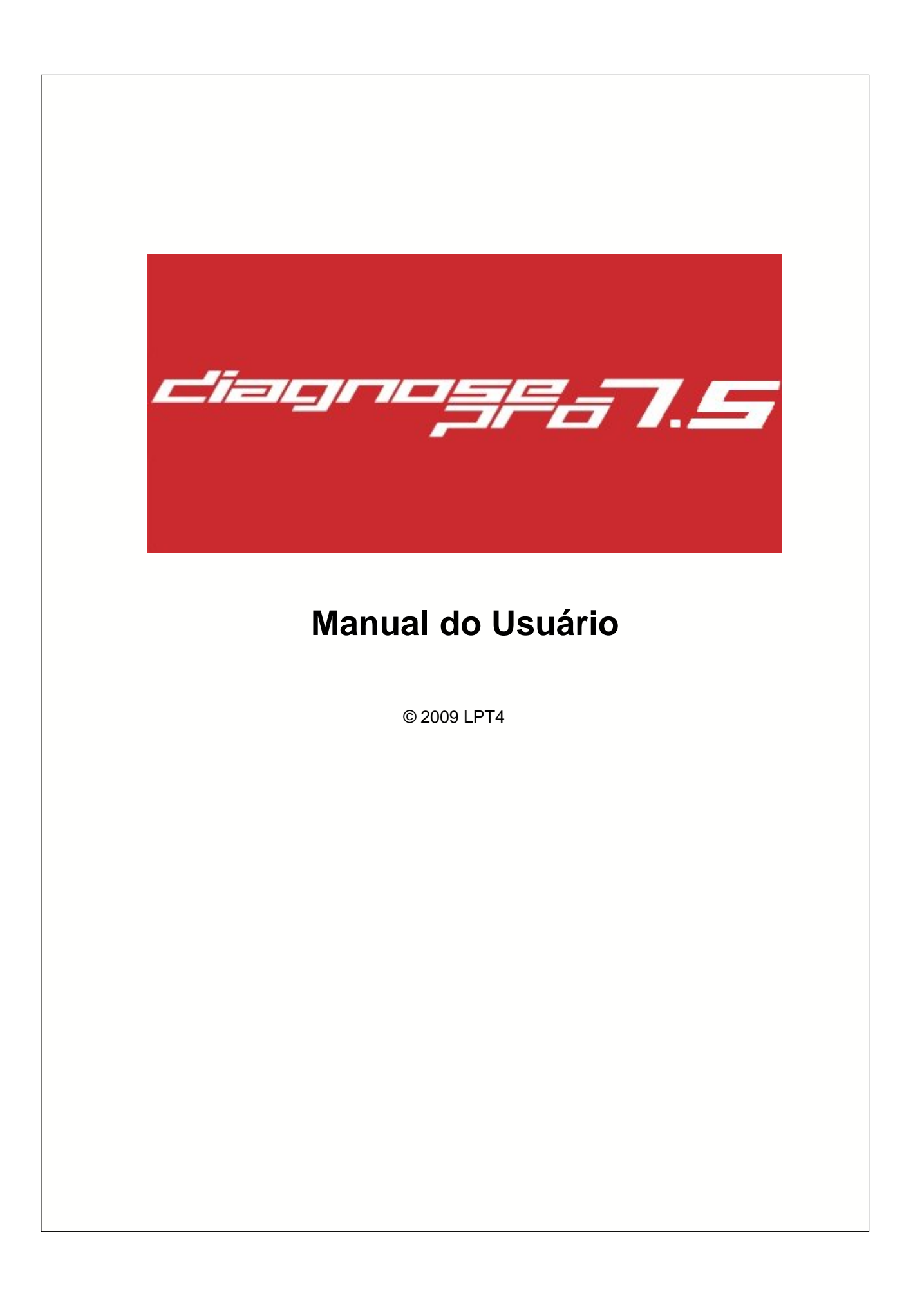

# Índice

L

| Parte I  | Introdução                     | 5      |
|----------|--------------------------------|--------|
| 1        | Introdução                     | 5      |
| 2        | Acesso ao Sistema              | 5      |
| 3        | Tela Principal                 | 7      |
| 4        | Barra de Ferramentas           | 10     |
| 5        | Comecando a utilizar o Sistema |        |
|          | · · ·                          |        |
| Parte II | Atendimento                    | 15     |
| 1        | Agenda Telefônica              | . 15   |
| 2        | Agenda                         | . 16   |
|          | Protocolo                      | 20     |
| 3        | Agenda Multipla                | . 20   |
|          | Protocolo                      | 26     |
| 4        | Agendamentos por Estado        | . 29   |
| 5        | Digitalização de Documentos    | . 29   |
| 6        | Exame com Imagem               | . 30   |
|          | ح<br>Arquivo                   | 38     |
|          | Camera Digital                 | 39     |
|          | MCI                            | 41     |
|          | Direct Show                    | 43     |
|          | Captura de Imagem              | 43     |
|          | Captura de Vídeo               | 46     |
|          | Twain                          | 49     |
| 7        |                                | 51<br> |
| 1        |                                | . 54   |
| 8        | Pre-Consulta                   | . 58   |
| 9        | Prontuário                     | . 59   |
|          | Consulta                       | 61     |
|          | Antecedentes                   | 63     |
|          |                                | 64     |
|          | Resultado de Exames            | 65     |
|          | Requisição de Exames           | 00     |
|          | Receitar Fórmulas              | 07     |
|          | Orientações                    | 69     |
|          | Atestado                       | 70     |
|          | Informações Adicionais         | 71     |
|          | Digitalização de Documentos    | 72     |
|          | Anamnese                       | 73     |
|          | Avaliação                      | 74     |
|          | Assistente                     | 74     |
|          | Ginecologia e Obstetricia      | 76     |
|          |                                | /b     |

|           | Contents                   | s II |
|-----------|----------------------------|------|
|           | Mastologia                 |      |
|           | Patologia                  |      |
|           | Relatório de Partos        | 82   |
|           | UroGinecologia             | 82   |
| 10        | Protocolo                  |      |
| 11        | Recados das Agendas        | 85   |
| 12        | Sala de Espera             | 86   |
| Parte III | Cadastros                  | 87   |
| 1         | UltraSom                   | 87   |
|           | Órgão US                   |      |
|           | Procedimento US            |      |
|           | Propriedades UltraSom      |      |
|           |                            |      |
|           |                            |      |
|           | Tabela Vol. Cardiáco       |      |
| 2         | Antecedentes               |      |
| 3         | Bulário                    |      |
| 4         | Cód Consulta               |      |
| 5         | Convênios                  |      |
| 6         | Fórmulas                   | 103  |
| 7         | Frases                     | 104  |
| 8         | Funcionários               | 105  |
| 9         | Inf. Adicionais Prontuário | 106  |
| 10        | Médicos/Profissionais      | 107  |
| 11        | Modelos                    | 114  |
| 12        | Modelos de Exames          | 115  |
| 13        | Orientações                | 116  |
| 14        | Pacientes                  | 117  |
| 15        | Parceiros                  | 119  |
| 16        | Perfis                     | 120  |
| 17        | Terapias                   | 122  |
| 18        | Textos                     | 122  |
| 19        | Usuários                   | 123  |
| Parte IV  | Estoque                    | 124  |
| 1         | Entrada                    | 124  |
| 2         | Saída                      | 125  |
| 3         | Cadastros                  | 128  |
|           | Entrada                    | 128  |
|           | Grupos                     |      |
|           | Localizações               |      |
|           | 1 1044105                  |      |

| III  | Ма   | an | ual do DP7.5                   | 122 |
|------|------|----|--------------------------------|-----|
|      |      |    | Salua                          |     |
|      |      |    | Unidade                        | 134 |
| Par  | te \ | V  | Financeiro                     | 135 |
|      |      | 1  | Cadastros                      | 135 |
|      |      |    | Bancos                         | 135 |
|      |      |    | Grupo de Centro de Custos      |     |
|      |      |    | Centro de Custos               |     |
|      |      |    | Clientes                       |     |
|      |      |    | Departamentos                  |     |
|      |      |    | Fornecedores                   |     |
|      |      |    | Tipos de Pagamento             |     |
|      |      |    | Unidades                       |     |
|      |      | 2  | Guias                          | 141 |
|      |      |    | Cadastro de Grupos de Proced   | 141 |
|      |      |    | Cadastro de Guias              |     |
|      |      |    | Porte CBHPM                    |     |
|      |      |    | Relatório de Guias Comissão    |     |
|      |      |    | Relatório de Guias Fechamento  |     |
|      |      |    | Relatório de Guia por Gráficos |     |
|      |      |    | Relatório de Guia por Parceiro |     |
|      |      |    | Totalizadores                  |     |
|      |      |    | Relatório Médico/Convênio      |     |
|      |      | 3  | Relatório                      | 147 |
|      |      |    | Emissão de Laudos              |     |
|      |      |    | Fluxo de Caixa                 |     |
|      |      |    | Financeiros                    | 150 |
|      |      |    | Relatório de Atendimentos      | 153 |
|      |      | 4  | Baixar Guias - Créditos        | 154 |
|      |      | 5  | Consultas Financeiras          | 156 |
|      |      | 6  | Créditos                       | 157 |
|      |      | 7  | Débitos                        | 159 |
|      |      | 8  | Transferências                 | 160 |
| Part | e V  | /  | TISS                           | 161 |
|      |      | 1  | Cadastro de Prestadores        | 161 |

| 1  | Cadastro de Prestadores                     | 161   |
|----|---------------------------------------------|-------|
| 2  | Faturamento TISS                            | 161   |
|    | Baixar TISS                                 | . 165 |
|    | Gerar XML                                   | . 165 |
| 3  | Guias de Consulta                           | 167   |
| 4  | Guias de Honorário Individual               | 169   |
| 5  | Guias de Internação                         | 171   |
| 6  | Guias de SP/SADT                            | 174   |
| 7  | Laçamentos de Guias de Consulta             | 177   |
| 8  | Laçamentos de Guias de Honorário Individual | 178   |
| 9  | Laçamentos de Guias de Internação           | 179   |
| 10 | Laçamentos de Guias SP/SADT                 | 181   |
|    |                                             |       |

|           | Contents                                 | IV  |
|-----------|------------------------------------------|-----|
|           | Modelos de Impressão                     |     |
| 12        | Relatório de Produção Usuário            | 184 |
| 13        | Relatórios de Pagamentos                 | 185 |
| 14        | Relatórios TISS                          | 185 |
| Parte VII | Utilitários                              | 186 |
| 1         | AMB                                      | 186 |
| 2         | Apagar Logs Antigos                      | 187 |
| 3         | Arquivo Morto                            | 188 |
| 4         | СВНРМ                                    | 191 |
| 5         | Centro de Mensagens                      | 192 |
| 6         | CID                                      | 193 |
| 7         | Consulta Valores Procedimentos           | 193 |
| 8         | Cópia de Segurança                       | 194 |
| 9         | DEF                                      | 195 |
| 10        | Encerrar DP7                             | 196 |
| 11        | Log do Sistema                           | 196 |
| 12        | Logoff                                   | 197 |
| 13        | Parâmetros do Sistema                    | 197 |
| 14        | Pesquisa de Imagens                      | 203 |
| 15        | Relatório de Mensagens                   | 204 |
| 16        | Relatório Estatístico da Agenda          | 204 |
| 17        | Suporte Online                           | 205 |
| 18        | Update                                   | 206 |
| 19        | Visual Logs Agenda                       | 208 |
| 20        | Visualizar Minhas Mensagens              | 209 |
| 21        | Pesquisa de Procedimentos Personalizados | 209 |

Г

# 1 Introdução

### 1.1 Introdução

Caro usuário este manual tem por objetivo fornecer todas as informações necessárias para utilização e

funcionamento do Diagnose Pró 7.5. Esse manual poderá ser impresso.

Para a navegação em PDF, utilize a barra ao lado esquerdo para ter acesso ao tópico, note que sempre lhe

aparecera link's na cor verde, clique sobre os mesmos para que direcione automaticamente. Caso seja necessário entre em contato com a LPT4 através do telefone(41) 3029-4315 dás 09:00 às 12:00 e

das 14:00 às 18:00 de segunda a sexta ou através do e-mail suporte@lpt4.com.br. Atenciosamente

LPT4 Sistemas de Informação Ltda.

### 1.2 Acesso ao Sistema

O acesso ao Diagnose Pró 7.5 é feito através da tela de login abaixo:

|              | <b>=/</b> // |                   | <b>=_7</b> .     | 5         |
|--------------|--------------|-------------------|------------------|-----------|
| Autenticando |              |                   |                  | 7.5.0.476 |
|              | Login<br>OK  | Senha<br>Cancelar | << <u>M</u> enos |           |

Digite o Login e a Senha e pressione [Enter] ou clique em [OK]. Clique em [Cancelar] para abandonar a operação de Login. Se for a primeira instalação o login e senha será: login: **super** senha: **super** 

Para configurar as informações de acesso, quando for necessário, é feita nas opções adicionais, as quais podem ser acessadas clicando em [Mais >> ].

| Autenticando. | = <b>/_</b> //~~)     |                        | <b>-7</b> .      | 7.5.0.476 |
|---------------|-----------------------|------------------------|------------------|-----------|
|               | Login                 | Senha                  |                  |           |
|               | OK                    | Cancelar               | << <u>M</u> enos |           |
| -Conexão com  | o Banco de Dados      |                        |                  |           |
|               | Tipo                  | mota Servidor:         | *                |           |
|               | Caminho:              |                        |                  |           |
|               | C:VArquivos de progra | mas\DP7.5\Base\d7ba    | ase.gdb          | <b>-</b>  |
|               | Impressora Padrão     |                        | 1                | - ×       |
|               | 🔲 Utilizar mesmo cam  | inho para demais base: | s                |           |

Na tela acima, informe se a conexão é Local ou Remota, ou seja, se o banco de dados (d7base.gdb) está neste computador ou em algum outro da rede.

Caso esteja na rede, marque a opção REMOTA e informe o Nome ou o IP do Servidor no Campo "SERVIDOR".

No caminho, digite a localização do arquivo d7base.gdb.

Essa informação é sempre o caminho absoluto do arquivo d7base.gdb no computador onde ele se encontra.

Por exemplo:

- C:\Dados\d7base.gdb em um computador Windows
- /home/dados/d7base.gdb em um computador Linux

Não use caminho relativos de rede, por exemplo:

- \\servidor\dados\d7base.gdb.

### 1.3 Tela Principal

7

Esta é a tela principal do Diagnose Pró 7.5

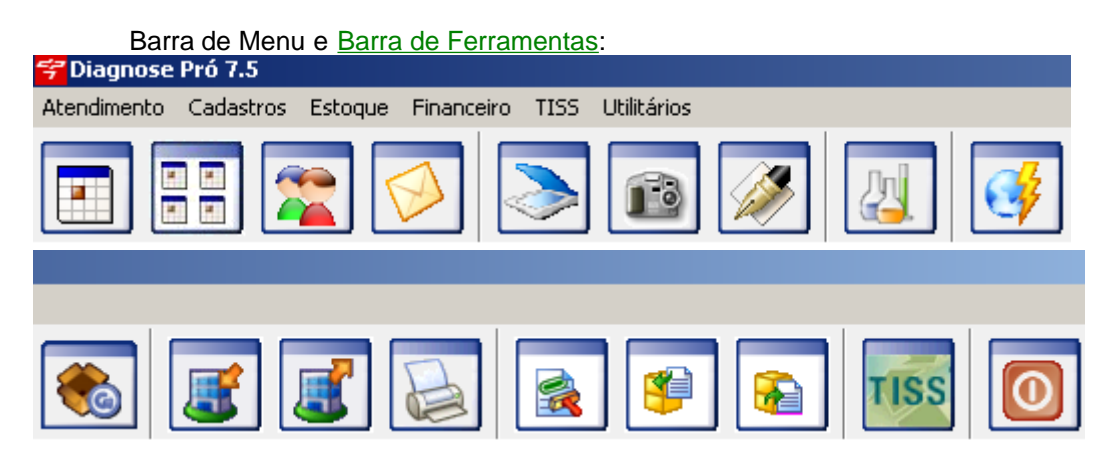

Utilize os Menus ou os Botões para acessar as funcionalidades do Diagose Pró 7.5.

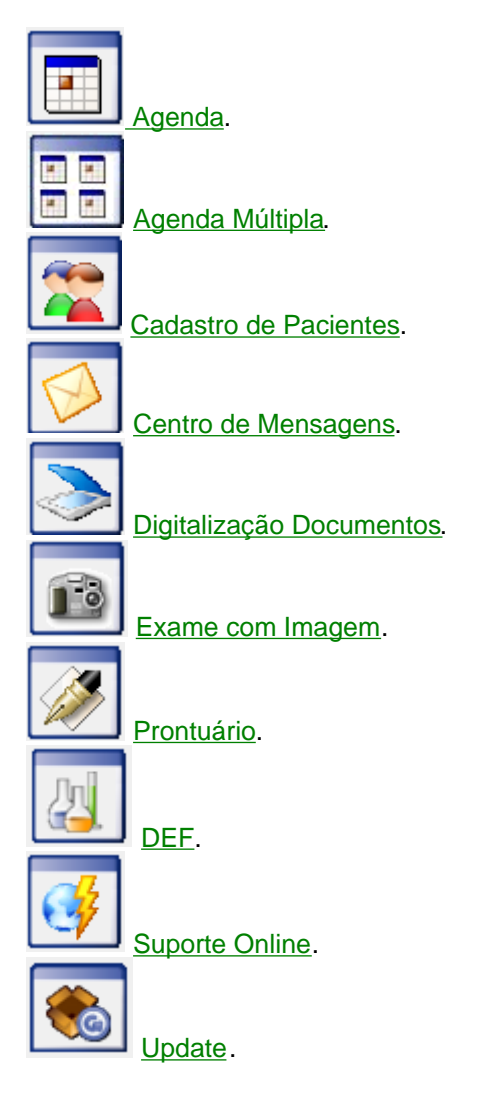

© 2009 LPT4

| Int                     | rodução 8 |
|-------------------------|-----------|
| Cadastro de Créditos.   |           |
| Cadastro de Débitos.    |           |
| Relatórios Financeiros. |           |

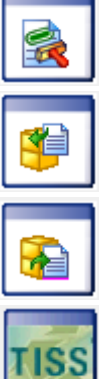

Entradas de Produtos.

Cadastros Produtos.

Saída de Produtos.

<u>TISS</u>.

Sair do Diagnose Pró 7.5

Menus:

- Menu Atendimento:
  - Agenda Telefônica Agenda Agenda Múltipla Agendamentos por Estado Controle de Procedimentos Digitalização Documentos Exame com Imagem Exame UltraSom Pré-Consulta Prontuário Protocolo Recados das Agendas Sala de Espera

- Menu Cadastros:

|   | UltraSom 🕨 🕨                   |
|---|--------------------------------|
|   | Antecedentes                   |
|   | Bulário                        |
|   | Cód Consulta                   |
|   | Convênios                      |
|   | Fórmulas                       |
|   | Frases                         |
|   | Funcionários                   |
|   | Inf. Adicionais Prontuário     |
|   | Médicos/Profissionais          |
|   | Modelos                        |
|   | Modelos de Exames              |
|   | Orientações                    |
|   | Pacientes                      |
|   | Parceiros                      |
|   | Perfis                         |
|   | Terapias                       |
|   | Textos                         |
|   | Usuários                       |
| - | Menu Estoque:                  |
|   | Cadastros 🕨                    |
|   | Entrada                        |
|   | Saída                          |
| - | Menu Financeiro:               |
|   | Cadastros 🕨 🕨                  |
|   | Guias 🕨 🕨                      |
|   | Relatórios 🕨 🕨                 |
|   | Baixar Guias - Crédito         |
|   | Consultas Financeiras          |
|   | Créditos                       |
|   | Débitos                        |
|   | Transferências                 |
| - | Menu Tiss:                     |
|   | Cadastro de Prestadores        |
|   | Faturamento TISS               |
|   | Guias de Consulta              |
|   | Guias de Honorário Individual  |
|   | Guias de Internação            |
|   | Guias SP/SADT                  |
|   | Lançamento de Guias Consulta   |
|   | Lançamento de Guias Hon. Ind.  |
|   | Lançamento de Guias Internação |
|   | Lançamento de Guias SP/SADT    |
|   | Modelos de Impressão           |
|   | Relatório de Produção Usuário  |
|   | Relatórios de Pagamentos       |
|   | Relatórios TISS                |

- Menu Utilitários:

|                                | Introdução | 10 |
|--------------------------------|------------|----|
| AMB                            |            |    |
| Apagar Logs Antigos            |            |    |
| Arquivo Morto                  |            |    |
| CBHPM                          |            |    |
| Centro de Mensagens            |            |    |
| CID                            |            |    |
| Consulta Valores Procedimentos |            |    |
| Cópia de Segurança             |            |    |
| DEF                            |            |    |
| Encerrar o DP7                 |            |    |
| Log do Sistema                 |            |    |
| Logoff                         |            |    |
| Parâmetros do Sistema          |            |    |
| Pesquisa de Imagens            |            |    |
| Relatório de Mensagens         |            |    |
| Relatório Estatístico Agenda   |            |    |
| Suporte online                 |            |    |
| Update                         |            |    |
| Visual, Logs Agendas           |            |    |
| Visualizar Minhas Mensagens    |            |    |

### 1.4 Barra de Ferramentas

Todas as telas de cadastro do Diagnose Pró 7.5 possuem a seguinte barra de ferramenta:

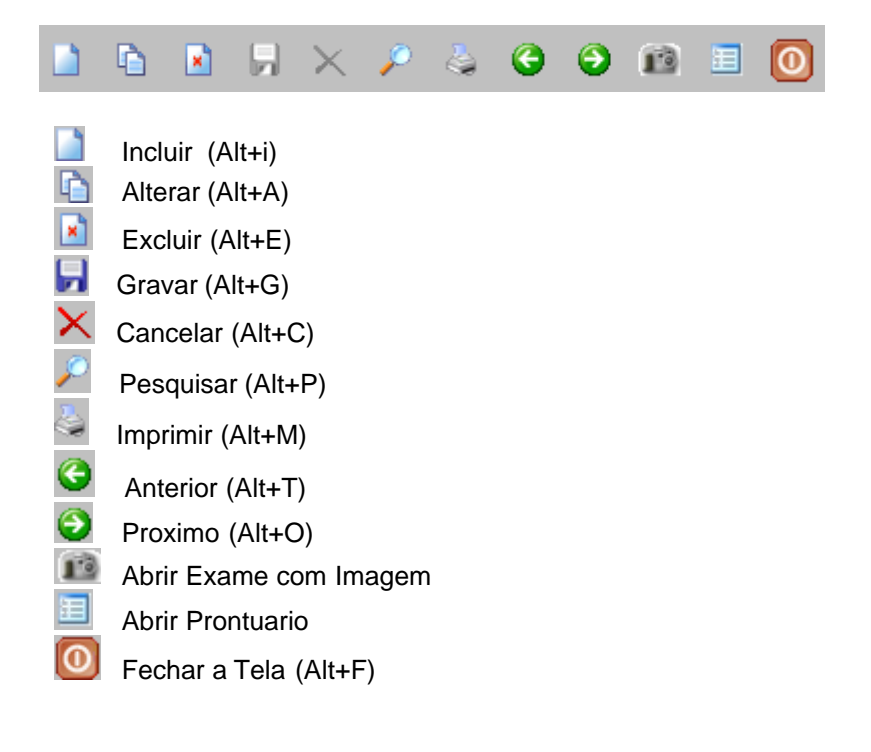

## 1.5 Começando a utilizar o Sistema

Primeiro passo no sitema será cadastrar um **Médico**, para isso acesse o menu: *Cadastros,* selecione a opção <u>Médicos/Profissionais</u>.

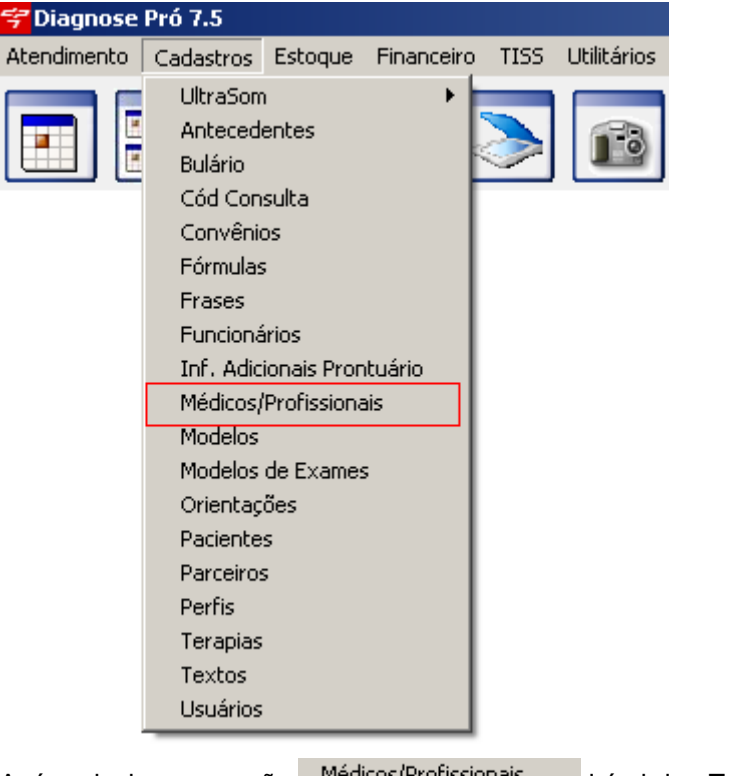

Após selecionar a opção Médicos/Profissionais irá abrir a Tela abaixo:

| Introdução |  |
|------------|--|
| muoaayao   |  |

| 1 | 2 |
|---|---|
|   |   |

|                                                                                                    | mnouuçao                 | 14       |
|----------------------------------------------------------------------------------------------------|--------------------------|----------|
| 😴 Cadastro de Médicos/Profissionais -                                                                             |                          | ×        |
|                                                                                                    |                          |          |
| Dados Cadastrais   Configurações de Agenda / Especialidades   Personalização   Configurações de Máscaras   Partic | ularidades               |          |
|                                                                                                    |                          |          |
| Código Sobrenome Nome                                                                                             |                          |          |
|                                                                                                    |                          |          |
| CBOS 94 CBOS 2002 Parceiro                                                                                        |                          |          |
|                                                                                                    |                          |          |
| Endereço                                                                                                    |                          |          |
| CEP TL Endereço Número                                                                                            | Complemento              |          |
|                                                                                                    |                          |          |
| Bairro Cidade                                                                                                    |                          | Estado   |
|                                                                                                    |                          |          |
| Dados Cadastrais                                                                                                  |                          |          |
| Telefone Telefone Residencial Fax Celular Data de Nasc. RG                                                        | Sexo                     |          |
|                                                                                                    |                          | -        |
| Urgão Emissor CPF Número do Conselho Sigla Conselho UF Consel                                                     | ho<br>T                  |          |
| Email Data da Cadastra                                                                                            | J<br>I⊽ Médico Regu      | isitante |
|                                                                                                    | Médico Atenr             | tente    |
| Endereco do servidor POP3 Endereco do servidor SMTP                                                               | In the second            | Jon Ko   |
|                                                                                                    |                          |          |
| Login Senha Cóc                                                                                                   | ligo para Finalizar Laur | do       |
| Servidor Requer Autenticação                                                                                      |                          |          |
| , , , , , , , , , , , , , , , , , , , ,                                                                           |                          |          |
|                                                                                                    |                          |          |

Apertando no botão INCLUIR você poderá colocar os dados do médico, após preencher os dados corretamente basta apertar no botão GRAVAR , Agora pode apertar no botão FECHAR

A TELA O, para fechar a tela de cadastros de MÉDICOS/PROFISSIONAIS.

Agora teremos de indicar um Médico referente para o sistema, para isso acesse o Menu CADASTROS e selecione a opção **Usuários**, conforme a figura abaixo:

Manual do DP7.5

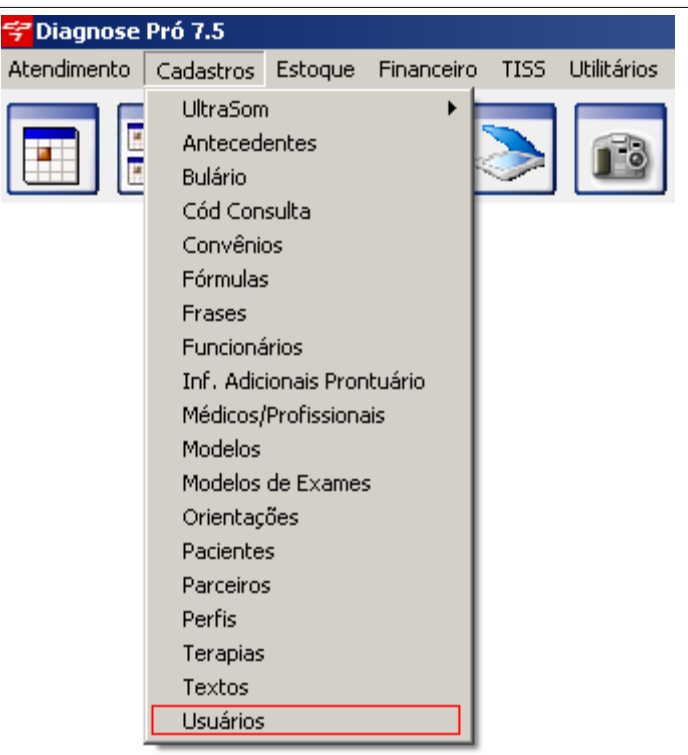

| Após selecionar a opção           | Usuários                        | i        | rá abrir a tela abaixo: |
|-----------------------------------|---------------------------------|----------|-------------------------|
| <del>ኛ</del> Cadastro de Usuários |                                 | ×        |                         |
|                                   | < 🔎 🧿 🍳                         | 0        |                         |
| Dados Cadastrais   Agendas e      | e Agendas Multiplas             |          |                         |
| Código:<br> 0001000000001         |                                 |          |                         |
| Nome:                             |                                 |          |                         |
| SUPERVISOR                        |                                 |          |                         |
| Médico Referente:                 |                                 |          |                         |
| DR. MEDICO MODELO                 |                                 | •        |                         |
| Perfil:                           |                                 |          |                         |
| SUPERVISOR                        |                                 | <b>-</b> |                         |
| Departamento                      |                                 |          |                         |
|                                   |                                 | -        |                         |
| Login e Senha                     |                                 |          |                         |
| Login:                            | Senha:                          |          |                         |
| super                             | ************************        | *****    |                         |
| Senha de confirmação:             | Data expira senha<br>12/07/2009 | •        |                         |
|                                   |                                 |          |                         |

Aperte no botão incluir inserir os dados.

No campo Código não insira nenhum valor, pois o sistema fará isso automaticamente.

No campo Nome: insira o nome do Usuário.

No campo **Médico Referente:** selecione o médico responsável por esse usuário, irá aparecer o nomes dos médicos que foram cadastrados anteriormente no menu *Cadastros, Médicos/Profissionais*.

No campo **Perfil:** selecione a opção de perfil (SUPERVISOR, MÉDICO, SECRETÁRIA, ETC) o perfil de supervisor tem acesso total ao sistema sem nenhuma restrição, já o perfil de médico ou secretária não tem permissão para acessar todos os itens do sistema, somente o supervisor terá acesso ao menu de cadastro de usuários. Agora no campo **Login e Senha** informe primeiro o Login e depois a Senha, esses dados serão utilizados para acessar o sistema.

No campo Senha de Confirmação deverá ser cadastrado um outra senha que será utilizada para confirmar os agendamentos feitos na agenda, esse cadastro é opcional, essa senha será solicitada somente se estiver habilitado esse recurso na tela de Parâmetros.

O campo **Data expira senha** é um mecanismo de segurança do sistema. Se estiver em branco, a cada 6 meses irá solicitar automaticamente a alteração da senha.

Se preferir poderá incluir uma data e a tela para alteração da senha aparecerá na data inserida.

A Tela seguinte aparece quando a senha **Expira**, basta informar uma nova senha e confirma-lá no campo abaixo.

| <del></del> Senha Ex | (pirada                | × |  |  |  |  |
|----------------------|------------------------|---|--|--|--|--|
| 6                    | A sua senha expirou!   |   |  |  |  |  |
|                      | Digite a nova senha:   |   |  |  |  |  |
|                      |                        |   |  |  |  |  |
|                      | Redigite a nova senha: |   |  |  |  |  |
|                      | Conceller              | 1 |  |  |  |  |
|                      |                        |   |  |  |  |  |

Agora com o Médico Referente no Sistema, poderemos utiliza-lo sem problemas.

# 2 Atendimento

### 2.1 Agenda Telefônica

Acessando o Menu Atendimento e selecionando a opção Agenda Telefônica abrirá a seguinte tela:

| <del>7</del> Agenda Telefônica |          |                                 |               |                          | x |
|--------------------------------|----------|---------------------------------|---------------|--------------------------|---|
| 🗅 🖻 🗷 🖟 × 🔎 🎄 🤤                | o 🚺      |                                 |               |                          |   |
| Dados Cadastrais Visualização  |          |                                 |               |                          |   |
| Nome<br>LPT4                   |          | Endereço<br>RUA PERY SOTTO MAIO | OR BITENCUORT |                          | - |
| Bairro                         | CEP      | Cidade                          |               | UF                       |   |
| ATUBA                          | 82630140 | CURITBA                         |               | PR                       |   |
| eMail<br>suporte⊚lpt4.com.br   |          | Ocupação<br>TECNOLOGIA EM INFOR | RMACÕES       |                          | - |
|                                |          |                                 |               |                          |   |
| TI                             |          | (41)3029-4315                   | [41)3029-4315 | Celular<br>(41)3029-4315 | - |
|                                |          | (41)0020 4010                   | (41)0020 4010 | (**)5625 *615            |   |
| Observação                     |          |                                 |               |                          |   |
| LP14                           |          |                                 |               | <u> </u>                 | 1 |
|                                |          |                                 |               |                          |   |
|                                |          |                                 |               |                          |   |
|                                |          |                                 |               | <b>v</b>                 | 1 |
|                                |          |                                 |               |                          |   |

Aperte no botão (Incluir), e informe os dados do paciente. Após isso aperte no botão (Gravar), para salvar os dados no sistema.

Na segunda aba teremos a Visualização dos dados gravados na primeira tela:

| <del>ኛ</del> Agenda Telefônica |               |               |               | ×                   |
|--------------------------------|---------------|---------------|---------------|---------------------|
| 🗅 🖻 🖻 🖟 🗙 🖉 😋                  | 0             |               |               |                     |
| Dados Cadastrais Visualização  |               |               |               |                     |
| Nome                           | Tel Res.      | Tel Com.      | Celular       | eMail               |
| LPT4                           | (41)3029-4315 | (41)3029-4315 | (41)3029-4315 | suporte@lpt4.com.br |
|                                |               |               |               |                     |
|                                |               |               |               |                     |
|                                |               |               |               |                     |
|                                |               |               |               |                     |
|                                |               |               |               |                     |
|                                |               |               |               |                     |
|                                |               |               |               |                     |
|                                |               |               |               |                     |
|                                |               |               |               |                     |
|                                |               |               |               |                     |
|                                |               |               |               |                     |
|                                |               |               |               |                     |
|                                |               |               |               |                     |
|                                |               |               |               |                     |

### 2.2 Agenda

Selecionando esta opção abrirá a seguinte tela:

| <del>ኛ</del> Agenda |                     |                  |           |        |           |               |            |              |                               |            | <u>_ 0 ×</u> |
|---------------------|---------------------|------------------|-----------|--------|-----------|---------------|------------|--------------|-------------------------------|------------|--------------|
| MEDICO M            | ODELO               |                  | ø         | 00     |           | Ø             | 12         |              | maio de                       | 2009       |              |
| Todos Agenda        | ados Disponíveis Re | ecados           |           |        | ~         | 6             | Ħ          | 26 21        | g ter qua<br>7 28 29<br>5 5 6 | 30 7 0     |              |
| Hora Início L       | .G Cód Paciente     | Nome do Paciente |           |        | Tip       | ]             |            | 10 1         | 12 13                         | 14 15      | 16           |
| 10:00:00            |                     |                  |           |        |           | 8             |            | 17 10        | 3 19 20                       | 21 22      | 23           |
| 10:15:00            |                     |                  |           |        |           |               |            | 24 2         | 5 26 27                       | 28 29      | 30           |
| 10:30:00            |                     |                  |           |        |           |               | <b>H</b>   | 31 1         | 2 3                           | 4 5        | 6            |
| 10:45:00            |                     |                  |           |        |           | 1. A.         | -          | <b>2</b> H   | oje: 1/5/                     | 2009       |              |
| 11:00:00            |                     |                  |           |        |           |               |            | 1.52         | <b>A</b> 1                    |            |              |
| 11:15:00            |                     |                  |           |        |           | 43            | <b>—</b>   |              | P 6                           | 9 🕒        | 9            |
| 11:30:00            |                     |                  |           |        |           | Cód. Paci     | ente       | Ho           | a Início                      | Hora 1     | érmino       |
| 11:45:00            |                     |                  |           |        |           | 0001000       | 0000002    | 12:          | 00:00                         | 12:14      | :00          |
| ► 12:00:00          | 0001000000002       | PACIENTE MODELO  |           |        |           | Nome          |            |              |                               |            |              |
| 12:15:00            |                     |                  |           |        |           | PACIENT       | E MODEL    | 10           |                               |            | _            |
| 12:30:00            |                     |                  |           |        |           |               | E MODEI    |              | _                             |            | •••          |
| 12:45:00            |                     |                  |           |        |           | Convênio      |            |              | Te                            | lefone     |              |
| 13:00:00            |                     |                  |           |        |           | CONVEN        | IO TEST    | E            |                               |            |              |
| 13:15:00            |                     |                  |           |        |           | Tipo de E:    | xame       |              | Ce                            | lular para | SMS          |
| 13:30:00            |                     |                  |           |        |           |               |            |              |                               |            |              |
| 13:45:00            |                     |                  |           |        |           | 0<br>bservaci | ões        |              | -                             |            |              |
| 14:00:00            |                     |                  |           |        |           |               |            |              |                               |            |              |
| 14:15:00            |                     |                  |           |        |           |               |            |              |                               |            |              |
| 14:30:00            |                     |                  |           |        |           |               |            |              |                               |            |              |
| 14:45:00            |                     |                  |           |        |           | Status o      | lo Atendin | nento        |                               |            |              |
|                     |                     |                  |           |        |           | O Nov         | a Consult  | a 💽 Cons     | ulta                          | Retor      | no           |
|                     |                     |                  |           |        | _         | Últimas Co    | nsultas:   |              |                               |            |              |
| <u> </u>            |                     |                  |           |        |           | J             |            |              | _                             |            |              |
| Bloqueado           | 💭 Cancelado         | 💭 Em Atendimento | CLiberado | 🔷 🔘 Sa | la de Esp | oera 📿        | Prontuário | o Finalizado | X LG                          | - Lançad   | lo Guia      |

O botão Pesquisar um Médico para o qual deseja fazer o agendamento. O botão Seleciona o Médico Anterior e o botão Seleciona o Próximo Médico.

No botão Mabrirá a sala de espera do médico selecionado, mostrando os pacientes que estão aguardando atendimento.

O botão abrirá o <u>Centro de Mensagens</u> do sistema, que permite comunicação com os usuários que estão utilizando o sistema.

O botão e abrirá o Exame com Imagem do paciente selecionado (Agendado).

No botão 📔 terá a opção de recriar a Agenda, informando novos intervalos de tempo na agenda do Médico. Ao pressionar esse botão abrirá a seguinte tela:

| Informa | ção           |                |                | ×       |
|---------|---------------|----------------|----------------|---------|
| (į)     | Deseja inform | iar um novo in | itervalo de ho | rários? |
|         | <u>Sim</u>    | <u>N</u> ão    | Cancelar       |         |

Nesta tela deve-se informar se deseja informar um novo intervalo de horários ou não, no caso de não o sistema automaticamente irá puxar os horários do <u>Cadastro do Médico</u>.

Apertando no botão 📃 (Abrir Prontuário) abrirá o Prontuário do paciente selecionado, no

botão 😂 (Atualizar) irá abrir as Particularidades do Médico, já cadastrado no Cadastro do Médico.

No botão 🔟 (Abrir Cadasatro do Médico) abrirá o Cadastro do Médico, que permite configurar os

horários de atendimento do médico. No botão 😹 (Atualizar) será possivel Atualizar a agenda e no botão 🔟 (Próximos horários livres) abrirá uma tela com os horários livres da agenda do Médico:

| 🚰 Próximos Horários Livres 🛛 🗙 |
|--------------------------------|
| MEDICO MODELO                  |
| ⊡… 04/05/2009 (19)             |
| 10:00 - 10:14                  |
| 10:15 - 10:29                  |
| 10:30 - 10:44                  |
| 10:45 - 10:59                  |
| 11:00 - 11:14                  |
|                                |
| 11:30 - 11:44                  |
| 11:45 - 11:59                  |
| - 12:15 - 12:29                |
|                                |
| 12:45 - 12:59                  |
| 13:00 - 13:14                  |
|                                |
|                                |
|                                |
| 14:00 - 14:14                  |
|                                |
| 14:30 - 14:44                  |
| ······ 14:45 - 14:59           |
| ± ··· 05/05/2009 (20)          |
| ⊞… 11/05/2009 (20)             |

O calendário serve para navegar entre os dias do Mês e visualizar os horário no dia desejado.

| •               | l • | naio | de  | 200 | 9   | Þ   |  |
|-----------------|-----|------|-----|-----|-----|-----|--|
| dom             | seg | ter  | qua | qui | sex | sáb |  |
| 26              | 27  | 28   | 29  | 30  | ත   | 2   |  |
| 3               | ۹   | 5    | 6   | 7   | 8   | 9   |  |
| 10              | 11  | 12   | 13  | 14  | 15  | 16  |  |
| 17              | 18  | 19   | 20  | 21  | 22  | 23  |  |
| 24              | 25  | 26   | 27  | 28  | 29  | 30  |  |
| 31              | 1   | 2    | 3   | 4   | 5   | 6   |  |
| CHoje: 1/5/2009 |     |      |     |     |     |     |  |

Sendo ػ a data atual.

Para agendar um paciente basta apertar com o mouse duas vezez em cima do horário que deseja marcar, aparecerá a tela de pesquisa de paciente, se o paciente já estiver cadastrado, basta pesquisar o nome e selecionar o paciente desejado, feito isso é só preencher os dados no campo

ao lado e clicar em

| 🗅 🖪 🖟                  | × 🔎        | 🎄 😋 🤤            | 1 |
|------------------------|------------|------------------|---|
| Cód. Paciente          | Hora Iníci | o Hora Términ    | 0 |
| 0001000000002          | 12:00:00   | 12:14:00         |   |
| Nome                   |            |                  |   |
| PACIENTE MODELO        |            |                  |   |
| Convênio               |            | Telefone         |   |
| CONVENIO TESTE         | •          |                  |   |
| Tipo de Exame          |            | Celular para SMS |   |
|                        | -          |                  |   |
| Observações            |            |                  |   |
|                        |            |                  |   |
|                        |            |                  |   |
| -Status do Atendimenti | 0          |                  | _ |
| 🔿 Nova Consulta 💽      | Consulta   | C Retorno        |   |

Depois de agendado o paciente, apertando com o botão direito do mouse em cima do nome do paciente você terá as seguintes opções:

Agenda Telefônica Abrir Cadastro Colar Dados Copiar Dados Copiar p/ Área de Transf. Desmarcar... Encaixar Consulta Exame com Imagem Exame UltraSom Histórico Impressão dos Exames do Paciente Impressão Pré-Consulta Impressão Protocolo US Pré-Consulta Prontuário Protocolo Reagendar (Selecione novo horário) Bloqueado Cancelado Em Atendimento Paciente Liberado Prontuário Finalizado

#### Sala de Espera Sem Status

- Agenda Telefônica: Abrirá a Agenda Telefônica.
- Abrir Cadastro: Abrirá o Cadastro do Paciente.
- Colar Dados: Esta opção permite colar os dados do Agendamento.
- Copiar Dados: Esta opção permite copiar os dados do Agendamento.
- Copiar p/ Área de Transf.: Esta opção permite copiar os dados do Agendamento para a Área de Transfência do windows em forato CSV(Planilha Excel).
- Desmarcar: Esta opção permite desmarcar o Agendamento.

#### Manual do DP7.5

- Encaixar Consulta: Esta opção permite criar um encaixe de horário inserindo o horário inicial e horário final. Para diferenciar esse horário fica em Negrito.
- Exame com Imagem: Esta opção abrirá o Exame com Imagem do paciente agendado.
- Exame UltraSom: Esta opção abrirá o Exame UltraSom do paciente Agendado.
- Histórico: Esta opção abrirá a tela com o histórico do paciente na agenda.
- Impressão dos Exames do Paciente: Esta opção permite fazer uma impressão com o relatório com os exames que o paciente fez.
- Impressão Pré-Consulta: Esta opção mostra os dados lançados na Pré-Consulta.
- Impressão Protocolo US: Esta impressão mostra os 5 exames cadastrados no exame UltraSom da data indicada na agenda.
- Pré-Consulta: Abre uma tela com a pré-consulta onde se deve infomar os dados do paciente agendado.
- Prontuário: Esta opção abrirá o Prontuário do Paciente Agendado.
- Protocolo: Esta opção abrirá a tela de protocolo, onde serão feitos os lançamentos das guias do TISS.
- Reagendar(Selecione novo horário): Esta opção permite reagendar o paciente em um novo horário, basta selecionar esta opção e escolher um novo horário que o sistema automaticamente reagendará o paciente para o horário indicado.

As opções Bloqueado, Cancelado, Em Atendimento, Paciente Liberado, Prontuário Finalizado, Sala de Espera e Sem status ao selecionar umas dessas opções a cor do agendamento ficará com a cor de cada opção conforme a figura abaixo:

| 🜱 Agenda    |       |                   |                        |               |             |                                       |             |                                  |
|-------------|-------|-------------------|------------------------|---------------|-------------|---------------------------------------|-------------|----------------------------------|
| MEDICO I    | NO    | DELO              |                        | <i>&gt;</i> 🤇 | 0 🗿         | ø                                     |             | <b>maio de 2009</b>              |
| Todos Agen  | idadi | os Disponíveis Re | cados                  |               |             |                                       |             |                                  |
| Hora Início | LG    | Cód Paciente      | Nome do Paciente       |               | Tip: 🔺      |                                       |             |                                  |
| 10:00:00    |       |                   |                        |               |             | 23                                    |             | 17 18 19 20 21 22 23             |
| 10:15:00    |       |                   |                        |               |             |                                       |             | 24 25 26 27 28 29 30             |
| 10:30:00    |       | 0001000000002     | PACIENTE MODELO        |               |             |                                       | H           | <b>31</b> 1 2 3 4 5 6            |
| 10:45:00    |       | 0001000000002     | PACIENTE MODELO        |               |             | i i i i i i i i i i i i i i i i i i i | -           | CHoje: 4/5/2009                  |
| 11:00:00    |       | 0001000000002     | PACIENTE MODELO        |               |             |                                       |             |                                  |
| 11:02:00    |       |                   | Encaixe de consulta    |               |             | 43                                    | × 6         |                                  |
| 11:15:00    |       | 0001000000002     | PACIENTE MODELO        |               |             | Cód. Paci                             | iente       | Hora Início Hora Término         |
| 11:30:00    |       |                   | BLOQUEADO              |               |             |                                       |             | 14:00:00 14:14:00                |
| 11:45:00    | Х     | 0001000000002     | PACIENTE MODELO        |               |             | Nome                                  |             |                                  |
| 12:00:00    |       | 0001000000002     | PACIENTE MODELO        |               |             |                                       |             |                                  |
| 12:15:00    |       | 0001000000002     | PACIENTE MODELO        |               |             | L                                     |             |                                  |
| 12:30:00    |       | 0001000000002     | PACIENTE MODELO        |               |             | Convênio                              |             | Teletone                         |
| 12:45:00    |       | 0001000000002     | PACIENTE MODELO        |               |             | J                                     |             | <b>_</b>                         |
| 13:00:00    |       | 0001000000002     | PACIENTE MODELO        |               |             | Tipo de E                             | xame        | Celular para SMS                 |
| 13:15:00    |       |                   |                        |               |             |                                       |             | <b>-</b>                         |
| 13:30:00    |       |                   |                        |               |             | Observac                              | ões         |                                  |
| 13:45:00    |       |                   |                        |               |             |                                       |             |                                  |
| ▶ 14:00:00  |       |                   |                        |               |             |                                       |             |                                  |
| 14:15:00    | _     |                   |                        |               |             | J                                     |             |                                  |
| 14:30:00    | -     |                   |                        |               |             | -Status o                             | do Atendim  | ento                             |
| 14:45:00    |       |                   |                        |               |             | O Nov                                 | /a Consulta | a 💽 Consulta 🛛 🔿 Retorno         |
|             |       |                   |                        |               |             |                                       |             |                                  |
|             |       |                   |                        |               | -1          |                                       |             |                                  |
| •           |       |                   |                        |               |             |                                       |             |                                  |
| OBloqueado  |       | Cancelado         | OEm Atendimento OPacie | nte Liberado  | OSala de Es | spera 🔘                               | Prontuário  | Finalizado 🛛 🗙 LG - Lançado Guia |
| 🔘 status 1  |       | 🔘 status 2        | 2 Ostatus3             |               |             |                                       |             |                                  |

• Bloqueado: O horário selecionado ficará bloqueado, ou seja, não sendo possível marcar um paciente nesse horário.

- Cancelado: O paciente cancelado ficará em um tom de cor Laranja.
- Em Atendimento: O paciente em Atendimento ficará em um tom de cor Azul.
- Paciente Liberado: O paciente Liberado ficará em um tom de cor Verde claro.
- Prontuário Finalizado: O paciente com o Prontuário Finalizado ficará com a cor Amarela.
- Sala de Espera: O paciente em Sala de Espera ficará com a cor Vemelha.

• Sem Status: Sem Status o paciente agendado ficará sem cor.

### 2.2.1 Protocolo

Vide Protocolo da Agenda Multipla.

### 2.3 Agenda Multipla

Selecionando esta opção abrirá a seguinte tela:

| Agenua Piulupia                                      |                                                        |           |                  |             | لنبر 💻 |
|------------------------------------------------------|--------------------------------------------------------|-----------|------------------|-------------|--------|
| maio de 2009 💌 Agendas Diárias Agendas Semanais      | Agenda Diária Agenda Semanal                           | 2 Carto   | Contrary 1       | A Durbation |        |
| dom seg ter qua qui sex sáb Medico 1                 | Bloqueado     O Confirma                               | ADII      | Cadastrar        | Prontuario  |        |
| 3 4 5 6 7 8 9 Médico 3<br>10 11 12 12 14 15 16 Medie | Cancelado Obispensa<br>Em Atendimento Obispensa Atest. | Pesquisar | 🚴 Imprimir       | Recados     |        |
| 17 18 19 20 21 22 23                                 | CLiberado Graltou                                      |           |                  |             |        |
| 24 25 26 27 28 29 30<br>31 1 2 3 4 5 6               | 💭 Sala de Espera                                       | y Fechar  | 📙 Ag. Telefônica | 🚺 Sair      |        |
| C Hoje: 1/5/2009                                     |                                                        |           |                  |             |        |

Nesta tela será possivel abrir até 8 agendas simultâneas. Para abrir a Agenda basta selecionar o

nome da Agenda e apertar no botão

🚧 Abrir

Fazendo isso teremos a tela a seguir:

| 🐬 Age                                              |                                                                                       | tipla                                                                                                    |                                                                       |             |                                                                                                    |                                                                          |              |           |                                    |      |
|----------------------------------------------------|---------------------------------------------------------------------------------------|----------------------------------------------------------------------------------------------------|-----------------------------------------------------------------------|-------------|----------------------------------------------------------------------------------------------------|--------------------------------------------------------------------------|--------------|-----------|------------------------------------|------|
| dom s<br>26 2<br>3 2<br>10 1<br>17 1<br>24 2<br>31 | maio d<br>g ter qu<br>7 28 2<br>5 6<br>1 12 1<br>8 19 2<br>5 26 2<br>2 3<br>loie: 4/5 | a qui sex sáb           9 30 1         2           6 7 8 9         3           3 14 15 16         16           20 21 22 23         23           7 28 29 30         3           3 4 5         6           5/2009         5/2009 | Agendas Diárias Agenda<br>Medico 1<br>Médico 2<br>Médico 3<br>Viteste | as Semanais | Agenda Diária<br>Bloqueado<br>Cancelado<br>Cancelado<br>Cancelado<br>Cancelado<br>Cancelado<br>Cancelado<br>Pront. Finalizado<br>Sala de Espera | Agenda Semana<br>O Confirma<br>O Dispensa<br>O Dispensa Ates<br>O Faltou | t. Pesquisar | Cadastrar | Prontuário Prontuário Recados Sair |      |
| 52 book                                            |                                                                                       | unda foira                                                                                                    | 00000                                                                 | Ç nata z    | 0 00000                                                                                                    |                                                                          |              |           |                                    |      |
| Todas                                              | e - segu                                                                              | inua-reira                                                                                                    | i [ Deceder ]                                                         |             |                                                                                                    |                                                                          |              |           |                                    |      |
| Touos                                              | Agenda                                                                                | idos   Disponívei                                                                                                    | is   Hecados                                                          |             | I= =                                                                                                    |                                                                          |              |           |                                    |      |
| Hora                                               | Inicio L                                                                              | G Cód Paciente                                                                                                    | Paciente                                                              |             | Tipo de Exame                                                                                                    |                                                                          | eletone      | Celular   | Convênio                           | Obs. |
| ≥ 10:00                                            | :00                                                                                   |                                                                                                    |                                                                       |             |                                                                                                    |                                                                          |              |           |                                    |      |
| 10:15                                              | :00                                                                                   |                                                                                                    |                                                                       |             |                                                                                                    |                                                                          |              |           |                                    |      |
| 10:30                                              | :00                                                                                   | 00010000000                                                                                                    | 002 PACIENTE MODEL                                                    | .0          |                                                                                                    |                                                                          |              |           | CONVENIO TESTE                     |      |
| 10:45                                              | :00                                                                                   | 0001000000                                                                                                    | 002 PACIENTE MODEL                                                    | .0          |                                                                                                    |                                                                          |              |           | CONVENIO TESTE                     |      |
| 11:00                                              | :00                                                                                   | 00010000000                                                                                                    | 002 PACIENTE MODEL                                                    | .0          |                                                                                                    |                                                                          |              |           | CONVENIO TESTE                     |      |
| 11:0                                               | 2:00                                                                                  |                                                                                                    | Encaixe de cons                                                       | ulta        |                                                                                                    |                                                                          |              |           |                                    |      |
| 11:15                                              | :00                                                                                   | 00010000000                                                                                                    | 002 PACIENTE MODEL                                                    | .0          |                                                                                                    |                                                                          |              |           | CONVENIO TESTE                     |      |
| 11:30                                              | :00                                                                                   |                                                                                                    | BLOQUEADO                                                             |             |                                                                                                    |                                                                          |              |           |                                    |      |
| 11:45                                              | :00 >                                                                                 | × 0001000000                                                                                                    | 002 PACIENTE MODEL                                                    | .0          |                                                                                                    |                                                                          |              |           | CONVENIO TESTE                     |      |
| 12:00                                              | :00                                                                                   | 0001000000                                                                                                    | 002 PACIENTE MODEL                                                    | .0          |                                                                                                    |                                                                          |              |           | CONVENIO TESTE                     |      |
| 12:15                                              | :00                                                                                   | 0001000000                                                                                                    | 002 PACIENTE MODEL                                                    | .0          |                                                                                                    |                                                                          |              |           | CONVENIO TESTE                     |      |
| 12:30                                              | :00                                                                                   | 00010000000                                                                                                    | 002 PACIENTE MODEL                                                    | .0          |                                                                                                    |                                                                          |              |           | CONVENIO TESTE                     |      |
| 12:45                                              | :00                                                                                   | 00010000000                                                                                                    | 002 PACIENTE MODEL                                                    | .0          |                                                                                                    |                                                                          |              |           | CONVENIO TESTE                     |      |
| 13:00                                              | :00                                                                                   | 00010000000                                                                                                    | 002 PACIENTE MODEL                                                    | .0          |                                                                                                    |                                                                          |              |           | CONVENIO TESTE                     |      |
| 13:15                                              | :00                                                                                   |                                                                                                    |                                                                       |             |                                                                                                    |                                                                          |              |           |                                    |      |
| 13:30                                              | :00                                                                                   |                                                                                                    |                                                                       |             |                                                                                                    |                                                                          |              |           |                                    |      |
| 13:45                                              | :00                                                                                   |                                                                                                    |                                                                       |             |                                                                                                    |                                                                          |              |           |                                    |      |
| 14:00                                              | :00                                                                                   |                                                                                                    |                                                                       |             |                                                                                                    |                                                                          |              |           |                                    |      |
| 14:15                                              | :00                                                                                   |                                                                                                    |                                                                       |             |                                                                                                    |                                                                          |              |           |                                    |      |
| 14:30                                              | :00                                                                                   |                                                                                                    |                                                                       |             |                                                                                                    |                                                                          |              |           |                                    |      |
| 14:45                                              | :00                                                                                   |                                                                                                    |                                                                       |             |                                                                                                    |                                                                          |              |           |                                    |      |
|                                                    |                                                                                       |                                                                                                    |                                                                       |             |                                                                                                    |                                                                          |              |           |                                    |      |

Nesse caso temos a Agenda "teste" aberta.

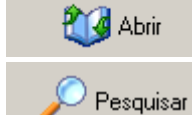

Abre a Agenda Selecionada.

Pequisar Agendas

Agendamento - Pesquisa de Horários

Neste botão teremos duas opções opção **Pesquisar Agendas** teremos a seguinte tela:

| Manual | 4.0 |       |
|--------|-----|-------|
| wanuai | uυ  | DF1.3 |

💋 Cadastrar

| ኛ Pesquisa de Agendas                                                                                       |                          |             | ×       |
|----------------------------------------------------------------------------------------------------|--------------------------|-------------|---------|
| Data Inicial         Data Final         Final           1/5 / 2009         ▼         31/ 5 / 2009         ▼ | o<br>Iniciando<br>Contém |             |         |
| Exame                                                                                                    | Observação               | 🔑 Pesquisar | 🚧 Abrir |
| Data Paciente                                                                                               | Nome Agenda              | C           | onvênio |
|                                                                                                    |                          |             |         |
|                                                                                                    |                          |             |         |
|                                                                                                    |                          |             |         |

Pesquisa pela Data Inicial e Data Final, coloque o Nome do paciente e se quiser colque também

| o Exame e Observação do paciente e aperte no botão | o 🎤 Pesquisar | para pesquisar o paciente, |
|----------------------------------------------------|---------------|----------------------------|
|----------------------------------------------------|---------------|----------------------------|

após isso selecione o paciente pesquisado e aperte no botão Abrir para abrir o agendamento do paciente.

Na opção Agendamento-Pesquisa de Horários teremos a seguinte tela:

| ኛ Agenda Semanal Pesquisa de Horários |                     |                     |                     | ×                     |
|---------------------------------------|---------------------|---------------------|---------------------|-----------------------|
| Dados do Paciente                     |                     |                     |                     |                       |
| Código Nome                           | Telefone            | Celular Convênio    |                     |                       |
|                                       |                     |                     | •                   | 😻 Salvar 🛛 💥 Cancelar |
|                                       |                     |                     | _                   |                       |
| Especialidade                         | Especialidade       | Especialidade       | Especialidade       | Especialidade         |
| Sem Terapia 💌                         | Sem Terapia 💌       | Sem Terapia 💌       | <b></b>             | -                     |
| Data 6/ 5 /2009 💌                     | Data 6/ 5 /2009 💌   | Data 6/5/2009 💌     | Data 30/12/1899 •   | Data 30/12/1899       |
| Quantidade                            | Quantidade          | Quantidade          | Quantidade          | Quantidade            |
| 0                                     |                     |                     |                     |                       |
| Sessões                               | Sessões             | Sessões             | Sessões             | Sessões               |
| 0                                     | 0                   | 0                   | 0                   | 0                     |
|                                       |                     |                     |                     |                       |
| Código Procedimento                   | Código Procedimento | Código Procedimento | Código Procedimento | Código Procedimento   |
|                                       |                     |                     |                     |                       |
|                                       |                     |                     |                     |                       |
| 纋 Fechar                              |                     | 1                   |                     |                       |
|                                       | ecnara a Agenda se  | iecionada.          |                     |                       |
|                                       |                     |                     |                     |                       |

Apertando este botão abrirá a seguinte tela:

| tendimento | 22 |
|------------|----|
|------------|----|

|                       | Ate                         |
|-----------------------|-----------------------------|
| ኛ Cadastro de Agendas |                             |
| 🗋 🖻 🛃 🛏 🗙 🎯 🧿         |                             |
| Cadastro Configuração |                             |
| Nome da Agenda        | Intervalo (Min)             |
| Médico 01             | 15 🔽 Ativa                  |
| Médico                |                             |
| MEDICO MODELO         | 🔲 Horários Livres           |
| Unidade               |                             |
| <b>_</b>              | 🔽 Horários Semanais         |
| Terapia               |                             |
| <b>_</b>              |                             |
| Observação            |                             |
|                       |                             |
|                       |                             |
|                       |                             |
| <u> </u>              | <u></u>                     |
| Nome da Agenda 🛛 🗠 💌  | Intervalo (Min) 💌 Ativa 💌 📥 |
| Médico 01             | 15 1                        |
| Médico 02             | 15 1                        |
| Médico 03             | 15 1                        |
| Médico 2              | 15 1                        |
| Médico 3              | 15 1                        |
| teste                 | 15 1                        |
|                       | <b>_</b>                    |

Nesta tela será cadastrado a agenda do médico, para isso insira os dados do Médico (*Nome da Agenda, Médico, Unidade, Terapia*). No caso de Selecionar o **Médico** o sistema irá puxar os intervalos de horarios do <u>Cadastro do Médico</u>, caso não seja informado os intervalos de horários no Cadastro do Médico, basta deixar o campo **Médico** em branco e informar os intervalos na

segunda aba (Configuração). A opção 🔽 Ativa deve estar marcada para que apareça a agenda caso esteja desmarcada esta opção a agenda estará desativada sem visualização dos horarios da

agenda. Caso o Médico possua horário livre deve marcar a opção Horários Livres, caso contrário deixe em branco. Se o médico deseja uma agenda semanal deve marcar a opção V Horários Semanais

Na segunda aba teremos a seguinte tela:

Manual do DP7.5

| <b></b>  | Cadastro    | de Agendas    |             |              |              |             | _02      | <  |
|----------|-------------|---------------|-------------|--------------|--------------|-------------|----------|----|
|          | 0           |               | × ©         | Э            |              |             |          |    |
| Ca       | adastro C   | onfiguração 📔 |             |              |              |             |          |    |
| Н        | orários da  | Agenda        |             |              |              |             |          |    |
|          | Domingo     | Segunda-feira | Terça-feira | Quarta-feira | Quinta-feira | Sexta-feira | Sábado 🔺 | ][ |
|          |             |               | 10:00:00    |              |              |             |          |    |
|          |             |               | 12:00:00    |              |              |             |          |    |
|          |             |               | 15:00:00    |              |              |             |          | ıI |
|          |             |               | 18:00:00    |              |              |             |          | Ш  |
|          |             |               |             |              |              |             |          |    |
|          |             |               |             |              |              |             | •        | ][ |
| В        | loqueios da | a Agenda      |             |              |              |             |          |    |
| Π        | Data Inicia | I Data Fina   |             |              |              |             |          |    |
| F        |             |               |             |              |              |             |          |    |
| Г        |             |               |             |              |              |             |          |    |
| ι.       |             |               |             |              |              |             |          |    |
|          |             |               |             |              |              |             |          |    |
|          |             |               |             |              |              |             |          |    |
|          |             |               |             |              |              |             |          |    |
| <u> </u> |             |               |             |              |              |             |          |    |
|          |             |               |             |              |              |             |          |    |
|          |             |               |             |              |              |             |          |    |
|          |             |               |             |              |              |             |          |    |
|          |             |               |             |              |              |             |          |    |

Nesta tela deve se informar os intervalos de horários do médico, lembrando que se o médico ja tiver horários definidos no <u>Cadastro do Médico</u>, deixe esta opção em branco e selecione o Médico na primeira aba.

|          |                               |             | Ag | enda Semanal       | • |          |
|----------|-------------------------------|-------------|----|--------------------|---|----------|
|          |                               |             | Ma | pa de Agendas      | • |          |
|          |                               |             | Re | latório            | ► |          |
| -        |                               |             | Re | latório de Agendas |   |          |
| imprimir | Neste botão teremos as seguir | ntes opcões | Re | latório Único      |   | l.       |
|          | 5                             | Selecionado | IS |                    |   | <i>.</i> |

Agenda Semanal teremos as seguintes opções Todas, selecionando a opção Selecionados, será impresso as Agendas Semanais Selecionadas, e na opção Todas, será impressa todas as Agendas Semanais.

| Selecionando a opção Mapa de Agendas, teremos as opções   | Todas             | , selecionando a    |
|-----------------------------------------------------------|-------------------|---------------------|
| opção Selecionados, será impresso o mapa da agenda seleci | onada, e na opção | <b>Todas</b> , será |
| impresso todas as agendas.                                |                   |                     |

| Inteira     |
|-------------|
| Intervalo 1 |
| Intervalo 2 |
| Intervalo 3 |

Selecionados

Na opção Relatório teremos as seguintes opções Inter

Selecionando a opção **Inteira**, será impresso a agenda inteira com todos os horários. Se selecionar a opção **Intervalo 1**, será impresso os horários cadastrados no primeiro horário, o mesmo serve para o **Intervalo 2** e **3**.

| 🧾 Ag. Telefônica                              | Apertando este botão irá abrir a <u>Agenda Telefônica</u> .                    |                      |   |
|-----------------------------------------------|--------------------------------------------------------------------------------|----------------------|---|
| 🚀 Prontuário                                  | Apertenado este botão irá abrir o <u>Prontuário</u> do pacie                   | ente selecionado.    |   |
| 🗐 Recados                                     | Apertando este botão teremos as seguintes opcões                               | Mensagens<br>Recados |   |
| selecionando Men<br>abrirá o <u>Recados o</u> | sagens abrirá o <u>Centro de Mensagens</u> do sistema, e<br><u>da Agenda</u> . | selecionando Recad   | 0 |
| 🚺 Sair                                        |                                                                                |                      |   |

Apertando este botão fechará a Agenda Múltipla.

Apertando com o botão direito em cima de um horário na agenda teremos as seguintes opções:

| Com Paciente Agendado.                                                                                                    | Sem Paciente Agendado.                                                                                                    | Com Paciente Agendado<br>Porém não esta cadastrado                                                                                                    |
|----------------------------------------------------------------------------------------------------|----------------------------------------------------------------------------------------------------|----------------------------------------------------------------------------------------------------|
| Abrir Cadastro<br>Agenda Telefônica<br>Copiar Dados<br>Copiar p/ Área de Transf.<br><b>Dados de Agendamento</b>                                                                                                    |                                                                                                    | no sistema                                                                                                    |
| Desmarcar Consulta<br>Encaixar Consulta<br>Exame com Imagem                                                                                                    |                                                                                                    | Agenda Telefônica<br>Cadastrar Paciente<br>Copiar Dados                                                                                                    |
| Exame UltraSom<br>Histórico<br>Impressão Agenda de Atendimentos<br>Impressão dos Exames do Paciente<br>Impressão por Tipos de Exames<br>Imprimir Agenda<br>Impressão Pré-Consulta<br>Impressão Pré-Consulta<br>Impressão Protocolo US<br>Lançar Guia<br>Particularidades<br>Pré-Consulta<br>Prontuário<br>Protocolo<br>Próximos Horários Livres<br>Reagendar (Selecione novo horário) | Agenda Telefônica<br>Copiar p/ Área de Transf.<br>Dados de Agendamento<br>Desmarcar Consulta<br>Encaixar Consulta<br>Exame UltraSom<br>Histórico<br>Impressão Agenda de Atendimentos<br>Impressão Agenda de Atendimentos<br>Impressão por Tipos de Exames<br>Imprimir Agenda<br>Particularidades<br>Pré-Consulta<br>Próximos Horários Livres<br>Reagendar (Selecione novo horário) | Copiar p/ Área de Transf.<br>Dados de Agendamento<br>Desmarcar Consulta<br>Encaixar Consulta<br>Exame UltraSom<br>Histórico<br>Impressão Agenda de Atendimentos<br>Impressão dos Exames do Paciente<br>Impressão dos Exames do Paciente<br>Impressão por Tipos de Exames<br>Imprimir Agenda<br>Lançar Guia<br>Particularidades<br>Pré-Consulta<br>Próximos Horários Livres<br>Reagendar (Selecione novo horário) |
| Recriar Agenda                                                                                                    | Recriar Agenda                                                                                                    | Recriar Agenda                                                                                                    |
| Bloqueado<br>Cancelado<br><ul> <li>Em Atendimento</li> <li>Paciente Liberado</li> <li>Prontuário Finalizado</li> <li>Sala de Espera</li> <li>Sem Status</li> <li>status 1</li> </ul>                                                                                                    | Bloqueado<br>Cancelado<br>Em Atendimento<br>Paciente Liberado<br>Prontuário Finalizado<br>Sala de Espera<br>Sem Status<br>status 1                                                                                                    | Bloqueado<br>Cancelado<br>Em Atendimento<br>Paciente Liberado<br>Prontuário Finalizado<br>Sala de Espera<br>Sem Status<br>status 1                                                                                                    |
| status 2<br>status3                                                                                                    | status 2<br>status3                                                                                                    | status 2<br>status3                                                                                                    |

#### Com Paciente Agendado:

• Abrir Cadastro: Abrirá o Cadastro do Paciente.

- Agenda Telefônica: Abrirá a Agenda Telefônica.
- Colar Dados: Esta opção permite colar os dados do Agendamento.

#### Manual do DP7.5

- Copiar Dados: Esta opção permite copiar os dados do Agendamento.
- Copiar p/ Área de Transf.: Esta opção permite copiar os dados do Agendamento para a Área de Transfência do windows em forato CSV(Planilha Excel).
- Dados do Agendamento: Esta opção abrirá a tela com os dados do agendamento.
- Desmarcar Consulta: Esta opção permite desmarcar o Agendamento.
- Encaixar Consulta: Esta opção permite criar um encaixe de horário inserindo o horário inicial e horário final. Para diferenciar esse horário fica em Negrito.
- Exame com Imagem: Esta opção abrirá o Exame com Imagem do paciente agendado.
- Exame UltraSom: Esta opção abrirá o Exame UltraSom do paciente Agendado.
- Histórico: Esta opção abrirá a tela com o histórico do paciente na agenda.
- Impressão Agenda de Atendimentos: Esta opção permite emitir relatório dos agendamentos.
- Impressão dos Exames do Paciente: Esta opção permite fazer uma impressão com o relatório com os exames que o paciente fez.
- Impressão por Tipos de Exame: Esta opção permite emitir os relatórios do s agendamentos filtrando pelo tipo de exame.
- Imprimir Agenda: Esta opção permite imprimir a Agenda.
- Impressão Pré-Consulta: Esta opção mostra os dados lançados na Pré-Consulta.
- Impressão Protocolo US: Esta impressão mostra os 5 exames cadastrados no exame UltraSom da data indicada na agenda.
- Lançar Guia: Esta opção abrirá a tela de lançamento da guia, porem é feito o lançamento pelo <u>Protocolo</u>.
- Particularidades: Esta opção abrirá as particularidades do Médico, cadastrado no <u>Cadastro de Médicos</u>.
- Pré-Consulta: Abre uma tela com a pré-consulta onde se deve infomar os dados do paciente agendado.
- Prontuário: Esta opção abrirá o Prontuário do Paciente Agendado.
- Protocolo: Esta opção abrirá a tela de protocolo, onde serão feitos os lançamentos das guias do TISS.
- Próximo Horários Livres: Abrirá a tela com os horários livres da agenda.

**Reagendar(Selecione novo horário):** Esta opção permite reagendar o pciente em um novo horário, basta selecionar esta opção e escolher um novo horário que o sistema automaticamente reagendará o paciente para o horário indicado.

 Recriar Agenda: Esta opção permite recriar os horários da agenda, ao selecionar esta opção você poderá indicar um novo horário ou não, caso a opção seja não o sistema automaticamente irá pegar os horários cadastrado no <u>Cadastro do Médico</u>. Ao recriar a agenda o sistema deixará os pacientes marcados sem alterar os horários agendados.

#### Obs: Com paciente Agendado porém não cadastrado no sistema, terá uma opção a mais: "Cadastrar Paciente". Esta opção abrirá o <u>Cadastro de Pacientes</u>, para que possa cadastrar o paciente com todos os dados.

As opções Bloqueado, Cancelado, Em Atendimento, Paciente Liberado, Prontuário Finalizado, Sala de Espera e Sem status, status1, status2, status3 ao selecionar umas dessas opções a cor do agendamento ficará com a cor de cada opção:

Agenda Diária 👘 Agenda Semanal

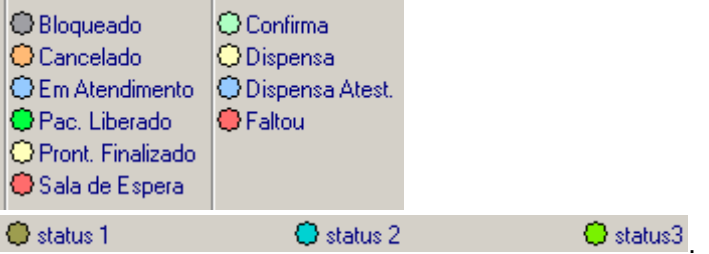

25

### 2.3.1 Protocolo

Para abrir a tela de protocolo, você deverá entrar na <u>Angenda</u> ou <u>Agenda Múltipla</u>, selecione o paciente que deseja lançar a guia, com o botão direito do mouse selecione a opção "**Protocolo**", ao fazer isso aparecerá a seguinta tela:

| 😴 Protocolo                           |                           | ×              |
|---------------------------------------|---------------------------|----------------|
| Dados do Protocolo Dados do TISS      |                           |                |
| Paciente PACIENTE MODELO              | Código 0001000000013      |                |
| Sexo RG                               | Convênio                  |                |
| Data Nascimento 12/01/1999 10 anos    | CONVENIO TESTE            | •              |
| Telefone Residencial 🔲 Plantão        | Matrícula                 |                |
| Médico                                |                           |                |
| MEDICO MODELO 📃 🍖 🔯 🥹                 | Autorização do Convênio   |                |
| Médico Solicitante                    |                           | 40.45.00       |
|                                       | Atendimento U4/U5/2009    | 12:45:00       |
| Informar Contratado Solicitante       | SUPERVISOR                |                |
|                                       | ⊏Paciente veio procurando |                |
| Provin                                | C Clínica                 | C Médico       |
|                                       |                           |                |
| Local Data de entrega                 |                           | 🛃 Gravar       |
| 07/05/2009 🔻                          |                           |                |
| Observações                           | Procedimentos             | 🗙 Cancelar     |
|                                       | Proced. Particulares      | 🔀 Cancelamento |
| <b>_</b>                              | Pagamento                 | Impressão TISS |
| Procedimentos Pagamentos Particulares |                           |                |
| Número da Guia Procedimento           |                           |                |
|                                       |                           |                |
|                                       |                           |                |
|                                       |                           |                |
|                                       |                           |                |
|                                       |                           |                |
|                                       |                           |                |

Na primeira aba teremos os Dados do Protocolo. Basta Preencher os dados do paciente como o nome do Médico, Médico Solicitante etc.

|                     | Informar Contratado So<br>Cód Operadora | olicitante<br>Contratado |                      |                       |
|---------------------|-----------------------------------------|--------------------------|----------------------|-----------------------|
|                     |                                         |                          |                      |                       |
|                     | Parceiro                                |                          |                      |                       |
| Obs: Os campos      |                                         |                          | 🗾 🎨 🔯 🥹              | е                     |
| Paciente veio procu | rando                                   |                          |                      |                       |
| 🔿 Clínica           | O Médico                                |                          |                      |                       |
|                     |                                         |                          | são opções que dev   | vem ser ativados no   |
| Parâmetros do Si    | stema, caso contrá                      | rio estes camr           | os não irão aparecei | r na tela de Protocol |

Parâmetros do Sistema, caso contrário estes campos não irão aparecer na tela de Protocolo. Após preencher todos os dados teremos os seguinte botões:

#### Procedimentos

Pressionando este botão abrirá a seguinte tela:

### Manual do DP7.5

|                                                                                                    |                                | _       |
|----------------------------------------------------------------------------------------------------|--------------------------------|---------|
| Pesquisa de Procedimentos Personalizados                                                                                                    |                                |         |
| Filtro Código Procedimento                                                                                                    |                                | Buscar  |
| Contém                                                                                                    |                                | AMB     |
| Código Descrição                                                                                                    | Valor                          | Valor § |
| 1.01.02.01-9 VISITAS - VISITA HOSPITALAR (PACIENTE INTERNADO)                                                                                                    | 3                              | 2       |
| 28.10.005-0 ANTIBIOGRAMA P/ BACILOS ÁLCOOL-ÁCIDO-RESISTENTES - DROGAS DE 2§ LINHAS                                                                                                    | 10                             | 6       |
| 35.01.001-0 MEGAVOLTAGEM (ACELERADOR LINEAR, COBALTO, ELÉTRONS)                                                                                                    | 8                              | 0       |
|                                                                                                    |                                | ۲<br>ا  |
| esta tela teremos os procedimentos informado no <u>Cadastro de Convênios</u> .B<br>ezez em cima do procedimento para que seja inserido na guia do protocolo.<br>I rocedimento será inserido na guia aparecendo no campo de baixo: | asta clicar du<br>Feito isso o | las     |
| Tocedimentos   Pagamentos Particulares                                                                                                    |                                |         |
| Número da Guia Procedimento                                                                                                    |                                |         |
| ANTIBIOGRAMA P/ BACILOS ÁLCOOL-ÁCIDO-RESISTENTES - DROGAS DI                                                                                                    | E 2§ LINHAS                    |         |
|                                                                                                    |                                |         |
|                                                                                                    |                                |         |
|                                                                                                    |                                |         |
|                                                                                                    |                                |         |

listará os procedimentos inseridos o mesmo servirá para os Prcediementos Particulares.

| Ao selecionar o botão                           | Pagamento                                 | abrirá a seguinte                       | e tela:                                  |                                      |            |
|-------------------------------------------------|-------------------------------------------|-----------------------------------------|------------------------------------------|--------------------------------------|------------|
| <del>掌</del> Pagamento                          |                                           |                                         |                                          |                                      | ×          |
| Valor Total Va<br>80<br>Número Nota Fiscal      | alor Médico 🛛 🚺                           | Desconto<br>0<br>Tipo de Pa             | Acréscimo<br>gamento                     | Valor a Pagar                        | 80         |
| Procedimento<br>▶ MEGAVOLTAGEM (A(              | CELERADOR LINEAR                          | , COBALTO, ELÉTRO                       | Val<br>NS)                               | or<br>R\$ 80,00                      |            |
| 🗙 Cancelar                                      |                                           |                                         |                                          | 🕞 Baixar                             |            |
| Nessa tela será possiv<br>permitido somente par | vel baixar o valor d<br>a os Procedimente | o Procedimento P<br>os Particulares, ba | articular, Essa op<br>asta informar os v | ção de pagamen<br>alores e paertar r | to é<br>10 |

botão Baixar para baixar o valor ou apertar no botão Cancelar para cancelar a tela de pagamento.

▶

| Atendimento | 28 |
|-------------|----|
|-------------|----|

| No botão 😽 Gravar | será gravado a g | uia e o sistema | dará como | lancado na agenda. |
|-------------------|------------------|-----------------|-----------|--------------------|
|                   |                  | ,               |           | , ,                |

No botão X Cancelar será cancelado os dados informadosna tela de protocolo.

No botão Cancelamento será cancelado o lançamento da guia(Será Excluido).

TISS SP/SADT

No botão **Impressão TISS** teremos as seguintes opções: Conta de Atendimento . Na opção **TISS SP/SADT** será impresso na tela a guia SP/SADT, na opção Conta de Atendimento será impresso na tela os valores dos procedimentos me forma de relatório.

Na segunda Aba teremos os dados do TISS:

| 😴 Protocolo                                                                                          |                                                                                                  | ×                                                                        |
|----------------------------------------------------------------------------------------------------|--------------------------------------------------------------------------------------------------|--------------------------------------------------------------------------|
| Dados do Protocolo Dados do TISS                                                                     |                                                                                                  |                                                                          |
| Dados da Solicitação / Procedimentos<br>22-Caráter da Solicitação<br>C Urg                           | e Exames Solicitados<br>ência / Emergência                                                       |                                                                          |
| 24-Indicação Clinica                                                                                 |                                                                                                  |                                                                          |
| Hipóteses Diagnósticas<br>25-Tipo de Doen;<br>C Aguda<br>C Crônica<br>C Dias<br>C Dias               | en 27-Indicação de Acidente<br>O Acidente ou doença relacionada ao tra<br>O Trânsito<br>O Outros | 28-CID Principal 29-CID (2)<br>balho 29-CID (2)<br>30-CID (3) 31-CID (4) |
| Dados do Atendimento / Procedimento<br>35-Tipo de Consulta<br>Primeira O Seguimento<br>37-Observação | s Realizados<br>O Pré-Natal<br>O Retorno<br>SADT                                                 | O Referência O Alta<br>O Internação O Úbito                              |
| - 46 Tipo de Atendimento                                                                             |                                                                                                  | V                                                                        |
|                                                                                                    | Exames                                                                                           | C Radioterapia                                                           |
| C Pequena Cirurgia                                                                                   | C Atendimento Domiciliar                                                                         | C TRS Terapia Renal Substitutiva                                         |
| C Terapias                                                                                           | ○ SADT Internado ○ Quimioterapia                                                                 |                                                                          |

Basta preencher os dados do TISS nesta tela.

### 2.4 Agendamentos por Estado

| 😴 Agendamentos por Esta | dc | )           |                     |                        |               |          | × |
|-------------------------|----|-------------|---------------------|------------------------|---------------|----------|---|
| Data                    | Γ  | Hora Início | Paciente            |                        | Prontuário    | Médico   |   |
| 4/ 5 /2009 💌            |    | 10:30:00    | PACIENTE MODELO     |                        | 0001000000002 | MEDICO M | i |
|                         |    | 10:45:00    | PACIENTE MODELO     |                        | 0001000000002 | MEDICO M | I |
| Bloqueado               |    | 11:00:00    | PACIENTE MODELO     |                        | 0001000000002 | MEDICO M | ı |
| 🔄 🗹 Cancelado           |    | 11:02:00    | Encaixe de consulta |                        |               | MEDICO M |   |
| 📃 🗹 Em Atendimento      | ۶  | 11:15:00    | PACIENTE MODELO     | Abrir Prontuário       | 0001000000002 | MEDICO M | i |
| Liberado                |    |             |                     | Abrir Protocolo        |               |          |   |
| Prontuário Finalizado   |    |             |                     | Pré-Consulta           |               |          |   |
| 📕 🔽 Sala de Espera      |    |             |                     | Informações Adicionais |               |          |   |
| 📕 🔲 status 1            |    |             |                     | Bloqueado              |               |          |   |
| 🗖 🗖 status 2            |    |             |                     | Cancelado              |               |          |   |
| status3                 |    |             |                     | Em Atendimento         |               |          |   |
|                         |    |             |                     | Liberado               |               |          |   |
| Unidade                 |    |             |                     | 🗸 Prontuário Liberado  |               |          |   |
| MATRIZ 🔹                |    |             |                     | Sala de Espera         |               |          | Ţ |
|                         |    | 1           |                     | status 1               |               | ► I      | Ē |
|                         | 1  | nstruções   |                     | status 2               |               |          |   |
| $\sim$                  | Г  | -           |                     | status3                |               |          | * |
|                         |    |             | -                   |                        |               |          | - |

Nesta tela será possivel filtrar todos os agendamentos selecionando os Status da Agenda. Deverá selecionar a **Data** e os campos (*Bloqueado, Cancelado, etc*), e a **Unidade**. Após isso apertando com o botão direito do mouse em cima de uma agendamento teremos as opções da figura acima, *Abrir Prontuário, Abrir Protocolo, Pré-Consulta e Informações Adicionais.* 

### 2.5 Digitalização de Documentos

Selecionando esta opção abrirá a tela para pesquisar o paciente que deseja digitalizar um documento:

| ኛ Pesquisar Diagnose Pró 7.5              |           |                   | ×                |
|-------------------------------------------|-----------|-------------------|------------------|
| Pesquisa Rápida Pesquisa Avançada         |           |                   |                  |
| Nome  Iniciando com C Contém              |           | <u>P</u> esquisar | Abrir            |
| Nome                                      | Sobrenome | Código            | Data de Nascimer |
| PACIENTE                                  | MODELO    | 0001000000002     | 12/1/1999        |
|                                           |           |                   | ŀ                |
| Rasta posquisar o paciento o aportar no h |           |                   |                  |

Basta pesquisar o paciente e apertar no botão Feito isso irá abrir a tela abaixo:

Selecionando esta opção abrirá a seguinte tela:

|                                                                               | Atendimento | 30 |
|-------------------------------------------------------------------------------|-------------|----|
| ኛ Digitalização de Documentos - PACIENTE MODELO                               | _           |    |
|                                                                               |             |    |
|                                                                               |             |    |
|                                                                               |             |    |
|                                                                               |             |    |
| Data Hora                                                                     |             |    |
|                                                                               |             |    |
|                                                                               |             |    |
|                                                                               |             |    |
|                                                                               |             |    |
|                                                                               |             |    |
|                                                                               |             |    |
|                                                                               |             |    |
|                                                                               |             |    |
|                                                                               |             |    |
|                                                                               |             |    |
|                                                                               |             |    |
|                                                                               |             |    |
|                                                                               |             |    |
|                                                                               |             |    |
|                                                                               |             |    |
|                                                                               |             |    |
| Dens divitationes de sur ente es incerem en este es la (7° a la dais la la la |             |    |
| Para digitalizar o documento ou imagem, aperte no botao incluir im            | agem:       |    |

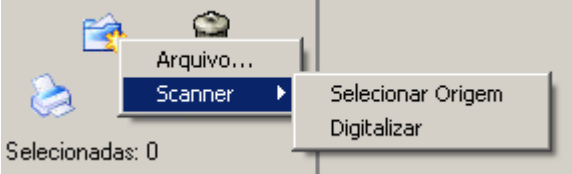

Selecione o Dispositivo *Scanner>Digitalizar* para digitalizar direto da scanner instalado no compuador. Para inserir um documento ou imagem salvo no computador basta selecionar a opção *Arquivo* e procurar o documento ou imagem salvo no computador.

### 2.6 Exame com Imagem

13

Para acessar a Captura de Imagem/Vídeo, na tela inicial basta apertar no ícone ou acessar o menu Atendimento e selecionar a opção Exame com Imagem, aoa fazer isso irá aparecer a seguinte tela:

#### Manual do DP7.5

| Pesquisa Rápida   Pesquisa Avançada  <br>Nome |                   | Abrir            |
|-----------------------------------------------|-------------------|------------------|
| Nome                                          |                   | Abrir            |
|                                               |                   |                  |
| Nome Sobre                                    | enome Código      | Data de Nascimer |
| PACIENTE MODE                                 | ELO 0001000000001 | 01/05/2009       |
|                                               |                   | F                |

Nessa tela será pesquisados os pacientes cadastrados no sistema, após pesquisar o paciente que deseja realizar o Exame com Imagem basta seleciona-lo e apertar no botão Abrir, feito isso irá aparecer a tela abaixo:

| <del>掌</del> Exame com Ima | gem -    |                                                    | X |
|----------------------------|----------|----------------------------------------------------|---|
| Exame com Imagem           | Galeria  | de Imagem   Imagens por Datas                      |   |
|                            |          | 🗋 🖻 🖹 🖵 🗶 🔑 🍓 🎯 🌍 🎽 🛅 🛄 🧕 🔘                        |   |
|                            | 2        |                                                    |   |
| Selecionadas: 0            |          | 🖂 Liberar Laudo para visualização na Web           |   |
| Data Hora                  |          | メ 暗 信 い ■ 8 <b>- 8 × 1</b> B <b>× 1</b> ## E 差 言 注 |   |
|                            |          | <u>↓</u>                                           |   |
|                            |          |                                                    |   |
|                            |          |                                                    |   |
|                            |          |                                                    |   |
|                            |          |                                                    |   |
|                            |          |                                                    |   |
|                            |          |                                                    |   |
|                            |          |                                                    |   |
|                            |          |                                                    |   |
|                            | <u> </u> |                                                    |   |
|                            |          |                                                    |   |
|                            |          |                                                    |   |
|                            |          | N Lande:                                           |   |
|                            |          | 🔽 Assistente 🖸 Finalizar Laudo 🗛 🧠 🦑               |   |

Na primeira aba, **Exame com Imagem**, será realizado o exame com Imagem ou video, para isso aperte no botão (Incluir Imagem), apertando esse botão abriráas seguintes opções:

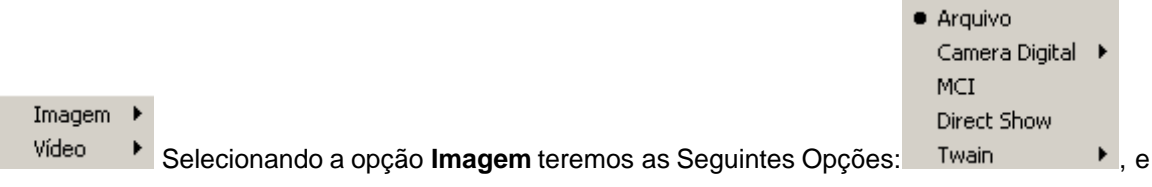

31

|                                                                                                    |                                                                 | <ul> <li>Arquivo</li> </ul>                                 |                                                |                                                        |              |
|----------------------------------------------------------------------------------------------------|-----------------------------------------------------------------|-------------------------------------------------------------|------------------------------------------------|--------------------------------------------------------|--------------|
|                                                                                                    |                                                                 | MCI                                                         |                                                |                                                        |              |
| selecionando a opcão Vídeo teremos as segui                                                                                                    | intes opcões:                                                   | Direct Sho                                                  | w.                                             |                                                        |              |
| Apertando em cima dos links poderá ir dire<br>dos itens de captura de Imagem e Vídeo, Se<br>problema pois os tópicos seguintes desse<br>aperte em cima dos seguintes Links: Arguiv | etamente para<br>e preferir cor<br>manual irá e<br>ro, Camera D | a o tópico a<br>ntinuar nes<br>xplicar ess<br>igital, Direc | aonde e.<br>ste Tópic<br>sas opçõ<br>ct Show e | xplicará cada<br>co não terá<br>es, caso con<br>Twain. | um<br>trário |
|                                                                                                    |                                                                 | , , , , , , , , , , , , , , , , , , ,                       |                                                |                                                        |              |
| No botão 🞯 (Apagar Imagem)será apagados a                                                                                                    | as Imagens s                                                    | elecionada                                                  | s, no bot                                      | ão 💊 (Vinci                                            | ular         |
| Imagem)será vinculado imagens selecionadas                                                                                                    | ao laudo.No                                                     | botão ≥                                                     | (Imprimi                                       | r Imagens                                              |              |
|                                                                                                    | Imagens do L                                                    | audo                                                        |                                                | -                                                      |              |
| Selecionadas) teremos as seguintes opções:                                                                                                    | Imagens Sele                                                    | cionadas                                                    | Na prime                                       | eira opcão ter                                         | emos         |
| a <b>Imagens do Laudo</b> , nessa opção será impre                                                                                                    | esso somente                                                    | e as imager                                                 | ns vincula                                     | adas ao laudo                                          | , na         |
| segunda opção Imagens selecionadas, será                                                                                                    | impresso son                                                    | nente as im                                                 | agens se                                       | elcionadas.                                            | ,            |
|                                                                                                    |                                                                 |                                                             |                                                |                                                        |              |
| No botão (Visualizar imagens selecionada                                                                                                    | as), será impr                                                  | esso na tel                                                 | a as imag                                      | gens selecion                                          | adas.        |
| No botão 🖾 (Salvar Imagens Como), teremo                                                                                                    | s as seguinte                                                   | s opções p                                                  | oara salva                                     | ar as                                                  |              |
| Arquivo                                                                                                    |                                                                 |                                                             |                                                |                                                        |              |
| CD                                                                                                    |                                                                 |                                                             |                                                |                                                        |              |

Imagens: DVD... . Na primeira opção, **Arquivo**, será para salvar as imagens em uma pasta pessoal desejada, na segunda e terceira opção **CD** e **DVD**, será para salvar as imagens em um CD ou DVD, porem para funcionar esta opção o computador deverá ter gravador do mesmo e instalado o Nero(Programa padrão para gravação do windows).

As Imagens capturadas irão estar relacionadas na parte debaixo como mostra a proxima imagem:

| f | i 🗿            | }        | 3 |
|---|----------------|----------|---|
| 2 | 📐 🔯            | 1 6      | 1 |
|   | ~ -            |          | _ |
| S | elecionadas: 🤇 | 3        | _ |
|   | Data           | Hora     |   |
|   | 26/05/2009     | 16:02:24 |   |
|   | 26/05/2009     | 16:02:24 |   |
| ٠ | 26/05/2009     | 16:02:24 |   |
| ٠ | 26/05/2009     | 16:02:24 |   |
| > | 26/05/2009     | 16:02:24 |   |
|   | 26/05/2009     | 16:02:24 |   |
|   | 26/05/2009     | 16:02:24 |   |
|   | 26/05/2009     | 16:02:24 |   |
|   | 26/05/2009     | 16:02:24 |   |
|   | 26/05/2009     | 16:02:24 |   |
|   | 26/05/2009     | 16:02:24 |   |
|   | 26/05/2009     | 16:02:23 |   |
|   | 20105/2000     | 16:02:23 |   |
|   | 26/03/2003     | 10.02.20 |   |
|   | 26/03/2003     | 10.02.20 | • |

As que estao em Azul escuro são as imagens selecionadas. Agora na parte do Laudo teremos a parte central da tela para a digitalização do laudo.

| Manual do DP7.5                                       |
|-------------------------------------------------------|
| 🗅 🗅 🖌 片 🗙 🖉 🎱 🖧 🗉 💷 🔟 🔘                               |
| Data: Hora: Exame: Tipo:                              |
| ☐ Liberar Laudo para visualização na Web              |
| X 🖻 💼 ⊷ MS Sans Serif 🔽 8 🛨 🖬 🖌 🖳 8 🗾 Ε Ξ Ξ Ξ         |
| ↓<br>↑<br><sup></sup>                                 |
| Paciente com Diarréia Aguda.                          |
|                                                       |
|                                                       |
|                                                       |
|                                                       |
|                                                       |
|                                                       |
|                                                       |
|                                                       |
|                                                       |
|                                                       |
|                                                       |
| N. Laudo:<br>0001000000001 Assistente Sinalizar Laudo |
|                                                       |

Nessa tela será digitado o exame do paciente. Basta apertar no icone Incluir para poder digitar, o campo **Data** e **Hora** o sistema preencherá automaticamente. Os campos **Exame** e **Tipo**, será para buscar um <u>Modelo</u> de Laudo que ja foi cadastrado no sistema, isso facilita muito o exame pois se o Médico faz um laudo quase que igual para todos os pacientes pode-se cadastrar um <u>Modelo de laudo</u> para que ao realizar um laudo novo não seja preciso digitar tudo novamente.

Para imprimir o laudo junto com as Imagens basta apertar no ícone (Imprimir)e termos as opções de Impressão:

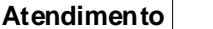

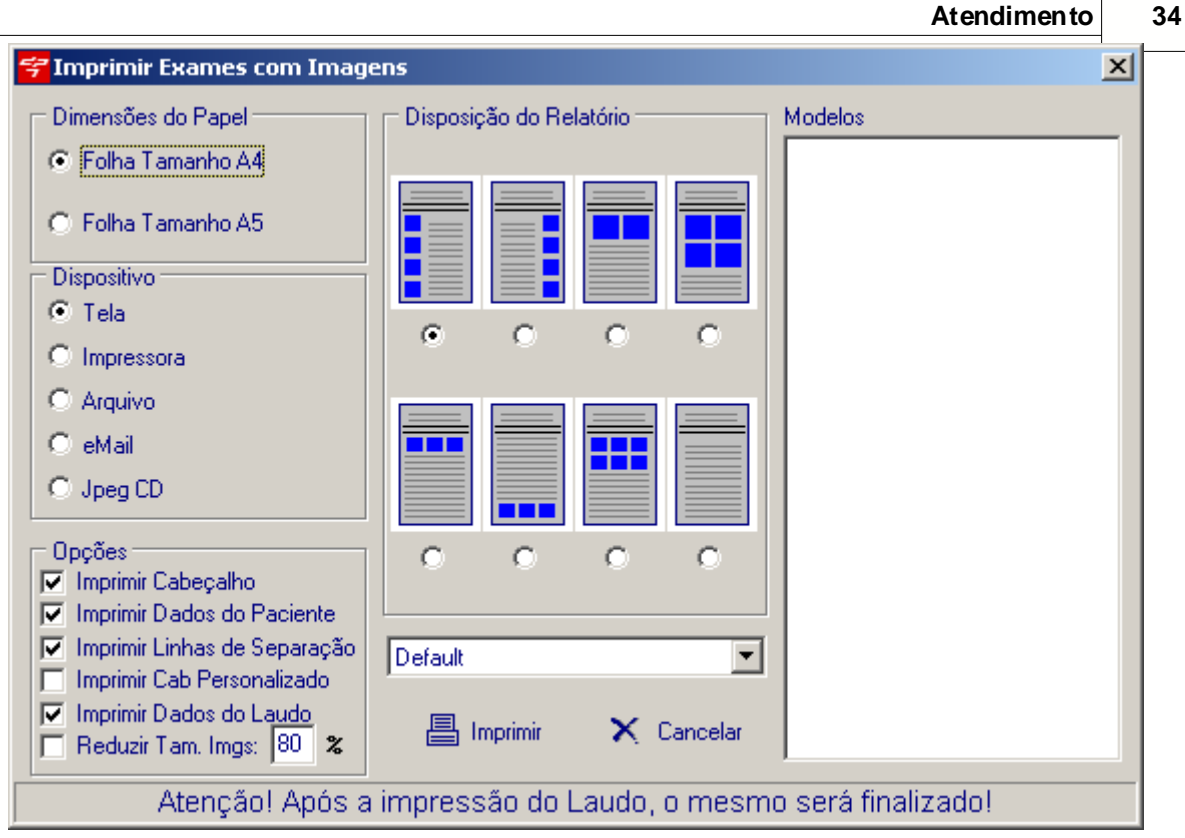

- Dimensões do Papel: Selecione o tamanho do papel que será impresso o Laudo, Folha A4 ou Folha A5.
- Dispositivo: Selecione o tipo de impressão que deseja, na opção Tela o laudo será mostrado na tela antes de ir para a impressora, na opção Impressora será impresso o laudo diretamente na impressora sem pré-visualização do laudo. Na opção Arquivo será salvo no computador o laudo em formato PDF. Na opção Email, sera enviado por email poré para que esta opção de impressão funcione terá que colocar os dados certos no Cadastro do Médico para envio e recebimento de email. Na opção Jpeg CD, será salvo o laudo em cd.
- Opções: Você pode selecionar as seguintes opções na impressão do laudo ou não, Imprimir Cabecalho, Se esta opção estiver habilitadaserá impresso o Cabecalho do sistema no laudo caso contrário não, na opção Imprimir Dados do Paciente, se esta opção estiver habilitada será impressa os dados do paciente no laudo. Na opção Imprimir linhas de separação, se esta opção estiver habilitada será impressa no laudo linhas de separação do cabeçalho para o laudo.Na opção Imprimir Cab Personalizados, se esta opção estiver habilitada será impressa o Cabeçalho Personalizado que é editado no Parâmentros do Sistema. Na opção Imprimir Dados do Laudo será impresso os dados do laudo, e na ultima opção teremos Reduzir tamanhos das Imagens x%. Se estiver habilitada o sistema irá reduzir a imagem conforme o tamanha especificado na impressão do laudo.
- Disposição do Relatório: Deverá marcar como será impresso o laudo, cada opção tem uma forma diferente de imprimir o laudo, pode escolher se as imagens saem do lado esquerdo ou direito do laudo, tambem pode escolher se será impresso as imagens acima ou abaixo do laudo, ou ainda imprimir o ulado sem as imagens, basta marcar a opção desejada.

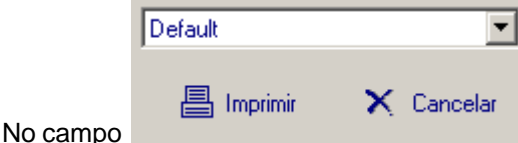

, deve-se indicar qual impressora será impresso o

laudo, basta indicar o nome da impressora e apertar no botão 昌 Imprimir, para imprimir ou no botão X Cancelar , para cancelar a impressão.

• Modelos: No campo modelos podemos criar um modelo de impressão sem ser os que estão

#### Manual do DP7.5

35

gravados no sistema. Apertando com o botão direito do mouse em cima do campo modelos teremos as seguintes opções:

| MOC | Jelos      |
|-----|------------|
| [   |            |
|     |            |
|     | Criar Novo |
|     | Alterar    |
|     |            |
|     | Imprimir   |
|     | Visualizar |
| 1   |            |
|     |            |
|     |            |
|     |            |
|     |            |
|     |            |
|     |            |
|     |            |
|     |            |
|     |            |
|     |            |
|     |            |

Basra apertar na opção Criar Novo, para criar um novo modelo de impressão.

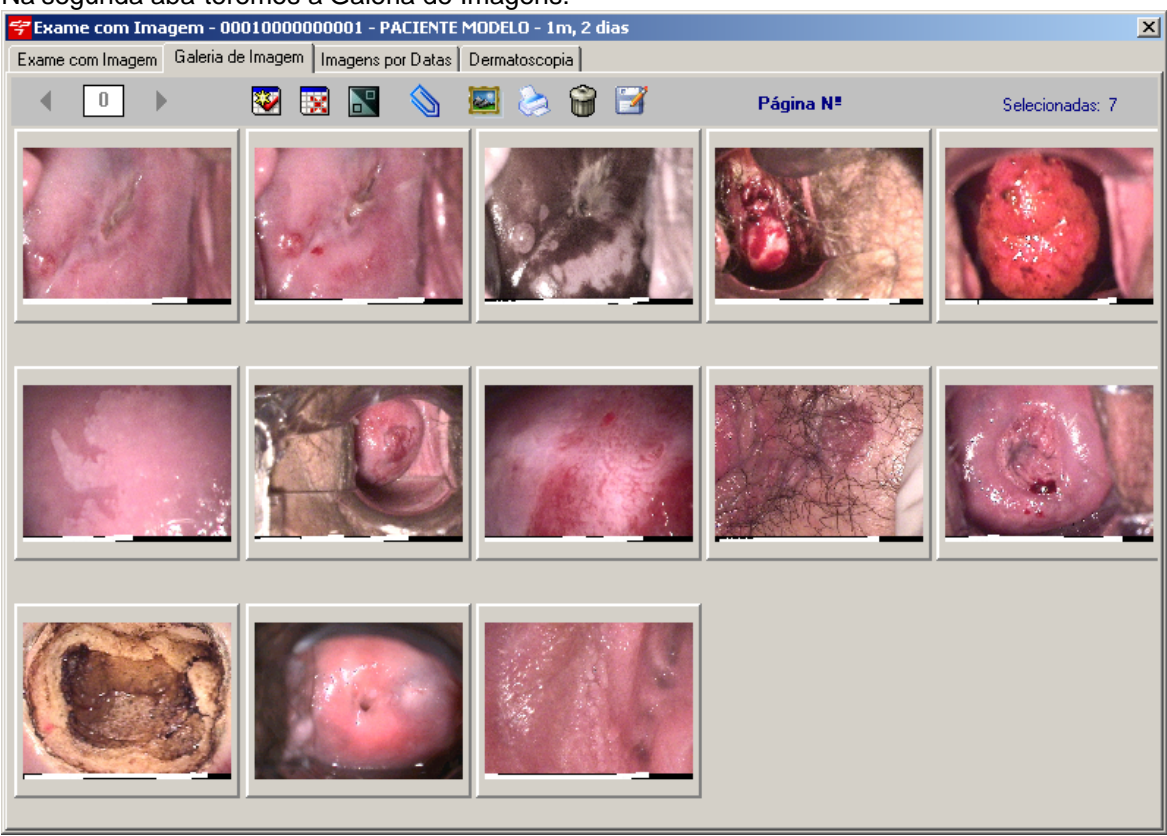

Na segunda aba teremos a Galeria de Imagens:

Nessa tela será mostrado todas as imagens capturadas.

Marcar Todas. Seleciona todas as imagens.

© 2009 LPT4
Besmaracar Todas. Desmarca todas as imagens.

Inverter Seleção. Inverte as imagens selecionadas, desmarcando as selecionadas e selecionando as que não estavam marcadas.

Vincular Imagem. Vincula a Imagem no laudo.

Visualizar Imagem selecionada lado a lado. Mostrará as imagens selecionadas uma do lado da outra.

Imprimir Imagens. Poderá imprimir Imagens do laudo ou as imagens selecionadas.

Excluir Imagem. Deleta as imagens selecionadas.

Gravar. Poderá salvar as imagens no computadorem algun diretório específico ou salvar em CD e DVD.

Na terceira aba teremos a Imagem por Data:

| 😴 Exame com Imagem - 0001000000001 - PACIENTE MODELO - 1m, 2 dias                                                                                                    | × |
|----------------------------------------------------------------------------------------------------|---|
| Exame com Imagem   Galeria de Imagem   Imagens por Datas   Dermatoscopia                                                                                                    |   |
| Image: Construction of the system         Image: Construction of the system         Image: Construction of the system |   |

Essa tela listará as imagens capturadas pela data .

Imprimir Imagens. Poderá imprimir Imagens do laudo ou as imagens selecionadas.

Visualizar Imagem selecionada lado a lado. Mostrará as imagens selecionadas uma do lado da outra.

Excluir Imagem. Deleta as imagens selecionadas.

Gravar. Poderá salvar as imagens no computadorem algun diretório específico ou salvar em CD e DVD.

Vincular Imagem. Vincula a Imagem no laudo.

#### Manual do DP7.5

Na quarta aba teremos o Dermatoscopia, lembando que essa opção só terá acesso se for indicada a especialidade do médico como Dermatologia no <u>Cadastro de Médico</u>.

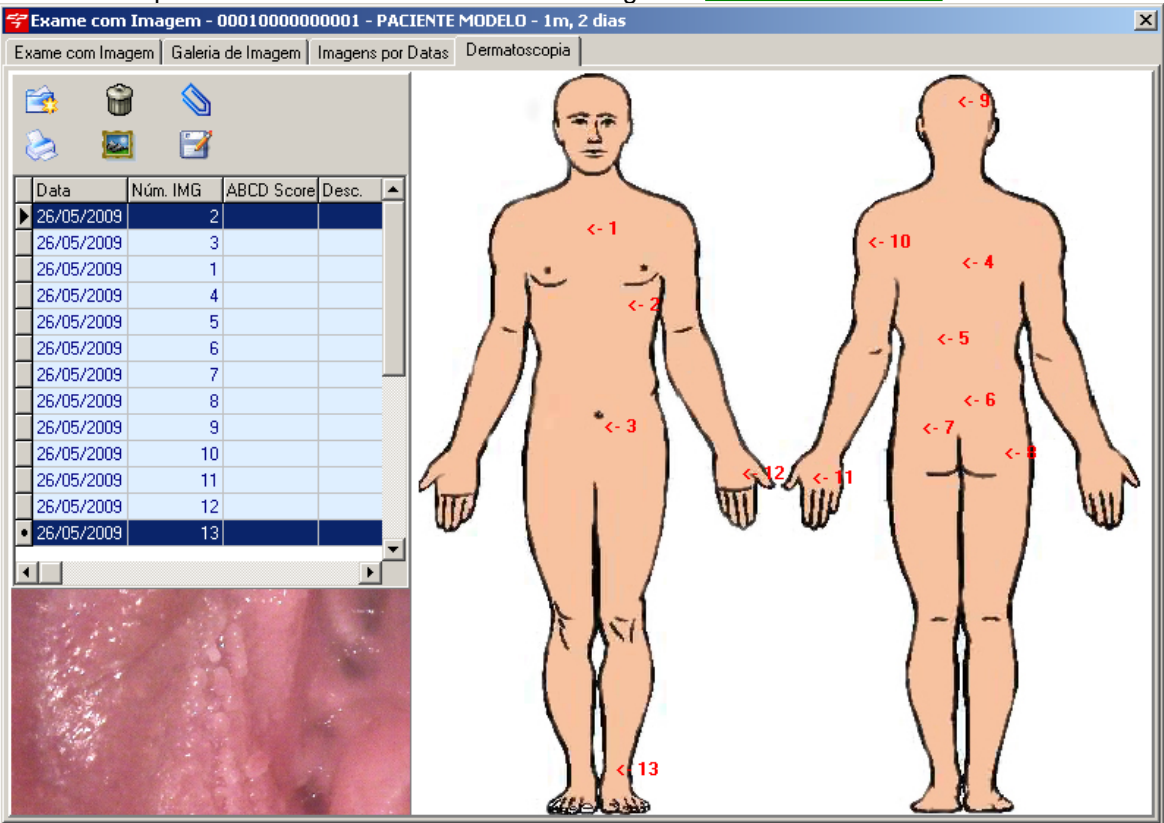

Essa tela serve para a especialidade de dermatologia, após capturar a imagem, selecione a imagem e indique no corpo aonde se localiza a imagem capturada.O sistema irá listar automaticamente as imagens ao corpo, basta indicar.Para calcular o ABCD basta apertar com o botão direito do mouse em cima da imagem e selecionar a opção ABCD

| Calculator Nomear            | , selecionando essa opção aparecerá a seguinte tela: |
|------------------------------|------------------------------------------------------|
| <del>ኛ</del> ABCD Calculator | ×                                                    |
| Asymmetry: Borders:          | Score:                                               |
| Colors Present               | Dermoscopic Structures                               |
| 🗖 Black 🔲 Red                | 🗖 Black Dots 📄 Network                               |
| 🗖 White 🗖 Blue/Gr            | ay Structureless                                     |
| ΟΚ                           | Cancel                                               |

Basta informar os dados que o sistema irá gerar o ABCD.

Imagem

Podemos fazer a captura das imagens diretamente desta tela, basta selecionar o ícone Incluir

Imagem 🕨

💁. Apertando esse botão abrirá as seguintes opções: 🛛 🖓 🚺 🚺 Vídeo 🕒 Selecionando a

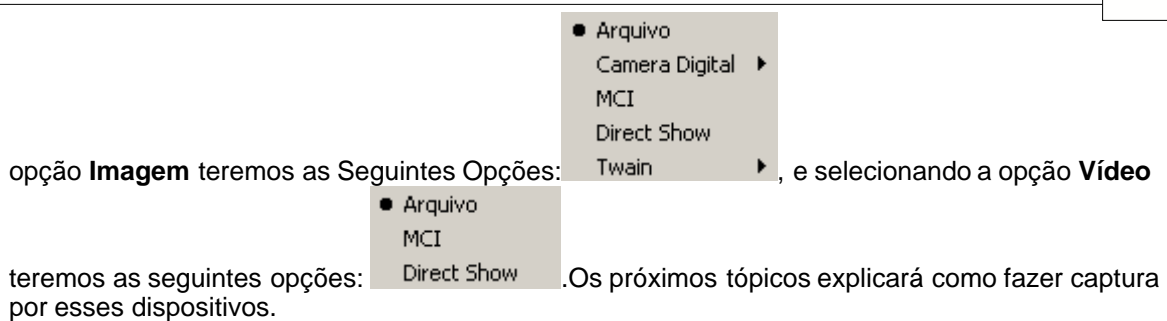

## 2.6.1 Arquivo

Para acessar as opções de Captura de Imagem/Video, Selecione a opção Incluir

| Imagem/Video                | Conforme a tela abaixo opção                              | o Arquivo:    |                     |            |
|-----------------------------|-----------------------------------------------------------|---------------|---------------------|------------|
| 😴 Exame com Imagem - 00     | 010000000002 - PACIENTE TESTE - 0m, 0                     | dias          |                     | ×          |
| Exame com Imagem Galeria de | e Imagem 🛛 Imagens por Datas 🗍 Dermatoscopia              | ]             |                     |            |
|                             | tal + Hora: Exame:<br>Trar Laudo para visualização na Web |               | ■ US ①<br>Tipo:     |            |
|                             | N. Laudo:                                                 | ∏, Assistente | C ] Finalizar Laudo | <b>☆</b> ↓ |

Selecionando a opção Arquivo teremos a seguinte tela:

| Manual do D                                                                                            | P7.5             |                                                                              |   |                      |                          |         |     |
|----------------------------------------------------------------------------------------------------|------------------|------------------------------------------------------------------------------|---|----------------------|--------------------------|---------|-----|
| Abrir                                                                                                  |                  |                                                                              |   |                      |                          |         | ? × |
| E <u>x</u> aminar                                                                                      | : [ 📋 Meus docum | entos                                                                        | - | 🗕 🖻 💣 🎟 <del>-</del> |                          | Figura: | D.  |
| Documentos<br>recentes<br>Desktop<br>Meus<br>documentos<br>Meu<br>computador<br>Meus locais de<br>rede | Minhas imagen    | s<br>;<br> <br> <br>  []<br>  []<br>  [] [] [] [] [] [] [] [] [] [] [] [] [] |   |                      | <u>Abrir</u><br>Cancelar | (Vazio  |     |

Basta procurar a imagem no computador e aperttar no botão abrir.

# 2.6.2 Camera Digital

39

Para acessar as opções de Captura de Imagem/Video, Selecione a opção Incluir

| Imagem/Video                                                                                                    | .Conforme a tela abaixo opção                                          | o Camera Digital                                | :                 |            |
|----------------------------------------------------------------------------------------------------|------------------------------------------------------------------------|-------------------------------------------------|-------------------|------------|
| 😤 Exame com Imagem - (                                                                                                | 00010000000002 - PACIENTE TESTE - 0m, 0                                | dias                                            |                   | x          |
| Exame com Imagem Galeria                                                                                              | de Imagem   Imagens por Datas   Dermatoscopia                          | 1                                               |                   |            |
| Imagem     Arquivo       Vídeo     Camera D       MCI     MCI       Selecionadas:     Direct Sho       Data     Twain | igital Capturar<br>Configurar<br>w frar Laudo para visualização na Web | G G <sup>™</sup> <sub>0</sub> ₽<br>▼<br>8 ★ B ∠ | Tipo:             |            |
| <b>I</b>                                                                                                    |                                                                        |                                                 | Ŷ                 |            |
|                                                                                                    | N. Laudo:                                                              | 🔍 Assistente                                    | 💟 Finalizar Laudo | <b>A</b> ♦ |

|          | Atendimento | 40 |
|----------|-------------|----|
| Capturar |             |    |

Selecionando a opção Camera Digital teremos duas opções: Configurar . Primeiramente devemos configurar o caminho aonde esta salva as imagens capturadas pela camera digital, para isso selecione a opção **Configurar**, feito isso irá aparecer a seguinte tela:

| <del>掌</del> Configuração | ×         |
|---------------------------|-----------|
| Caminho:                  |           |
|                           | Pesquisar |

Nessa tela deve-se indicar o caminho das imagens capturadas pela camera digital, para pequisar o caminho basta Apertar no botão **Pesquisar**, ao fazer isso aparecerá a tela de pesquisa:

| Selecionar Diretório                  | ×                                                                       |
|---------------------------------------|-------------------------------------------------------------------------|
| Nome do Diretório:                    |                                                                         |
| C:\Arquivos de programas\DP7.5\Bin    |                                                                         |
| Diretórios:                           | <u>A</u> rquivos: (*.*)                                                 |
| C:\<br>Arquivos de programas<br>DP7.5 | agendaDiv.txt<br>agendaSemanalDiv.txt<br>Antecedentes.txt<br>Backup.exe |
| Bin<br>Modelo_Imagem<br>Modelo_Laudo  | cid.dat<br>cygwin1.dll<br>D7sett.dat                                    |
|                                       | Drivers:                                                                |
|                                       | OK Cancelar                                                             |

Basta indicar o caminho aonde esta salva as imagens. Feito isso aperte no botão **Ok**. Após configurar o caminho selecione a opção **Capturar**, será mostrado a seguinte tela:

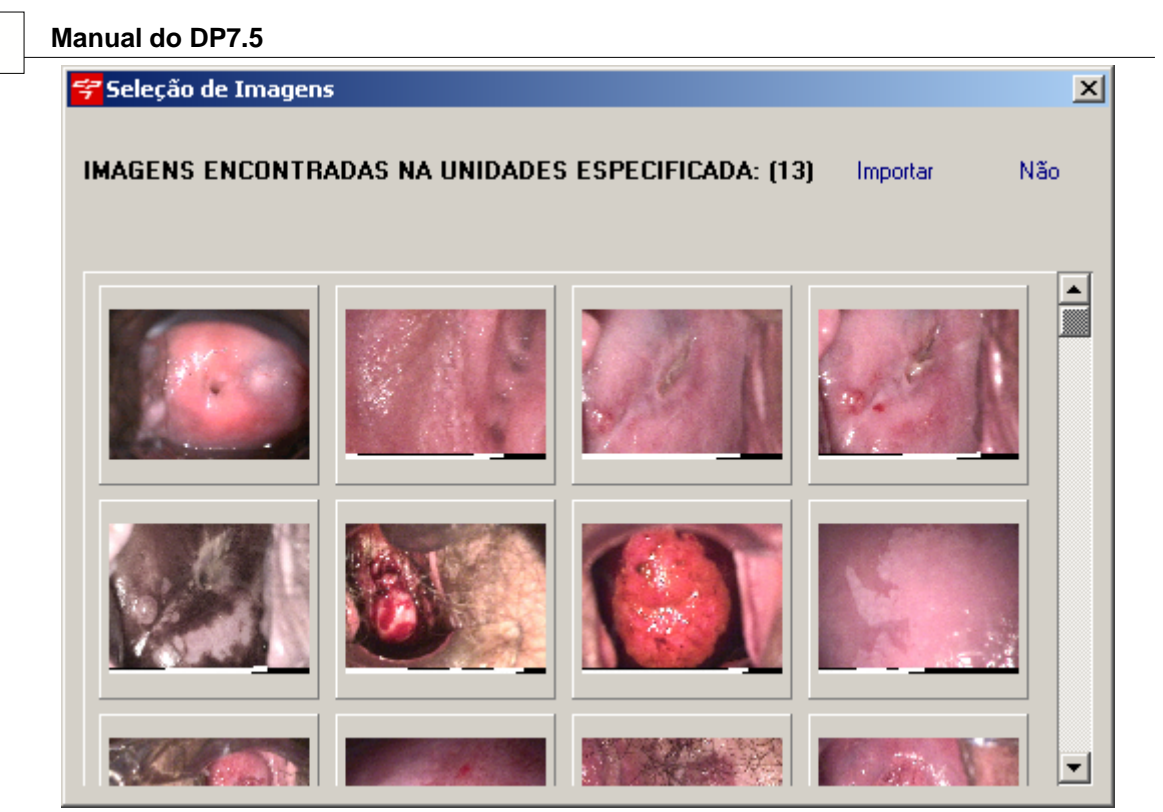

Nessa tela será mostrada as imagens capturadas pela camera digital, para inserir no laudo essas imagens, selecione as imagens e aperte no botão Importar, para cancelar a captura de imagens basta apertar no botão Não.

## 2.6.3 MCI

41

Para acessar as opções de Captura de Imagem/Video, Selecione a opção Incluir Imagem/Video Conforme a tela abaixo opção MCI: **Obs: A opção MCI deve ser usado somenta nas versões Windows 98 e ME.** 

|                                                                                                    | Ato                                                                                   | endimento | 42 |
|----------------------------------------------------------------------------------------------------|---------------------------------------------------------------------------------------|-----------|----|
| 穿 Exame com Imagem -                                                                                | 0001000000002 - PACIENTE TESTE - 0m, 0 dias                                           |           | ×  |
| Exame com Imagem Galeria                                                                            | a de Imagem   Imagens por Datas   Dermatoscopia                                       |           |    |
| Imagem     Arquivo       Vídeo     Camera I       • MCI     MCI       Selecionadas: (     Direct Sh | Digital V P & C O E I I O<br>Hora: Exame: Tipo:<br>rar Laudo para visualização na Web |           |    |
| Data Twain                                                                                          |                                                                                       | 1         |    |
|                                                                                                    | ↓<br>↑                                                                                | -         |    |
| 1. Þ                                                                                                |                                                                                       |           |    |
|                                                                                                    | N. Laudo:                                                                             |           | ₽  |
| Selecionando a op                                                                                   | cão MCI teremos a seguinte tela:                                                      |           |    |
| Captura                                                                                             |                                                                                       |           | ×  |
|                                                                                                    |                                                                                       |           |    |

Controles

Manual do DP7.5

43

Na tela de controles teremos os seguintes botões:

Capturar.

- Finalizar.
- Selecionar Dispositivo.
- Esolução de Captura.
- Compressão de Vídeo.

#### 2.6.4 **Direct Show**

#### 2.6.4.1 Captura de Imagem

Para acessar as opções de Captura de Imagem/Video, Selecione a opção Incluir

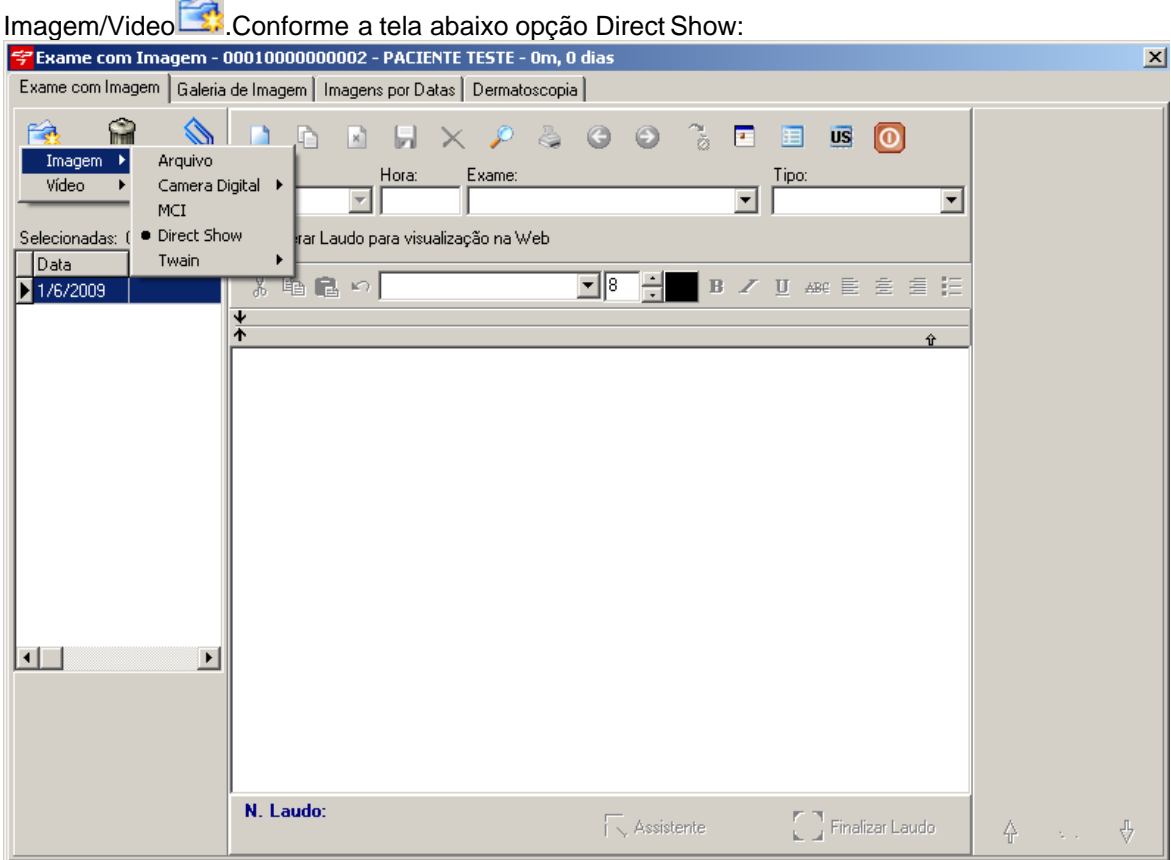

Selecionando a opção Direct Show abrirá a seguinte tela:

| Captura de Vídeo/Imagem - (0) Imagens capturadas<br>Dipositivo de Vídeo Entrada<br>T13x BDA Analog Composite - 640x480 	 NTSC M ↓<br>Composite - 640x470 	 NTSC M ↓<br>Composite - 640x4776<br>T20x288<br>T20x288<br>T20x288<br>T20x576 	 PAL H<br>PAL M ↓<br>PAL M ↓<br>PAL M ↓<br>PAL M ↓<br>Participation - 2000<br>PAL H<br>PAL M ↓<br>Participation - 2000<br>PAL H<br>PAL M ↓<br>Participation - 2000<br>PAL H<br>PAL M ↓<br>Participation - 2000<br>PAL H<br>PAL M ↓<br>Participation - 2000<br>PAL H<br>PAL M ↓<br>Participation - 2000<br>PAL H<br>PAL M ↓<br>Participation - 2000<br>PAL H<br>PAL M ↓<br>Participation - 2000<br>Participation - 2000                                                                                                    |                                                                                                    | Atendimento 44                 |
|----------------------------------------------------------------------------------------------------|----------------------------------------------------------------------------------------------------|--------------------------------|
| Dipositivo de Vídeo Entrada Dimensão Padrão Vídeo Cores Dispositivo de Áudio capture<br>713x BDA Analo Composite G40x480 NTSC M Geisur Virvi AC'97 Audio ( render<br>10 render<br>10 | 😤 Captura de Vídeo/Imagem - (0) Imagens capturadas                                                                                                    |                                |
| 713x BDA Analo       Composite       G40x480       NTSC M       Gataut       Vinyl AC'97 Audio (Vinyl AC'97 Audio (Vinyl Ac'97 Audio (Vinyl Ac'97 Audio (Vinyl Ac'97                                                                                                    | Dipositivo de Vídeo Entrada Dimensão Padrão Vídeo Cores                                                                                                    | Dispositivo de Áudio           |
| 713x BDA Analog Ca       Tuner       640x480       NT5C MJ       default         640x150       FAL B       FAL B       FAL B       FAL B         720x280       FAL H       FAL H       FAL H       FAL H         720x400       FAL H       FAL H       FAL H       FAL H         720x476       FAL H       FAL H       FAL H       FAL H         720x480       FAL H       FAL H       FAL H       FAL H         720x476       FAL H       FAL H       FAL H       FAL H         720x480       FAL H       FAL H       FAL H       FAL H         720x480       FAL M       FAL H       FAL H       FAL H         768x576       FAL H       FAL M       FAL H       FAL H                                                                                                    | 713x BDA Analo 💌 Composite 💌 640x480 💌 NTSC M 💌 default                                                                                                    | Vinyl AC'97 Audio ( 🔽 🔽 render |
| Compressão Ativa 🗖 Pós-captura                                                                                                    | 713x BDA Analog Ca       Luner       640x490       NTSC M       NTSC M       RGB24         SVideo       720x240       PAL B       PAL D       PAL H       RGB32         720x480       PAL N       PAL H       PAL N       PAL N       PAL N       PAL N         788x576       PAL M       PAL M       PAL N       PAL N       PAL N       PAL N                                                                                                    |                                |
| _ IV Compressão Ativa   Pós-captura                                                                                                    |                                                                                                    |                                |
| Viniciar Parar Compactador: Microsoft Video 1                                                                                                    | ✓ Iniciar         X Parar         Image: Fechar         Image: Compressão Ativa         Pós-captura           Compactador:         Microsoft Video 1         Image: Microsoft Video 1         Image: Micro Nicrosoft Video 1         Image: Microsoft Video 1         Image: Microsoft Video 1         Image: Microsoft Video 1         Image: Microsoft Video 1         Image: Microsoft Video 1         Image: Microsoft Video 1         Image: Microsoft Video 1         Image: Microsoft Video 1         Image: Microsoft Video 1         Image: Microsoft Video 1         Image: Microsoft Video 1         Image: Microsof | Configuração                   |

As opções *Dispositivo de Vídeo, Entrada, Dimensão, Padrão Vídeo e Cores*, o sistema pegará as configurações automaticamente da placa de captura instalado no computador.

- Dispositivo de Vídeo: Irá listar o nome da placa de captura instalado no computador.
- Entrada: Nessa opção deverá marcar qual o modo de entrada que a placa de captura esta concetada, indique se é cabo composto(Composite), ou cabo super vídeo(SVídeo).
- Dimensão: Essa opção representa o tamanha das fotos, o padrão a ser usado é o 640x480. Escolha a dimensão desejada.
- Padrão de Vídeo: Selecione o padrão do vídeo.

• Cores: Selecione a configuração das cores ou deixe na configuração padrão, Default. Na parte de dispositivo de áudio, o sistema pegará automaticamente os drivers do áudio instalado no windows.

| Para Capturar uma imagem basta apertar no | o botão: | 🗸 Iniciar   | , no botão | 🗙 Parar      | , o sistema |
|-------------------------------------------|----------|-------------|------------|--------------|-------------|
| irá parar de capturar imagem, já no botão | 👖 Fechar | o sistema   | irá fechar | a tela de ca | ptura de    |
| imagens voltando a tela do laudo.         |          | 0 010101110 | naroonar   |              |             |

Essa tela abaixo é usada na captura de vídeo:

| Compressã    | o Ativa 🔲 Pós-captura |   |
|--------------|-----------------------|---|
| Compactador: | Microsoft Video 1     | • |

Se a opção *Compressão Ativa*, estiver marcada escolha na parte debaixo o Compactador do Vídeo, caso não saiba o caompactador deixe na opção padrão da Microsoft Video 1. Na opção *Pós-Captura*, o video gravado será compactado após o termino da gravação, ou seja, será compactado depois que capturar o video, utilizando mais espaço no Disco Rígido(HD) do compuatdor.

| No botão             | Configuração                | , será aberta a t                                                  | ela de configuração d                                                                | la placa: |
|----------------------|-----------------------------|--------------------------------------------------------------------|--------------------------------------------------------------------------------------|-----------|
| Proprieda<br>Formato | des de Succes               | sful completion.                                                   |                                                                                      | ×         |
|                      | ato de ⊻ídeo<br>NTSC<br>3AL | Formato <u>D</u> V<br>C dv <u>s</u> d<br>C dv <u>h</u> d<br>C dvsj | <u>B</u> esolução<br>○ <u>7</u> 20<br>○ <u>3</u> 60<br>○ <u>1</u> 80<br>○ <u>8</u> 8 |           |
|                      |                             | ОК                                                                 | Cancelar Apjica                                                                      | ir        |

O sistema pega as configurações da placa de captura.

#### 📲 🖁 🖓 Ajustes

No botão será aberta a tela de configuração de cores da Imagem:

| <mark>学</mark> Controle | es de Vídeo 💶 🗙      |
|-------------------------|----------------------|
| Brilho                  | • 0 •                |
| Contraste               | • 0 •                |
| Matriz                  |                      |
| Saturação               | • 0 •                |
| Nitidez                 | • 0 •                |
| Gamma                   | • 0 •                |
| 🗸 Salv                  | var C <u>P</u> adrão |
|                         | 🗨 Padrão             |

Apertando no botão **manageria**, o sistema automaticamente pegrá a configuração padrão da placa de captura, ou se não poderá ajustar as cores conforme o desejado, após ajustar aperte no

|       | 1 | Salvar |                               |
|-------|---|--------|-------------------------------|
| botão |   |        | para salvar as configurações. |

## 2.6.4.2 Captura de Vídeo

Para acessar as opções de Captura de Imagem/Video, Selecione a opção Incluir

| Imagem/Video                                                                                                    |       |
|----------------------------------------------------------------------------------------------------|-------|
| 😴 Exame com Imagem - 0001000000001 - PACIENTE MODELO - 1m, 2 dias                                                                                                    | ×     |
| Exame com Imagem   Galeria de Imagem   Imagens por Datas   Dermatoscopia                                                                                                    |       |
| Imagem       Imagems por Datas       Definitioscopia         Imagem       Arquivo       Format       Exame:       Tipo:         Video       Arquivo       Format       Exame:       Tipo:         Selecionadas:       ()       Direct Show       berar Laudo para visualização na Web         Data       Desc.       X       Imagem       X       Imagem         26/05/2009       Z6/05/2009       Z6/05/2009       Z6/05/2009       Z6/05/2009         26/05/2009       Z6/05/2009       Z6/05/2009       Z6/05/2009         26/05/2009       Z6/05/2009       Z6/05/2009         26/05/2009       Z6/05/2009       Z6/05/2009         26/05/2009       Z6/05/2009       Z6/05/2009         26/05/2009       Z6/05/2009       Z6/05/2009         26/05/2009       Z6/05/2009       Z6/05/2009         26/05/2009       Z6/05/2009       Z6/05/2009         26/05/2009       Z6/05/2009       Z6/05/2009         26/05/2009       Z6/05/2009       Z6/05/2009         26/05/2009       Z6/05/2009       Z6/05/2009         26/05/2009       Z6/05/2009       Z6/05/2009         26/05/2009       Z6/05/2009       Z6/05/2009         26/05/2009       Z6/05 |       |
| N. Laudo:     Sistente     Imalizar Laudo       00010000000001     Imalizar Laudo                                                                                                    | 4 🜌 4 |

Selecionando a opção Direct Show abrirá a seguinte tela:

Manual do DP7.5

| 😴 Captura de V    | /ídeo/Imagem  | - (0) Imagens      | ; capturadas                |        |                      |                   |
|-------------------|---------------|--------------------|-----------------------------|--------|----------------------|-------------------|
| Dipositivo de Víd | leo Entrada   | Dimensão           | Padrão Vídeo-Cores          |        | )ispositivo de Áudio |                   |
| 713x BDA Analo    | 🔹 🔽 Composite | ▼ 640×480          | 🔻 NTSC M 💌 default          | -      | Vinyl AC'97 Audio (  |                   |
| 713x BDA Analog   | g Cal Tuner   | 640x480            | NTSC M 🔺 default            |        |                      |                   |
|                   | Composite     | 640x512            | NTSC M J RGB24              |        |                      |                   |
|                   | [SVideo       | 704x576<br>720y240 | PAL B BGB32                 |        |                      |                   |
|                   |               | 720x288            | PAL D RGB55                 | 5      |                      |                   |
|                   |               | 720x480            | PAL H                       |        |                      |                   |
|                   |               | 720x576<br>768x576 |                             |        |                      |                   |
|                   |               | 1                  |                             |        |                      |                   |
|                   |               |                    |                             |        |                      |                   |
|                   |               |                    |                             |        |                      |                   |
|                   |               |                    |                             |        |                      |                   |
|                   |               |                    |                             |        |                      |                   |
|                   |               |                    |                             |        |                      |                   |
|                   |               |                    |                             |        |                      |                   |
|                   |               |                    |                             |        |                      |                   |
|                   |               |                    |                             |        |                      |                   |
|                   |               |                    |                             |        |                      |                   |
|                   |               |                    |                             |        |                      |                   |
|                   |               |                    |                             |        |                      |                   |
|                   |               |                    |                             |        |                      |                   |
|                   |               |                    |                             |        |                      |                   |
|                   |               |                    |                             |        |                      |                   |
|                   |               |                    |                             |        |                      |                   |
|                   |               |                    |                             |        |                      |                   |
|                   |               |                    |                             |        |                      |                   |
|                   |               |                    |                             |        |                      |                   |
|                   |               |                    |                             |        |                      |                   |
|                   |               |                    |                             |        |                      |                   |
|                   |               |                    |                             |        |                      |                   |
|                   | <b>V</b> D    |                    | Compressão Ativa 🔲 Pós-ca   | aptura | Configuração         |                   |
| V Iniciar         | 👗 Parar       | L Fechar Com       | pactador: Microsoft Video 1 | -      | Configuração         | द्धुःद्धु Ajustes |
|                   |               |                    |                             |        |                      |                   |

As opções *Dispositivo de Vídeo, Entrada, Dimensão, Padrão Vídeo e Cores*, o sistema pegará as configurações automaticamente da placa de captura instalado no computador.

- Dispositivo de Vídeo: Irá listar o nome da placa de captura instalado no computador.
- Entrada: Nessa opção deverá marcar qual o modo de entrada que a placa de captura esta concetada, indique se é cabo composto(Composite), ou cabo super vídeo(SVídeo).
- Dimensão: Essa opção representa o tamanha das fotos, o padrão a ser usado é o 640x480. Escolha a dimensão desejada.
- Padrão de Vídeo: Selecione o padrão do vídeo.
- Cores: Selecione a configuração das cores ou deixe na configuração padrão, Default.

Na parte de dispositivo de áudio, o sistema pegará automaticamente os drivers do áudio instalado no windows.

Para Capturar um Vídeo basta apertar no botão:

| / Iniciar | . no botão | 🗙 Parar |
|-----------|------------|---------|
|           | ,          |         |

para parar a

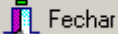

gravação, já no botão sistema irá fechar a tela de captura de Vídeo voltando a tela do laudo.

Essa tela abaixo é usada na captura de vídeo:

Compressão Ativa D Pós-captura Compactador: Microsoft Video 1

Se a opção *Compressão Ativa*, estiver marcada escolha na parte debaixo o Compactador do Vídeo, caso não saiba o caompactador deixe na opção padrão da Microsoft Video 1. Na opção *Pós-Captura*, o video gravado será compactado após o termino da gravação, ou seja, será compactado depois que capturar o video, utilizando mais espaço no Disco Rígido(HD) do compuatdor.

| No botão  | Configuração       | , será aberta a                    | tela de config           | uração da placa: |
|-----------|--------------------|------------------------------------|--------------------------|------------------|
| Proprieda | des de Succes      | sful completion.                   |                          | ×                |
| Formato   | <br>ato de ⊻ídeo _ | _ Formato <u>D</u> V               | <u> </u>                 | ção              |
| • 1       | <u>N</u> TSC       | ⊙ dv <u>s</u> d<br>⊂ dv <u>h</u> d | • <u>7</u><br>• <u>3</u> | 20<br>60         |
| 01        | BAL                | C dvsj                             | 01<br>08                 | 80 8             |
|           |                    |                                    |                          |                  |
|           |                    |                                    |                          |                  |
|           |                    |                                    | Conceller                | A = B = = r      |
|           |                    |                                    | Cancelar                 | Apjicar          |

O sistema pega as configurações da placa de captura.

😤 🖁 Ajustes

No botão será aberta a tela de configuração de cores da Imagem:

| 😤 Controles de Vídeo 💶 🗆 🗙 |
|----------------------------|
| Brilho 🚺 🚺 🕨               |
| Contraste 🚺 0              |
| Matriz 🚺 0                 |
| Saturação 🔺 0 🔹 🕨          |
| Nitidez 🚺 0                |
| Gamma 🚺 🚺 🕨                |
| ✓ Salvar                   |
| C Padrão                   |

Apertando no botão **mana**, o sistema automaticamente pegrá a configuração padrão da placa de captura, ou se não poderá ajustar as cores conforme o desejado, após ajustar aperte no

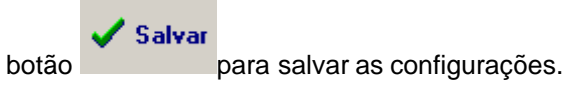

## 2.6.5 Twain

Para acessar as opções de Captura de Imagem/Video, Selecione a opção Incluir

| magem/ | Video | Conforme a | a tela abaixo | opção | Twain, | essa opção serve | para Scanners: |
|--------|-------|------------|---------------|-------|--------|------------------|----------------|
|        | _     |            |               |       |        |                  |                |

| 🚰 Exame com Imagem - 00010000000001 - PACIENTE MODELO - 1m, 2 dias                                                                                                    |                                                                                                    |              |                            |       |  |
|----------------------------------------------------------------------------------------------------|----------------------------------------------------------------------------------------------------|--------------|----------------------------|-------|--|
| Exame com Imagem   Galeria                                                                                                    | de Imagem 🛛 Imagens por Datas 🗍 Dermatosco                                                                                                    | pia          |                            |       |  |
| Imagem       Arquivo         Video       Camera D         MCI       Direct Sho         26/05/2009       26/05/2009         26/05/2009       26/05/2009         26/05/2009       26/05/2009         26/05/2009       26/05/2009         26/05/2009       26/05/2009         26/05/2009       26/05/2009         26/05/2009       26/05/2009         26/05/2009       26/05/2009         26/05/2009       26/05/2009         26/05/2009       26/05/2009         26/05/2009       26/05/2009         26/05/2009       26/05/2009         26/05/2009       26/05/2009         26/05/2009       26/05/2009         26/05/2009       26/05/2009         26/05/2009       26/05/2009         26/05/2009       26/05/2009         26/05/2009       26/05/2009         26/05/2009       26/05/2009         26/05/2009       26/05/2009         26/05/2009       26/05/2009         26/05/2009       26/05/2009         26/05/2009       26/05/2009         26/05/2009       26/05/2009         26/05/2009       26/05/2009         26/05/2009       26/05/2009     < | igital ↓ 2003 ↓ Hora: Exame:<br>2003 ↓ 16:02:42 ↓ 2003 ↓ 16:02:42 ↓ 2003 ↓ Facientar Origem<br>Selecionar Origem<br>Capturar ↓ ↓ ↑ ↓ Paciente com Diarréia Aguda. |              | ■ IS ① Tipo: U ABC 臣 差 重 詳 |       |  |
|                                                                                                    | N. Laudo:<br>0001000000001                                                                                                    | 🛴 Assistente | 🗧 🗋 Finalizar Laudo        | 4 🔤 ♦ |  |

Primeiro deve selecionar a opção Selecionar Origem, feito isso abrirá a seguinte tela:

| Selecionar fonte                   | ×          |
|------------------------------------|------------|
| Fontes:                            |            |
| ColorPage-Vivid 1200XE 2.1 (32-32) |            |
|                                    |            |
|                                    | Seleciona; |
| ]                                  | Cancelar   |

Nessa tela estará a Scaner instalada no compuatdor, basta seleciona-lá e apertar no botão

<u>Selecional</u>. Feito isso Selecione a opção Capturar, ao fazer isso abrirá a tela de scaneamento do próprio scaner, nesse caso estamos demonstrando com um Scanner da marca Genius:

Atendimento

50

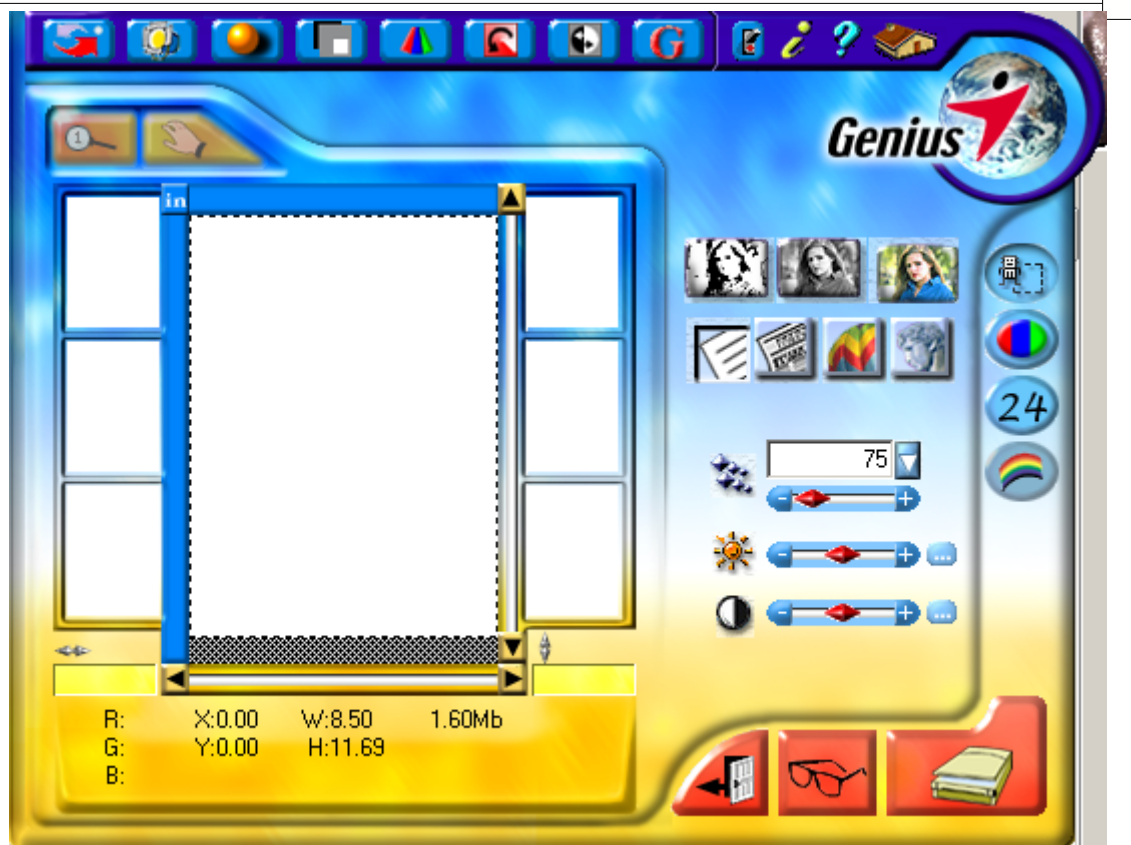

### 2.6.6 Edição de Imagem

Na tela de exame com imagem temos a opção de Edição de imagem, para isso clique duas vezez em cima da imagem que deseja editar:

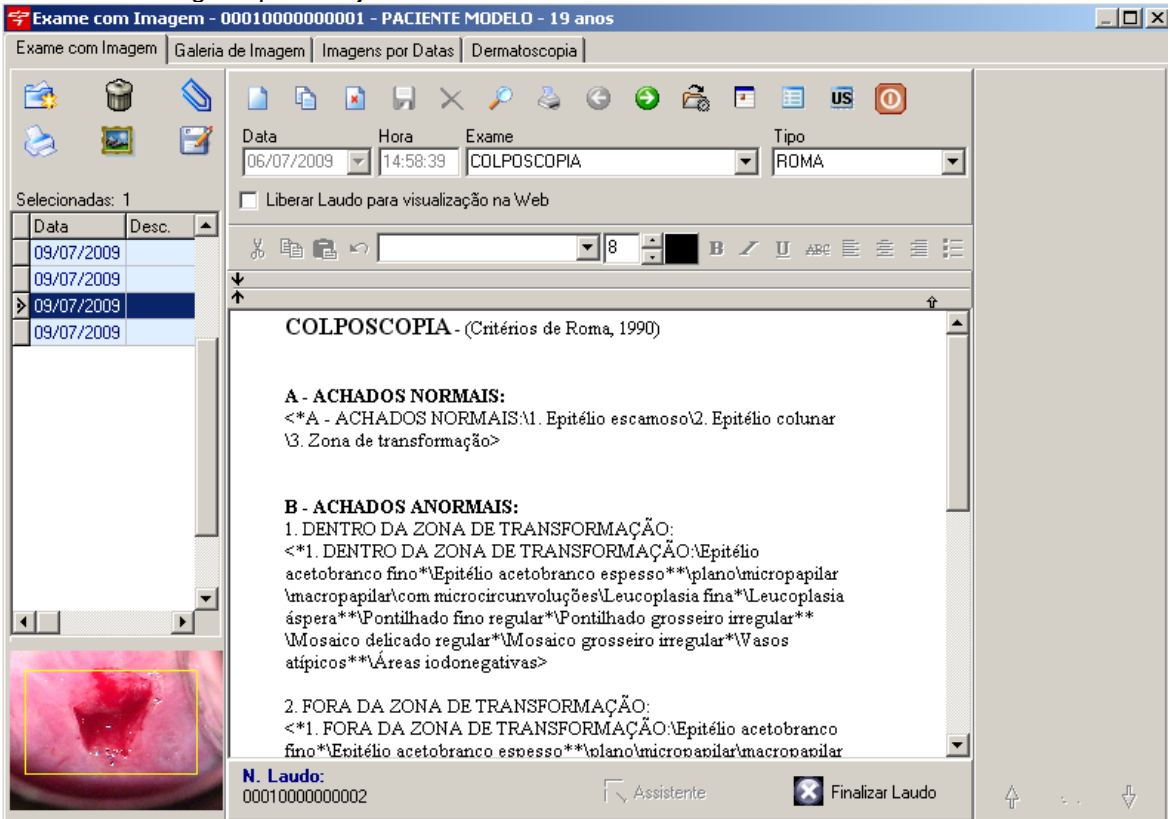

Poderá abrir clicando duas vezez em cima da imagem ou pela a Galeria de Imagem:

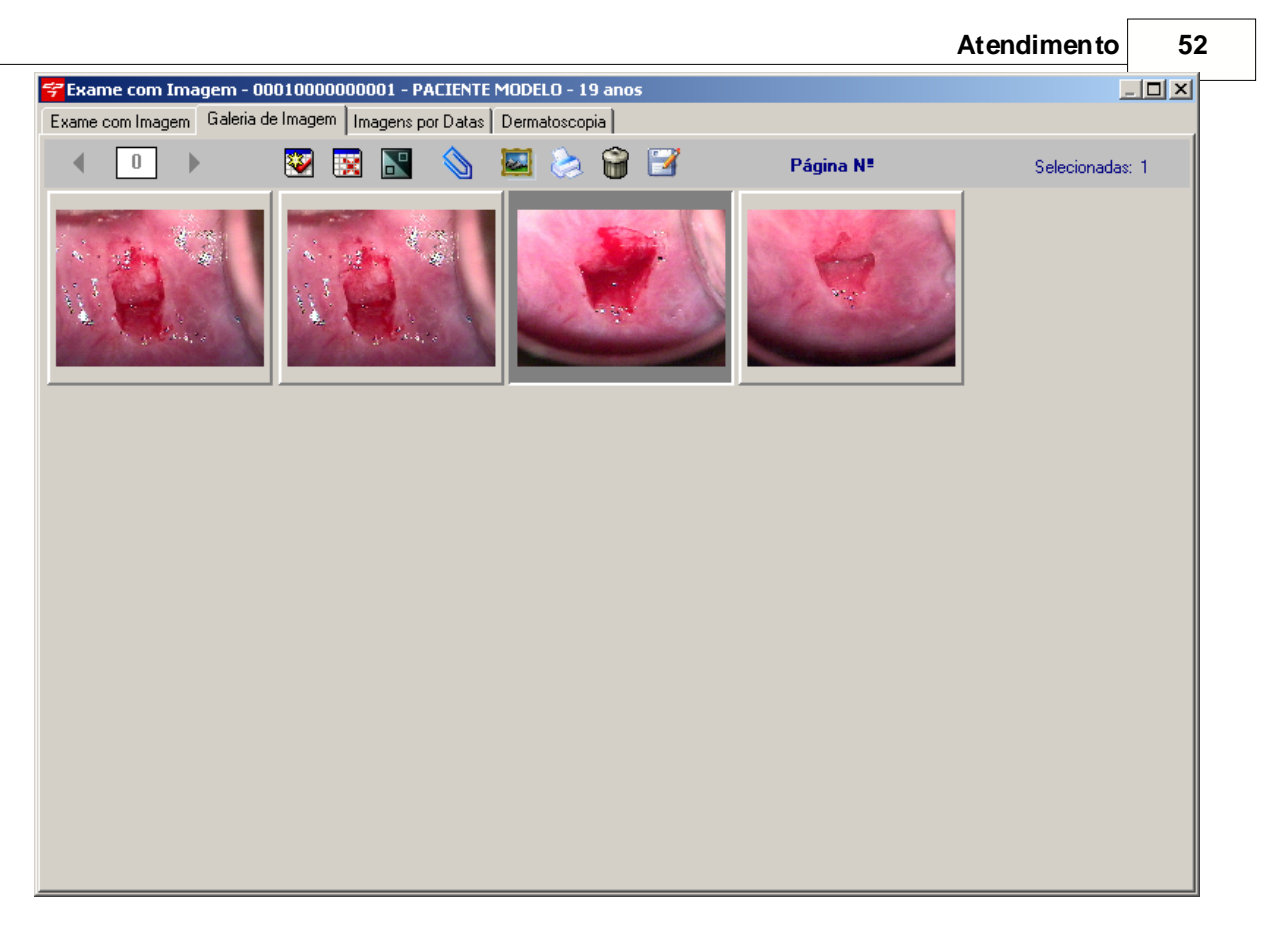

Basta apertar duas vezez em cima da imagem que deseja editar, feito isso abrira a seguinte tela:

#### Manual do DP7.5

53

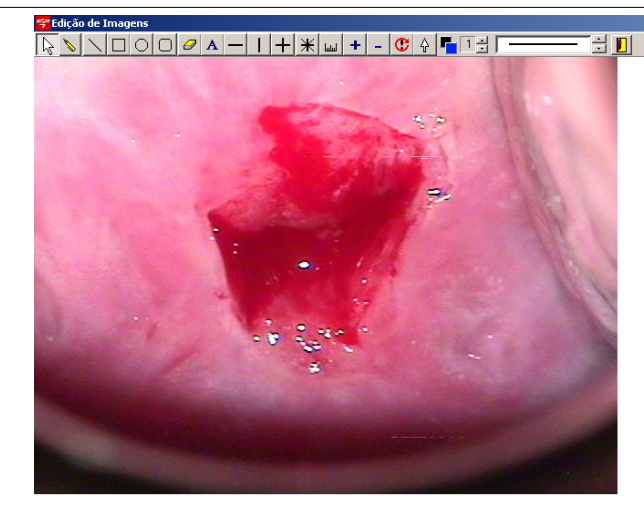

| Caracteríptica: Descrição: TAG1 	TAG3<br>Aspecto: TAG2 	TAG2 	TAG4                                |
|---------------------------------------------------------------------------------------------------|
| Nessa tela poderá editar as Imagens com as seguintes opções:                                      |
| Mouse: Esse é modo mouse, utilizará o mouse como se utiliza no windows.                           |
| Caneta: Esse é um ferramenta fará linhas como se fosse um caneta.                                 |
| Traço: Essa é uma ferramente que fará traço retos de um ponto A a um ponto B.                     |
| Quadrado: Essa ferramenta fará quadrados.                                                         |
| Ocírculo: Essa ferramenta fará círculos.                                                          |
| Quadrado Arredondado: Essa ferramenta fará quadrados com pontas arredondadas.                     |
| Borracha: Essa ferramente servirá como Borracha.                                                  |
| A Texto: Essa ferramenta permite inserir uma frase na imagem.                                     |
| Linha: Essa ferramenta irá dividir a imagem do ponto que foi clicado(2 partes).                   |
| Linha: Essa ferramenta irá dividir a imagem do ponto que foi clicado(2 partes).                   |
| + Cruz: Essa ferramenta irá dividir a imagem do ponto que foi clicado com o mouse(4 partes).      |
| * Asterísco: Essa ferramente irá dividar a imagem do ponto que foi clicado com o mouse(9 partes). |
| Régua: Essa ferramenta serve para medir e informar os Milímetros dentro da imagem.                |
| + Zoom: Essa ferramenta serve para aumentar a imagem.                                             |
| - Zoom: Essa ferramenta serve para diminuir a imagem.                                             |

\_ # ×

CReverter Imagem: Essa ferramente desfaz todas as alterações feita nas imagens.

Seta de Indicação: Essa ferramente permite indicar pontos nas imagens.

Tamanho da Seta: Essa ferramenta aumenta e dminui o tamanho da Seta de Indicação das imagens

Caixa de Cores: Essa ferramenta permite alterar as cores das linhas de marcações na imagem.

着 Linha de Marcação.

Lair do modo de Edição de Imagens.

## 2.7 Exame UltraSom

Selecionando esta opção abrirá a tela para pesquisar o paciente:

| ኛ Pesquisar Diagnose Pró 7.5     |                                                   |           |                               | ×                           |
|----------------------------------|---------------------------------------------------|-----------|-------------------------------|-----------------------------|
| Pesquisa Rápida Pesquisa Avançad | la                                                |           |                               |                             |
| Nome                             | <ul> <li>Iniciando com</li> <li>Contém</li> </ul> |           | <u>P</u> esquisar<br>Pesquisa | <u>Abrir</u><br>Ir N° Exame |
| Nome                             |                                                   | Sobrenome | Código                        | Data de Nascimer            |
|                                  |                                                   |           |                               |                             |
|                                  |                                                   |           |                               |                             |
|                                  |                                                   |           |                               |                             |
|                                  |                                                   |           |                               |                             |
|                                  |                                                   |           |                               |                             |
|                                  |                                                   |           |                               |                             |
|                                  |                                                   |           |                               |                             |
|                                  |                                                   |           |                               |                             |
|                                  |                                                   |           |                               |                             |

Basta informar o nome do paciente e apertar no botão <u>Pesquisar</u>.Feito isso selecione o paciente aperte no botão <u>Abrir</u> para abrir o paciente selecionado.Clicando na opção **Pesquisar N° Exame** Pesquisar N° Exame será aberta a seguinte tela.

| Manual do D | P |
|-------------|---|
|-------------|---|

| Manual do DP7.5                                                                                                    |                                                                                                    |
|----------------------------------------------------------------------------------------------------|----------------------------------------------------------------------------------------------------|
| 😤 Pesquisa de Procedimento / Exame                                                                                                    |                                                                                                    |
| Pesquisar                                                                                                    | Abrir                                                                                                    |
| Nº Proced Nº Exame Procedimento                                                                                                    | Cód Paciente Nome P.                                                                                       |
| <b>T</b>                                                                                                    | <b>•</b>                                                                                                   |
| Procedimento de acon<br>Procedimento de acon<br>US. O segundo campos se relaciona com o nº do Exame que é gel<br>mesmo. Após<br>selecionado paciente ou exame, será aberta a tela de Exame Ultra                                                                                                    | rado quando se cadastra o<br>som:Após isso irá abrir a                                                     |
|                                                                                                    |                                                                                                    |
| Seguinte tela.                                                                                                    | X                                                                                                    |
| Segurine relation         Segurine relation         Exame de Ultra5om - 0001000000002 - PACIENTE MODELO - 10 anos         Image: Image: Im | ×                                                                                                    |
| Seguri ne tela.         Seguri ne tela.                                                                                                    | ×                                                                                                    |
| Seguri ne teta.         Image: Seguri ne teta.         Image: Seguri ne teta.                                                                                                    | Médico Solic.<br>MEDICO MODELO<br>Identificação<br>Proced Exame<br>24 1                                    |
| Seguri ne teta.         Image: Seguri ne teta.         Image: Seguri ne teta.                                                                                                    | Médico Solic.<br>MEDICO MODELO<br>Identificação<br>Proced Exame<br>24 1<br>Pesquisar<br>Procedimento Exame |
| Segurite tetal.      Exame de UltraSom - 000100000002 - PACIENTE MODELO - 10 anos       Identificação      Introdução        Identificação     Introdução        Procedimento     Abdominal Total     Médico        Médico        Médico        Médico           Médico <b>Órgãos do procedimento Órgãos do procedimento</b>                                                                                                    | Médico Solic.<br>MEDICO MODELO<br>Identificação<br>Proced Exame<br>24 1<br>Pesquisar<br>Procedimento Exame |

selecionado, e a data e hora do exame também. Pode-se então escolher o procedimento. Feito

isso

automaticamente o sistema irá buscar a Introdução e Conclusão cadastrados para esse tipo de procedimento. Conforme o preenchimento da data da DUM(nos casos em que o procedimento necessitar

desta informação) será informado ao lado direito as semanas. Dependendo do tipo de procedimento devese

informar se o mesmo é **A**nembrionada, Embrião, Feto ou Não visualizado no campo ao lado da DUM e

também informado a quantidade caso haja. Logo ao lado tem-se as informações do exame como  $n^\circ\,\text{do}$ 

procedimento, neste caso "35" e ao lado será informado o nº do exame, mas somente quando o mesmo for

salvo.

Em seguida pode-se clicar em **Abrir Órgãos**. Serão apresentados abaixo os órgãos relacionado para

esse tipo de procedimento:

| 😴 Exame de UltraSom - 0001                                               | 0000008380 - PACIENTE M      | IODELO - 8 anos                                                                                                    |            | ×                                          |
|--------------------------------------------------------------------------|------------------------------|----------------------------------------------------------------------------------------------------|------------|--------------------------------------------|
| D D D 🖌 🖌 🗸                                                              | ₽ 🕹 💌 🔇 🌖                    | n n                                                                                                    |            |                                            |
| ldentificação   Introdução   Co                                          | Imprimir Alt+M Enviar para V | Vord                                                                                                    |            |                                            |
| Procedimento<br>Gestacional I via Transabdomi<br>Médico<br>MEDICO MODELO | nal Peso                     | Data do exame         Hora do exame         Médico           14/05/2008         09:33:25         0           D.U.M.         14/02/2008         12,6 semanas | Solic.     | ▼<br>Identificação<br>Proced Exame<br>35 1 |
| Fechar Orgãos                                                            |                              |                                                                                                    | F<br>Proce | Pesquisar<br>dimento Exame                 |
| Órgãos do procedimento                                                   |                              |                                                                                                    |            |                                            |
| Bexiga                                                                   | Útero                        | Saco Gest.                                                                                                    | Embrião    | (1)                                        |
|                                                                          | Ovário                       |                                                                                                    |            |                                            |
|                                                                          |                              |                                                                                                    |            |                                            |
|                                                                          |                              |                                                                                                    |            |                                            |
|                                                                          |                              |                                                                                                    |            |                                            |
|                                                                          |                              |                                                                                                    |            |                                            |
|                                                                          |                              |                                                                                                    |            |                                            |
|                                                                          |                              |                                                                                                    |            |                                            |
|                                                                          |                              |                                                                                                    |            |                                            |

Cada órgão tem sua tela especifica. Todos os órgãos tem um botão para incluir o Laudo Padrão

conforme cadastrado na tela de Órgãos US. Este botão ao lado de cada opção 🥝 , limpa a seleção

informada anteriormente. Nas telas de órgãos não é necessário clicar no botão incluir pois o sistema já faz

isso automaticamente. Se o médico já tiver feito alguma alteração nesta tela a mesma será apresentada

para ele quando abri-la novamente. Também não é necessário salvar pois o sistema já faz isso automaticamente.

Nesta aba será carregado a informação de Introdução do procedimento informado. Ele pode ser alterado, mas o que for feito nessa tela fica somente para ela, o modelo continua o mesmo. Para alterar o

modelo é necessário ir em Procedimentos US.

|  | Mar | nual | do | DP7 | .5 |
|--|-----|------|----|-----|----|
|--|-----|------|----|-----|----|

| 😚 Bexiga                                                                 | <pre>classical control of the second control of the second control</pre> |
|--------------------------------------------------------------------------|----------------------------------------------------------------------------------------------------|
| 🗅 🖻 🖻 📕 🗙 🔎                                                              | G 🛛 🖸 📋                                                                                                    |
| Forma                                                                    | Contornos Cogenicidade globosos   Contornos Contornos Cogenicidade Cogenicidade Cog       |
| Espessura da Parede                                                      | Relevo mucoso     Volume     Vol. residual     Impressão de textos       lisa e irregular     Imagens     Imagens       Imagens     Imagens                                                                                                    |
| Comentários adicionais                                                   | Calculosas                                                                                                    |
| Bexiga Urinária em repleção satisfa<br>regulares. Não constatamos preser | tória com forma, contornos e ecogenicidade normais. Paredes vesicais normoespessas, lisas e<br>ıça de imagens calculosas ou vegetantes  em seu interior.                                                                                                    |

Após fechar as telas de dados dos órgãos é possível editar a introdução e conclusão do laudo. Para

isso basta acessar as abas "Introdução" e "Conclusão".

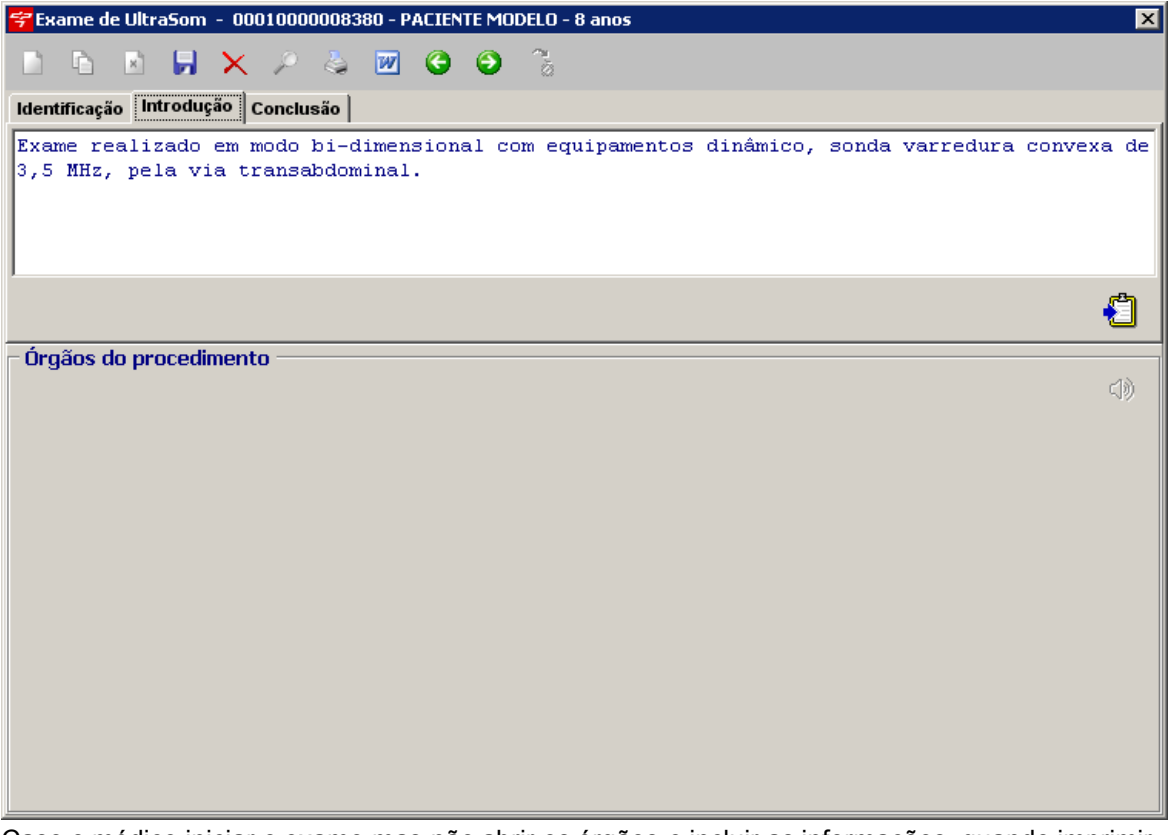

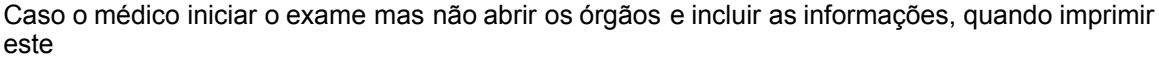

laudo o sistema irá automaticamente incluir para cada órgão o laudo padrão correspondente. Conforme for escolhendo as informações o sistema irá gerar o laudo que pode ser visto utilizado dois botões, de **Imprimir** e **Enviar para Word**. Na opção imprimir pode-se escolher como será o layout do

laudo. A opção **Prefixo dos Exames** só será mostrada se o tipo de exame estiver informado nos dados do

paciente na tela de Parâmetros do Sistema.

| <del>ኛ</del> Impressão de Laudos de Ult                                                                                                    | traSom                                                                                                    | × |
|----------------------------------------------------------------------------------------------------|----------------------------------------------------------------------------------------------------|---|
| <ul> <li>Impressao de Laudos de Ulo</li> <li>Dimensões do Papel</li> <li>Folha Tamanho A4</li> <li>Folha Tamanho A5</li> <li>Dispositivo</li> <li>Tela</li> <li>Impressora</li> <li>Arquivo</li> <li>eMail</li> </ul> | Opções       Prefixo dos Exames         ✓ Imprimir Cabeçalho       ULTRASONOGRAFIA         ✓ Imprimir Dados do Paciente       ULTRASONOGRAFIA         ✓ Imprimir Cab Personalizado       Modelos         ✓ Imprimir Dados do Laudo US       Separar Comentário/Conclusão         Default       ✓ |   |
|                                                                                                    |                                                                                                    |   |

Na opção Enviar para Word, o laudo será gerado e aberto no editor de texto. Qualquer modificação no laudo no Word não será salva no sistema.

## 2.8 Pré-Consulta

Selecionando esta opção abrirá a seguinte tela:

| ኛ Pré-Consulta  |       |        |             | × |
|-----------------|-------|--------|-------------|---|
| Paciente        |       |        |             |   |
| PACIENTE MODELO |       |        |             |   |
| Dados Vitais    | E.C.  |        | E D         |   |
|                 | F. U. |        | r. n.       |   |
| Pulso           | Peso  |        | Altura (cm) | _ |
|                 |       |        |             |   |
|                 | IMC   |        | Deliverance |   |
|                 |       | 0,0    | baixo peso  |   |
| Observações     |       |        |             |   |
|                 |       |        |             |   |
|                 |       |        |             |   |
|                 |       |        |             |   |
|                 |       |        |             |   |
|                 |       | Salvar | Cancelar    |   |
|                 |       |        |             |   |

No botão 💷 será possível pesquisar um paciente já cadastrado no sistema. Basta Informar os

dados do Paciente e apertar no botão

para gravar as informações no sistema.

## 2.9 Prontuário

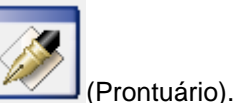

Para acessar o Prontuário na tela inicial do sistema terá o seguinte ícone:

Salvar

| <del>7</del> Pesquisar Prontuá | irio           |                             |           |                   |           | ×    |
|--------------------------------|----------------|-----------------------------|-----------|-------------------|-----------|------|
| Pesquisa Rápida Peso           | quisa Avançada |                             |           |                   |           |      |
| Nome                           |                | ● Iniciando com<br>● Contém |           | <u>P</u> esquisar | Abrir     |      |
| Nome                           |                |                             | Sobrenome | Código            | Data Nasc | Fotc |
| <b>-</b>                       |                |                             |           |                   |           |      |
|                                |                |                             |           |                   |           |      |
|                                |                |                             |           |                   |           |      |
|                                |                |                             |           |                   |           |      |
|                                |                |                             |           |                   |           |      |
|                                |                |                             |           |                   |           |      |
|                                |                |                             |           |                   |           |      |
|                                |                |                             |           |                   |           |      |

Tela de pesquisa de pacientes, pesquise o paciente e selecione para abrir o prontuário do paciente, feito isso abrirá a seguinte tela:

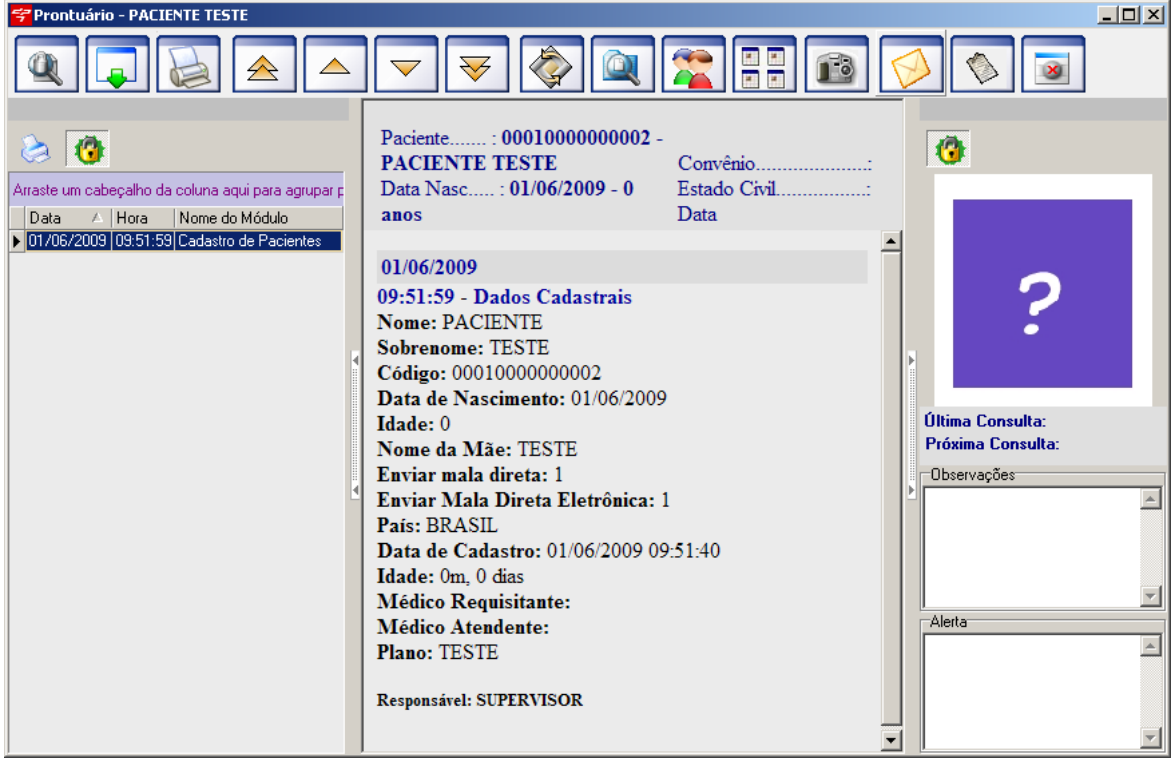

Essa é a tela de prontuário eletronico.

59

| 4 | Pesquisar.  | Pesquisa | prontuário | de outro paciente. |  |
|---|-------------|----------|------------|--------------------|--|
|   | 1 · · · · · |          |            |                    |  |

Novo Atendimento. Será listada as opções de novo atendimento.

Imprimir. Imprimirá o prontuário aberto.

Primeiro Atendimento. Mostrará o primeiro atendimento do paciente.

Atendimento Anterior. Mostrará o atendimento anterior a data atual.

Próximo Atendimento. Mostrará o proximo atendimento que foi realizado no paciente.

Último Atendimento. Mostrará o último atendimento na ficha do paciente.

- Marcar Retorno. Marcará o retorno do paciente.
  - Visualizar outro Prontuário. Poderá visualizar outro prontuário sem sair do paciente atual.

~

Ficha do Paciente. Abrirá o Cadastro do Paciente.

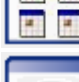

e

Agenda Múltipla. Abrirá a <u>Agenda Múltipla</u>.

Exame com Imagem. Abrirá a tela de Exame com Imagem.

Centro de Mensagens. Abrirá a tela do Centro de Mensagens.

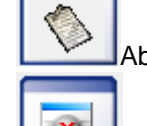

Abrir Protocolo. Abrirá a tela de Protocolo com os dados do TISS.

Fechar Prontuário.

Os ícones serve para travar a tela junto ao prontuário, caso esse ícone não esteja ativado basta passar o mouse nos cantos do monitor que que aparecerá as telas escondidas do prontuário.

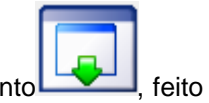

Para inserir um Novo Atendimento, basta apertar no ícone de Novo Atendimento

Manual do DP7.5

| isso aparecerá as seguintes o  | pções:                                         |
|--------------------------------|------------------------------------------------|
| Consulta                       |                                                |
| Antecedentes                   |                                                |
| Exame com Imagem               |                                                |
| Resultado de Exames            |                                                |
| Requisição de Exames           |                                                |
| Receitas                       |                                                |
| Receitar Fórmulas              |                                                |
| Orientações                    |                                                |
| Atestados                      |                                                |
| Inf. Adicionais Prontuário     |                                                |
| Digitalização Documentos       |                                                |
| Anamnese                       |                                                |
| Avaliação                      |                                                |
|                                |                                                |
| Dermatologia clinico-cirurgico |                                                |
| Ginecologia e Obstetricia      |                                                |
| Patologia Clínica              | Obs: Para habilitar as três últimas opções, no |
| Cadastro do Médico, terá qu    | ie indicar a sua especialidade.                |

#### Consulta 2.9.1

Selecionando essa opção abrirá a seguinte tela:

| ኛ Consulta - PACIENTE TESTE          |                                                       | <u>×</u>                                      |
|--------------------------------------|-------------------------------------------------------|-----------------------------------------------|
| 🗅 🖻 🖻 🖟 🗡 🔑                          | la 😧 😧 🚺                                              |                                               |
| Queixa Principal, HDA e Exame Físico | Data         Hora           2/6/2009         11:30:14 | Hipótese de Diagnóstico<br>CID Descrição<br>▶ |
| Dados Vitais<br>P. A. F. C.          | F. R.                                                 | Diagnóstico<br>CID Descrição<br>▶             |
| Pulso Peso                           | Altura (cm)                                           | Conduta                                       |
| Informações Complementares           | 0,0 Baixo peso                                        |                                               |
|                                      | -                                                     |                                               |

Lembrando que é sempre a mesma barra de tarefas que o sistema usa, ou seja, para poder

inserir dados sempre terá que apertar no ícone (Incluir). Basta Informar os dados da Consulta e Gravar que automaticamente será gravado no prontuário os dados da consulta.

No ícone M (Emitir Guia de Consulta), será possivel emitir a guia de consulta do TISS.

| Cadastro de Guias de Consulta     1-Registro ANS        2-Número     3-Data Emissão Guia     1-Registro ANS        1-Registro ANS        1-Registro ANS        1-Registro ANS        1-Registro ANS        1-Registro ANS        1-Registro ANS        2-Número        02/06/2009                                1-Registro ANS   2-Número   3-Data Emissão Guia   Não Faturada   02/06/2009          Dados do Beneficiário   4-Número da Carteira   MODELO   7-Nome   8-Número do Cartão Nacional de Saúde   PACIENTE MODELO       Dados do Contratado    9-Código da Operadora / CNPJ / CPF 10-Nome do Contratado    12-T.L.   13-14-15-Logradouro - Número - Compl16-Município   17-UF   18-Código IBGE   19-CEP    20-Nome do Profissional Executante   21-Conselho Profis.   22-Número do Conselho 23-UF   24-Código CBOS                                                                                                    |
|----------------------------------------------------------------------------------------------------|
| 1-Registro ANS       2-Número       3-Data Emissão Guia       Não Faturada         02/06/2009       02/06/2009       02/06/2009       02/06/2009         Dados do Beneficiário       6-Validade da Carteira         4-Número da Carteira       5-Plano       6-Validade da Carteira         MODELO       Image: Comparison of the comparison of the compa                                                                                                    |
| 1-Registro ANS       2-Número       3-Data Emissão Guia       Não Faturada         Image: Construction of the second of the second of the seco                                                                                                    |
| O2/06/2009  Dados do Beneficiário  A-Número da Carteira  MODELO  7-Nome 8-Número do Cartão Nacional de Saúde PACIENTE MODELO Dados do Contratado 9-Código da Operadora / CNPJ / CPF 10-Nome do Contratado 11-Código CNES 12-T.L. 13-14-15-Logradouro - Número - Compl16-Município 17-UF 18-Código IBGE 19-CEP  20-Nome do Profissional Executante 21-Conselho Profis. 22-Número do Conselho 23-UF 24-Código CBDS Hipóteses Diagnósticas 25-Tipo de Doença 27-Indicação de Acidente 28-CID Principal 29-CID (2)                                                                                                    |
| Dados do Beneficiário<br>4-Número da Carteira<br>5-Plano<br>6-Validade da Carteira<br>MODELO<br>7-Nome<br>8-Número do Cartão Nacional de Saúde<br>PACIENTE MODELO<br>Dados do Contratado<br>9-Código da Operadora / CNPJ / CPF 10-Nome do Contratado<br>11-Código CNES<br>12-T.L. 13-14-15-Logradouro - Número - Compl16-Município<br>12-T.L. 13-14-15-Logradouro - Número - Compl16-Município<br>12-C.L. 13-14-15-Logradouro - Número - Compl16-Município<br>12-C.L. 13-14-15-Logradouro - Número - Compl16-Município<br>12-C.L. 13-14-15-Logradouro - Número - Compl16-Município<br>12-C.L. 13-14-15-Logradouro - Número - Compl16-Município<br>12-C.L. 13-14-15-Logradouro - Número - Compl16-Município<br>12-C.L. 13-14-15-Logradouro - Número - Compl16-Município<br>12-C.L. 13-14-15-Logradouro - Número - Compl16-Município<br>12-C.L. 13-14-15-Logradouro - Número - Compl16-Município<br>12-C.L. 13-14-15-Logradouro - Número - Compl16-Município<br>12-C |
| A+Numero da Larteira     S-Plano     S-Validade da Larteira     MODELO     I     MODELO     S-Validade da Larteira     MODELO     I     S-Validade da Larteira     MODELO     I     S-Validade da Larteira     MODELO     I     S-Validade da Larteira     MODELO     I     S-Validade da Larteira     I     S-Validade da Larteira     I     I     S-Validade da Larteira     I     S-Validade da Larteira     I     S-Validade da Larteira     I     S-Validade da Larteira     I     S-Validade da Larteira     I     S-Validade da Larteira     I     S-Validade da Larteira     I     S-Validade da Larteira     I     S-Validade da Lart                                                                                          |
| 7-Nome       8-Número do Cartão Nacional de Saúde         PACIENTE MODELO       Image: Complete complete com                                                                                                    |
| PACIENTE MODELO         Dados do Contratado         9-Código da Operadora / CNPJ / CPF 10-Nome do Contratado         11-Código CNES         12-T.L.       13-14-15-Logradouro - Número - Compl16-Município         17-UF       18-Código IBGE         19-CEP         20-Nome do Profissional Executante         21-Conselho Profis.         22-Número do Conselho 23-UF         24-Código CBOS         14-tódigo CNES         18-código IBGE         19-CEP         18-código CBOS         19-CEP         19-CEP                                                                                                    |
| Dados do Contratado<br>9-Código da Operadora / CNPJ / CPF 10-Nome do Contratado<br>11-Código CNES<br>12-T.L. 13-14-15-Logradouro - Número - Compl16-Município<br>17-UF 18-Código IBGE 19-CEP<br>20-Nome do Profissional Executante<br>21-Conselho Profis. 22-Número do Conselho 23-UF 24-Código CBOS<br>Hipóteses Diagnósticas<br>25-Tipo de Doença 26-Tempo de Doença 27-Indicação de Acidente<br>28-CID Principal 29-CID (2)                                                                                                    |
| 9-Código da Operadora / CNPJ / CPF 10-Nome do Contratado<br>11-Código CNES<br>12-T.L. 13-14-15-Logradouro - Número - Compl16-Município<br>17-UF 18-Código IBGE 19-CEP<br>20-Nome do Profissional Executante<br>21-Conselho Profis. 22-Número do Conselho 23-UF 24-Código CBOS<br>Hipóteses Diagnósticas<br>25-Tipo de Doença 26-Tempo de Doença 27-Indicação de Acidente<br>28-CID Principal 29-CID (2)                                                                                                    |
| Image: Second stress       Image: Second stress         Image: Second stress       Image: Second stress         Image: Secon                                                                                                    |
| 12-T.L.       13-14-15-Logradouro - Número - Compl16-Município       17-UF       18-Código IBGE       19-CEP         20-Nome do Profissional Executante       21-Conselho Profis.       22-Número do Conselho       23-UF       24-Código CBOS         Image: Conselho Profis       Image: Conselho Profis       Image: Conselho Profis       Image: Conselho Profis       18-Código IBGE       19-CEP         Image: Conselho Profis       Image: Conselho Profis       Image: Conselh                                                                                                    |
| Image: Construction of the second second                                                                                                    |
| 20-Nome do Profissional Executante       21-Conselho Profis.       22-Número do Conselho 23-UF       24-Código CBOS         Image: Conselho Profis       Image: Conselho Profis       Image: Conselho Profis       Image: Conselho Profis       Image: Conselho Profis         Image: Conselho Profis       Image: Conselho Profis                                                                                                    |
| Hipóteses Diagnósticas     28-CID Principal     29-CID (2)       25-Tipo de Doença     26-Tempo de Doença     27-Indicação de Acidente     28-CID Principal     29-CID (2)                                                                                                    |
| Hipóteses Diagnósticas<br>25-Tipo de Doença 26-Tempo de Doença 27-Indicação de Acidente 28-CID Principal 29-CID (2)                                                                                                    |
| 23º hpo de Doença 20º empo de Doença 21º maioação de Acidente                                                                                                    |
| 🕞 Anuda 📀 Anos 💿 Acidente ou doença relacionada ao trabalho 📄 🚽 🚽                                                                                                    |
| O Meses O Trânsito 30-CID (3) 31-CID (4)                                                                                                    |
| Cronica O Dias O Outros                                                                                                    |
| -Dados do Atendimento / Procedimentos Realizados                                                                                                    |
| 32-Data do Atendimento 33-Código Tabela 34-Código Procedimento                                                                                                    |
|                                                                                                    |
| 35-Tipo de Consulta                                                                                                    |
| O Primeira O Seguimento O Pré-Natal O Retorno SADT O Internação                                                                                                    |
| 37-Observação                                                                                                    |
|                                                                                                    |
|                                                                                                    |
| 38-Data e Assinatura do Médico 39-Data e Assinatura do Beneficiário ou Reponsável                                                                                                    |
| 02/06/2009 🔽                                                                                                    |

Para maiores detalhes vide Guia de Consulta.

## 2.9.2 Antecedentes

63

| Selecionando essa opç                                                                                      | ão abrirá a seguinte tela: |                            |
|----------------------------------------------------------------------------------------------------|----------------------------|----------------------------|
| 😴 Antecedentes - PACIENTE TES                                                                              | TE                         |                            |
| 🗋 🗷 😓 🧿                                                                                                    |                            |                            |
| Antecedentes Familiares<br>Antecedentes Ginecológicos<br>Antecedentes Obstétricos<br>Antecedentes Pessoais | 🧮 Hipertensão Arterial     | Observação<br>1 Observação |
| Doenças Sexualmente Transmissí<br>Hábitos de vida<br>Medicação Atual                                       | 🔽 Anemia                   |                            |
|                                                                                                    | ✓ Diabetes                 | Ubservação<br>1            |
|                                                                                                    | 🔽 Alt. Neurológicas        | Observação                 |
|                                                                                                    | ₩ Hepatite                 | Observação<br>1            |
|                                                                                                    | ✓ Transfusão               | Observação<br>1            |
|                                                                                                    | Csteoporose                | Observação<br>1            |
|                                                                                                    | Alcoolismo                 | Observação<br>1            |
|                                                                                                    | Câncer                     | Observação<br>1            |
|                                                                                                    | 🔽 Malformações             | Observação<br>1            |

Basta inserir os antecendentes e fechar a tela que será gravado automaticamente no prontuário os dados.Para cadastrar um novo acesse no menu Cadastros a opção <u>Antecedentes</u>.

# 2.9.3 Exame com Imagem

| Abrirá a tela de exa     | ame com imagem do paciente:                     |   |
|--------------------------|-------------------------------------------------|---|
| 😴 Exame com Imagem -     | 000100000002 - PACIENTE TESTE - 0m, 1 dias      | 1 |
| Exame com Imagem Galeria | a de Imagem   Imagens por Datas   Dermatoscopia |   |
| 🗟 🗑 💊                    |                                                 |   |
| 📚 📓 🗃                    | Data: Hora: Exame: Tipo:                        |   |
| Selecionadas: 0          | 🔽 Liberar Laudo para visualização na Web        |   |
| Data Desc.<br>▶ 1/6/2009 | 3 軸 m ■ 8 ■ B Z U ARE E E E E                   |   |
|                          |                                                 |   |
|                          |                                                 |   |
|                          |                                                 |   |
|                          |                                                 |   |
|                          |                                                 |   |
|                          |                                                 |   |
|                          |                                                 |   |
|                          |                                                 |   |
|                          |                                                 |   |
|                          |                                                 |   |
|                          | N. Laudo:                                       |   |

Para maiores detalhes acesse Exame com Imagem.

#### Manual do DP7.5

65

### 2.9.4 Resultado de Exames

Selecionando essa opção abrirá a seguinte tela:

| ኛ Resultado | de Exames - PAC | IENTE TEST | E       |              | ×        |
|-------------|-----------------|------------|---------|--------------|----------|
|             |                 | P 🍇        | ©       |              |          |
| Data        | Hora            | Data Reali | zação   |              |          |
| Tabela      | Código:         | Proce      | dimento |              | Material |
| Resultado   | _ /             |            |         |              |          |
|             |                 |            |         |              |          |
| Data        | Data Realização | Hora       | Tabela  | Procedimento |          |
| Þ           |                 |            |         |              |          |
|             |                 |            |         |              |          |

Aperte no ícone [1] (Incluir), automaticamente o sistema incluirá a data e hora local.

- Data de Realização: Informe a Data de Realização do resultado do exame.
- Tabela: Selecione a tabela utilizada(AMB90,92,96,99 e CBHPM).
- Código: Insira o Código do procedimento, para procurar o procedimento na tabela selecionada, basta apertar no ícone , que ira abrir a tabela com todos os procedimentos.
- Procedimento: Irá mostrar o nome do procedimento indicado pelo Código.
- Material: Poderá indicar o nome do material utilizado.

Após isso basta apertar no ícone 🗐 (Gravar) para garvar o Resultado de exame no prontuário.

## 2.9.5 Requisição de Exames

Selecionando essa opção abrirá a seguinte tela:

| Second Second Se | ×                                     |
|----------------------------------------------------------------------------------------------------|---------------------------------------|
| 📄 🗈 📄 🔀 🔎 😓 🛇 🧿 🔡 Gravar Modelo 🗖                                                                                                    | Imprimir Dados do Paciente            |
| Dados do Exame Procedimentos Solicitados                                                                                                    |                                       |
| Data Hora Modelo                                                                                                    | Carregar Modificar Excluir            |
| CID Descrição:                                                                                                    |                                       |
| Justificativa                                                                                                    |                                       |
|                                                                                                    |                                       |
| Tabela Código: Procedimento                                                                                                    |                                       |
| <u> </u>                                                                                                    | 📄 I <u>n</u> cluir 💌 E <u>x</u> cluir |
|                                                                                                    |                                       |
| Tabela Código Procedimento                                                                                                    |                                       |
|                                                                                                    |                                       |
|                                                                                                    |                                       |
|                                                                                                    |                                       |
|                                                                                                    |                                       |
|                                                                                                    |                                       |
|                                                                                                    |                                       |
| I                                                                                                    |                                       |

Aperte no ícone (Incluir), automaticamente o sistema incluirá a data e hora local.

- Modelo: Selecione o Modelo ja cadastrado no sistema. Para cadastrar um novo modelo acesso o menu Cadastros e selecione a opção <u>Modelos de Exames.</u>
- Carregar: Após selecionar o Modelo, aperte no Botão Carregar, para que o sistema carrego o Modelo de Exame.
- Modificar: Esse botão permite modificar o Modelo Gravado no sistema, sendo possivel alterar o CID, Descrição e a Justificativa.
- Excluir: Esse botão permite excluir o Modelo de Exame.
- Tabela: Selecione a tabela que deseja buscar o procedimento.
- Código: Aperte no botão (Selecionar Procedimento), ao apertar esse botão irá abrir uma tela com todos os Procedimentos da Tabela selecionada.
- Procedimento: Ao selecionar o procedimento, automaticamente irá aparecer o nome do procedimento.
- Material: Se quiser poderá informar o Material utilizado no procedimento.
- Qtde: Informe a quantidade do material do procedimento.
- Qtde Autorz: Quantidade do material que foi Autorizada.

Após preencher os dados aperte no botão Lincluir (Incluir), para incluir o procedimento, ou no

botão Excluir (Excluir), para exclir o Procedimento.

Para gavar os dados no Prontuário basta apertar no botão 😾 (Gravar).

#### 2.9.6 Receitas

67

Selecionando essa opção abrirá a seguinte tela:

| 😴 Receitas - PACIENTE TESTE |                           | ×                            |
|-----------------------------|---------------------------|------------------------------|
| 🗅 🗅 🗷 🗖 × 🔑 💩               | G 3 0                     |                              |
| Data: Hora:                 |                           |                              |
| Medicamento: Princípi       | io: Quantidade: Via Adm.: | Carbonado                    |
| Posologia:                  |                           |                              |
|                             |                           |                              |
| Medicamento                 | Princípio                 | Quantidade Via Adm Carbonado |
|                             |                           | Não                          |
|                             |                           |                              |
|                             |                           |                              |
|                             |                           |                              |
|                             |                           |                              |
|                             |                           |                              |
|                             |                           |                              |
|                             |                           |                              |
|                             |                           |                              |

Aperte no ícone (Incluir), para poder inserir informações na tela de Receitas.

- Data: Ao gravar a receita o sistema insere a data atual automaticamente.
- Hora: Ao gravar a receita o sistema insere a hora atual automaticamente.
- Medicamento: Selecione um medicamento apertando no botão ---- (Pesquisa Medicamento). O medicamento é cadastrado no menu Cadastros, <u>Bulário</u>.
- Princípio: Insira o princípio do medicamento.
- Quantidade: Informe a quantidade.
- Via Adm: Selecione a Via de Administração.
- Carbonado: MArque a opção Sim ou Não.
- Posologia: Informe a Posologia do medicamento.

Após informar os dados aperte no botão

Excluir para excluir as informações.

Após isso basta apertar no botão 🕞 (Gravar), para gravar as informações no prontuário do paciente.

## 2.9.7 Receitar Fórmulas

Selecionando essa opção abrirá a seguinte tela:

| 😤 Receitar Fórmulas - PACIENTE MODELO                           | - 🗆 🗵    |
|-----------------------------------------------------------------|----------|
| 🗋 🖻 🗦 🖂 X 🔎 😓 😋 😂 🧿                                             |          |
| Data: 3/7/2009 Hora: 16:16:26 Fórmula Posologia Observação      |          |
| Fórmulas                                                        |          |
| teste                                                           |          |
| Inserir Observação                                              |          |
| 券 階 💼 🗠 MS Sans Serif 💿 🛛 💌 🗷 🙂 B 🖌 🙂 Asee 臣 差 言 ☷ 🔀 Assistente |          |
| ↓<br>★                                                          | A        |
| 3/7/2009 16:15:24                                               | <u>u</u> |
| teste<br>teste                                                  |          |
| teste                                                           |          |
|                                                                 |          |
|                                                                 |          |
|                                                                 |          |
|                                                                 |          |
|                                                                 |          |
|                                                                 |          |
|                                                                 |          |
|                                                                 |          |
| <u> </u>                                                        |          |

Aperte no ícone (Incluir), feito isso o sistema informará a data e hora atual automaticamente.

• Fórmulas: Selecione a fórmula ja cadastrado no sistema, para cadastrar uma nova fórmula basta acessar o menu Cadastros e selecionar <u>Fórmulas</u>.

Ao selecionar a Fómula automaticamente irá apare3cer no campo ao Lado a descrição da Fórmula, Posologia e Observação.

| Para inserir na fórmula basta apertar no seguintes botões | Inserir Fórmula (Inserir a fórmula), |
|-----------------------------------------------------------|--------------------------------------|
| Inserir Posologia (Inserir a Posologia).                  | ação<br>(Inserir a observação).      |
| Após isso aperte no botão 되 (Gravar).                     | (                                    |

© 2009 LPT4

## 2.9.8 Orientações

69

Selecionando essa opção abrirá a seguinte tela:

| Turientações - PALIENTE MUDELU             | 니비스 |
|--------------------------------------------|-----|
|                                            |     |
| Data: Hora: Nome da Orientação:            | 7   |
| ※ 暗 聞 い ■ 8 → B Z U And E 差 差 注 Assistente |     |
| ↓<br>★                                     | Ŷ   |
|                                            |     |
|                                            |     |
|                                            |     |
|                                            |     |
|                                            |     |
|                                            |     |
|                                            |     |
|                                            |     |
|                                            |     |
|                                            |     |
|                                            |     |
|                                            |     |
|                                            |     |
|                                            |     |

Pode ser incluido um modelo de orientação selecionando no campo Nome de Orientação, que será automaticamente carregado no corpo da Orientação.

## 2.9.9 Atestado

Selecionando essa opção abrirá a seguinte tela:

| 穿 Ate                   | estados | : - PAC  | IENT    | e Mol    | DELO     |         |          |          |         |        |      |        |        |       |   |   | × |
|-------------------------|---------|----------|---------|----------|----------|---------|----------|----------|---------|--------|------|--------|--------|-------|---|---|---|
|                         | Ē.      | ×        | 5       | $\times$ | P        | 4       | e        | Э        | 0       | )      |      |        |        |       |   |   |   |
| Da                      | ta:     |          | •       | ]        |          |         | Hora:    |          |         |        |      | CII    | D10:   | Ŀ,    |   |   |   |
| $\overline{\mathbb{V}}$ | Podenc  | lo retor | nar ac  | ) trabal | ho       |         |          |          |         |        |      |        |        |       |   |   |   |
| V                       | Deven   | do ause  | entar-s | e das :  | suas at  | ividade | es no d  | lia de k | noje    |        |      |        |        | •     | ] |   |   |
| $\overline{\mathbb{V}}$ | Devend  | do afas  | tar-se  | das su   | ias ativ | idades  | por      |          |         |        |      |        | -      |       |   |   |   |
| V                       | Deveno  | do afas  | tar-se  | das su   | ias ativ | idades  | até      |          |         | •      |      |        |        |       |   |   |   |
| $\overline{\mathbf{v}}$ | Esteve  | acomp    | anhao   | lo do f  | amiliar  |         |          |          |         |        |      |        |        |       |   |   |   |
| M                       | Encont  | ra-se al | fastad  | o do tr  | abalho   | a mais  | : de qui | inze di  | as e er | ncamir | hado | a perí | cia me | édica |   |   |   |
| $\overline{\mathbf{v}}$ | Esteve  | interna  | ido no  | perío    | do de    |         |          |          |         |        | •    | a [    |        |       |   | • |   |
|                         | devend  | lo perm  | nanece  | er em r  | epouso   | por m   | ais      |          |         |        |      | ,      |        |       |   | _ |   |
| M                       |         |          |         |          |          |         |          |          |         |        |      |        |        |       |   | - |   |
|                         |         |          |         |          |          |         |          |          |         |        |      |        |        |       |   | ~ |   |

Selecione as opções adequadas para o paciente que ao imprimir será gerado um atestado.

### Manual do DP7.5

71

# 2.9.10 Informações Adicionais

Selecionando essa opção abrirá a seguinte tela:

| 🐬 Inf  | orma   | ções A | dicior | nais - F | PACIE | NTE MO | DDELO |   |   |  |  | <u>- 0 ×</u> |
|--------|--------|--------|--------|----------|-------|--------|-------|---|---|--|--|--------------|
|        | Ē.     | ×      |        | $\times$ | P     | \$     | e     | Θ | 0 |  |  |              |
| Data:  |        |        | ~      | Hora:    |       |        |       |   |   |  |  |              |
| Inform | nação: |        |        |          |       |        |       |   |   |  |  |              |
|        |        |        |        |          |       |        |       |   |   |  |  |              |
|        |        |        |        |          |       |        |       |   |   |  |  |              |
|        |        |        |        |          |       |        |       |   |   |  |  |              |
|        |        |        |        |          |       |        |       |   |   |  |  |              |
|        |        |        |        |          |       |        |       |   |   |  |  |              |
|        |        |        |        |          |       |        |       |   |   |  |  |              |
|        |        |        |        |          |       |        |       |   |   |  |  |              |
|        |        |        |        |          |       |        |       |   |   |  |  |              |
|        |        |        |        |          |       |        |       |   |   |  |  |              |

Insira os dados adicionais do paciente que serão mostrados no prontuário.
# 2.9.11 Digitalização de Documentos

Selecionando essa opção abrirá a seguinte tela:

| 😴 Digitalização de Documer | itos - PACIENTE MODELO |  |
|----------------------------|------------------------|--|
| 🗟 🗑                        |                        |  |
| 🚵 📓 🛃                      |                        |  |
| Selecionadas: 0            |                        |  |
| Data Hora                  |                        |  |
|                            |                        |  |

Para maiores informações vide Digitaliazação de Documentos.

#### 2.9.12 Anamnese

73

Selecionando essa opção abrirá a seguinte tela:

| 😴 Anamnese - PACIENTE MODELO |  |
|------------------------------|--|
|                              |  |
| Data: Hora:                  |  |
| Informação:                  |  |
|                              |  |
|                              |  |
|                              |  |
|                              |  |
|                              |  |
|                              |  |
|                              |  |
|                              |  |
|                              |  |
|                              |  |
|                              |  |
|                              |  |
|                              |  |

Basta inserir as informações. Essa opção não tem prazo de encerramento, ou seja, pode ser incluido quantas informações quiser.

## 2.9.13 Avaliação

| <ul> <li>Selecionando essa opção abrirá a seguinte tela:</li> </ul> |   |
|---------------------------------------------------------------------|---|
| 😤 Avaliação - PACIENTE MODELO                                       |   |
|                                                                     |   |
| Data: Hora: Nome da Avaliação:                                      | • |
| ※ 軸 副 い ■ 8 → B Z U Assistente                                      |   |
| *                                                                   | Ŷ |
|                                                                     |   |
|                                                                     |   |
|                                                                     |   |
|                                                                     |   |
|                                                                     |   |
|                                                                     |   |
|                                                                     |   |
|                                                                     |   |
|                                                                     |   |
|                                                                     |   |
|                                                                     |   |
|                                                                     |   |
|                                                                     |   |
| 1                                                                   |   |

Voce poderá cadastrar um Modelo de Avaliação acessando o Menu Cadastros, <u>Orientações</u>. Selecione o nome do Modelo no campo Nome de Avaliação, ou digite o corpo da avaliação no campo de baixo e salve para gravar os dados.

## 2.9.14 Assistente

No botão 🛛 Assistente teremos as seguintes opções:

| Dados do Paciente   |         | Þ |
|---------------------|---------|---|
| Quadro de Perguntas |         |   |
| Frases              | Ctrl+F2 |   |
| Calcular Fórmulas   |         |   |
| Bulário             | Ctrl+F3 |   |
| Desfazer            | Ctrl+Z  |   |
| Recortar            | Ctrl+X  |   |
| Copiar              | Ctrl+C  |   |
| Colar               | Ctrl+V  |   |
| Delete              | Del     |   |
| Selecionar Tudo     | Ctrl+A  |   |

Selecionando Dados do Paciente, teremos as seguintes opções:

Data Atual Hora Atual Nome Sobrenome Código Data de Nascimento Idade RG CPF Nome da Mãe Nome do Pai Sexo Estado Civil Enviar mala direta Enviar Mala Direta Eletrônica Endereco Número Complemento Bairro Cidade Estado País CEP Nacionalidade Cor Religião Profissão Observações Data de Cadastro Local de Nascimento Código do Convênio Número do Convênio Convênio Telefone1 Telefone2 Fax Celular Email Órgão Emissor Alerta Idade Grau de Escolaridade Cód Médico Requisitante Nome Méd Reg Sobrenome Méd Reg Médico Requisitante Cód Médico Atendente Nome Méd Atend Sobrenome Méd Atend Médico Atendente Cônjuge Indicação Tipo Logradouro Plano Validade Carteira Data da Última Consulta

Essas são todas as opções que voce poderá inserir na fómula sobre os dados do paciente.

# 2.9.15 Ginecologia e Obstetrícia

#### 2.9.15.1 Climatério

Nessa tela será realizado o exame de Climatério com base nas opções selecionadas pelo usuário.

| 😚 Climatério                     |                                |                                                           |                             | ×               |
|----------------------------------|--------------------------------|-----------------------------------------------------------|-----------------------------|-----------------|
| 🗅 🖻 🖻 🖟 × 🔎 🎄                    | G Ə 🖸                          |                                                           |                             |                 |
| Índiae Mananáusiae               | Escores dos Sintomas           | 1 - Leve                                                  | 2 - Moderado                | 3 - Intenso     |
| indice menopausico               | Interpretação                  | < 20: Leve                                                | 20 a 35: Moderado           | > 35: Severo    |
| Data Fogachos Parestesia Insônia | Nervosismo Depressão Vertiger  | ns Fadiga Artralgi                                        | a Cefaléia Palpitação Zur   | mbido Total     |
| 06/07/2009 3 2                   | 2 3 2                          | 1 1                                                       | 1 2 1                       | 2 36            |
|                                  |                                |                                                           |                             |                 |
|                                  |                                |                                                           |                             |                 |
|                                  |                                |                                                           |                             |                 |
|                                  |                                |                                                           |                             |                 |
| ·<br>                            |                                |                                                           |                             |                 |
| Data Fogachos Parestesia In      | isônia Nervosismo Depressão Vi | ertigens Fadiga A                                         | utralgia Cefaléia Palpitaçã | o Zumbido Total |
|                                  |                                |                                                           |                             | 2 - 30          |
| Antecedentes Menstruais          | UM: 15/07/2009 💌               | Menopausa                                                 |                             |                 |
| Ciclos Begulares                 | ução 2 dias                    | м                                                         | enopausa aos 45 anos        |                 |
|                                  |                                |                                                           |                             |                 |
| Uso Previo de Hormonios          |                                | <ul> <li>I ipo de Menopausa —</li> <li>Natural</li> </ul> | D Badioterania C Hist       | o de Lirurgia ? |
| Reperieño Hermonal - Rue 12      |                                |                                                           |                             | erectornia      |
| L Reposição Romonai Qual ?       |                                | O Cirúrgica 🛛 🤇                                           | Uuimioterapia               | orectomia bilat |

Com Base nas informações selecionadas pelo úsuario, o sistema irá informar o score do paciente.

### 2.9.15.2 Mastologia

77

Nessa tela será realizado o exame de Mastologia com base nas opções selecionadas pelo usuário.

| 🚏 Mastologia                                                                                                    |                                                                                                    | × |
|----------------------------------------------------------------------------------------------------|----------------------------------------------------------------------------------------------------|---|
|                                                                                                    | ≥ & ⊙ ⊙ 0                                                                                                    |   |
| História Clínica Exame Físico                                                                                                    | Propedêutica Estadiamento Tratamento/Seguimento                                                                                                    |   |
| Motivo da Consulta<br>Sinais e Sintomas Mamários<br>Assintomática<br>Nódulo<br>Dor<br>Derrame Papilar<br>Inflamação<br>Prurido<br>Alteração da Forma<br>Retração do Mamilo<br>Microcalcificações | E       D         E       D         Sem Antecedentes       Idade         Punção de cistos       Image: Comparison of the cistos         Image: Comparison of the cistos       Image: Comparison of the cistos         Image: Comparison of the cistos       < |   |
|                                                                                                    | Idade 1° Filho                                                                                                    |   |
| Outras Neoplasias<br>Patologias Concomitantes<br>Uso de Medicações<br>TRH<br>HF de CA de Mama<br>HF de outras Neoplasias<br>Métodos Contraceptivos<br>Anovulatório - tempo<br>Observações        | sim não não sabe<br>□ □ □ □<br>□ □ □ □                                                                                                    |   |
|                                                                                                    |                                                                                                    | - |

#### 2.9.15.3 Obstetrícia

Nessa tela será realizado o exame de Obstetrícia com base nas opções selecionadas pelo usuário.

| <ul> <li>Obstetrí</li> </ul> | cia         |               |           |            |           |            |              |            |       |                      |             |                  |          |
|------------------------------|-------------|---------------|-----------|------------|-----------|------------|--------------|------------|-------|----------------------|-------------|------------------|----------|
| 😴 Obstetrícia                |             |               |           |            |           |            |              |            |       |                      |             |                  | ×        |
| 🗋 🖻 🖪                        | <u>a</u> 14 | $\times$ ,    | 0 🕹       | G          | ٢         | 8 (        | 0            |            |       |                      |             |                  |          |
| Consultas Grá                | ficos   Pu  | ıerpério   At | testado I | Médico     | Para Gest | tantes   R | lequisição d | de Exames  | Res   | sultados de Exames C | Complementa | res              | 1        |
| Data: 06/07/2                | 009 Ges     | ita:          | 0         | )<br>Cesár | ea:       | 0          | Para         | :          | 0     | Aborto:              | 0           | Filhos Vivos:    | 0        |
| Hora: 15:56:11               | DU          | M: 01/07/2    | 2009 💌    | ] DI       | PP: 07/04 | 4/2010     | DPP (Eco)    | ; 30/11/19 | 99    | ABO/Rh Mãe: A+       | ▼ Pai: /    | A+ 💌 Altura(cm): | 0        |
| Data:                        | Peso:       | PA:           | AU:       | BCF:       | Apres.:   | Edema:     | Cron.        | Ecog.      |       |                      | Conduta:    |                  |          |
| ▶ 06/07/2009                 | 65          | 12,1          | 1         | 1          | 2         | 0          | 0s,5d        | 540s,6     |       |                      |             |                  |          |
|                              |             |               |           |            |           |            |              |            |       |                      |             |                  |          |
| Ecografias:                  | IG:         |               |           | Res        | ultado:   |            |              | Observa    | açõe: | 8:                   |             |                  | <u> </u> |
|                              | 9 24,0      |               |           |            |           |            |              |            |       |                      |             |                  |          |
| (iii) caleara c              | (L-00)      |               |           |            |           |            |              |            |       |                      |             |                  | ~        |

O primeiro botão 🛄 (Incluir) uma nova Obstetrícia, sendo habilitado os campos para serem

preenchidos. Após preenchê-los basta clicar em 見 (Gravar).

Feito isso pode-se clicar no botão (Nova Consulta) que será criado uma linha onde serão informados os outros dados referentes a Obstetrícia. Também poderá incluir as Ecografias e para

calcular basta clicar no botão 🗐 Calcular DPP(Eco) que será vinculado ao campo Ecog. o cálculo.

Para encerrar a Obstetrícia basta clicar no botão 🛄

Com base nos dados inseridos ao longo das consultas pode-se obter um gráfico como mostra a figura.

Gráficos

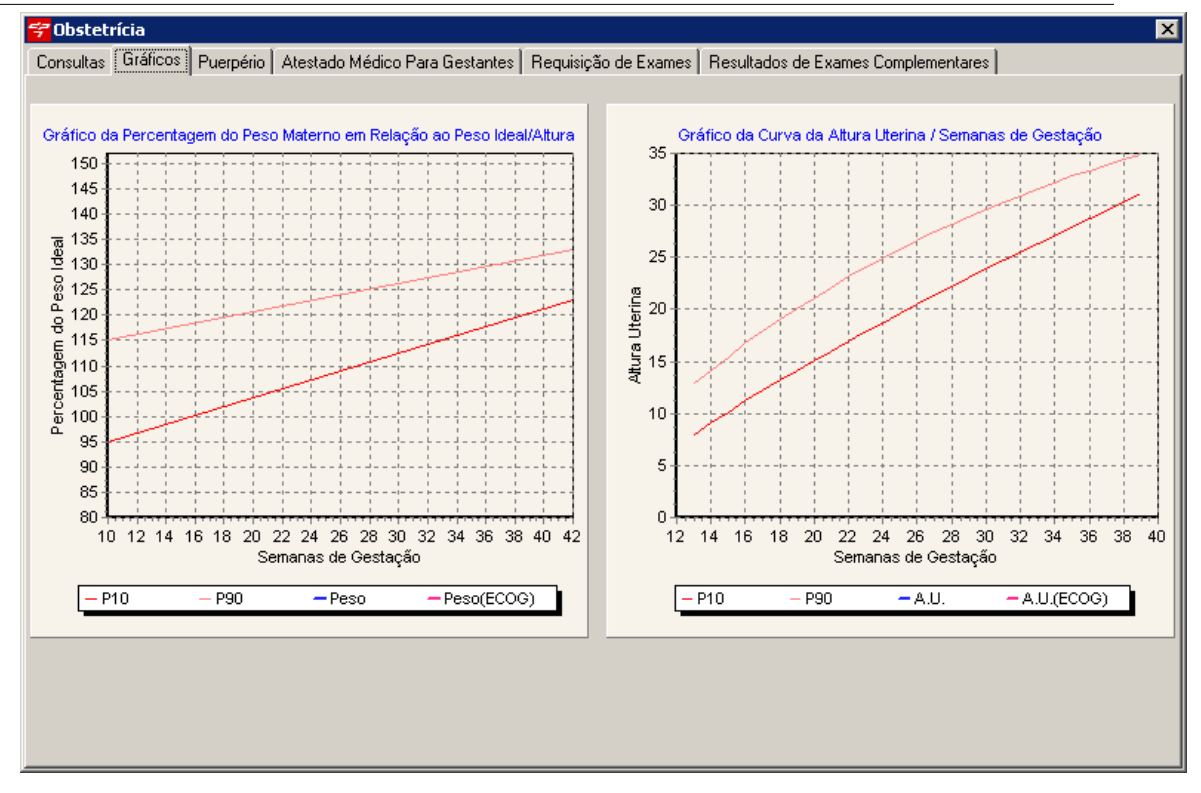

Nesta tela será feito a consulta de Puerpério informando os dados necessários.

#### • Puerpério

| 😤 Obstetrícia                                                                                               | ×                                                  |
|----------------------------------------------------------------------------------------------------|----------------------------------------------------|
| Consultas Gráficos Puerpério Atestado Médico Para Gestantes Requisiçã                                       | io de Exames   Resultados de Exames Complementares |
| D b k H X G O                                                                                               |                                                    |
| Data         Hora         Situação           06/07/2003         16:51:27         C Precoce         C Tardio | Gesta Para Cesárea Aborto Filhos Vivos             |
| Encerramento Hospital                                                                                       |                                                    |
|                                                                                                    |                                                    |
| N° do RN Nome do RN Sexo do RN                                                                              | Aleitamento                                        |
| Parto     Vaginal     O Aborto                                                                              | Ambos                                              |
|                                                                                                    | Intercorrências                                    |
|                                                                                                    |                                                    |
| Peso IG                                                                                                    |                                                    |
| APGAR<br>1° 5° 10°                                                                                          |                                                    |
|                                                                                                    |                                                    |

Nesta tela pode-se emitir um atestado para a gestante, informando os dados e clicando em imprimir.

Atestado Médico Para Gestantes

|                                                                                                    | Atendimento | 80 |
|----------------------------------------------------------------------------------------------------|-------------|----|
| ኛ Obstetrícia                                                                                                    |             | ×  |
| Consultas   Gráficos   Puerpério   Atestado Médico Para Gestantes   Requisição de Exames   Resultados de Exames Comple | mentares    |    |
| D B 🛛 📕 🗙 🎍 \ominus \ominus                                                                                            |             |    |
| Atesto que a paciente PACIENTE MODELO                                                                                  |             |    |
| portadora da Carteira Profissional nº, série ou RG nº                                                                  |             |    |
| deverá afastar-se do trabalho por um período de 120 dias, a partir de 📃  ,                                             |             |    |
| para fins de auxílio maternidade.                                                                                      |             |    |
|                                                                                                    |             |    |
|                                                                                                    |             |    |
|                                                                                                    |             |    |
|                                                                                                    |             |    |
|                                                                                                    |             |    |
|                                                                                                    |             |    |

Г

• Requisição de Exames Vide <u>Requisição de Exames</u>

• Resultado de Exames Complementares Vide <u>Resultado de Exames</u>

### 2.9.15.4 Patologia

81

Nessa tela será realizado o exame de Patologia Cervical com base nas opções selecionadas pelo usuário.

| ኛ Patologia Cervical                                                                                                    |                                                                                                    | ×                                                                      |
|----------------------------------------------------------------------------------------------------|----------------------------------------------------------------------------------------------------|------------------------------------------------------------------------|
| n n n 🛛 🗙 🖉 🏖 🦉                                                                                                    | 3 A                                                                                                    |                                                                        |
|                                                                                                    |                                                                                                    |                                                                        |
| Vulva / Vagina Colo Uterino                                                                                                    |                                                                                                    |                                                                        |
| Data: 06/07/2009                                                                                                    |                                                                                                    |                                                                        |
| - Vagina                                                                                                    |                                                                                                    |                                                                        |
|                                                                                                    | Vulvoscopia Anatomopatológico; Da                                                                                                    | ta: 06/07/2009                                                         |
| 🗖 Normal 🗖 VAIN III                                                                                                    | Data: 06/07/2009                                                                                                    |                                                                        |
| VAIN I 🗖 Ca Invasor                                                                                                    |                                                                                                    | NIII                                                                   |
|                                                                                                    | Antoniai C Antoniai                                                                                                    | a invasor                                                              |
| Outros:                                                                                                    | VIN I VIN II Condiloma (HPV)                                                                                                    |                                                                        |
|                                                                                                    | 🗌 🗖 VIN II 👘 Ca invasor 👘 Outros:                                                                                                    |                                                                        |
| Anatomopatológico: Data: 06/07/2009                                                                                                    | Condiloma (HPV) 🔲 Angioma                                                                                                    |                                                                        |
| A                                                                                                    | Angioqueratoma Lintagioma                                                                                                    | <u> </u>                                                               |
|                                                                                                    | Vitiligo Psoríase                                                                                                    |                                                                        |
|                                                                                                    | 🔲 Doença de Behçet 🔲 Doença de Paget                                                                                                    |                                                                        |
|                                                                                                    | 🔲 🗖 Vestibulite 🗖 Melanoma                                                                                                    |                                                                        |
| -                                                                                                    | Líquen esclero-atrófico                                                                                                    |                                                                        |
| Dhservações:                                                                                                    | Outros:                                                                                                    |                                                                        |
|                                                                                                    | Ubservações:                                                                                                    |                                                                        |
| -                                                                                                    |                                                                                                    |                                                                        |
|                                                                                                    |                                                                                                    |                                                                        |
|                                                                                                    |                                                                                                    |                                                                        |
|                                                                                                    |                                                                                                    |                                                                        |
| · · · · · · · · · · · · · · · · · · ·                                                                                                    |                                                                                                    | ~                                                                      |
|                                                                                                    | -                                                                                                    | _                                                                      |
|                                                                                                    | · ,                                                                                                    |                                                                        |
|                                                                                                    |                                                                                                    |                                                                        |
| 😤 Patologia Cervical                                                                                                    |                                                                                                    | ×                                                                      |
| ኛ Patologia Cervical                                                                                                    | e e)                                                                                                    | ×                                                                      |
| Patologia Cervical <ul> <li>Image: Second second second</li></ul>                  | 3 9                                                                                                    | ×                                                                      |
| Patologia Cervical       Image: State State S | 3 0                                                                                                    | ×                                                                      |
| Patologia Cervical       Image: Second strain       Image: Second strain       Vulva / Vagina       Colo Uterino       Citologia Oncótica                                                                                                    | Colposcopia                                                                                                    | ×                                                                      |
| Patologia Cervical     Patologia Cervical     Patologia Colo Uterino     Citologia Oncótica     Data: 06/07/200                                                                                                    | 3 3<br>9 Colposcopia Data: 06/07/2009 Data: D                                                                                                    | ata: 06/07/2009                                                        |
| Patologia Cervical  Vulva / Vagina Colo Uterino  Citologia Oncótica Data: 06/07/200  Normal NIC II (HSIL)                                                                                                    | Colposcopia     Data: 06/07/2009     Tratamento     D     Conização clássica                                                                                                    | ata: 06/07/2009                                                        |
| Patologia Cervical  Vulva / Vagina Colo Uterino  Citologia Oncótica  Data: 06/07/200  Normal NIC II (HSIL)  AGUS NIC III / CIS (HSIL)                                                                                                    | Colposcopia Data: 06/07/2009 C ZT Normal C ZT Normal C D C D C D C D C D C D C D C D C D C D                                                                                                    | ata: 06/07/2009<br>Tópico<br>Radioterapia                              |
| Patologia Cervical  Vulva / Vagina Colo Uterino  Citologia Oncótica  Data: 06/07/200  Normal NIC II (HSIL)  AGUS NIC III / CIS (HSIL)  ASCUS Pré-clínico                                                                                                    | 9 Colposcopia<br>Data: 06/07/2009<br>C ZT Normal<br>C ZT Anormal<br>C ZT Anormal                                                                                                    | x<br>ata: 06/07/2009<br>Tópico<br>Radioterapia<br>Quimioterapia        |
|                                                                                                    | 9 Colposcopia<br>Data: 06/07/2009<br>C ZT Normal<br>C ZT Anormal<br>C Insatisfatória                                                                                                    | ata: 06/07/2009<br>Tópico<br>Radioterapia<br>Quimioterapia<br>Cirurgia |
| Patologia Cervical Vulva / Vagina Colo Uterino Citologia Oncótica Data: 06/07/200 Normal NIC II (HSIL) AGUS NIC III / CIS (HSIL) ASCUS Pré-clínico NIC I (LSIL) Ca invasor                                                                                                    | 9 Colposcopia<br>Data: 06/07/2009<br>C ZT Normal<br>C ZT Anormal<br>C Insatisfatória<br>C Insatisfatória                                                                                                    | ata: 06/07/2009<br>Tópico<br>Radioterapia<br>Quimioterapia<br>Cirurgia |
| Patologia Cervical  Vulva / Vagina Colo Uterino  Citologia Oncótica Data: 06/07/200  Normal NIC II (HSIL) AGUS NIC II / CIS (HSIL) AGUS NIC II / CIS (HSIL) ASCUS Pré-clínico NIC I (LSIL) Ca invasor Outros:                                                                                                    | Colposcopia Data: 06/07/2009 CZT Normal CZT Anormal C Insatisfatória CInsatisfatória CINsatisfatória CINsatisfatória CINsatis | ata: 06/07/2009<br>Tópico<br>Radioterapia<br>Quimioterapia<br>Cirurgia |
| Patologia Cervical   Patologia Cervical   Vulva / Vagina   Colo Uterino   Citologia Oncótica   Data:   06/07/200   Normal   NIC II (HSIL)   AGUS   NIC II / CIS (HSIL)   ASCUS   Pré-clínico   NIC I (LSIL)   Ca invasor   Outros:                                                                                                    | 9       Colposcopia       Data: 06/07/2009         9       C ZT Normal       Conização clássica         10       C ZT Anormal       Conização por LEEP (CAF)         11       C Insatisfatória       I Laserterapia         12       Insatisfatória       I Clínico                                                                                                    | ata: 06/07/2009<br>Tópico<br>Radioterapia<br>Quimioterapia<br>Cirurgia |
| Patologia Cervical  Vulva / Vagina Colo Uterino  Citologia Oncótica Data: 06/07/200  Normal NIC II (HSIL) AGUS NIC II / CIS (HSIL) AGUS NIC II / CIS (HSIL) ASCUS Pré-clínico NIC I (LSIL) Ca invasor Outros: Anatomopatológico Data: 06/07/200                                                                                                    | 9       Colposcopia       Data: 06/07/2009         9       C ZT Normal       D         10       C ZT Anormal       Conização clássica         11       C Insatisfatória       I         12       Insatisfatória       I         13       Insatisfatória       I         14       Insatisfatória       I         15       Insatisfatória       I         16       Insatisfatória       I         17       Insatisfatória       I         18       Insatisfatória       I         19       Insatisfatória       I                                                                                                    | ata: 06/07/2009<br>Tópico<br>Radioterapia<br>Quimioterapia<br>Cirurgia |
| Patologia Cervical   Vulva / Vagina Colo Uterino   Citologia Oncótica Data: 06/07/200   Normal NIC II (HSIL)   AGUS NIC II / CIS (HSIL)   ASCUS Pré-clínico   NIC I (LSIL) Ca invasor   Outros: Data: 06/07/200                                                                                                    | 9       Colposcopia       Data: 06/07/2009         9       C ZT Normal       Conização clássica         10       C ZT Anormal       Conização por LEEP (CAF)         11       C Insatisfatória       I Laserterapia         12       Insatisfatória       I Clínico                                                                                                    | Ata: 06/07/2009<br>Tópico<br>Radioterapia<br>Quimioterapia<br>Cirurgia |
| Patologia Cervical   Vulva / Vagina Colo Uterino   Citologia Oncótica Data: 06/07/200   Normal NIC II (HSIL)   AGUS NIC II / CIS (HSIL)   ASCUS Pré-clínico   NIC I (LSIL) Ca invasor   Outros:                                                                                                    | Colposcopia Data: 06/07/2009 C ZT Normal C ZT Anormal C Insatisfatória                                                                                                    | ata: 06/07/2009<br>Tópico<br>Radioterapia<br>Quimioterapia<br>Cirurgia |
| Patologia Cervical   Vulva / Vagina Colo Uterino   Citologia Oncótica Data: 06/07/200   Normal NIC II (HSIL)   AGUS NIC II / CIS (HSIL)   ASCUS Pré-clínico   NIC I (LSIL) Ca invasor   Outros:                                                                                                    | Colposcopia Data: 06/07/2009 C ZT Normal C ZT Anormal C Insatisfatória                                                                                                    | ata: 06/07/2009<br>Tópico<br>Radioterapia<br>Quimioterapia<br>Cirurgia |
| Patologia Cervical   Patologia Cervical   Vulva / Vagina   Colo Uterino   Citologia Oncótica   Data:   06/07/200   Normal   NIC II (HSIL)   AGUS   NIC III / CIS (HSIL)   ASCUS   Pré-clínico   NIC II (LSIL)   Ca invasor   Outros:     Anatomopatológico   Data:   06/07/200   Normal   NIC II (HSIL)   Ca invasor                                                                                                    | Colposcopia Data: 06/07/2009 CZT Normal CZT Anormal Insatisfatória Insatisfatória Insatisfatóri | ata: 06/07/2009<br>Tópico<br>Radioterapia<br>Quimioterapia<br>Cirurgia |
| Patologia Cervical   Patologia Cervical   Vulva / Vagina   Colo Uterino   Citologia Oncótica   Data:   06/07/200   Normal   NIC II (HSIL)   AGUS   NIC III / CIS (HSIL)   ASCUS   Pré-clínico   Outros:     Anatomopatológico   Data:   06/07/200     Anatomopatológico   Data:   06/07/200   Normal   NIC II (HSIL)   NIC II (SIL)   Ca Invasor                                                                                                    | Colposcopia Data: 06/07/2009 CZT Normal CZT Anormal CInsatisfatória Biologia Molecular Data: 06/07/2009 Controles Controles C | ata: 06/07/2009<br>Tópico<br>Radioterapia<br>Quimioterapia<br>Cirurgia |
| Patologia Cervical   Vulva / Vagina Colo Uterino   Citologia Oncótica Data:   Data: 06/07/200   Normal NIC II (HSIL)   AGUS NIC III / CIS (HSIL)   ASCUS Pré-clínico   NIC I (LSIL) Ca invasor   Outros:                                                                                                    | 9       Colposcopia       Data: 06/07/2009         9       C ZT Normal       D         C ZT Anormal       Conização clássica       I         C Insatisfatória       Insatisfatória       I         9       Insatisfatória       I       Conização         9       Insatisfatória       I       Conização       I         9       Insatisfatória       I       Conização       I         9       Insatisfatória       I       Conização       I         9       Insatisfatória       I       Conização       I         9       Insatisfatória       I       Conização       I         9       Insatisfatória       I       Conização       I         9       Insatisfatória       I       Conização       I         9       Insatisfatória       I       Clínico       I         9       Insatisfatória       I       I       Clínico       I         9       Insatisfatória       I       I       I       I       I         9       Insatisfatória       I       I       I       I       I       I         9       Interina       I       I       I <td>ata: 06/07/2009<br/>Tópico<br/>Radioterapia<br/>Quimioterapia<br/>Cirurgia</td>                                                                                                    | ata: 06/07/2009<br>Tópico<br>Radioterapia<br>Quimioterapia<br>Cirurgia |
| Patologia Cervical   Vulva / Vagina Colo Uterino   Citologia Oncótica Data: 06/07/200   Normal NIC II (HSIL)   AGUS NIC III / CIS (HSIL)   ASCUS Pré-clínico   NIC I (LSIL) Ca invasor   Outros: Data: 06/07/200   Normal NIC II (HSIL)   Normal NIC II (HSIL)   Normal NIC II (HSIL)   NIC II (LSIL) Ca invasor                                                                                                    | 9       Colposcopia       Data: 06/07/2009         9       C ZT Normal       D         • ZT Anormal       Conização clássica       I         • Insatisfatória       Conização pri LEEP (CAF)       Re-conização       I         9       Insatisfatória       Clínico       I       Laserterapia       I         9       Biologia Molecular       Data: 06/07/2009       Controles       Semanal       Ser         9       Hibridação "in situ"       PCR       Semanal       Ser                                                                                                    | ata: 06/07/2009<br>Tópico<br>Radioterapia<br>Quimioterapia<br>Cirurgia |
| Patologia Cervical   Vulva / Vagina Colo Uterino   Citologia Oncótica Data: 06/07/200   Normal NIC II (HSIL)   AGUS NIC III / CIS (HSIL)   ASCUS Pré-clínico   NIC I (LSIL) Ca invasor   Outros:                                                                                                    | 9       Colposcopia       Data: 06/07/2009         9       C ZT Normal       D         C ZT Anormal       Conização por LEEP (CAF)         C Insatisfatória       Eserterapia         9       Clínico         9       Clínico         9       Data: 06/07/2009         9       Semanal         9       Semanal         9       Semanal         9       Semanal         9       Semanal         9       Semanal         9       Semanal         9       Semanal         9       Semanal         9       Semanal         9       Semanal                                                                                                    | ata: 06/07/2009<br>Tópico<br>Radioterapia<br>Quimioterapia<br>Cirurgia |

~

C Trimestral

-

#### 2.9.15.5 Relatório de Partos

Nesta tela tem-se as opções de relatórios com base nas consultas Obstétricas realizadas. Basta indicar uma data inicial e final e selecionar o tipo de Consulta desejado.

Se preferir exportar tem-se os formatos disponíveis, basta selecionar e clicar em OK.

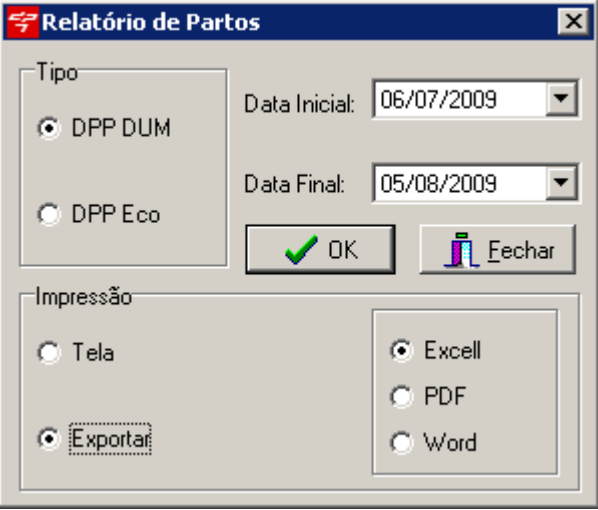

#### 2.9.15.6 UroGinecologia

Nessa tela será realizado o exame de UroGinecologia com base nas opções selecionadas pelo usuário.

| Queixa / Exame Físico Especial       Estudo Urodinâmico / Exames Complementares / Evolução / Conduta         Queixa / Exame Físico Especial       Estudo Urodinâmico / Exames Complementares / Evolução / Conduta         Queixa / Exame Físico Especial       Exame Físico Especial         Data:       06/07/2009       Hora:         Pata:       06/07/2009       Hora:         Procidência de PVA:       Ausente         Não atinge o intróito ao esforço       Ultrapassa o intróito ao esforço         Atinge o intróito ao esforço       Ultrapassa o intróito no repouso         Procidência de PVA:       Moderada       Acentuada         O Discreta       Moderada       Acentuada         Posição Ginecológica       Pequena Quantidade                                                                                                    |
|----------------------------------------------------------------------------------------------------|
| Queixa / Exame Físico Especial       Estudo Urodinâmico / Exames Complementares / Evolução / Conduta         Queixa       Data: 06/07/2009       Hora: 17:08:42         Data: 06/07/2009       Hora: 17:08:42       Vulva:         Normal       Atrofia       Dematite         Procidência de PVA:       Ausente       Não atinge o intróito ao esforço       Ultrapassa o intróito ao esforço         Perda de Urina ao esforço:       Posição Ginecológica       Pequena Quantidade                                                                                                    |
| Queixa       Data:       06/07/2009       Hora:       17:08:42       Exame Físico Especial         Vulva:                                                                                                    |
| Data:       06/07/2009       Hora:       17:08:42         Image: Constraint of the second second sec                                                                                    |
| Procidência de PVA:       Ausente         Não atinge o intróito ao esforço       Ultrapassa o intróito ao esforço         Atinge o intróito ao esforço       Ultrapassa o intróito no repouso         Procidência de PVA:       Perda de Urina         Perda de Urina ao esforço:       Posição Ginecológica                                                                                                    |
| Image: State of the state of the state                                |
| Perda de Urina ao esforço:       Iltrapassa o intróito no repouso         Perda de Urina ao esforço:       Posição Ginecológica                                                                                                    |
| Procidência de PVA:     Perda de Urina       Perda de Urina ao esforço:     Posição Ginecológica   Pequena Quantidade                                                                                                    |
| Perda de Urina ao esforço:                                                                                                    |
|                                                                                                    |
| 🗖 Mínimos 🗖 Médios 🗖 Grandes 👘 Posição Ortostática 👘 Grande Quantidade                                                                                                    |
| Perda de Urina Constante     Urgência Miccional     Prolapso Uterino     Ausente     O 1º Grau     O 2º Grau     O 3º Grau                                                                                                    |
| Incontinência de urgência     Enurese Noturna     Rotura Perineal                                                                                                    |
| Esvaziamento Incompleto Evaluaria Incompleto Evaluaria Incompleto Incompleto |
| Disúria     Hematúria     Sensibilidade Perineal:                                                                                                    |
| Nº de Micções / Noite: Reflexo Anal:                                                                                                    |
| Nº de Miccões / Dia:                                                                                                    |
| Teste do Cotonete:                                                                                                    |

| 🛠 Uroginecologia                                                                           |                                                  |  |
|--------------------------------------------------------------------------------------------|--------------------------------------------------|--|
| 🗅 🖻 🖌 🗙 🖉 🥥 👘                                                                              |                                                  |  |
| Queixa / Exame Físico Especial Estudo Urodinâmico / Exames Co<br><b>Estudo Urodinâmico</b> | mplementares / Evolução / Conduta  <br>Evolução: |  |
| Fluxo Médio:                                                                               |                                                  |  |
| Vol. Urinário:                                                                             |                                                  |  |
| CV 1º Desejo:                                                                              |                                                  |  |
| Perda Urina:                                                                               |                                                  |  |
| Pressão de Perda:                                                                          |                                                  |  |
| PMFU:                                                                                      | Conduta:                                         |  |
| Fluxo Máximo:                                                                              |                                                  |  |
| Resíduo:                                                                                   |                                                  |  |
| CV 1º Máxima:                                                                              |                                                  |  |
| Contração não inibida:                                                                     |                                                  |  |
| CFU:                                                                                       |                                                  |  |
|                                                                                            |                                                  |  |

# 2.10 Protocolo

Selecionando esta opção abrirá a seguinte tela:

| <del>ኛ</del> Visualização dos Pi | rotocolos                             |           |                              | ×        |
|----------------------------------|---------------------------------------|-----------|------------------------------|----------|
| Pesquisa por                     | _                                     |           |                              |          |
| Protocolo                        |                                       |           |                              |          |
| Paciente                         |                                       |           |                              |          |
| Hora                             | 1                                     |           |                              |          |
| Entregues                        |                                       |           |                              |          |
| Todos                            | · · · · · · · · · · · · · · · · · · · |           | III Etiquetas                | 🛃 Baixar |
|                                  |                                       |           |                              |          |
| Data Hora                        | Data Entrega                          | Pendente  | Nome do Paciente             |          |
| ▶ 04/05/2009 11:45:0             | 00 04/05/2009                         | Х         | PACIENTE MODELO              |          |
|                                  |                                       |           |                              |          |
|                                  |                                       |           |                              |          |
|                                  |                                       |           |                              |          |
|                                  |                                       |           |                              |          |
|                                  |                                       |           |                              |          |
|                                  |                                       |           |                              |          |
|                                  |                                       |           |                              |          |
| •                                |                                       |           |                              | F        |
| Draaadimentee                    |                                       |           |                              |          |
|                                  |                                       |           |                              |          |
| LOG AMB Proc                     | cedimento                             |           |                              | Valor LH |
| ▶ 00.02.001-0 COM                | NSULTA, TRATAME                       | NTO CLÍNI | CO - VISITA HOSPITALAR (PACI | ENT R\$  |
|                                  |                                       |           |                              |          |
|                                  |                                       |           |                              |          |
| •                                |                                       |           |                              | •        |
|                                  | nsável                                |           |                              |          |
|                                  | nearon                                |           |                              |          |
| Recebeu                          |                                       | Res       | sponsável                    |          |
| l                                |                                       |           |                              |          |

Nesta tela será possível visualizar os Protocolos lançados, poderá pesquisar por: *Protocolo, Paciente, Data, hora, Entregues, Pendentes e Todos.* 

É possível imprimir etiquetas apertando no botão 🎟 Etiquetas e baixar a guia no botão 🖻 Baixar.

# 2.11 Recados das Agendas

Selecionando esta opção abrirá a seguinte tela:

| 穿 Recados das Agendas                                                                                                    | ×                 |
|----------------------------------------------------------------------------------------------------|-------------------|
| Imaio       de       2009       Imaio         dom seg       ter       qua       qui       sex       sáb         26       27       28       29       30       1       2         3       4       5       60       7       8       9         10       11       12       13       14       15       16         17       18       19       20       21       22       23         24       25       26       27       28       29       30         31       1       2       3       4       5       6 |                   |
| Agendas                                                                                                    | ,<br>Marcar Todos |
| Medico 1 Médico 01 Médico 02 Médico 03 Médico 2 Médico 3 teste                                                                                                    |                   |
|                                                                                                    | Salvar            |

Selecione o dia e a agenda que deseja inserir um recado, após escrever o recado basta apertar no botão Salvar.

No botão Marcar Todos, irá marcar todas as agendas, após apertar esse botão irá aparecer no lugar o botão Desmarcar Todos.

# 2.12 Sala de Espera

Selecionando esta opção abrirá a tela a seguir:

| <del>掌</del> Sala de Espera |                                                                                                    |            |   |            |   |
|-----------------------------|----------------------------------------------------------------------------------------------------|------------|---|------------|---|
| MEDICO MOI                  | DELO                                                                                                    | <i>»</i> 6 | 9 | 4/ 5 /2009 | • |
| ?                           | Hora: 11:02:00 - 11:04:00<br>Cód:<br>Nome: Encaixe de consulta<br>Telefone:<br>Convênio:<br>Hora da Chegada: 11:11:18 |            |   |            | - |
|                             |                                                                                                    |            |   |            |   |
|                             |                                                                                                    |            |   |            |   |
|                             |                                                                                                    |            |   |            |   |
|                             |                                                                                                    |            |   |            | Ţ |

Nesta tela listará todos os pacientes que estão na Sala de Espera do médico selecionado.

# 3 Cadastros

# 3.1 UltraSom

# 3.1.1 Órgão US

Nesta tela tem-se os dados referentes ao orgão selecionado.

| 🗋 🖻 🗦 🔀 🙆 🕑 🙆 Aorta Abdominal                                                                                                    |
|----------------------------------------------------------------------------------------------------|
| Laudo Padrão Tabela de valores Atualidades                                                                                                    |
| Bem visibilizada desde o diafragma até a bifurcação e apresentando diâmetro normal, com<br>paredes regulares e normoecogénicas. Não visibilizamos dilatações aneurismáticas, placas<br>de ateroma, coarctação ou trombose. |

Pode-se indicar um Laudo Padrão que posteriormente será utilizado na tela de Exame Ultrasom.

#### 3.1.2 Procedimento US

Nesta tela tem-se as configurações de cada tipo de orgão, bem como criar novos. Basta indicar um Tipo de procedimento e Descrição.

| 😴 Procedimentos de UltraSom 🔹 🔰                                |  |
|----------------------------------------------------------------|--|
| 🗅 🗈 🗟 🗸 × 🔎 🛛 😋 🗿                                              |  |
| Identificação Órgãos Complementos                              |  |
| Código     Tipo do procedimento       106     ULTRASSONOGRAFIA |  |
| Descrição                                                      |  |
| ABDOMEN INFERIOR                                               |  |
| Preparação para o exame                                        |  |
|                                                                |  |
|                                                                |  |
|                                                                |  |
|                                                                |  |
|                                                                |  |
|                                                                |  |
|                                                                |  |
| Duração do exame Gtd. de exames Gtde de CH Gtde de Filme       |  |
| <b>v</b> 220 0,01                                              |  |

Nesta segunda aba pode-se marcar quais telas de orgãos serão mostrados na tela de <u>Exame Ultrasom</u>. O número máximo de orgãos é de 24, ao qual os número na lateral direita corresponde ao índice que será mostrado na tela. Ex primeiramente será mostrado o orgão que tiver o índice 1, 2, 3... se o orgão contiver o índice 0 significa que não será mostrado.

| N | anual do DP7.5                   |           |                       |   |                        |   |
|---|----------------------------------|-----------|-----------------------|---|------------------------|---|
|   | <del>ኛ</del> Procedimentos de Ul | ltraSom   |                       |   |                        | × |
|   |                                  |           |                       |   |                        |   |
|   | Identificação Orgãos             | Complemen | tos                   |   |                        |   |
|   | ₿∕ Aorta Abdominal               | 0         | ₿⁄/ Líquido Amniótico | 0 | By/ Tireóide           | 0 |
|   | 🖏 Baço                           | 1         | ₿⁄/ Mama              | 0 | B∕ Útero               | 0 |
|   | ₿∕ Bexiga                        | 0         | ₿⁄/ Ovário            | 0 | ₿⁄⁄ Útero pélvico      | 0 |
|   | ₿∕ Coração adulto                | 0         | ₿⁄ Pâncreas           | 0 | 🖏 Vagina               | 0 |
|   | 🖏 Coração infantil               | 0         | ₿√ Placenta           | 0 | 🖏 Vesícula             | 0 |
|   | B∕ Embrião                       | 0         | ₿√ Próstata           | 0 | ₿⁄/ Vesículas Seminais | 0 |
|   | 🖏 Feto                           | 0         | ₿⁄ Rim                | 0 | 🖏 Vias Biliares        | 0 |
|   | 🖏 / Fígado                       | 2         | ₿√ Saco Gestacional   | 0 | ₿⁄ Genérico            | 0 |
|   | ₿⁄ Glândulas Adrenais            | 0         | ₿⁄ Testículo          | 0 | C Genérico II          | 0 |
|   |                                  |           |                       |   |                        |   |

Clicando no botão 🖾 ao lado do orgão abrirá a tela correspondente do Orgão US.

Nesta terceira aba será mostrado principalmente a Introdução e Conclusão que posteriormente será utilizado na tela de Exame Ultrasom.

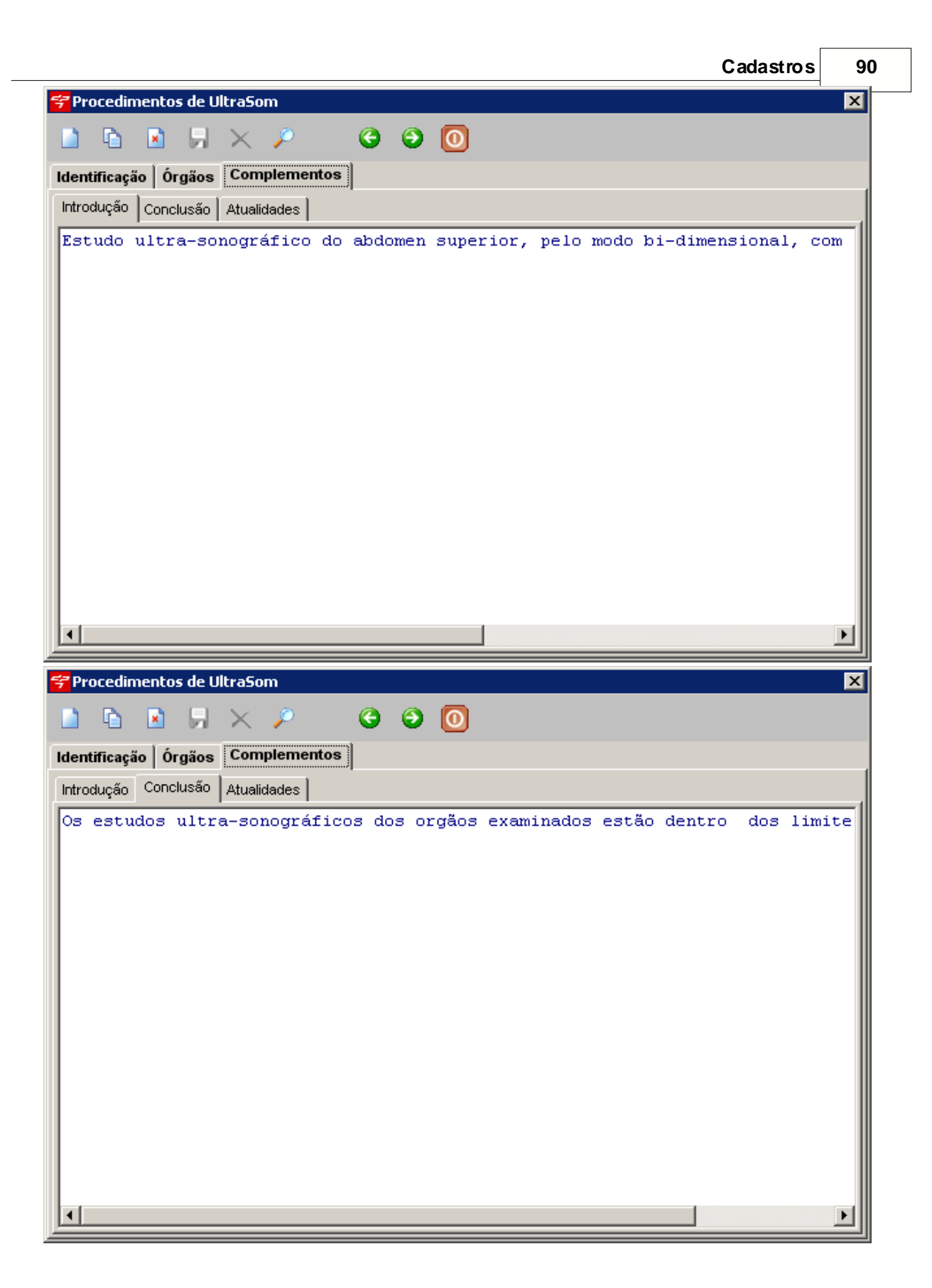

## 3.1.3 Propriedades UltraSom

Nesta tela apresenta-se todas as propriedades utilizadas nas telas dos Órgãos.

| Propriedade                                                                       |   |
|-----------------------------------------------------------------------------------|---|
| Apresenta                                                                         | ▼ |
| Apresenta                                                                         | ▲ |
| Aspecto<br>batimento<br>Calibre<br>Cavidade<br>Cervix<br>Configuracao<br>Contorno | • |

Selecionado mostrará os dados contidos nessas tabelas auxiliares, as quais podem ser incluídos, modificados e excluídos.

| Ę | Cadastro de Propriedades | × |
|---|--------------------------|---|
| F | Propriedade<br>Apresenta |   |
|   | 🗅 🖻 🖟 🗙 🥥 😳 🙆            |   |
| ۵ | Descrição                |   |
|   | cefálica                 |   |
|   | Descrição                |   |
| Þ | cefálica                 |   |
|   | cefálico                 |   |
|   | córmica                  |   |
|   | indiferente              |   |
|   | instável                 |   |
|   | novo                     |   |
|   | pélvica                  |   |
|   | pélvico                  |   |
|   | transversal              |   |
|   | transverso               |   |
|   |                          | • |

## 3.1.4 Tabela Comprimento

Tabela auxiliar do sistema. Utilizado em algumas telas do Ultrasom para cálculos. Os dados podem ser incluídos, modificados ou excluídos. Caso seja feito alguma modificação que não seja correta pode haver problemas nos cálculos que utilizam essa tabela.

| ኛ Cor | mprir | nento |                    |                                  |    |   |   | × |
|-------|-------|-------|--------------------|----------------------------------|----|---|---|---|
|       | D     | ×     |                    | ×                                | (  | e | Θ | 0 |
|       |       |       | Cálculo d<br>basea | lo Comprimento<br>do na Idade CF |    |   |   |   |
|       |       | Ida   | de                 | Media                            |    |   |   |   |
|       |       | Þ     | 8                  |                                  | 4  |   |   |   |
|       |       |       | 12                 |                                  | 6  |   |   |   |
|       |       |       | 13                 |                                  | 8  |   |   |   |
|       |       |       | 14                 |                                  | 11 |   |   |   |
|       |       |       | 15                 |                                  | 14 |   |   |   |
|       |       |       | 16                 |                                  | 16 |   |   |   |
|       |       | _     | 17                 |                                  | 18 |   |   |   |
|       |       | _     | 18                 |                                  | 20 |   |   |   |
|       |       | _     | 19                 |                                  | 22 |   |   |   |
|       |       |       | 20                 |                                  | 25 |   |   |   |
|       |       | _     | 21                 |                                  | 26 |   |   |   |
|       |       |       | 22                 |                                  | 27 |   |   |   |
|       |       |       | 23                 |                                  | 28 |   |   |   |
|       |       |       | 24                 |                                  | 30 | T |   |   |
|       |       | ,     |                    |                                  |    |   |   |   |

### 3.1.5 Tabela Idade CCN

Tabela auxiliar do sistema. Utilizado em algumas telas do Ultrasom para cálculos. Os dados podem ser incluídos, modificados ou excluídos. Caso seja feito alguma modificação que não seja correta pode haver problemas nos cálculos que utilizam essa tabela.

| ኛ Tal | oela de Ida  | de CCN                       |                                |                | × |
|-------|--------------|------------------------------|--------------------------------|----------------|---|
|       | <b>b</b>     | $\square$ >                  | <                              | e (            | 0 |
|       | (<br>baseada | Cálculo da le<br>a no Compri | dade ecográfi<br>imento Cabeça | ca<br>a-Nádega |   |
|       | CCN          |                              | Semanas                        | Dias           |   |
|       |              | 3                            | 3                              | 0              |   |
|       |              | 4                            | 4                              | 1              |   |
|       |              | 5                            | 5                              | 0              |   |
|       |              | 5,5                          | 6                              | 2              |   |
|       |              | 6,1                          | 6                              | 3              |   |
|       |              | 6,8                          | 6                              | 4              |   |
|       |              | 7,5                          | 6                              | 5              |   |
|       |              | 8,1                          | 6                              | 6              |   |
|       |              | 8,9                          | 7                              | 0              |   |
|       |              | 9,6                          | 7                              | 1              |   |
|       |              | 10,4                         | 7                              | 2              |   |
|       |              | 11,2                         | 1                              | 3              |   |
|       |              | 12                           | 1                              | 4              |   |
|       |              | 12,9                         | 1                              | 5              |   |
|       |              | 13,8                         | 7                              | 6              | - |

#### 3.1.6 Tabela Peso

Tabela auxiliar do sistema. Utilizado em algumas telas do Ultrasom para cálculos. Os dados podem ser incluídos, modificados ou excluídos. Caso seja feito alguma modificação que não seja correta pode haver problemas nos cálculos que utilizam essa tabela.

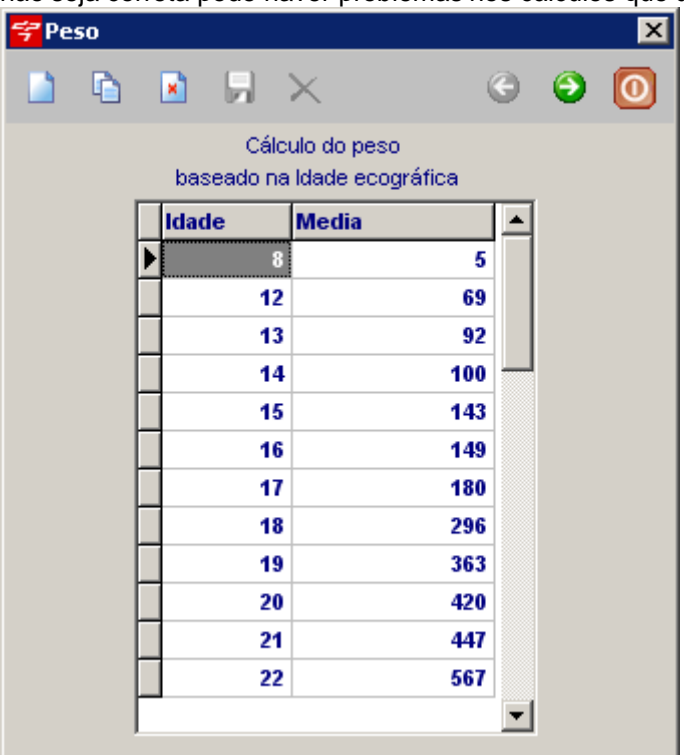

#### 3.1.7 Tabela Vol. Cardiáco

Tabela auxiliar do sistema. Utilizado em algumas telas do Ultrasom para cálculos. Os dados podem ser incluídos, modificados ou excluídos. Caso seja feito alguma modificação que não seja correta pode haver problemas nos cálculos que utilizam essa tabela.

| <del>?</del> Volume | Cardíaco                 |                                               | ×         |
|---------------------|--------------------------|-----------------------------------------------|-----------|
| <u>)</u>            |                          | $\times$ (                                    | 9 9 0     |
| bas                 | Cálculo<br>eado na Idade | do Volume cardíaco<br>calculada pela idade er | cográfica |
|                     | Idade                    | Media                                         | <b>_</b>  |
|                     |                          | 0 0,021                                       |           |
|                     | 1                        | 1 0,033                                       |           |
|                     | 1                        | 2 0,067                                       |           |
|                     | 1:                       | 3 0,12                                        | _         |
|                     | 1.                       | 4 0,225                                       |           |
|                     | 1                        | 5 0,374                                       |           |
|                     | 1                        | 6 0,588                                       |           |
|                     | 1                        | 7 0,883                                       |           |
|                     | 1                        | 8 1,271                                       |           |
|                     | 1                        | 9 1,764                                       |           |
|                     | 2                        | 0 2,373                                       |           |
|                     | 2'                       | 1 3,106                                       |           |
|                     | 2                        | 2 3,975                                       | -         |

# 3.2 Antecedentes

Selecionando esta opção abrirá a seguinte tela:

| 7  | Cadastro de Antecedentes           |                             |            |       |                                                                                                    | ×   |
|----|------------------------------------|-----------------------------|------------|-------|----------------------------------------------------------------------------------------------------|-----|
|    | ) 🖻 🖻 🗏 🗙 🖉 🕹                      | G 😧 🖸                       |            |       |                                                                                                    |     |
| Gi | rupo<br>ntecedentes Familiares 💌 💌 | Antecedente í<br>Alcoolismo | ndice<br>8 | Ativo | <ul> <li>Tipo</li> <li>Sim/Não</li> <li>Texto</li> <li>Número</li> <li>Fracionár</li> <li>Data</li> </ul> | rio |
| Γ  | Grupo                              | Antecedente                 | Índice     | Ativo | Tipo                                                                                                    |     |
| Þ  | Antecedentes Familiares            | Alcoolismo                  | 8          | 1     | 1                                                                                                    |     |
|    | Antecedentes Familiares            | Alergias                    | 17         | 1     | 1                                                                                                    |     |
|    | Antecedentes Familiares            | Alt. Neurológicas           | 4          | 1     | 1                                                                                                    |     |
|    | Antecedentes Familiares            | Alt. Renais                 | 15         | 1     | 1                                                                                                    |     |
|    | Antecedentes Familiares            | Anemia                      | 2          | 1     | 1                                                                                                    |     |
| Г  | Antecedentes Familiares            | Câncer                      | 9          | 1     | 1                                                                                                    |     |
|    | Antecedentes Familiares            | Cardiopatias                | 12         | 1     | 1                                                                                                    |     |
|    | Antecedentes Familiares            | CIUR                        | 18         | 1     | 1                                                                                                    |     |
|    | Antecedentes Familiares            | Colecistopatias             | 16         | 1     | 1                                                                                                    | -   |
|    |                                    |                             |            |       |                                                                                                    |     |

Nessa tela você poderá cadastrar um novo Antecedente, basta apertar no ícone [](Incluir),

95

Informar o grupo, ou selecionando o ícone **t** (Incluir novo Grupo), para gravar um novo Grupo. Informe o Antecedente, Índice e a opção Ativo. Selecione o Tipo, Sim/Não, Texto, Número, Fracionário ou Data. O Antecedente será usado no <u>Prontuário</u>.

# 3.3 Bulário

Selecionando esta opção abrirá a seguinte tela:

| 😤 Bulário              |                                |
|------------------------|--------------------------------|
| 🗅 🖻 🖟 🗙 🔎 🎍 \Theta 🕥 🔘 |                                |
| Nome Comercial         | Laboratório                    |
|                        |                                |
| Princípio Ativo        | Via de administração Carbonado |
|                        |                                |
| Posologia              |                                |
|                        | <u> </u>                       |
|                        |                                |
|                        |                                |
|                        |                                |
|                        | ×                              |

Aperte no ícone (Incluir). Assim você poderá digitar nos campos abaixo:

- Nome Comercial: Insira o nome comercial.
- Laboratório: Informe o laboratório.
- Principio Ativo: Informe o principio ativo.
- Via de Administração: Selecione a Via de Administração.
- Carbonado: Selecione o Carbonado.
- Posologia: Informe a Posologia da Fórmula.

Feito isso basta apertar no ícone 📕 (Gravar), para salvar os dados no sistema.

# 3.4 Cód Consulta

Selecionando essa opção abrirá a seguinte tela:

| ód Proced.  | Descrição                     |  |
|-------------|-------------------------------|--|
| Código      | Descrição                     |  |
| 00.01.001-4 | CONSULTA ELETIVA              |  |
| 00.01.002-2 | CONSULTA EM PRONTO-SOCORRO    |  |
| 00.01.006-5 | CONSULTA COM HEPATOLOGISTA    |  |
| 00.01.013-8 | CONSULTA COM REUMATOLOGISTA   |  |
| 00.01.015-4 | CONSULTA COM NEFROLOGISTA     |  |
| 00.01.016-2 | CONSULTA COM ANESTESIOLOGISTA |  |
| 00.01.017-0 | CONSULTA COM NUTRÓLOGO        |  |
| 00.01.019-7 | CONSULTA COM ALERGOLOGISTA    |  |

#### Manual do DP7.5

Nessa tela vai ser mostrado todos os códigos de consulta do sistema, você poderá cadastrar um código para um prcedimento, para isso basta informar o *Cód Proced*. e a *Descrição*.

Feito isso basta apertar no ícone 🗗 para incluir esse código.

## 3.5 Convênios

97

Nesta tela serão feitos os cadastros dos Convênios, bem como seus procedimentos personalizado e materiais.

Nesta primeira aba serão inseridos os dados cadastrais do Convênio.

| 🖥 Cadastro de Conv        | rênios - TESTE                      |                 |                  |                     |                    |                                                       | ×                              |
|---------------------------|-------------------------------------|-----------------|------------------|---------------------|--------------------|-------------------------------------------------------|--------------------------------|
| D D B 🖡                   | <b>X</b> / G O                      |                 |                  |                     |                    |                                                       |                                |
| Dados Cadastrais 🛛 TIS    | 65   Procedimentos   Materiais do P | rocedimento     |                  |                     |                    |                                                       |                                |
| Código:<br>00010000000001 | Convênio:<br>TESTE                  |                 | Forma            | ato da Carteirinha: | Intervalo de Const | ultas Convênio com Pagame<br>Proced, repetido como No | ento Parcial 🔲<br>ovo Proced 🗂 |
| Dados do Endereço         |                                     |                 |                  |                     |                    |                                                       |                                |
| Endereço:                 |                                     |                 | Número:          | Complemento:        |                    |                                                       |                                |
|                           |                                     |                 |                  |                     |                    |                                                       |                                |
| CEP:                      | Bairro:                             |                 |                  | Cidade:             |                    | Estado:                                               |                                |
| ·                         |                                     |                 |                  |                     |                    |                                                       |                                |
| Telefone 1:               | Telefone 2:                         | FAX:            |                  | Contato:            |                    |                                                       |                                |
|                           |                                     |                 |                  |                     |                    |                                                       |                                |
| eMail:                    |                                     |                 |                  |                     |                    |                                                       |                                |
|                           |                                     |                 |                  |                     |                    |                                                       |                                |
|                           | ltens de Impressão                  |                 |                  |                     |                    |                                                       |                                |
|                           | ntens de Impressao                  | Filtro do Propo | dimontos (our 2  | 0 42 40 52 541      |                    |                                                       |                                |
|                           |                                     |                 | amentos (ex. a   | i3,42,40,32,34J     |                    |                                                       |                                |
| Taxa de Sala              |                                     | 1               |                  |                     |                    |                                                       |                                |
| Procedimentos             | / Honorarios Médicos                | 🗖 Imprimir Co   | onsulta em Folh  | as Separadas        |                    |                                                       |                                |
| Consulta                  |                                     | ,               | Statute Shirt On | at e epailadao      |                    |                                                       |                                |
| L                         |                                     |                 |                  |                     |                    |                                                       |                                |

Convênio com Pagamento Parcial 
Quando paciente precisa pagar o procedimento no ato ou parte dele.

Proced. repetido como Novo Proced. Quando o procedimento inserido for repetido, o mesmo pode entrar como novo se a opção estiver ativa ou somente aumentando a quantidade do atual se estiver desativada.

| Conta Atendimento - Itens de Impressão |                                              |
|----------------------------------------|----------------------------------------------|
| Pacotes                                | Filtro de Procedimentos (ex: 39,42,48,52,54) |
| 🥅 Taxa de Sala                         |                                              |
| 🦳 Procedimentos / Honorários Médicos   |                                              |
| 🗖 Consulta                             | 🔲 Imprimir Consulta em Folhas Separadas      |
|                                        |                                              |

Opções de filtro para o relatório de Contas de Atendimento do Protocolo.

-Pacote: Procedimento com materiais pre-definidos.

-Taxa de Sala: Código do Procedimento indicado no campo Taxa de Sala no Cadastro de Procedimentos do Convênio.

-Procedimentos / Honorários Médicos: Procedimentos que foram inseridos no Protocolo que não sejam Pacote nem Consulta.

-Consulta: Códigos de Procedimento de Consulta da AMB e CBHPM.

-Filtro de Procedimento: Basta colocar o início do código que queira filtrar separando por "," os

#### demais códigos.

-Imprimir Consulta em Folhas Separadas: Ao gerar o relatório o sistema separa em duas ou mais folhas os Códigos de Consulta.

Na segunda aba serão inseridos os dados referentes ao TISS.

| 🚰 Cadastro de Convênios - TESTE                                                                                                    | × ×                                         |
|----------------------------------------------------------------------------------------------------|---------------------------------------------|
| ▶ ▶ <b>, ×</b>                                                                                                    |                                             |
| Dados Cadastrais TISS Procedimentos Materiais do Procedimento                                                                                                    |                                             |
| Registro ANS         54-Cód Tabela Padrão           111111         E Baixar Guia Consulta Automaticamente                                                                                                    | Unidade Prestador<br>MATRIZ PRESTADOR TESTE |
| Pasta de Destino Arquivo XML                                                                                                    | <b>+</b> -                                  |
| Formato do Nome do Arquivo XMI                                                                                                    | Unidade Prestador                           |
|                                                                                                    | MATRIZ PRESTADOR TESTE                      |
| Modelos de Impressão         Modelo Impressão Consulta         Logotipo         Modelo Impressão SP/SADT Frente         ✓         Modelo Impressão SP/SADT Verso         ✓         Modelo Impressão Outras Despesas         Guia Separada Grupo Proced.         ✓         Modelo Impressão Internação         ✓         ✓         Modelo Impressão Internação         ✓         ✓         Modelo Impressão Honorário Individual         ✓         ✓         Proced. Separados na Guia SP/SADT |                                             |

-Registro ANS: Código do Convênio na ANS.

-Cód Tabela Padrão: Quando um procedimento não tem o código da tabela, este campo será utilizado pois na geração do XML ele é obrigatório.

-Baixar Guia Consulta Automaticamente: Quando gerado guia apartir do Protocolo e esta opção estiver ativa a mesma é baixada e faturada.

-Pasta de Destino Arquivo XML: Se este caminho estiver preenchido com um valor quando gerado o arquivo o mesmo será salvo nesta pasta, se não contiver nada será perguntado onde salvar.

Para selecionar a pasta basta clicar no botão ao lado 🖵 e selecionar a pasta.

| Procurar pasta                                                                                                    | ? × |
|----------------------------------------------------------------------------------------------------|-----|
| <ul> <li>Desktop</li> <li>Meus documentos</li> <li>Meu computador</li> <li>Meus locais de rede</li> <li>Lixeira</li> </ul> |     |
| Criar <u>n</u> ova pasta OK Cancela                                                                                        | r   |

#### Manual do DP7.5

-Formato do Nome do Arquivo XML: Pode-se definir como será o nome do arquivo, o padrão será

o numero da fatura .XML, bastando clicar no botão . Será apresentado uma tela onde pode-se definir o nome do arquivo selecionado as variáveis e se quiser os separadores. O Nº Posições indica quantas casas ele irá utilizar para mostrar a informação, caso não saiba basta deixar com 0, que o sistema irá verificar quantas casas. Após basta clicar em Adicionar ou Retirar. Quando terminado basta fechar a tela. Será criado um código que será inserido no campo correspondente.

| 🚰 Configurar Formato do Arquivo XML                            |           | ×                                                    |
|----------------------------------------------------------------|-----------|------------------------------------------------------|
| Hash×ML com 0 posições separado por -<br>Fatura com 0 posições | Adicionar | Variáveis<br>Fatura<br>N* Posições<br>6<br>Separador |

-<u>Modelos de Impressão</u>: são os modelos disponíveis e criados pelo usuário para que possa utilizar a impressão personalizada das Guias correspondentes.

-Logotipo: Pode-se inserir um logotipo queserá utilizado na impressão das Guias se a opção Utilizar Modelo Padrão estiver ativa, caso contrário será utilizado o modelo selecionado. -Utilizar Modelo Padrão: Se ativa utiliza o modelo de impressão criado pela LPT4, para ser impresso em uma folha branca e pode ter a opção de inserir um logotipo. Se não estiver ativa irá utilizar o modelo selecionado correspondente. Se não tiver nenhum modelo selecionado o sistema irá acusar um erro de "Modelo não selecionado".

-Guia Separada por Grupo Proced: Se estiver ativa a opção, na impressão serão impressos os inicios dos códigos iguais. ex: 5 procedimentos (32....,32...,52...,23...,22...) serão impressos primeiro os códigos 32 em uma folha, depois os 52, e assim sucessivamente.

- -Faturar Guias Consulta p/ Médico:
- -Fatura Guia Consulta -> SP/SADT:
- -Fatura Guia Consulta -> SP/SADT Separada:
- -Pacote Lista Materiais Outras Despesas:
- -Proced Separados na Guia Sp/SADT:

| Unidade | Prestador       |            |
|---------|-----------------|------------|
| MATRIZ  | PRESTADOR TESTE | •          |
|         |                 | <b>+</b> - |

Nesta parte seleciona-se a unidade e depois o prestador correspondente e clica-se no botão para inserir, e clicando no botão excluisse os dados. Caso não apareça Unidade basta cadastrá-la no <u>Cadastro de Unidades</u>. Se o Prestador não aparecer basta cadastrá-lo no <u>Cadastro de Prestadores</u>, e vincular o Convênio com seu devido código e máscara.

Na terceira aba serão inseridos os Procedimentos Personalizados do Convênio.

Cadastros

100

| 😴 Cadastro de Convênios - TESTE                                                                                      | ×                                    |
|----------------------------------------------------------------------------------------------------|--------------------------------------|
|                                                                                                    |                                      |
| Dados Cadastrais   TISS   Procedimentos   Materiais do Procedimento                                                  |                                      |
| Tabela Utilizada<br>C AMB 90 © AMB 92 C AMB 96 C AMB 99                                                              | C CBHPM C Personalizada              |
| Mult. CH         Mult. CO         Mult. Filme           1,0000         0,0000         0,0000                         | Mult. HM Plantão                     |
| 🗈 🖻 🛃 🗙 💽 Código 🔿 Descrição                                                                                         | Localizar Criar Cópia Copiar Proced. |
| Código         Procedimento           00.01.001-4         Image: Consultório (NO HORÁRIO NORMAL OU PRÉ-ESTABELECIDO) | Grupo do Procedimento                |
| Valor CH         Valor CD         Filme           80,0000         0,0000         0,0000                              | % Comissão Cód Tabela                |
| Cód Taxa Sala Código Despesas Realizadas Cód Item Outras Desp.                                                       | Atualizar Valor                      |
| Código Descrição                                                                                                    | ∇ Grupo Valor CH                     |
| EM CONSULTORIO (NO HORARIO NORMAL OU PRE-ESTABELECIDO)                                                               |                                      |
|                                                                                                    |                                      |
|                                                                                                    |                                      |
|                                                                                                    |                                      |
|                                                                                                    |                                      |
| •                                                                                                    |                                      |

Nesta tela tem-se a opção de inserir os procedimentos personalizados e os multiplicadores (coeficientes) que o Convênio paga. Caso não tenha nenhum procedimento personalizado basta somente selecionar a tabela em que serão buscados os procedimentos e inserir os valores dos multiplicadores (coeficientes) correspondentes.

Se quiser inserir um procedimento basta selecionar a tabela em que será buscado o procedimento

e após incluir o código do procedimento ou clicando no botão 🖾 para pesquisar nas tabelas. Após selecionado coloque os valores correspondentes do procedimento tomando nota que o cálculo do valor do procedimento se dá da multiplicação do multiplicadores pelos correspondentes valores. Ex: Consulta 00.01.001-4 pela tabela AMB92 custa 80 CHs, ou seja, o Convênio para X para cada CH, basta efetuar a multiplicação para chegar ao valor real do procedimento.

Multi. CH - X que o Convênio paga

Valor CH - 80

Valor Final = Multi. CH x Valor CH

Para os outros campos a mesma situação

Valor Final = (Multi. CH x Valor CH) + (Multi. CO x Valor CO) + (Multi. Filme + Valor Filme)

Caso queira inserir um procedimento que não esteja cadastrado nem na tabela <u>AMB</u> nem na <u>CBHPM</u> basta selecionar a tabela como sendo Personalizada, ao qual deixará ser digitado um código próprio para o procedimento, bem como sua descrição.

\* Caso queira verificar se os valores finais estão corretos basta pressionar as 3 teclas para visualizar a tela de <u>Consulta Valores Procedimentos</u> (Control + Shift + V) ou pelo menu Utilitários - <u>Consulta Valores Procedimentos</u>.

<u>Grupo de Procedimento</u>: Pré-cadastrado para geração de relatórios por grupos de procedimentos.

Pacote/Materiais Se opção ativa, quando gerado protocolo o mesmo entra como Outras Despesas, se não ativo o mesmo entra como Procedimentos Realizados da Guia SP/SADT.
 **% Comissão:** Comissão sobre o valor do procedimento. Será inserido para o Parceiro esta percentagem.

**Cód Tabela:** Campo que contém o código da tabela utilizada pelo procedimento. (AMB-90 tabela 1, AMB 92 tabela2, AMB 96 tabela 3, AMB 99 tabela 4, CBHPM tabela 6).

**Cód Taxa Sala:** Campo para inserir um código de procedimento (não necessário). Ao lançar este procedimento no Protocolo o mesmo irá automaticamente buscar o procedimento que esta cadastrado neste campo e lançá-lo no Protocolo.

Código Despesas Realizadas: Código utilizado nas Guias SP/SADT Outras Despesas (campo

#### 101 Manual do DP7.5

numero 6). Caso o procedimento esteja marcado como Pacote/Material este campo é obrigatório ser preenchido pois na geração do xml poderá gerar erros.

Cód Item Outras Desp: Código do Item utilizado nas Guias SP/SADT Outras Despesas (campo numero 11). Caso o procedimento esteja marcado como Pacote/Material este campo é obrigatório ser preenchido pois na geração do xml poderá gerar erros. Este campo precisa conter necessariamente 8 digitos. Caso ele não tenha código basta colocar uma sequencia de zeros (0).

Atualizar Valor

Utilizado para recalcular o valor do procedimento caso este esteja marcado como Pacote/Material, irá calcular o valor de todos os materiais incluídos na quarta aba (Materiais do Procedimento) e dividido pelo multiplicador (coeficiente) de CO para que atualize o valor do CO.

Nesta tela ainda tem-se a opção de se ter mais 4 campos personalizados que podem ser incluídos na tela de Parâmetros, aba Personalização -> Nomes dos campos (Procedimentos Personalizados).

| 😴 Cadastro de Convênios - TESTE                                                                                                    | ×                                    |
|----------------------------------------------------------------------------------------------------|--------------------------------------|
|                                                                                                    |                                      |
| Dados Cadastrais TISS Procedimentos Materiais do Procedimento                                                                                                    |                                      |
| Tabela Utilizada                                                                                                    | © CBHPM © Personalizada              |
| Mult. CH         Mult. CO         Mult. Filme         Mult. campo 1         Mult. campo 3           1,0000         0,0000         0,0000         0,0000         0,0000         0,0000 | Mult. HM Plantão                     |
| 🗋 🖻 🖳 🗡 🗭 Código 🔿 Descrição                                                                                                    | Localizar Criar Cópia Copiar Proced. |
| Código         Procedimento                                                                                                    | Grupo do Procedimento                |
| Valor CH         Valor CO         Filme         campo 1         campo 3           80,0000         0,0000         0,0000         0,0000         0,0000                                 | % Comissão Cód Tabela                |
| Cód Taxa Sala Código Despesas Realizadas Cód Item Outras Desp.                                                                                                    | Atualizar Valor                      |
| Código Descrição                                                                                                    | √ Grupo Valor CH                     |
| OO.01.001-4 EM CONSULTÓRIO (NO HORÁRIO NORMAL OU PRÉ-ESTABELECIDO)                                                                                                    | 80                                   |
| 32.01.002-8 CRÁNIO: P.A LAT - BRETTON                                                                                                    | 36                                   |
|                                                                                                    |                                      |
|                                                                                                    |                                      |

Na quarta aba serão inseridos os Materiais do Procedimento. Basta selecionar o procedimento e marcá-lo como Pacote/Material.

| Cadastros                                                           | 102 |
|---------------------------------------------------------------------|-----|
| 😴 Cadastro de Convênios - TESTE                                     | ×   |
|                                                                     |     |
| Dados Cadastrais   TISS   Procedimentos   Materiais do Procedimento |     |
|                                                                     |     |
| Código Material Qtde Cód Item Dutras Desp. Valor Unitário           |     |
| Código Material Qtde Cód Item Outras Desp. Valor Unitário           |     |
|                                                                     |     |
|                                                                     |     |
|                                                                     |     |
|                                                                     |     |
|                                                                     |     |
|                                                                     |     |
|                                                                     |     |
|                                                                     |     |
|                                                                     |     |

Para que os materiais apareçam nessa tela basta que estejam cadatrados no <u>Cadastro de Produtos</u>. **Código:** Código do Produto cadastrado.

Abre a tela de pesquisa os Produtos.

Material: Nome do produto, o mesmo pode ser localizado utilizando a fecha 🗾. Qtde: Quantidade do Produto.

Cód Item Outras Desp: Código do Item utilizado nas Guias SP/SADT Outras Despesas (campo numero 11). Este campo precisa conter necessariamente 8 digitos. Caso ele não tenha código basta colocar uma sequencia de zeros (0).

Valor Unitário: Valor de um Produto. Para o cálculo do valor final o mesmo será multiplicado pela quantidade.

# 3.6 Fórmulas

Selecionado essa opção abrirá a seguinte tela:

| ኛ Cadastro de Fórmulas |              | ×    |
|------------------------|--------------|------|
| 🗅 🖻 🖻 🖫 🗙 🔎 🗞          | G 9 0        |      |
| Nome                   | Apresentação | Qtde |
|                        |              |      |
| Fórmula                |              |      |
|                        |              |      |
|                        |              |      |
|                        |              |      |
|                        |              |      |
|                        |              |      |
| Posologia              |              |      |
|                        |              |      |
|                        |              |      |
|                        |              |      |
|                        |              |      |
|                        |              |      |
| Observação             |              |      |
|                        |              |      |
|                        |              |      |
|                        |              |      |
|                        |              |      |
|                        |              |      |
|                        |              |      |

Para inserir uma nova fómula aperte no ícone (Incluir).

- Nome: Informe o nome da nova fómula.
- Apresentação: Informe uma apresentação da fórmula.
- Qtde: Informe a quantidade da fómula.
- Fórmula: Insira os dados da Fórmula.
- Posologia: Insira a Posologia da Fórmula.
- Observação: Essa campo permite inserir uma observação na Fórmula.

Após informar os dados basta apertar no ícone 🗐 (Gravar), para salvar a Fórmula no Sistema.

#### 3.7 **Frases**

Selecionando essa opção abrirá a seguinte tela:

| <del>ኛ</del> Cadastro de Fr | ases                         |       | × |
|-----------------------------|------------------------------|-------|---|
| 🗋 🖻 🖻                       | $\mathbb{A}\times\mathbb{P}$ | ⊙ ⊙ ⊙ |   |
| Codigo:                     |                              |       |   |
| Frase:                      |                              |       |   |
|                             |                              |       |   |
|                             |                              |       |   |
|                             |                              |       |   |
|                             |                              |       |   |
|                             |                              |       |   |
| Código                      | Frase                        |       |   |
| <u> </u>                    |                              |       |   |
|                             |                              |       |   |
|                             |                              |       |   |
|                             |                              |       |   |
|                             |                              |       |   |
|                             |                              |       |   |
|                             |                              |       |   |
| •                           |                              |       | Þ |

Aperte no ícone (Incluir). Assim você poderá digitar nos campos abaixo;
Código: O código o sistema irá gerar automaticamente.

- Frase: Insira a frase que deseja salvar no sistema.

Após inserir os dados da frase basta apertar no ícone 妃 (Gravar), para salvar os dados no sistema.

# 3.8 Funcionários

Selecionando essa opção abrirá a seguinte tela:

| 😴 Cadastro de Funcionários -              | ×                                       |
|-------------------------------------------|-----------------------------------------|
| D D 🛛 🖌 🗙 🖉 😔 🕞                           |                                         |
| Código Sobrenome Nome                     |                                         |
| Dt. Nasc. Idade RG Órgão Emissor CPF      | Telefone Residencial Telefone Comercial |
| Fax Celular Cônjuge                       |                                         |
| CEP TL Endereço                           | Número Complemento                      |
| Bairro Cidade                             | Estado País                             |
| l I                                       | Nacionalidade Beligião                  |
|                                           |                                         |
| Cor / Raça Grau de Escolaridade Profissão | Naturalidade Estado Civil Sexo          |
| Observações                               | E                                       |
|                                           |                                         |
|                                           | 🚔                                       |
|                                           | $\mathbf{x}$                            |
| Data/Hora Cadastro 05/06/2009 16:34:27    | 2                                       |

Para Incluir um Funcionário novo aperte no ícone (Incluir), preencha os dados do funcionário, sendo **Sobrenome** e **Nome** campos obrigatórios. Poderá inserir tambem uma foto do funcionário,

para isso aperte no ícone 🖾 (Incluir Imagem). Apertando esse ícone aparecerá as seguintes

|                                | Arquivo<br>DirectShow |                                                           |
|--------------------------------|-----------------------|-----------------------------------------------------------|
|                                | MCI                   |                                                           |
| opções para capturar a imagem: | Twain                 | <u>Arquivo</u> , Direct Show, <u>MCI</u> e <u>Twain</u> . |

# 3.9 Inf. Adicionais Prontuário

| elecionado essa op         | çao abrira a seguinte        | e tela:   |                   |                |
|----------------------------|------------------------------|-----------|-------------------|----------------|
| ኛ Pesquisar Informaçõe     | s Adicionais                 |           |                   |                |
| Pesquisa Rápida 🛛 Pesquisa | Avançada                     |           |                   |                |
| Nome                       | Iniciando com <u>C</u> ontém | <b>_</b>  | <u>P</u> esquisar | Abrir          |
| Nome                       |                              | Sobrenome | Código            | Data de Nascin |
|                            |                              |           |                   |                |
|                            |                              |           |                   |                |
|                            |                              |           |                   |                |
|                            |                              |           |                   |                |
|                            |                              |           |                   |                |
|                            |                              |           |                   |                |
|                            |                              |           |                   |                |
|                            |                              |           |                   |                |
| •                          |                              |           |                   |                |

Essa tela é a tela de pesquisa de pacientes padrão do sistema, pesquise o nome do paciente que deseja inserir Informações adicionais no <u>Prontuário</u>.

Depois de pesquisar o paciente e mandar abri-lo, abrira a tela abaixo:

| 😴 Informações Adicionais - TESTE, PACIENTE | × |
|--------------------------------------------|---|
|                                            |   |
| Data: 05/06/2009 V Hora: 16:49:47          |   |
| Informação:                                |   |
|                                            |   |
|                                            |   |
|                                            |   |
|                                            |   |
|                                            |   |
|                                            |   |
|                                            |   |
|                                            |   |
|                                            |   |
|                                            |   |
|                                            |   |

Insira as Informações Adicionais e aperte no ícone (Gravar), para salvar as informações do paciente.

Manual do DP7.5

107

#### Médicos/Profissionais 3.10

Nesta tela será aonde deverá colocar os dados pessoais do Médico.

| Image: Image: Image |
|----------------------------------------------------------------------------------------------------|
| Dados Cadastrais       Configurações de Agenda / Especialidades       Personalização       Configurações de Máscaras       Particularidades         Identificação       Sobrenome       Nome         0001 000000094       MODELO       MEDICO         CBOS 94       CBOS 2002       Parceiro         MEDICO CIRURGIAO DO APAR ▼       Cirurgião cardiovascular       ▼         Endereço       Vímero       Complemento         Ø2560-320       R       ▼         LEONARDO KRASINSKI       980       CASA 3         Bairro       Cidade       Estado         BOA VISTA       CURITIBA       PR                                                                                                    |
| Identificação     Sobrenome     Nome       0001000000094     MODELO     MEDICO       CBOS 94     CBOS 2002     Parceiro       MEDICO CIRURGIAO DO APAR▼     Cirurgião cardiovascular     ▼       Endereço     ✓     ■       ✓     Enviar mala direta eletrônica     ✓       CEP     TL     Endereço     Número       82560-320     R     ✓     LEONARDO KRASINSKI       980     CASA 3     Bairro     Cidade       Bairo     Cidade     Estado       BOA VISTA     CURITIBA     PR                                                                                                    |
| Código     Sobrenome     Nome       0001 000000094     MODELO     MEDICO       CBOS 94     CBOS 2002     Parceiro       MEDICO CIRURGIAO DO APAR ▼     Cirurgião cardiovascular     ▼       Endereço     ✓     ✓       ✓     Enviar mala direta eletrônica     ✓       CEP     TL     Endereço     Número       82560-320     R     ▼     LEONARDO KRASINSKI     980       Bairro     Cidade     Estado       Boaro     Cural TIBA     PR                                                                                                    |
| 0001000000094     MODELO     MEDICO       CBOS 94     CBOS 2002     Parceiro       MEDICO CIRURGIAO DO APAR ▼     Cirurgião cardiovascular     ▼       Endereço     ▼     Endereço       ✓     Enviar mala direta eletrônica     ✓       CEP     TL     Endereço     Número       82560-320     R     ▼     LEONARDO KRASINSKI     980       Bairro     Cidade     Estado       BOA VISTA     CURITIBA     PR                                                                                                    |
| CBOS 94       CBOS 2002       Parceiro         MEDICO CIRURGIAO DO APAR       Cirurgião cardiovascular       ✓         Endereço       ✓       Endereço         ✓       Endereço       Número         Ø80       CASA 3         82560-320       R       ✓         LEONARDO KRASINSKI       980       CASA 3         Bairro       Cidade       Estado         BOA VISTA       CURITIBA       PR         Dados Cadastrais       Telefone Residencial Fax       Celular       Data de Nasc.       RG       Sexo                                                                                                    |
| MEDICU CIRURGIAU DU APAR       Cirurgião cardiovascular         Endereço         Image: CEP       TL         Endereço       Número         82560-320       R         Image: Cepe       LEONARDO KRASINSKI         Bairro       Cidade         BOA VISTA       CURITIBA         Dados Cadastrais       Telefone Residencial Fax         Telefone       Telefone Residencial Fax                                                                                                    |
| Endereço<br>Enviar mala direta eletrônica<br>CEP TL Endereço Número Complemento<br>82560-320 R LEONARDO KRASINSKI 980 CASA 3<br>Bairro Cidade Estado<br>BDA VISTA CURITIBA PR<br>Dados Cadastrais<br>Telefone Telefone Residencial Fax Celular Data de Nasc. RG Sexo                                                                                                    |
| CEP       TL       Endereço       Número       Complemento         [82560-320]       R       ILEONARDO KRASINSKI       980       CASA 3         Bairro       Cidade       Estado         BOA VISTA       CURITIBA       PR         Dados Cadastrais       Telefone Residencial Fax       Celular       Data de Nasc.       RG       Sexo                                                                                                    |
| B2560-320     R     LEONARDO KRASINSKI     980     CASA 3       Bairro     Cidade     Estado       BOA VISTA     CURITIBA     PR                                                                                                    |
| Bairro Cidade Estado<br>BDA VISTA CURITIBA PR<br>Dados Cadastrais<br>Telefone Telefone Residencial Fax Celular Data de Nasc. RG Sexo                                                                                                    |
| BDA VISTA     CURITIBA     PR       Dados Cadastrais     Telefone Residencial Fax     Celular     Data de Nasc.     RG     Sexo                                                                                                    |
| Dados Cadastrais<br>Telefone Telefone Residencial Fax Celular Data de Nasc. RG Sexo                                                                                                    |
| Dados Cadastrais<br>Telefone Telefone Residencial Fax Celular Data de Nasc. RG Sexo                                                                                                    |
| Telefone Telefone Residencial Fax Celular Data de Nasc, hu pexu                                                                                                    |
| [41)2029 4215 [41)2029 4215 [41)2029 4215 [41)2029 4215                                                                                                    |
| Árače Emissor CPE Número de Canadita Sida Canadita UE Canadita                                                                                                    |
| PR 065 400 800.10 1234 CDAS                                                                                                    |
| Envil Data de Cadactea V Médico Requisitante                                                                                                    |
| erinali Data uu cauasiio 🖉 🦾                                                                                                    |
| Supporteeripte.com.bit                                                                                                    |
| Endeleço do servidor FOFS Endeleço do servidor SMTF                                                                                                    |
| j                                                                                                    |
| Login Servidor Bequer Autenticação                                                                                                    |
|                                                                                                    |

O Campo Código o sistema irá gerar um número automatico.

Sobrenome: Insira o sobrenome do Médico.

Nome: Insira o nome do Médico.

CBOS 94 e 2002: Código Brasileiro de Ocupação e Serviços, isso o Médico deverá saber pois cada Médico Tem um CBOS diferente.

Parceiro: Caso você queira que o médico tenha um parceiro. Quando lança guia para ele no protocolo o sistema coloca o parceiro como sendo o que ta selecionado nesse campo, senão deixa em branco, para cadastrar um Parceiro basta selecionar o menu Cadastros e selecionar Parceiro.

Endereço: Dados Pessoais do Médico, basta preencher com os dados(CEP, RUA, CIDADE, etc). Dados Cadastrais: Dados Pessoais do Médico, basta preencher com os dados(TELEFONE, CPF, etc).

Médico Requisitante Esse campo é utilizado para marcar se o Médico é Requisitante ou não. Caso seja requisitante deixe a opcão marcada, caso contrário desmarque a opcão.

Médico Atendente Esse campo é utilizado para marcar se o Médico é Atendente não. Caso seja atendente deixe a opção marcada, caso contrário desmarque a opção.

Endereço do servidor POP3: Esse campo é usado para receber emails, precisa informar o protocolo POP3 do provedor (email) do Médico. Isso o usuario deverá saber.

Endereço do servidor SMTP: Esse campo é utilizado para enviar emails, precisa informar o protocolo SMTP do provedor (email) do Médico. Isso o usuario deverá saber.

Login: Insira o login do email. Senha: Insira a senha do email.

Esse campo é para informar se o Servidor Requer Autenticação do
provedor. Isso o usuario deverá saber com o seu provedor. Se o servidor requer autenticação a opção deverá estar marcada, caso contrário deixe desmarcada.

**Código para Finalizar Laudo:** Esse campo serve para inserir uma *senha* para finalizar o laudo, ao finalizar o laudo o sistema irá pedir a senha cadastrada nesse campo, para habilitar essa opção precisa acessar o <u>Parâmetros</u> do sistema e habilitar a opção.

Na segunda aba teremos a Configuração da Agenda e a Especialidade do Médico.

| 😴 Cadastro de Médicos/Profissionais - ME     | DICO MODELO     |                |               |               |                |                   | × |
|----------------------------------------------|-----------------|----------------|---------------|---------------|----------------|-------------------|---|
| 🗈 🖻 🖬 🗙 🖉 🍐                                  | ©               |                |               |               |                |                   |   |
| Dados Cadastrais Configurações de Agenda / B | Especialidades  | Personalização | Configurações | s de Máscaras | Particularidad | les               |   |
| Especialidades                               |                 | Bloqueios Ag   | enda          |               | Intervalo      | o de Atendimento- |   |
| Especialidade                                |                 | Data Inicial   | Data Final    |               | Nova           | a Consulta        |   |
| Kalencologia e Obstetrícia                   | <b>•</b>        | * 23/04/200    | 3 23/04/200   | 19            |                | 30 min.           |   |
|                                              |                 |                |               |               |                |                   |   |
| Gastroenterologia<br>Genética                | <b>_</b>        |                |               |               | Temp           | io de Consulta    |   |
| Geriatria e Gerontologia                     |                 |                |               |               |                | 30 min.           |   |
| Hematologia                                  |                 |                |               |               | Tom            | no de Reconculta  |   |
| Hemoterapia<br>Hepatologia                   | <b>•</b>        |                |               |               | i emt          | 15 min            |   |
|                                              |                 |                |               |               |                | rários Livres     |   |
|                                              |                 |                |               |               | 1 10           | ranos Ervics      |   |
|                                              |                 |                |               |               |                |                   |   |
| Lonvenios                                    | Horarios da Age | enda           | 1-            |               | 1              |                   |   |
| Incluir Todos Excluir Todos                  | Domingo         | Segunda        | l erça        | Quarta        | Quinta         | Sexta             |   |
|                                              | -               | 11,00,00       | 11,00,00      |               |                |                   |   |
|                                              | <b>N</b>        | 14-00-00       | 14:00:00      |               |                |                   |   |
| TESTE 1                                      |                 | 18:00:00       | 18:00:00      |               |                |                   |   |
|                                              | -               | 10.00.00       | 10.00.00      |               |                |                   |   |
|                                              |                 |                |               |               |                |                   |   |
|                                              |                 |                |               |               |                |                   |   |
|                                              |                 |                |               |               |                |                   |   |
|                                              |                 |                |               |               |                |                   | J |
|                                              | •               |                |               |               |                | F                 |   |

**Especialidades:** Deverá informar a especialdade do Médico, como na figura basta selecionar uma especialidade.

Convênios: Deverá infomar os convênios que o Médico atende, caso queira incluir todos os

convênios ja cadastrados no sistema basta apertar no botão Incluir Todos..., e para excluir todos

Bloqueios de Agenda: O bloqueio da agenda serve para bloquear um dia inteiro na agenda do Data Inicial Data Final

médico, basta informar a Data Inicial 23/04/2009 e a Data Final 23/04/2009

Com isso a Data(dia) irá ficar bloqueado na agenda, não sendo possivel agendar pacientes no dia.Para Cadastrar um Angenda acesse o menu *Atendimento* e selecione a opção <u>Agenda</u> ou <u>Agenda Multipla</u>.

Intervalo de Atendimento:

Nova Consulta

30 min. O sistema irá gerar um calculo em cima desse campo porem o Tempo de consulta que irá aparecer na agenda vai ser o intervalo de **Reconsulta**.

Tempo de Consulta 30 min.

O sistema irá gerar um calculo em cima desse campo porem o Tempo de

#### Manual do DP7.5

consulta que irá aparecer na agenda vai ser o intervalo de Reconsulta.

Tempo de Reconsulta

15 min.

Deve se informar os tempos das consultas nesse campo, Como na figura está em 15 min. o sistema irá gerar consultas em instervalos de 15 em 15 minutos. Isso na <u>Agenda</u> ou <u>Agenda Multipla</u> do Médico.

Horários Livres Esta opção é para o médico que tem horários livres na agenda, por exemplo, o médico não tem um horário fixo para atender sendo possivel marcar um paciente as 10:00 horas e outro paciente as 17:00 horas sem precisar criar um horario de antendimento aonde terá que informar os intervalos de tempo.Se o médico tiver horario livre basta marcar esta opção caso contrario deixe desmarcado.

**Horários da Agenda:** Nesse campo deverá informar a hora inicial e a hora final que o médico trabalho por dia. Exemplo: Segunda o Médico começa as 08:00h para ás 11:30 para almoçar, volta ás 14:00h e encerra o expediente do dia ás 18:00h. O sistema irá gerar, nesse caso, na <u>agenda</u> ou <u>agenda multipla</u> intervalos de horário de 15 em 15 minutos.

Na terceira aba teremos a Personalização do Cabeçalho e Rodapé da impressão dos laudos.

| Zadasti o de Piedicos/Profissionais - Piedico Piodelo                                                               |   |
|----------------------------------------------------------------------------------------------------|---|
|                                                                                                    |   |
| Dados Cadastrais Configurações de Agenda / Especialidades Personalização Configurações de Máscaras Particularidades |   |
| Cabeçalho/Rodapé Personalizados                                                                                     |   |
| Cabeçalho                                                                                                    |   |
|                                                                                                    |   |
| Cabeçalho de informações do paciente                                                                                |   |
| 🕺 🖻 🛍 🕫 🔽 🛛 🗷 🗹 🗛 🗄 🚊 🚝 dados do cabeçalho Ambos                                                                    | • |
| Secionar Fonte                                                                                                    |   |
|                                                                                                    |   |
|                                                                                                    |   |

Está opção é somente se o médico tiver logotipo ou cabeçalho ou rodapé diferente dos demais médicos da clínica, pois o sistema puxa automaticamente as configurações de Personalização do <u>Parâmetros do Sistema</u>, aonde se confira está tela.

Caso o Médico tenha uma personalização diferente dos demais médicos basta habilitar a opção: Cabeçalho/Rodapé Personalizados

Caso contrário deixe a opção desmarcada.

**Cabeçalho:** Apertando no ícone (selecionar logo) será possível inserir um logotipo dentro do sistema que irá aparecer em todas as impressões de laudos que o médico faça.

O botão a (limpar logo) serve para excluir o logotipo inserido.

110

**Cabeçalho de informações do paciente:** Apertando com o botão direito do mouse e selecionando a opção Dados do paciente será possivel inserir os dados do paciente que irá aparecer na impressão do laudo.

111

#### Manual do DP7.5

| Dados do Paciente | • •    |
|-------------------|--------|
| Desfazer          | Ctrl+Z |
| Recortar          | Ctrl+X |
| Copiar            | Ctrl+C |
| Colar             | ⊂trl+∀ |
| Delete            | Del    |
| Selecionar Tudo   | Ctrl+A |

Data Atual Hora Atual Nome Sobrenome Código Data de Nascimento Idade RG CPF Nome da Mãe Nome do Pai Sexo Estado Civil Enviar mala direta Enviar Mala Direta Eletrônica Endereço Número Complemento Bairro Cidade Estado País CEP Nacionalidade Cor Religião Profissão Observações Data de Cadastro Local de Nascimento Código do Convênio Número do Convênio Convênio Telefone1 Telefone2 Fax Celular Email Órgão Emissor Alerta Idade Grau de Escolaridade Cód Médico Requisitante Nome Méd Reg Sobrenome Méd Req Médico Requisitante Cód Médico Atendente Nome Méd Atend Sobrenome Méd Atend Médico Atendente

Será possivel colocar essas opções na impressão dos laudos, basta selecionar e o sistema irá colocar na personalização. O mesmo serve para o Rodapé.

Na quarta aba teremos a Configuração de Máscaras.

| ኛ Cadastro de Médicos/Profissionais - MEDICO MODELO                                                                                                    | × |
|----------------------------------------------------------------------------------------------------|---|
| $\square \stackrel{l}{\Longrightarrow} \stackrel{l}{\longrightarrow} \bigvee \stackrel{l}{\searrow} \stackrel{l}{\swarrow} \stackrel{l}{\searrow} \stackrel{l}{\bigotimes} \stackrel{l}{\bigotimes} \stackrel{l}{\bigotimes} \stackrel{l}{\bigotimes} \stackrel{l}{\bigotimes} \stackrel{l}{\boxtimes} \stackrel{l}{\Longrightarrow} \stackrel{l}{\Longrightarrow} $ |   |
| Dados Cadastrais Configurações de Agenda / Especialidades Personalização Configurações de Máscaras Particularidades                                                                                                    |   |
| Queixa Principal, HDA e Exame Físico                                                                                                    |   |
|                                                                                                    |   |
|                                                                                                    |   |
|                                                                                                    |   |
|                                                                                                    |   |
|                                                                                                    |   |
|                                                                                                    |   |
| l<br>Conduta                                                                                                    |   |
|                                                                                                    |   |
|                                                                                                    |   |
|                                                                                                    |   |
|                                                                                                    |   |
|                                                                                                    |   |
|                                                                                                    |   |
|                                                                                                    |   |

**Queixa Principal, HDA e Exame Físico:** Nesse campo poderá escrever observações sobre a Queixa Principal, HDA e Exame Físico que aparecerão na Consulta do Prontuário quando incluir um novo dado, caso o medico referente seja este.

**Conduta:** Nesse campo poderá escrever observações sobre a Conduta do Médico que aparecerão na Consulta do Prontuário quando incluir um novo dado, caso o medico referente seja este.

Na quinta aba teremos as Particularidades do Médico.

| 113 | Manual do DP7.5                                                                                                    | _        |
|-----|----------------------------------------------------------------------------------------------------|----------|
|     | 😴 Cadastro de Médicos/Profissionais - MEDICO MODELO                                                                 | ×        |
|     | 🗈 🖻 🛃 😾 🖉 🌭 🎯 🏵                                                                                                    |          |
|     | Dados Cadastrais Configurações de Agenda / Especialidades Personalização Configurações de Máscaras Particularidades |          |
|     |                                                                                                    | <b></b>  |
|     |                                                                                                    |          |
|     |                                                                                                    |          |
|     |                                                                                                    |          |
|     |                                                                                                    |          |
|     |                                                                                                    |          |
|     |                                                                                                    |          |
|     |                                                                                                    |          |
|     |                                                                                                    |          |
|     | Informações do Médico                                                                                               | <u>v</u> |
|     |                                                                                                    | <b>_</b> |
|     |                                                                                                    |          |
|     |                                                                                                    |          |
|     |                                                                                                    | -        |

Pode escrever qualquer e todo tipo de informação adicional do médico nessa tela.

## 3.11 Modelos

| Sele           | ecion  | ado e  | essa   | opçá     | ão a | brirá | a se | eguint | e tela: |          |         |         |      |          |   |     |         |    |   |
|----------------|--------|--------|--------|----------|------|-------|------|--------|---------|----------|---------|---------|------|----------|---|-----|---------|----|---|
| <del>字</del> ( | adastı | o de M | iodelo | 5        |      |       |      |        |         |          |         |         |      |          |   |     |         |    |   |
|                | Đ      | ×      |        | $\times$ | P    | e     | Θ    | 0      |         |          |         |         |      |          |   |     |         |    |   |
| No             | me: [  |        |        |          |      | Tipo: |      |        |         | <b>P</b> | rocedim | iento c | ompa | rtilhado | • |     |         |    |   |
| ¥              | Þa (   | 10     |        |          |      |       |      | • 8    |         | В        | ZU      | ABC     |      | 1        | E | 5,4 | ssisten | te |   |
| *              |        |        |        |          |      |       |      |        |         |          |         |         |      |          |   |     |         |    | Ŷ |
|                |        |        |        |          |      |       |      |        |         |          |         |         |      |          |   |     |         |    |   |
|                |        |        |        |          |      |       |      |        |         |          |         |         |      |          |   |     |         |    |   |
|                |        |        |        |          |      |       |      |        |         |          |         |         |      |          |   |     |         |    |   |
|                |        |        |        |          |      |       |      |        |         |          |         |         |      |          |   |     |         |    |   |
|                |        |        |        |          |      |       |      |        |         |          |         |         |      |          |   |     |         |    |   |
|                |        |        |        |          |      |       |      |        |         |          |         |         |      |          |   |     |         |    |   |
|                |        |        |        |          |      |       |      |        |         |          |         |         |      |          |   |     |         |    |   |
|                |        |        |        |          |      |       |      |        |         |          |         |         |      |          |   |     |         |    |   |
|                |        |        |        |          |      |       |      |        |         |          |         |         |      |          |   |     |         |    |   |
|                |        |        |        |          |      |       |      |        |         |          |         |         |      |          |   |     |         |    |   |
|                |        |        |        |          |      |       |      |        |         |          |         |         |      |          |   |     |         |    |   |
|                |        |        |        |          |      |       |      |        |         |          |         |         |      |          |   |     |         |    |   |
| 1              |        |        |        |          |      |       |      |        |         |          |         |         |      |          |   |     |         |    |   |

Para incluir um novo Modelo aperte no ícone (Incluir), informe o nome do modelo e o tipo, coloque o conteúdo do exame. O cadastro de Moldeos será utilizado na tela Exame com Imagem, poderá gravar um modelo de laudo e selecionar o esse modelo para não precisar digitar tudo novamente o laudo, isso para o Exame com Imagem.

115

## 3.12 Modelos de Exames

Selecionando essa opção abrirá a seguinte tela:

| 😴 Cadastro de Modelos de Requisição de Exames                                                                                                    | ×                                     |
|----------------------------------------------------------------------------------------------------|---------------------------------------|
|                                                                                                    |                                       |
| Modelo CID                                                                                                    |                                       |
| Descrição                                                                                                    |                                       |
| Justificativa                                                                                                    |                                       |
| Tabela     Código:     Procedimento     Material       Image: Image: | 📄 I <u>n</u> cluir 🖹 E <u>x</u> cluir |
| Código Procedimento                                                                                                    | Material                              |

Para inserir um novo Modelo de Requisição de Exames aperte no ícone (Incluir).

- Modelo: Indique o nome do modelo.
- Cid: Selecione o Cid do modelo, para abrir a tela do CID aperte no ícone
   C.
- Descrição: Poderá inserir uma descrição do Modelo de Requisição.
- Justificativa: Poderá iserir uma Justificativa no Modelo de Requisição.
- Tabela: Selecione a tabela(AMB ou CBHPM).
- Código: Insira o código da Tabela escolhida, poderá abrir a tabela apertando no ícone 🛕
- Procedimento: Aperecerá o procedimento escolhido da tabela selecionada.
- Material: Poderá indicar algum material utilizado no procedimento.

Pressione Pressione para incluir o procedimento no modelo, ou Excluir para excluir o procedimento.O cadastro de Modelos de requisição será usado no Prontuário.

## 3.13 Orientações

Selecionando essa opção abrirá a seguinte tela:

| 😴 Modelos de Orientação | <u>-                                    </u> |
|-------------------------|----------------------------------------------|
|                         |                                              |
| Nome da Orientação:     |                                              |
| X = a ← X Assistente    |                                              |
| <b>↓</b><br>↑           | Ŷ                                            |
|                         |                                              |
|                         |                                              |
|                         |                                              |
|                         |                                              |
|                         |                                              |
|                         |                                              |
|                         |                                              |
|                         |                                              |
|                         |                                              |
|                         |                                              |
|                         |                                              |
|                         |                                              |
|                         |                                              |
|                         |                                              |

Para gravar uma orientação basta apertar no ícone 🛄 (Incluir), indique o nome e o conteúdo da

orientação, feito isso aperte no ícone G(Gravar), para salvar a orientação no sistema. A orientação será usada no Prontuário.

## 3.14 Pacientes

117

Acessando o menu *Cadastros* e selecionando a opção *Cadastro de pacientes* abrirá a seguinte tela:

| <del>掌</del> Cadastro de Pacien                                    | tes -                     |                                               |                    | ×                        |
|--------------------------------------------------------------------|---------------------------|-----------------------------------------------|--------------------|--------------------------|
| D D D 月                                                            | 🗙 🔑 💩 🞯                   | •                                             |                    |                          |
| Dados Cadastrais Obse                                              | ervações / Alerta         |                                               |                    |                          |
| Identificação<br>Código                                            | Sobrenome                 | Nome                                          |                    |                          |
| 0001000000001                                                      |                           |                                               |                    |                          |
| Dt. Nasc. Idad                                                     | le Filiação (Mãe)<br>anos |                                               | Filiação (Pai)     |                          |
| Convênio                                                           | Número do Convênio        |                                               | Plano              | Validade Carteira        |
|                                                                    |                           |                                               |                    |                          |
| RG Ór                                                              | gão Emissor CPF           | Telefone Residencial                          | Telefone Comercial |                          |
|                                                                    |                           |                                               |                    |                          |
| Fax                                                                | Celular C                 | önjuge                                        |                    |                          |
|                                                                    |                           |                                               |                    |                          |
| Endereço<br>CEP TL                                                 | Endereço                  |                                               | Número Complem     | ento                     |
|                                                                    | •                         |                                               |                    |                          |
| Bairro                                                             | Cidade                    |                                               | Estado País        |                          |
| Errell                                                             |                           |                                               | BRASIL             |                          |
| Email                                                              |                           |                                               | Enviar Mala Direta | Enviar mala direta eletr |
|                                                                    |                           |                                               |                    |                          |
| <ul> <li>Informações do Paciente</li> <li>Nacionalidade</li> </ul> | Beligião                  | Cor / Baca Grau                               | de Escolaridade    |                          |
|                                                                    |                           |                                               |                    |                          |
| Profesão                                                           | Naturalidade              | Médico Requisitante                           |                    |                          |
|                                                                    |                           |                                               | T 🗞 👩              |                          |
| Estado Civil                                                       | Sava                      | Médico Atondonto                              |                    |                          |
|                                                                    |                           |                                               |                    |                          |
|                                                                    |                           |                                               |                    |                          |
| Usuario que Alterou                                                |                           | Data/Hora Cadastro Dal<br>29/04/2009 09:42:57 | a Ultima Consulta  |                          |
|                                                                    |                           | 20.02000.00.12.01                             |                    |                          |

**Indentificação:** É obrigatório preencher os campos em negrito(Sobrenome, Nome, Dt. Nasc, Filiação(Mãe) e Plano).

O Cámpo **Código** está em negrito, porem o sistema irá gerar um código automatico. Os demais campos são dados pessoais do paciente.

Endereço: Deve informar os dados do paciente(CEP, Endereço, etc).

Enviar Mala Direta Essa opção é usada para enviar mala direta.

Enviar mala direta eletr. Essa opção é usada enviar mala direta eletrônica, porém somente por email.

**Informações do Paciente:** Deve ser informadaos dados do paciente(Nacionalidade, Religião, etc).

Médico Requisitante

MEDICO MODELO

Deve se informar o Médico Requisitante do Paciente,

Apertando no botão 😫 é possivel cadastrar um médico, porém esse cadastro é feito através do

<u>Cadastro de Médicos/Profissionais</u>. Apertando o botão 🧐 irá apagar o Médico selecionado.

| Médico Atendente                                                                              |      |
|-----------------------------------------------------------------------------------------------|------|
| MEDICO MODELO 🔍 🚱 🔕                                                                           |      |
| Deve se informar o Médico Atendente do Pacier                                                 | nte, |
| Apertando no botão 😫 é possivel cadastrar um médico, porém esse cadastro é feito atravé       | s do |
| Cadastro de Médicos/Profissionais Apertando o botão 🧐 irá apagar o Médico selecionado.        |      |
| O botão 🖾 serve para inserir uma foto no perfil do Paciente. Ao clicar no botão aparecerá     | as   |
| opções de captura de imagem.                                                                  |      |
| Arquivo                                                                                       |      |
| DirectShow                                                                                    |      |
| MCI                                                                                           |      |
| Twain                                                                                         |      |
|                                                                                               |      |
| O botao serve para apagar essa foto do perfil.                                                |      |
| O botão 🖾 serve para gravar a foto do perfil do paciente.                                     |      |
| Usuário que Alterou                                                                           |      |
| SUPERVISOR O Sistema grava o login do usuário que alterou os dados do paciente.               |      |
| Data/Hora Cadastro                                                                            |      |
| 17/04/2009 16:57:13 O Sistema grava a Data/Hora gue foi realizado o Cadastro do paciente.     |      |
| Data Última Consulta O Sistema grava a Data da ultima consulta que o paciente fez na clinica. |      |
| 17/04/2009 16:57:13                                                                           |      |
|                                                                                               |      |

Na segunda aba teremos a Observações e Alerta do paciente.

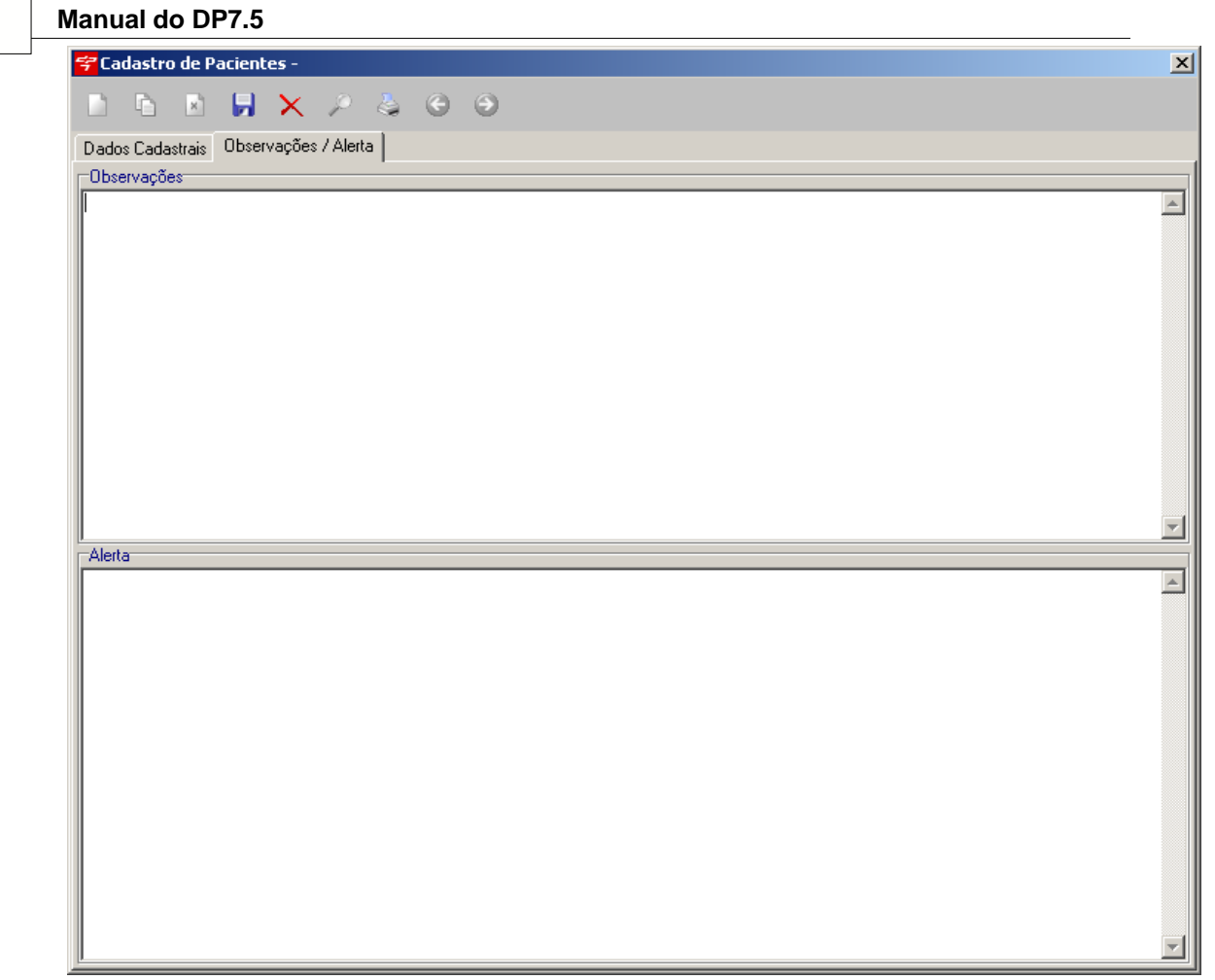

Observações: Nesse campo poderá ser descrito observações do paciente. Alerta: Nesse campo poderá ser descrito alguma restrição do paciente.

#### 3.15 **Parceiros**

119

Nesta tela será incluído os parceiros. Basta indicar o percentual de comissão, e como será calculado o valor dela. Pode ser pelo Total da Guia ou somente pelo Total do CH dos procedimentos indicados na guia. Caso queira pode-se indicar um parceiro para o <u>Médico</u>.

| ኛ Cadastro de Parceiros             | ×             |
|-------------------------------------|---------------|
| 🗅 🖻 🖻 🖵 🗙 🤌 😔                       | ی 🕤           |
| Parceiro                            | % de comissão |
| Calculo de Comissão sobre valor de: | СН            |
| Parceiro                            | % Comi        |
|                                     |               |
|                                     | Þ             |

## 3.16 Perfis

Nesta tela será criado os perfis dos usuários. Pode-se incluir, alterar um perfil existente. Para cada tipo de tela tem-se suas permissões para inclusão, alteração e exclusão, se clicar ao lado esquerdo do módulo habilita/desabilita todas as permissões deste módulo.

Clicando no botão 💙 será habilitado todos os módulos do sistema e o botão 🔕 retira todas as permissões.

Após basta indicar ao usuário o perfil criado.

121

Manual do DP7.5

| ኛ Cadastros de Perfis de Acesso | × |
|---------------------------------|---|
|                                 |   |
| Código:                         |   |
|                                 |   |
| Nome:                           |   |
| SUPERVISOR                      |   |
| Permissões: 💉 🚫                 |   |
| Incluir                         |   |
| Alterar                         |   |
| Excluir Excluir                 |   |
| Transferências                  |   |
|                                 |   |
|                                 |   |
|                                 |   |
|                                 |   |
|                                 |   |
|                                 |   |
| Visual Logs Agendas             |   |
|                                 |   |
|                                 |   |
|                                 |   |
| Visualizar Minhas Mensagens     |   |
|                                 |   |
| Alterar                         |   |
| Excluir                         |   |
| I                               | - |

## 3.17 Terapias

Selecionando essa opção abrirá a seguinte tela:

| ኛ Cadast | ro de T | erapia | s        |   |   |   |   |   | × |
|----------|---------|--------|----------|---|---|---|---|---|---|
| <u>)</u> | ×       |        | $\times$ | P | 4 | G | Θ | 0 |   |
| Código   |         | Nom    | ne       |   |   |   |   |   |   |
|          |         |        |          |   |   |   |   |   |   |
| Código   |         | Terap  | ia       |   |   |   |   |   |   |
| Þ        |         |        |          |   |   |   |   |   |   |
|          |         |        |          |   |   |   |   |   |   |
|          |         |        |          |   |   |   |   |   |   |
|          |         |        |          |   |   |   |   |   |   |
|          |         |        |          |   |   |   |   |   |   |
|          |         |        |          |   |   |   |   |   |   |
| •        |         |        |          |   |   |   |   |   | Þ |

Para incluir uma nova terapia aperte no ícone (Incluir), informe o nome da terapia e aperte no ícone (Gravar), para salvar a nova terapia no sistema. A terapia é utilizada na Agenda Semanal.

## 3.18 Textos

Selecionando essa opção abrirá a seguinte tela:

| 🐬 Cao      | dastro | de Te | extos |          |   |   |   |   |  |  | × |
|------------|--------|-------|-------|----------|---|---|---|---|--|--|---|
|            | D.     | ×     |       | $\times$ | ۶ | e | ۲ | 0 |  |  |   |
| Nome       |        |       |       |          |   |   |   |   |  |  |   |
| l<br>Texto |        |       |       |          |   |   |   |   |  |  |   |
|            |        |       |       |          |   |   |   |   |  |  |   |
|            |        |       |       |          |   |   |   |   |  |  |   |
|            |        |       |       |          |   |   |   |   |  |  |   |
|            |        |       |       |          |   |   |   |   |  |  |   |
|            |        |       |       |          |   |   |   |   |  |  |   |
|            |        |       |       |          |   |   |   |   |  |  |   |
|            |        |       |       |          |   |   |   |   |  |  |   |

Para incluir um novo texto aperte no ícone (Incluir), informe o nome do texto e o conteúdo,

depois aperte no ícone 屍 (Gravar), para salvar o novo texto no sistema.O texto será utilizado no Prontuário Simplificado.

## 3.19 Usuários

Nesta tela será cadastrado os usuários que farão acesso ao sistema.

| <del>ኛ</del> Cadastro de Usuários | ×                                       |
|-----------------------------------|-----------------------------------------|
| 🗅 🗅 🗷 🗔 🗡                         | < 🔎 🧿 🗿 🔘                               |
| Dados Cadastrais Agendas e        | e Agendas Multiplas                     |
|                                   |                                         |
| Código:                           |                                         |
| 0001000000001                     |                                         |
| Nome:                             |                                         |
| SUPERVISOR                        |                                         |
| Mádica Deferente:                 |                                         |
| Medico hererente:                 |                                         |
| MEDICO MODELO                     | <b>_</b>                                |
| Perfil:                           |                                         |
| SUPERVISOR                        | <b>•</b>                                |
| Departamento                      |                                         |
|                                   | <b>T</b>                                |
|                                   |                                         |
| Login e Senha                     |                                         |
| Login:                            | Senha:                                  |
| super                             | *************************************** |
| Cardia da cardona a Tar           | Data and a cash a                       |
| Senna de confirmação:             | Data expira senna                       |
|                                   | 02/01/2010                              |
|                                   |                                         |

Aperte no botão incluir apara poder inserir os dados. No campo **Código** não insira nenhum valor, pois o sistema fará isso automaticamente. No campo **Nome:** insira o nome do Usuário. No campo **Médico Referente:** selecione o médico responsável por esse usuário, irá aparecer o nomes dos médicos que foram cadastrados anteriormente no menu *Cadastros, <u>Médicos/Profissionais</u>*. No campo **Perfil:** selecione a opção de perfil(SUPERVISOR, MÉDICO, SECRETÁRIA, ETC) o perfil de supervisor tem acesso total ao sistema sem nenhuma restrição, já o perfil de médico ou secretária não tem permissão para acessar todos os itens do sistema como esse menu de cadastros de usuários. No campo **Login e Senha** informe primeiro o Login e depois a senha, e no campo *Senha de Confirmação* será utilizado para confirmar um agendamento, caso este esteja habilitado na tela de <u>Parâmetros</u>.

O campo **Data expira senha** tem um prazo de 6 meses, esse campo serve como uma medida de segurança, a cada 6 meses o sistema irá informar que a senha *Expirou* basta digitar uma nova senha ou inserir novamente a mesma senha.

Na segunda aba será indicado o Médico Padrão da Agenda, significa que ao abrir a Agenda será mostrada a agenda deste médico. Caso esteja habilitado a opção *Usuário pode visualizar outras Agendas* na tela da <u>Agenda</u> pode-se pesquisar outro <u>Médico</u> para abrir a Agenda, caso contrário somente será visualizado a agenda selecionada.

| ኛ Cadastro de Usuários                       | × |
|----------------------------------------------|---|
| 🗅 🖻 🛃 🗙 🔎 😁 .                                |   |
| Dados Cadastrais Agendas e Agendas Multiplas |   |
| Médico Padrão Agenda:<br>MEDICO MODELO       |   |
| 🔽 Usuário pode visualizar outras Agendas     |   |
| 🗖 Abrir Agendas Selecionadas Automaticamente |   |
| Teste                                        |   |
|                                              |   |
|                                              |   |
|                                              |   |
|                                              |   |
|                                              |   |
|                                              |   |

Na segunda parte da tela tem-se as <u>Agendas Múltiplas</u> cadastradas. Caso nenhuma agenda esteja marcada, todas serão mostradas na tela de <u>Agenda Múltipla</u>. Se marcar uma ou mais agendas, estas serão mostradas na tela da <u>Agenda Múltipla</u>. Caso esteja marcada a opção *Abrir Agendas Selecionadas Automaticamente* significa que ao abrir a tela da <u>Agenda Múltipla</u>, todas as agendas selecionadas serão abertas, lembrando que somente é possível abrir 8 agendas ao mesmo tempo.

# 4 Estoque

## 4.1 Entrada

Nesta tela será realizado a entrada do produto. Basta indicar um fornecedor e uma data de entrada da mesma. Também selecione o produto, bem como seu lote, quantidade, Valor Unitário e de Cobrança. Não esqueça da data de validade.

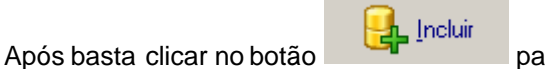

para incluir a entrada.

| 5 | Manual do DP7.5                                                                                      |
|---|----------------------------------------------------------------------------------------------------|
|   | 😴 Entrada                                                                                            |
|   | Dados da Entrada         ID do Fornecedor       Nome do Fornecedor         0001000000001       TESTE |
|   | Dados do Produto       Código     Nomenclatura       Unidade                                         |
|   | Data de Validade     Local       7/ 7 /2009     Image: CURITIBA                                      |
|   | Quantidade Valor Unitário Valor Cobrança Incluir SEchar                                              |

| 😴 Entrada                      |                                                                                                    | x               |
|--------------------------------|----------------------------------------------------------------------------------------------------|-----------------|
| Dados da Entrada               | Nome do Fornecedor                                                                                     | Data da Entrada |
| 0001000000001                  | TESTE Informação                                                                                       | 7/7/2009 💌      |
| Dados do Produto<br>Código     | Nomencial A entrada foi efetuada com sucesso!                                                          | Unidade         |
| Data de Validade<br>7/ 7 /2109 | Lote OK                                                                                                | •               |
|                                | Quantidade         Valor Unitário         Valor Cobrança           0         R\$ 0,00         R\$ 0,00 | Eechar          |

## 4.2 Saída

Nesta tela será feita a saída dos produtos. Basta indicar uma localidade, data de saída e o produto. Note que quando selecionado ele irá mostrar no campo *Qtd Existente* o existente no estoque com base nas entradas e saídas anteriores. Não será possível efetuar uma saída de produto que não esteja com a *Qtd Existente* compativel com a saída.

Após basta clicar no botão

Hncluir

para incluir a entrada.

|                                    | Estoque       | 126  |
|------------------------------------|---------------|------|
| 🚰 Saída                            |               | ×    |
| Dados da Saída                     |               |      |
| N° da Saída Data da Saída Local    |               |      |
| 1 1 21/6/2004 💌 CURITIBA           | -             | 3    |
| Itens da Saída                     |               |      |
| Código Nomenclatura                |               |      |
| 000100000014 🔎 TESTE               |               |      |
| Quantidade Qtd Existente Unidade   | Eechar        |      |
| Produtos                           |               |      |
| Data Saída Quantidade Nomenclatura | Valor Unit Va | alor |
| 21/06/2004 1,000 TESTE             | 0,00          |      |
|                                    |               |      |
|                                    |               |      |

| 😴 Saída                                                                                                    | X                                                                       |
|----------------------------------------------------------------------------------------------------|-------------------------------------------------------------------------|
| Dados da Saída<br>N° da Saída Data da Saída Local<br>1 21/6/2004 CURITIBA                                                                                                    | <b>_</b>                                                                |
| Itens da Saída<br>Código Nomenclatura<br>Quantidade Qtd Existente Unidade<br>1 10 Informação 2<br>Produtos<br>Data Saída Quantidade Nomer<br>21/06/2004 1,000 TESTE<br>21/06/2004 1,000 TESTE<br>OK | × ncluir<br>Valor Unit Va<br>0,00<br>0,00<br>0,00<br>Valor Unit Va<br>▼ |

| lanual do DP7.5                                            |                  |              |
|------------------------------------------------------------|------------------|--------------|
| 😤 Saída                                                    |                  |              |
| Dados da Saída                                             |                  |              |
| N° da Saída Data da Saída Local                            |                  |              |
| 1 🕺 🎭 21/6/2004 💌 CURITIBA                                 |                  | ·            |
|                                                            |                  |              |
| Titens da Salda<br>Código Nomenclatura                     |                  |              |
|                                                            |                  |              |
| Constituted Ord Fridmann Huide de                          | (                |              |
|                                                            | Incluir          | Rechar       |
|                                                            |                  |              |
| Produtos                                                   | 쓰                |              |
| Data Saída Quantidade Nor 🔥 A quantidade solicitada não ex | iste no Estoque. | Valor Unit V |
| ▶ 21/06/2004 1.000 TES                                     |                  | 0.00         |
| 21/06/2004 1,000 TES                                       |                  | 0,00         |
| OK OK                                                      |                  |              |
|                                                            |                  |              |
|                                                            |                  |              |
|                                                            |                  |              |
|                                                            |                  |              |
|                                                            |                  |              |
|                                                            |                  |              |
|                                                            |                  |              |
|                                                            |                  | ►            |

127

## 4.3 Cadastros

## 4.3.1 Entrada

Nesta tela serão relacionadas todas as entradas realizadas no estoque.

| <del>ଟ</del> Cadastro de Ent | radas         |                 |                |                |          |
|------------------------------|---------------|-----------------|----------------|----------------|----------|
| 🗵 🔎 🔌                        | G 😧 🖸         |                 |                |                |          |
| Código                       | Nomenclatura  |                 |                |                |          |
| 000100000014                 | TESTE         |                 |                |                |          |
| Data                         | Lote          | Data Vencimento | Local          |                |          |
| 07/07/2009                   | 1             | 07/07/2109      | CURITIBA       |                |          |
| Unidade                      | Qtd Entrada   | Qtd Existente   | Valor Unitário | Valor Cobrança |          |
|                              | 10,000        | 10,000          | 0,0000         | 0,0000         |          |
|                              | Matéria Prima |                 |                |                | <b>▲</b> |
| ► 000100000014               | TESTE         |                 |                |                |          |
|                              |               |                 |                |                |          |
|                              |               |                 |                |                |          |
|                              |               |                 |                |                |          |
|                              |               |                 |                |                |          |
|                              |               |                 |                |                |          |
|                              |               |                 |                |                |          |
|                              |               |                 |                |                | _        |
| •                            |               |                 |                |                | ►<br>►   |

## 4.3.2 Grupos

Nesta tela será cadastrado o grupo do Estoque. Ex alimentação, limpeza, etc.. Pode-se ainda indicar um responsável pelo grupo.

| ኛ Ca | dastro   | ) de Gi | upos |          |   |   |   |   |   |             | × |
|------|----------|---------|------|----------|---|---|---|---|---|-------------|---|
|      | Đ        | ×       |      | $\times$ | P | ٩ | e | Θ | 0 |             |   |
| Nome | e do Gru | аро     |      |          |   |   |   |   |   |             | _ |
| Resp | onsáve   | 1       |      |          |   |   |   |   |   |             |   |
|      |          |         |      |          |   |   |   |   |   |             |   |
| N    | ome do   | Grupo   |      |          |   |   |   |   |   | Responsável | - |
| ľ    |          |         |      |          |   |   |   |   |   | 1           |   |
|      |          |         |      |          |   |   |   |   |   |             |   |
|      |          |         |      |          |   |   |   |   |   |             |   |
|      |          |         |      |          |   |   |   |   |   |             |   |
|      |          |         |      |          |   |   |   |   |   |             |   |
|      | 1        |         |      |          |   |   |   |   |   |             | F |
|      |          |         |      |          |   |   |   |   |   |             |   |

### 4.3.3 Localizações

Nesta tela será cadastrado as localidades. ex Matriz, filial.]

|      | dastro | de Lo    | caliza | ções     |   |   |   |   |   |      | þ |
|------|--------|----------|--------|----------|---|---|---|---|---|------|---|
|      | b.     | ×        |        | $\times$ | P | 4 | e | Э | 0 |      |   |
| Nome | da Loo | calizaçã | šo     |          |   |   |   |   |   |      |   |
|      |        |          |        |          |   |   |   |   |   |      |   |
| No   | ome da | Localiz  | ação   |          |   |   |   |   |   | <br> | Ī |
|      |        |          |        |          |   |   |   |   |   |      |   |
|      |        |          |        |          |   |   |   |   |   |      |   |
|      |        |          |        |          |   |   |   |   |   |      |   |
|      |        |          |        |          |   |   |   |   |   |      |   |
|      |        |          |        |          |   |   |   |   |   |      |   |
|      |        |          |        |          |   |   |   |   |   |      |   |
|      |        |          |        |          |   |   |   |   |   |      |   |
|      |        |          |        |          |   |   |   |   |   |      |   |
|      |        |          |        |          |   |   |   |   |   |      |   |

#### 4.3.4 Produtos

Nesta tela será cadastrado os produtos. Pode-se indicar Unidade, Grupo, Subgrupo que poderão ser utilizados nos relatórios.

O Código do Produto pode ser indicado clicando no botão 🐓 que será gerado um número de 14 posições crescente. Caso queira inserir um número diferente basta digitá-lo no espaço. O Saldo Mínimo é o mínimo que deve ter no estoque. Nota o sistema não faz nenhum tipo de controle com relação a baixa quantidade do estoque.

Saldo Existente é o que entrou e saiu do estoque.

Valor Médio é a média das entradas e saídas dos produtos com base no valor delas.

| Código   Nomenclatura   Grupo   Subgrupo   Saldo Mínimo   Saldo Existente   Valor Total   0,000   0,000   0,000   0,000   0,000   0,000   0,000   0,000   0,000   0,000   0,000   0,000   0,000   0,000   0,000   0,000   0,000   0,000   0,000   0,000   0,000   0,000   0,000   0,000   0,000   0,000   0,000   0,000   0,000   0,000   0,000   0,000   0,000                    | <mark>宇</mark> Cadastro de Prod | utos     |   |               |                 |             | _           |
|----------------------------------------------------------------------------------------------------|---------------------------------|----------|---|---------------|-----------------|-------------|-------------|
| Código Nomenclatura Unidade Grupo Subgrupo Saldo Mínimo Saldo Existente Valor Médio Valor Total O(0,000 0,000 0,000 0,000 Nome da Matéria-prima Código Grupo Subgrupo Nome da Matéria-prima Código Grupo Subgrupo TESTE 000100000014                                                                                                    | D 🗅 🗵 🖡                         | N 🗙 🖉 🍇  | 0 |               |                 |             |             |
| Momenclatura     Unidade       Grupo     Subgrupo     Saldo Mínimo     Saldo Existente     Valor Médio     Valor Total       Image: Código     Image: Código     Grupo     Subgrupo       Nome da Matéria-prima     Código     Grupo     Subgrupo       TESTE     000100000014     Image: Código     Image: Código                                                                 | Código                          |          |   |               |                 |             |             |
| Nomenciatura     Unidade       Grupo     Subgrupo     Saldo Mínimo     Saldo Existente     Valor Médio     Valor Total       Image: Código     Image: Código     Grupo     Subgrupo       Nome da Matéria-prima     Código     Grupo     Subgrupo       Image: TESTE     0001000000014     Image: TESTE     Image: TESTE                                                           | l.                              | <b>9</b> |   |               |                 |             | ()tabula    |
| Grupo     Subgrupo     Saldo Mínimo     Saldo Existente     Valor Médio     Valor Total       Image: Subgrupo     Image: Subgrupo     Image: Subgrupo     Image: Subgrupo     Image: Subgrupo       Nome da Matéria-prima     Código     Grupo     Subgrupo       Image: Subgrupo     Image: Subgrupo     Image: Subgrupo       Image: TESTE     0001000000014     Image: Subgrupo | Nomenciatura                    |          |   |               |                 |             | Unidade     |
| Image: Código         Grupo         Output           Nome da Matéria-prima         Código         Grupo         Subgrupo           *         0001000000014                                                                                                    | Grupo                           | Subgrupo |   | Saldo Mínimo  | Saldo Existente | Valor Médio | Valor Total |
| Nome da Matéria-prima     Código     Grupo     Subgrupo       *                                                                                                    |                                 |          | • | 0,000         | 0,000           | 0,00        |             |
| * TESTE 000100000014                                                                                                    | Nome da Matéria-prin            | na       |   | Código        | Grupo           | Su          | ubgrupo     |
|                                                                                                    | * TESTE                         |          |   | 0001000000014 |                 |             |             |
|                                                                                                    |                                 |          |   |               |                 | I           |             |
|                                                                                                    |                                 |          |   |               |                 |             |             |
|                                                                                                    |                                 |          |   |               |                 |             |             |
|                                                                                                    |                                 |          |   |               |                 |             |             |
|                                                                                                    |                                 |          |   |               |                 |             |             |

Clicando no botão 🔄 tem-se as opções de relatórios da tela de Produtos.

131

| 🚰 Cadastro de Produtos                              |          |                                                                                                    |                               |             |
|-----------------------------------------------------|----------|----------------------------------------------------------------------------------------------------|-------------------------------|-------------|
| Código<br>0001 00000001 4<br>Nomenclatura<br>[TESTE | ×        | Listagem Resumida<br>Listagem Completa<br>Saldo Mínimo<br>Inventário<br>Etiqueta de Código de Barras |                               | Unidade     |
| Grupo                                               | Subgrupo | Saldo Mínimo                                                                                         | Saldo Existente – Valor Médic | Valor Total |
|                                                     |          | 0,000                                                                                                | 9,000 0                       | ,00 0,00    |
| Nome da Matéria-prima                               |          | Código                                                                                               | Grupo                         | Subgrupo 🔺  |
| ▶ TESTE                                             |          | 000100000014                                                                                         |                               |             |
|                                                     |          |                                                                                                    |                               |             |
|                                                     |          |                                                                                                    |                               | لناح        |

## 4.3.5 Saída

Nesta tela serão relacionadas todas as saídas dos produtos.

| 😤 Cadastro de Saídas                                                                                                    |        |
|----------------------------------------------------------------------------------------------------|--------|
| 🔺 🔎 💩 😋 🧿                                                                                                    |        |
| Código Nomenclatura D00100000014 TESTE                                                                                                    |        |
| Quantidade         Valor         N* da Saída         Local           1,000         0,00         1         CURITIBA                                     |        |
| Data Saída         N° Saída         Qtd         Código         Nome           ▶ 21/06/2004         1         1,000         0001000000014         TESTE | -      |
|                                                                                                    |        |
|                                                                                                    |        |
|                                                                                                    |        |
|                                                                                                    |        |
|                                                                                                    | T<br>T |

## 4.3.6 Subgrupos

Nesta tela será cadastrado um subgrupo dos produtos.

| ኛ Ca     | dastro  | de Su  | ıbgru | oos      |   |   |   |   |   | × |
|----------|---------|--------|-------|----------|---|---|---|---|---|---|
|          | Ē.      | ×      |       | $\times$ | P | ٩ | e | Θ | 0 |   |
| Nome     | e do Su | bgrupo |       |          |   |   |   |   |   |   |
| <u> </u> |         |        |       |          |   |   |   |   |   |   |
| N        | ome do  | Subgru | ю     |          |   |   |   |   |   |   |
|          |         |        |       |          |   |   |   |   |   |   |
|          |         |        |       |          |   |   |   |   |   |   |
|          |         |        |       |          |   |   |   |   |   |   |
|          |         |        |       |          |   |   |   |   |   |   |
|          |         |        |       |          |   |   |   |   |   |   |
|          |         |        |       |          |   |   |   |   |   |   |
|          |         |        |       |          |   |   |   |   |   |   |
|          |         |        |       |          |   |   |   |   |   |   |
|          |         |        |       |          |   |   |   |   |   |   |
| -        |         |        |       |          |   |   |   |   |   |   |

## 4.3.7 Unidade

Nesta tela será cadastrado as unidades dos produtos.

| ኛ Ca     | dastro  | o de Ur | nidade | 25       |   |   |   |   |   | X |
|----------|---------|---------|--------|----------|---|---|---|---|---|---|
|          | ò       | ×       |        | $\times$ | ۶ | 4 | e | Θ | 0 |   |
| Nome     | e da Un | idade   |        |          |   |   |   |   |   |   |
| <u> </u> |         |         |        |          |   |   |   |   |   |   |
| N        | ome     |         |        |          |   |   |   |   |   |   |
|          |         |         |        |          |   |   |   |   |   |   |
|          |         |         |        |          |   |   |   |   |   |   |
|          |         |         |        |          |   |   |   |   |   |   |
|          |         |         |        |          |   |   |   |   |   |   |
|          |         |         |        |          |   |   |   |   |   |   |
|          |         |         |        |          |   |   |   |   |   |   |
|          |         |         |        |          |   |   |   |   |   |   |
|          |         |         |        |          |   |   |   |   |   |   |
|          |         |         |        |          |   |   |   |   |   |   |
|          |         |         |        |          |   |   |   |   |   |   |

## 5 Financeiro

## 5.1 Cadastros

### 5.1.1 Bancos

Nesta tela será cadastrado os bancos que usará na tela de Crédito e Débito.

| ኛ Cadastro de Bancos      | ×                |
|---------------------------|------------------|
| 🗅 🖻 🖻 🖟 🗙 🖉               | ⊙ ⊙              |
| Nº do Banco Nome do Banco | Tipo             |
| Agência C/C               | Telefone         |
| Gerente                   |                  |
| Nome do Banco             | Tipo Agência C/C |

Nº do Banco: Código utilizado pelo sistema.
Nome do Banco: Preencha com o nome do banco.
Tipo: Basta selecionar a opção J para pesso Jurídica ou F para pesso Física.
Agência: Número da agência do banco.
C/C: Número da Conta Corrente do banco.
Telefone: Telefone do banco.
Gerente: Nome do gerente do banco.

## 5.1.2 Grupo de Centro de Custos

Nessa tela será feito o cadastro do grupo de centro de custos.

| ţ | Cadastro de Grupos de Centro de Custos 🛛 🗙 |
|---|--------------------------------------------|
|   | ) 🗅 🖪 🖵 🗙 🖉 😂 🧿 🧿                          |
| N | ome do Grupo de Centro de Custos           |
| A | PORTE                                      |
| Г | NOME                                       |
| Þ | APORTE                                     |
|   | DESP ADM E FNC                             |
|   | DESPESAS FIXAS OPERACIONAIS                |
|   | EMPRESTIMOS E FINANCIAMENTOS               |
|   | GASTO COM PESSOAL                          |
|   | GASTO PESSOAL TERCEIRIZADO                 |
|   | HONOR N. SÓCIOS                            |
|   | HONOR SÓCIOS                               |
|   | IMPOSTOS MENSAIS                           |
|   | IMPOSTOS PARCELADOS                        |
|   | IMPOSTOS TRIMESTRAIS                       |
|   | INVESTIMENTOS                              |
|   | ×                                          |

137

#### 5.1.3 Centro de Custos

Nessa tela será cadastrado o centro de custos.

| ኛ Cadastro de Centros de Custos | × |
|---------------------------------|---|
| 🗅 🖻 🗦 🗸 × 🔎 🍐 🕥 🧿               |   |
| Nome do Centro de Custos        |   |
|                                 |   |
| Grupo do Centro de Custos       |   |
|                                 | ▼ |
| Descrição                       |   |
|                                 |   |
| Nome do Centro de Custos        |   |
|                                 |   |
|                                 |   |
| 13 SALARIO                      |   |
| ADTO SALARIAL                   |   |
| AGUA                            |   |
| ALIMENTAÇÃO                     |   |
| ALUGUEL PREDIAL                 |   |
| APORTE MEDICO                   |   |
| J                               |   |

Nome do Centro de Custos: Informe o nome do centro de custo.

Grupo do Centro de Custos: Nesse campo terá de indicar a qual Grupo de Centro de Custos o

Centro de Custos está vinculado. Apertando no botão \_\_\_\_\_ é possivel fazer o cadastro do <u>Grupo de Centro de Custos</u> sem precisar acessar o menu de cadastro do <u>Grupo de Centro de Custos</u>.

Descrição: informe uma descrição sobre o Centro de Custos.(opcional)

## 5.1.4 Clientes

Nessa tela deverá cadastrar os clientes que serão usados na tela de Créditos.

| 😴 Cadastro de Clientes                                           | ×                                                                                                    |
|------------------------------------------------------------------|----------------------------------------------------------------------------------------------------|
| 🗅 🖻 🗷 🖟 × 🔎 😓 😋 🕥 💿                                              |                                                                                                    |
| Nome do Cliente TESTE Site                                       | Tipo         CPF         RG           F         111.111.111.11         22222222222           eMail         2000000000000000000000000000000000000 |
| Www.pt4.com.br                                                   | suporte@ipr4.com.br                                                                                                    |
| LPT4                                                             | Telefone         Contato           ▶ 3029-4315         LPT4                                                                                      |
| Endereços                                                        |                                                                                                    |
| 🗅 🖻 🖟 🗙 🔑 😓 🤤 😂                                                  |                                                                                                    |
| Endereço                                                         | Nº Complemento                                                                                                    |
| rua pery sotto maior bitencourt                                  | 956 casa A                                                                                                    |
| Bairro     CEP     Cidade       atuba     82630-140     curitiba | UF<br>pr                                                                                                    |

Basta informar os dados do cliente.

## 5.1.5 Departamentos

Nessa tela deve ser cadastrado os departamentos.

| 7  | Cadastro de Departamentos 🛛 🕺 |
|----|-------------------------------|
|    | ) 🗅 🗷 🖟 × 🔎 🍐 😋 🥥 🙆           |
| No | ome do Departamento           |
| A  | DM/FNC                        |
| De | escrição                      |
| L  |                               |
|    | Nome do Departamento          |
|    | ADM/FNC                       |
|    | CONSULTÓRIO                   |
|    | CONTABILIDADE                 |
|    | DIRETORIA                     |
|    | ENFERMÁGEM                    |
| L  | INFORMÁTICA                   |
|    | JURIDICO                      |
|    | MEDICOS NAO SÓCIOS            |
|    | MEDICOS SÓCIOS                |
|    | P.A                           |
| L  | ▼                             |

## 5.1.6 Fornecedores

Nessa tela deve-se cadastrar os Fornecedores.

| 😤 Cadastro de Fornecedores | ×                                                                                                    |
|----------------------------|----------------------------------------------------------------------------------------------------|
| 🗅 🗈 🗦 🗙 🔑 😓 😋 🧿            |                                                                                                    |
| Nome do Fornecedor Site    | Tipo CPF Inscr Estadual<br>Mail<br>Mai |
| Observação                 | Telefones                                                                                                    |
|                            | Telefone Contato                                                                                                    |
|                            |                                                                                                    |
| Endereços                  |                                                                                                    |
| 🗋 🖻 🖬 🗙 🔎 😓 😋 😂            |                                                                                                    |
| Endereço Bairro CEP Cidade | Nº Complemento                                                                                                    |

Basta informar os dados dos fornecedores.

## 5.1.7 Tipos de Pagamento

Nessa tela deve-se informar os Tipos de Pagamento.

| ţ | Cadastro de Tipos de Pagamentos | x |
|---|---------------------------------|---|
|   | ) 🗈 🗷 🖟 × 🔎 😓 G 🗿 🙆             |   |
| N | lome do Tipo de Pagamento       |   |
|   | CHEQUE                          | - |
| 1 |                                 |   |
| L | Tipo de pagamento               |   |
|   | CHEQUE                          | L |
|   | CHEQUE PRÉ                      | L |
|   | DEBITO AUTOMATICO               | L |
| ľ | DINHEIRO                        | L |
|   | DOC                             | L |
|   | INTERNET / OFICE BANKING        | L |
|   | TED                             | 4 |
|   | TRANSFERENCIA                   |   |
| Г |                                 |   |
| L |                                 |   |
|   |                                 |   |
|   |                                 |   |
| l | <b>_</b>                        | 1 |

### 5.1.8 Unidades

Nesta tela será cadastrado as Unidades que poderão ser vinculadas ao Convênio e <u>Prestador</u> na tela de <u>Convênios</u> aba TISS.

| ኛ Cadastro de Unidades 🛛 🗙 🗙 |
|------------------------------|
| 🗅 🖻 🗷 🗸 × 🔎 😓 😋 🧿            |
| Nome da Unidade              |
| MATRIZ                       |
| Descrição                    |
|                              |
| Conta Caixa Recepção         |
| Banco                        |
| Centro de Custos             |
| Departamento                 |
| Convênio                     |
|                              |
| Nome do Centro de Custos     |
| MATRIZ                       |
|                              |
|                              |
|                              |
|                              |
|                              |
|                              |

**Conta Caixa Recepção** é a conta onde serão lançados os <u>Créditos</u> de pagamentos feitos na recepção.

Banco: Deve selecionar o banco onde será feito o Créditos.

**Centro de Custos:** Deve selecionar o <u>Centro de Custos</u> onde será feito o <u>Créditos</u>. **Departamento:** Deve selecionar o <u>Departamento</u> onde será feito o <u>Créditos</u>. **Convênio:** Deve selecionar o <u>Convênio</u> onde será feito o <u>Créditos</u>.

### 5.2 Guias

#### 5.2.1 Cadastro de Grupos de Proced

Ao selecionar essa opção irá abrir a tela abaixo:

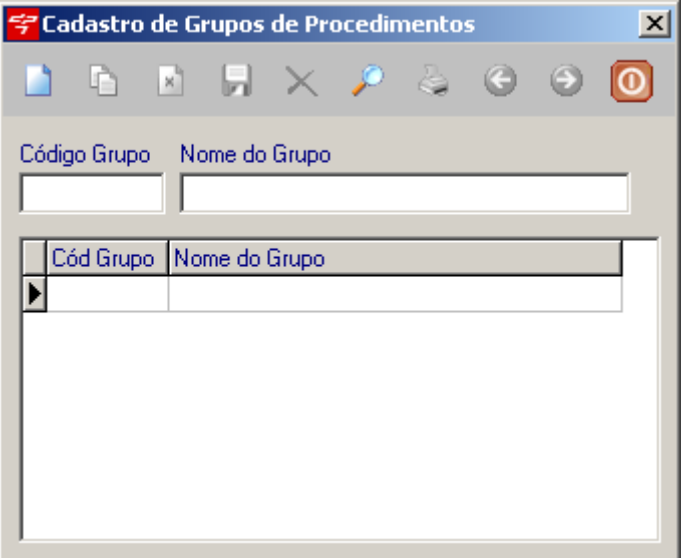

. .

Nesta tela você poderá cadastrar o Grupo de Procedimento que será utilizado no <u>Convênio</u> na aba Procedimentos para retirar relatórios.

## 5.2.2 Cadastro de Guias

| Ao selecional e     | ssa opça     | o abrira | a a tela abaix     | 0:       |       |     |          |                |             |                 |
|---------------------|--------------|----------|--------------------|----------|-------|-----|----------|----------------|-------------|-----------------|
| ኛ Cadastro de Guias | ;            |          |                    |          |       |     |          |                |             | ×               |
|                     | <b>X</b> 2   | & (      | 0 0                |          |       |     |          |                |             |                 |
| Dados da Guia       | Cód Guia     |          | Data               | Valor    |       |     | Desconto |                | Valor Pende | ente            |
| 0001000063691       |              |          | 28/04/2009         | <b>-</b> |       |     |          | R\$ 0,00       |             |                 |
| Data Pgto           | Valor Pgto   |          | Paciente           |          |       | 10  | Médico   |                |             | - M             |
| Convênio            |              |          | Médico Solicitante |          |       |     | Parceiro |                |             |                 |
|                     |              | - C      |                    |          | •     | · 🖸 |          |                |             | <b>- P</b>      |
| Tipo de Pagamento   |              | Unidade  |                    | Situação |       |     |          | Total Comissão |             |                 |
|                     | <b>-</b>     |          |                    | PENDEN   | TE    |     | Plantão  |                | Reca        | alcular Valores |
| Procedimentos       |              |          |                    |          |       |     |          |                |             |                 |
| Código:             | Procedimento |          |                    |          |       |     |          | Valor          |             | incluir         |
| Custo Oper. Filme   |              |          |                    |          |       |     |          | % de Comissã   | io          |                 |
|                     |              |          |                    |          |       |     |          |                |             |                 |
| Cód. AMB            | Desc. AMB    |          |                    |          | Valor | CO  |          | Filme          | CAMP01      | CAMP02          |
|                     |              |          |                    |          |       |     |          |                |             |                 |
|                     |              |          |                    |          |       |     |          |                |             |                 |
|                     |              |          |                    |          |       |     |          |                |             |                 |
|                     |              |          |                    |          |       |     |          |                |             |                 |
| •                   |              |          |                    |          |       |     |          |                |             | F               |

Nesta tela será cadastrado as guias, basta preencher com os dados do Financeiro.

| Financeiro                                                                                                    | 142 |
|----------------------------------------------------------------------------------------------------|-----|
| Para incluir um Procedimento basta procurar o procedimento pelo código 🙇, preencher os                                                                         |     |
| demais campos e apertar no botão para incluir o procedimento. Para excluir o procedimento basta selecionar o procedimento que deverá ser excluido e apertar no |     |
| botão Excluir                                                                                                    |     |

## 5.2.3 Porte CBHPM

Nessa tela encontra-se os valores dos procedimentos CBHPM.

| ኛ Ca      | idastro de | e Portes CBHPM |     |               |         |                                                 | × |
|-----------|------------|----------------|-----|---------------|---------|-------------------------------------------------|---|
|           |            | ð 🛛 🗙 🌶        | D   | e             | Θ       | 0                                               |   |
|           | <u></u>    |                | п!  | Procedimento: | s Relac | sionados                                        |   |
|           | od Porte V | alor           | 11  | Código        |         | Procedimento                                    | ▲ |
|           | 9          | 8              |     | 4.03.05.01    | -5      | 1,25-DIHIDROXI VITAMINA D                       |   |
|           | 8          | 16             |     | 4.03.05.74    | ŀ-0     | 11-DESOXICORTICOSTERONA                         |   |
|           |            | 24             | - [ | 4.07.12.01    | -0      | 17-ALFA-HIDROXIPROGESTERONA                     |   |
|           | а,<br>р    | 32             |     | 4.03.05.04    | ŀ-0     | 17-CETOGÊNICOS (17-CGS)                         |   |
|           | 6          | 42             |     | 4.03.05.05    | 5-8     | 17-CETOGÊNICOS CROMATOGRAFIA                    |   |
|           | L .        | 00             |     | 4.03.05.06    | 6-6     | 17-CETOSTERÓIDES (17-CTS) - CROMATOGRAFIA       |   |
|           | а,<br>р    | 69             |     | 4.03.05.07    | -4      | 17-CETOSTERÓIDES RELAÇÃO ALFA/BETA              |   |
|           | 8          | 88             |     | 4.03.05.08    | 3-2     | 17-CETOSTERÓIDES TOTAIS (17-CTS)                |   |
| 3         | L .        | 100            |     | 4.03.05.09    | 9-0     | 17-HIDROXIPREGNENOLONA                          |   |
| 4/        | а<br>р     | 120            |     | 4.03.11.23    | 3-6     | 2,5-HEXANODIONA, DOSAGEM NA URINA               |   |
| 4         | 8          | 132            |     | 4.07.12.02    | 2-8     | 3 ALFA ANDROSTONEDIOL GLUCORONÍDEO (3ALFDADIOL) |   |
|           | L .        | 148            |     |               |         | -                                               |   |
| <u>Ц5</u> | Α.         | 160            |     | •             |         |                                                 | F |

## 5.2.4 Relatório de Guias Comissão

Selecionando esta opção abrira a tela abaixo:

| 😴 Relatório de Guias Comissão |          |                              |            |   |  |  |  |  |
|-------------------------------|----------|------------------------------|------------|---|--|--|--|--|
| Data Inicial                  | Data Fin | al                           |            |   |  |  |  |  |
| 29/ 4 /2009                   | 29/ 4 /2 | 2009 💌                       |            |   |  |  |  |  |
| Convênios:                    | I        | Médicos:                     |            |   |  |  |  |  |
| TODOS                         | •        | TODOS                        |            | - |  |  |  |  |
| Situação:                     | [        | -Tipo de Relatório-          |            |   |  |  |  |  |
| PAGO                          | Ī        | <ul> <li>Completo</li> </ul> | 🔿 Resumido |   |  |  |  |  |
| Unidade:                      | L        |                              |            |   |  |  |  |  |
| TODOS                         | •        | Visualizar                   | Imprimir   |   |  |  |  |  |
| · ·                           |          |                              |            |   |  |  |  |  |

Essa opção permite emitir os relatórios de Comissões dos Parceiros, que foram indicado nas guias.

Basta informar a Data inicial e Data Final, selecionando o Convênio, Médicos, Situação, Unidade.

No campo Tipos de Relatórios temos duas opções: Completo e Resumido.

Para Visualizar o Relatório em tela basta apertar no botão Visualizar, com a opção **Completo** aparecerá o seguinte relatório:

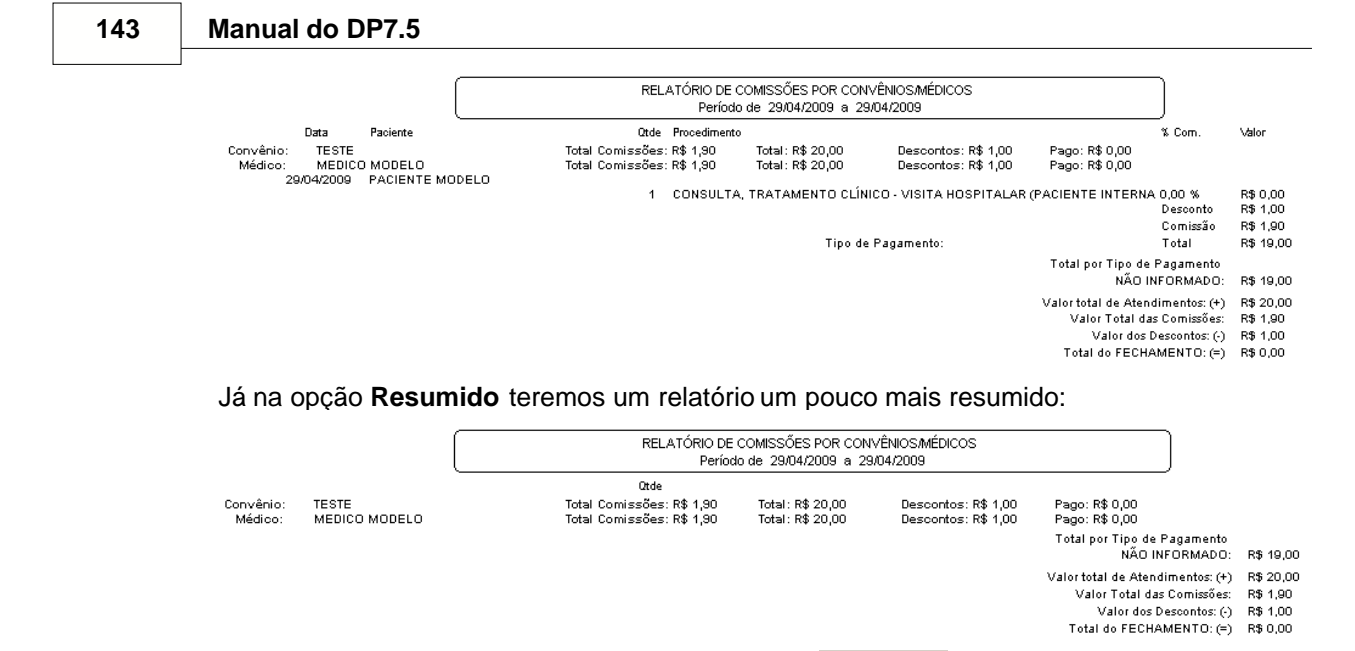

Para imprimir esse relatório basta apertar no botão

### 5.2.5 Relatório de Guias Fechamento

Ao selecionar essa opção aparecerá a seguinte tela:

| ኛ Relatório de Guia           | s Fechamento              |              | ×        |
|-------------------------------|---------------------------|--------------|----------|
| Data Inicial<br>😰 / 4 /2009 💌 | Data Final<br>29/ 4 /2009 |              |          |
| Tipo de Belatórion            | Relatórios por:           |              |          |
| C Completo                    | CONVÊNIOS                 | TODOS        | •        |
| C Frank (Gra                  | Situação:                 |              |          |
| • Específico                  | PAGO                      | •            |          |
| 🔿 Resumido                    | Unidade:                  |              |          |
| O Procedimento                | TODOS                     | ▼ Visualizar | Imprimir |
|                               | ,                         |              |          |
|                               |                           |              |          |

Esta opção permite emetir os relatórios de fechamento das guias. Informe a **Data Incial** e **Data Final**.

-Tipo de Relatório⊣

- C Completo
- Específico
- O Resumido
- C Procedimento
  - Essa opção poderá escolher o Tipo do Relatórios.
- Completo: Visualiza todos os dados das guias selecionadas.
- Específico: Visualiza os dados agrupando pelo tipo de relatório escolhido.
- Resumido: Visualiza somente os valores do tipo de relatório escolhido.
- Procedimentos: Visualiza os dados mostrando os procedimentos agrupados pelo tipo de relatório escolhido.

No campo Relatórios por: você deverá filtrar por Convênios, Médicos, Médico Solicitante,
|                                    |                                                 |                                                                                                    | Financei           | iro 144 |
|------------------------------------|-------------------------------------------------|----------------------------------------------------------------------------------------------------|--------------------|---------|
| Parceiro e<br>No campo<br>No Campo | Médico/Convêr<br>Situação: você<br>Unidades voc | nio.<br>è poderá filtrar por <i>Pago, Parcial, Pendente</i><br>ê deve selecionar a <u>Unidade</u> . | e e Pago/Pendente. |         |
| No botão                           | Visualizar                                      | poderá visualizar o Relatório, e no botão                                                           | Imprimir           | imprime |
| diretamen                          | to na impressora                                | a.                                                                                                  |                    |         |

#### 5.2.6 Relatório de Guia por Gráficos

Ao selecionar essa opção abrirá a seguinte tela:

| <del>掌</del> Relatório de Guias por                                  | Graficos                                                   | ×                                         |
|----------------------------------------------------------------------|------------------------------------------------------------|-------------------------------------------|
| Data Inicial         Data           1/ 4 /2009         30/           | Final<br>4 /2009 💌                                         |                                           |
| Relatórios por<br>Convênios<br>Médicos<br>Procedimentos<br>Parceiros | Situação<br>Pago<br>Parcial<br>Pendente<br>Pago / Pendente | Tipo de Gráfico<br>Barras  Linha de Tempo |
| Visualizar HP PS                                                     | C 1500 series                                              |                                           |

Deve-se informar a **Data inicial** e a **Data Final**. No **Relatórios por** deve-se selecionar se é por *Convênio, Médicos, Procedimentos e Parceiros*.

No Situação deve-se selecionar a situação, *Pago, Parcial, Pendente e Pago/Pendente.* No Tipo de Gráfico temos duas opções: A Barras e a Linha de Tempo. Na opção Barras teremos um gráfico em forma de barra. Já na opção Linha do tempo abrirá a tela abaixo:

| Data Inicial Data Final   1 / 4 /2009 30/ 4 /2009     Relatórios por   © Convênios   © Médicos   © Procedimentos   © Parceiros     © Parceiros     Visualizar     HP PSC 1500 series     Imprimir     1 | Data Inicial Data Final   1 / 4 /2009 30/ 4 /2009     Relatórios por   © Convênios   © Médicos   © Procedimentos   © Parceiros     © Parceiros     Visualizar     HP PSC 1500 series     Imprimir     nclua os dados para criar o gráfico de Linhas de Tempo                           | Relatório de Gu                                                                               | uias por Graficos                                            |                 |
|----------------------------------------------------------------------------------------------------|----------------------------------------------------------------------------------------------------|-----------------------------------------------------------------------------------------------|--------------------------------------------------------------|-----------------|
| Parceiros     Pago / Pendente     Imprimir      Visualizar     HP PSC 1500 series     Imprimir  nclua os dados para criar o gráfico de Linhas de Tempo 1 2                                              | ○ Pago / Pendente       ● Linha de l'empo         Visualizar       HP PSC 1500 series       Imprimir         nclua os dados para criar o gráfico de Linhas de Tempo       Imprimir         1       Imprimir         2       Imprimir         3       Imprimir         4       Imprimir | Data Inicial<br>1/ 4 /2009<br>■ Relatórios por<br>● Convênios<br>● Médicos<br>● Procedimentos | Data Final<br>30/ 4 /2009<br>C Pago<br>C Parcial<br>Pendente | Tipo de Gráfico |
| nclua os dados para criar o gráfico de Linhas de Tempo 🗾 🔀<br>1<br>2                                                                                                    | nclua os dados para criar o gráfico de Linhas de Tempo                                                                                                    |                                                                                               |                                                              |                 |
|                                                                                                    | 3 4                                                                                                    | Visualizar                                                                                    | HP PSC 1500 series                                           |                 |
| 5 6 7                                                                                                    |                                                                                                    | Visualizar nclua os dados par 1 2 3 4 5 6 7                                                   | HP PSC 1500 series                                           |                 |

145

Basta selecionar o nome do *Convênio*, no caso da tela, pois está marcado a opção convênio, e apertar no botão incluir os dados. Para excluir um dado ja incluso basta apertar no botão .

| Para Visualizar o relatório antes de | imprimir basta apertar no botão | Visualizar | caso co | ntrário  |
|--------------------------------------|---------------------------------|------------|---------|----------|
| selecione a impressora no campo      | HP PSC 1500 series              | e aperte n | o botão | Imprimir |
| para imprimir direto na impressora.  |                                 |            |         |          |

#### 5.2.7 Relatório de Guia por Parceiro

Ao selecionar essa opção abrirá a seguinte tela:

| ኛ Relatório de Guias por Parceiro 🛛 🔀 |                          |                 |       |  |  |  |
|---------------------------------------|--------------------------|-----------------|-------|--|--|--|
| Data Inicial D                        | ata Final<br>30/4/2009 💌 |                 |       |  |  |  |
| Situação<br>PAGO                      | Parceiro TODOS           |                 | ◄     |  |  |  |
| Exportar                              | Visualizar               | Imprimir        |       |  |  |  |
| Selecione a <b>Data Inci</b> a        | al e Data Final a Sit    | uação e o Médio | o Par |  |  |  |

| OCICCION  |                    | , Data i mai a Oltuação C O Miculco i a |                  |               |
|-----------|--------------------|-----------------------------------------|------------------|---------------|
| No botão  | Exportar           | o sistema irá salvar em formato XLS(    | Excel). No botão | Visualizar    |
| poderá vi | sualizar na tela ( | o relatório antes de imprimir. No botão | Imprimir         | será impresso |

#### 5.2.8 Totalizadores

Selecionando essa opção abrirá a seguinte tela:

| ኛ Totalizadores                                                                  |                            |                         |           | × |
|----------------------------------------------------------------------------------|----------------------------|-------------------------|-----------|---|
| Data Inicial Data<br>1/4/2009 30                                                 | ta Final<br>1/ 4 /2009 💌 📔 | Impressoras:<br>Default |           | • |
| Relatório por<br>Convénio<br>Médico<br>Parceiro<br>Cód Proced<br>Médico/Convênio | Específico                 | Pagamento Parcial       |           | • |
| C Cód Proced / Data<br>C Grupo Proced / Data                                     | Visualização               |                         | Impressão |   |
|                                                                                  |                            |                         |           |   |

Selecione a **Data Incial** e a **Data Fianal**, selecione a impressora no campo **Impressoras**. **Relatório por** selecione qual relatório deseja imprimir ou visualizar,( *Convênio, Médico, Parceiro, Cód Proced, Médico/Convênio, Código Proced/Data e Grupo Proced/Data*).

|                          | Específico          |                                                                   |
|--------------------------|---------------------|-------------------------------------------------------------------|
| No campo                 |                     | marque a opção <b>Específico</b> e                                |
| selecione,<br>específico | , nesse caso Convêr | nio(como esta marcado na figura), e selecione o convênio          |
| No campo<br>parcial.     | 🔲 Convênios com Pa  | gamento Parcial o sistema irá buscar os convênios com pagamento   |
| No botão                 | Visualização        | o relatória irá aparecer na tela antes de ser impresso e no botão |

| 147 | Manual do DP7.5 |                |  |  |  |
|-----|-----------------|----------------|--|--|--|
|     | Impressão       | <br><i>,</i> . |  |  |  |

o relatório será impresso automaticamente na impressora.

5.2.9

Relatório Médico/Convênio

| Selecionando essa opção abrirá a seguinte tela:                                             |   |
|---------------------------------------------------------------------------------------------|---|
| 😤 Relatorio Médico/Convênio                                                                 | × |
| Data Inicial     Data Final       30/ 4 /2009     30/ 4 /2009   Filtrar por Médico Laudador |   |
| MEDICO MODELO                                                                               | • |
| Procedimento busca por     O.02.001-0                                                       | • |
| 🔿 Faixa de Código                                                                           |   |
| C Grupo de Procedimento □ Com Filme                                                         |   |
| Visualizar Imprimir                                                                         |   |

Selecione a **Data Inicial** e **Data Final**, se a opção **Médico Laudador** estiver habilitada no <u>Parâmentros do Sistema</u>, será possivel **Filtrar por Médico Laudador**, habilitando esta opção. Selecione o Médico e o Convênio, no campo **Procedimentos busca por**, deverá selecionar um tipo de busca(*Código, Faixa de Código e Grupo de Procedimento*).

Na opção Com Filme, se esta opção estiver habilitada no relatório terá o valor do Filme caso contrário não.Para Visualizar o relatório antes de imprimir aperte no botão Visualizar e para imprimir direto sem visualização aperte no botão Imprimir.

## 5.3 Relatório

### 5.3.1 Emissão de Laudos

Selecionando esta opção abrirá a seguinte tela:

| Ę | Relatórios de Con | trole de Emissão de La | nudos      | × |
|---|-------------------|------------------------|------------|---|
| [ | Tipo de Relatório |                        |            |   |
|   | Médicos           | 1/ 4 /2009 💌 até       | 1/ 5 /2009 | • |
|   | C Totalizadores   | Visualizar             | Imprimir   |   |

Essa opção permite emitir os relatórios de emissão de laudos. Selecione o **Tipo de Relatório** se é *Médico* ou *Totalizadores*. Selecione a **Data Inial** e **Data Final**, após isso aperte no

botão Visualizar para visualizar o relatório na tela, ou aperte no botão Imprimir para imprimir direto sem visualização.

#### 5.3.2 Fluxo de Caixa

| ኛ Fluxo de Caixa |         |           |          |         |          |          | ×                         |
|------------------|---------|-----------|----------|---------|----------|----------|---------------------------|
| Mensal Semanal   | Diário  |           |          |         |          |          |                           |
|                  |         |           |          |         |          |          | Data Inicial:             |
| Data             | JANEIRO | FEVEREIRO | MARÇO    | ABRIL   | MAIO     | JUNHO    | 1/1/2009 💌                |
| Saldo Anterior   | 0,00    | 0,00      | 0,00     | 0,00    | 0,00     | 0,00     | Banco<br>TODOS            |
| Créditos         | 0,00    | 0,00      | 0,00     | 0,00    | 0,00     | 0,00     | Unidade<br>TODAS          |
| Débitos          | 0,00    | 0,00      | 0,00     | 0,00    | 0,00     | 0,00     | Centro de Custos          |
| Saldo Atual      | 0,00    | 0,00      | 0,00     | 0,00    | 0,00     | 0,00     | Grupo de Centro de Custos |
|                  |         |           |          |         |          |          | TODOS                     |
| Data             | JULHO   | AGOSTO    | SETEMBRO | OUTUBRO | NOVEMBRO | DEZEMBRO | Departamento<br>TODOS     |
| Saldo Anterior   | 0,00    | 0,00      | 0,00     | 0,00    | 0,00     | 0,00     | Situação<br>TODOS         |
| Créditos         | 0,00    | 0,00      | 0,00     | 0,00    | 0,00     | 0,00     | Tipo (Jurídica/Física)    |
| Débitos          | 0,00    | 0,00      | 0,00     | 0,00    | 0,00     | 0,00     | TODAS                     |
| Saldo Atual      | 0,00    | 0,00      | 0,00     | 0,00    | 0,00     | 0,00     | Atualizar 🗾 ⊻isualizar    |
|                  |         |           |          |         |          |          |                           |

Ao selecionar essa opção abrirá a seguinte tela:

Na primeira aba teremos o fluxo de caixa Mensal, basta selecionar as opções: Data Inicial, Banco, <u>Unidade, Centro de Custos, Grupo de Centro de Custos, Departamento, Situação,</u>

*Tipo(Jurídica/Física).* Selecione as opções desejadas e aperte no botão Atualizar para atualizar para atualizar

os dados na tela, e para visualizar o relatório aperte no botão

| Data micial:                          | Situação               | Centro de Custos          |                         |                        |
|---------------------------------------|------------------------|---------------------------|-------------------------|------------------------|
| 1/ 5 /2009 💌                          | TODOS 💌                | TODOS                     | •                       |                        |
| Banco                                 |                        | Grupo de Centro de Custos |                         |                        |
| TODOS                                 | •                      | TODOS                     | <b>•</b>                |                        |
| Unidade                               |                        | Departamento              |                         |                        |
| TODAS                                 | -                      | TODOS                     | <b>•</b>                |                        |
| Período                               | 01/05/2009 - 07/05/200 | 9 08/05/2009 - 14/05/2009 | 15/05/2009 - 21/05/2009 | 22/05/2009 - 28/05/200 |
|                                       |                        |                           |                         |                        |
| Saldo Anterior                        | 0,00                   | 0,00                      | 0,00                    | 0,00                   |
| Saldo Anterior<br>Créditos            | 0,00                   | 0,00                      | 0,00                    | 0,00                   |
| Saldo Anterior<br>Créditos<br>Débitos | 0,00                   | 0,00 0,00 0,00            | 0,00<br>0,00<br>0,00    | 0,00<br>0,00<br>0,00   |

Na segunda aba teremos o fluxo de caixa Semanal, basta selecionar as opções: Data Inicial, Banco, <u>Unidade, Centro de Custos</u>, <u>Grupo de Centro de Custos</u>, <u>Departamento</u>, Situação e

|                                    |               |               |                    | -           | 🛛 🚺 Visu   | ıalizar    | -          |
|------------------------------------|---------------|---------------|--------------------|-------------|------------|------------|------------|
| ados na tel                        | a, e para vis | sualizar o re | elatório ape       | rte no botã | o          |            |            |
| erceira aba<br>iyo de Caiya        | teremos o     | relatorio Dia | ario.              |             |            |            |            |
| al Semanal Dia                     | ario          |               |                    | _           |            |            |            |
| )ata Inicial:                      | Situação      | Cer           | itro de Custos     |             |            |            |            |
| 1/ 5 /2009 💌                       | TODOS         | <b>T</b> TO   | DOS                |             | •          |            |            |
| lanco                              |               | Gru           | po de Centro de Cu | ustos       |            |            |            |
| TODOS                              |               | <b>T</b> TO   | DOS                |             | ▼          |            |            |
| Inidade                            |               | Dep           | partamento         |             |            |            |            |
| TODAS                              |               | ■  TO         | DOS                |             | •          |            |            |
| ipo (Jurídica/Físic                | a)            |               | A                  |             |            |            |            |
| TODAS                              |               | <b>_</b>      | Atualizar          |             | Jalizar    |            |            |
| Data                               | 01/05/2009    | 02/05/2009    | 03/05/2009         | 04/05/2009  | 05/05/2009 | 06/05/2009 | 07/05/2009 |
| alda Antonias                      | 0,00          | 0,00          | 0,00               | 0,00        | 0,00       | 0,00       | 0,00       |
| aluo Antenoi                       | 0.00          | 0,00          | 0,00               | 0,00        | 0,00       | 0,00       | 0,00       |
| Créditos                           | 0,00          |               |                    | 0,00        | 0,00       | 0,00       | 0,00       |
| Créditos<br>Débitos                | 0,00          | 0,00          | 0,00               |             |            |            |            |
| Créditos<br>Débitos<br>Saldo Atual | 0,00          | 0,00          | 0,00               | 0,00        | 0,00       | 0,00       | 0,00       |

Unidade, Centro de Custos, Grupo de Centro de Custos, Departamento, Situação e

| Tipo(Jurídica/Física). Selecione as opções desejadas e apert    | e no botão | Atualizar para atualizar |
|-----------------------------------------------------------------|------------|--------------------------|
| os dados na tela, e para visualizar o relatório aperte no botão | Disualizar |                          |

## 5.3.3 Financeiros

Selecionando esta opção abrirá a seguinte tela:

| ኛ Rela  | tórios                   |                     |                        |                     | X        |                                    |
|---------|--------------------------|---------------------|------------------------|---------------------|----------|------------------------------------|
| Saldos  | Saldo Agrupa             | do 🗍 Resumo :       | Simples                | Resumo Cor          | npleto 📔 |                                    |
|         | Data Inicial<br>1/5/2009 |                     | ) ata Fina<br>317 5 72 | al<br>2009 💌        |          |                                    |
| Banco   |                          |                     |                        |                     |          |                                    |
| TODO    | IS                       |                     |                        |                     | •        |                                    |
| Unidad  | e                        |                     |                        |                     |          |                                    |
| TODA    | .S                       |                     |                        |                     | •        |                                    |
| Centro  | de Custos                |                     |                        |                     |          |                                    |
| TODO    | IS                       |                     |                        |                     | •        |                                    |
| Grupo   | de Centro de C           | ustos               |                        |                     |          |                                    |
| TODO    | IS                       |                     |                        |                     | •        |                                    |
| Depart  | amento                   |                     |                        |                     |          |                                    |
| TODO    | IS                       |                     |                        |                     | •        |                                    |
| Situaçã | io                       |                     |                        |                     |          |                                    |
| TODO    | IS                       |                     |                        |                     | •        |                                    |
|         |                          |                     |                        |                     |          |                                    |
|         |                          |                     |                        |                     |          |                                    |
|         | Imprimir                 | Expo                | rtar                   |                     | alizar   |                                    |
| asta in | dicar a Data             | inicial, Da         | ta final               | l, <u>Banco</u> , l | Inidade  | e, <u>Centro de Custos</u> ,       |
| rupo d  | <u>de Centro d</u>       | <u>e Custos</u> , l | Jeparta                | amento e            | Situaçã  | o.Para imprimir o relatorio aperte |
| otão    | 🚔 Imprimir               | , para salva        | r o rela               | tório em fo         | rmato X  | (LS(Excel), aperte no              |
|         |                          |                     |                        |                     |          | Vieualizar                         |
|         | _ enporter               |                     |                        |                     |          |                                    |

Na segunda aba teremos o Saldo Agrupado.

151

| Manual | do | <b>DP7 5</b> |
|--------|----|--------------|
| wanuai | uυ | DF1.3        |

| <del>' R</del> ela | tórios                  |           |                         |                | ×         |
|--------------------|-------------------------|-----------|-------------------------|----------------|-----------|
| Saldos             | Saldo Agrupado          | Resumo Si | mples   Re              | esumo Con      | npleto 📔  |
|                    | Disks fututet           | D.        | te Einel                |                |           |
|                    | uata Inicial            |           | 3(a Final<br>17 5 70000 |                |           |
| Banco              | 17 5 7 2005             | -         | 17 0 72003              |                |           |
| TODO               | IS                      |           |                         |                | <b>-</b>  |
| Unidad             | le                      |           |                         |                |           |
| TODA               | S                       |           |                         |                | •         |
| Centro             | de Custos               |           |                         |                |           |
| TODO               | IS                      |           |                         |                | •         |
| Grupo              | de Centro de Custo      | s         |                         |                |           |
| TODO               | IS                      |           |                         |                | <u> </u>  |
| Depart             | amento                  |           |                         |                |           |
| TODO               | IS                      |           |                         |                | <u> </u>  |
| Situaçi            | ão                      |           |                         |                |           |
|                    | S                       |           |                         |                |           |
| Agrupa             | r por                   |           |                         |                |           |
| TOAINC             | 0                       |           |                         |                |           |
|                    | Imprimir                | Exporta   | ar _                    | <u>⊘</u> ⊻isua | lizar     |
| Basta in           | dicar a <b>Data ini</b> | cial Data | final R                 | anco I         | Inidade ( |

Basta indicar a **Data inicial**, **Data final**, <u>Banco</u>, <u>Unidade</u>, <u>Centro de Custos</u>, <u>Grupo de Centro de Custos</u>, <u>Departamento</u> e **Situação**.Para imprimir o relatório aperte no

lmprimir botão ▲રિ botão

Exportar

, para salvar o relatório em formato XLS(Excel), aperte no

e para visualizar o relatório apaerte no botão

Na terceira aba teremos o Resumo Simples.

| 😤 Relatórios 🛛 🔀                                           |
|------------------------------------------------------------|
| Saldos   Saldo Agrupado   Resumo Simples   Resumo Completo |
| Data Inicial Data Final                                    |
| 1/1/2009 💌 31/12/2009 💌                                    |
| Créditos/Débitos<br>Créditos                               |
| Opções<br>Banco                                            |
| Situação<br>TODOS                                          |
|                                                            |
| Imprimir Exportan                                          |

Nessa aba indique a **Data Inicial** e a **Data Final**, selecione se é <u>Crédito</u> ou <u>Débito</u>, selecione a **Opção**(Banco, Unidade, Centro de Custo, etc.), e selecione a **Situação.** 

Para imprimir o relatório aperte no botão XLS(Excel), aperte no botão Exportar , e para visualizar o relatório apaerte no botão Visualizar .

Na quarta aba teremos o Resumo Completo.

| 穿 Relatórios   |                           | ×                   |                       |                  |
|----------------|---------------------------|---------------------|-----------------------|------------------|
| Saldos   Saldo | Agrupado   Resumo Simples | Resumo Completo     |                       |                  |
|                | Ano<br>2009               | 24                  |                       |                  |
|                | Opções<br>Banco           |                     |                       |                  |
|                | Situação<br>TODOS         | •                   |                       |                  |
|                |                           |                     |                       |                  |
| Imprir         | nir Exportar              | 🔀 Visualizar        |                       |                  |
| selecione o A  | no, Opções e Situação     | .Para imprimir o re | latório aperte no bot | ão 🎍 Imprimi     |
| ara salvar o i | relatório em formato XLS  | 6(Excel), aperte no | botão                 | , e para visuali |

### 5.3.4 Relatório de Atendimentos

153

Selecionando esta opção abrirá a seguinte tela:

|                                                                      | ×                          |
|----------------------------------------------------------------------|----------------------------|
| Data Inicial         Data Final           1/5/2009         31/5/2009 | Convênio<br>TODOS          |
| Tipo Impressão<br>Médico / Convênio                                  | Médico Realizante<br>TODOS |
| C Convênio / Médico                                                  | Unidade<br>TODOS           |
| Visualizar Visualizar                                                | Agenda<br>TODOS            |
| )                                                                    |                            |

Basta indicar a Data Inicial, Data Final, Convênio, Médico Realizante, Unidade e Agenda. No

campo Tipo Impressão selecione a opção Médico/Convênio ou Convênio/Médico, para que na impressão saia primeiro Médico ou Convênio.Para imprimir o relatório aperte no 🐊 <u>I</u>mprimir

botão

Visualizar , e para visualizar o relatório apaerte no botão

#### **Baixar Guias - Créditos** 5.4

Nesta tela será baixado as guias de Créditos.

| 😚 Baixar Guias - Crédito  |              |            |               |                   |                                |
|---------------------------|--------------|------------|---------------|-------------------|--------------------------------|
| Convênio                  | Situ         | ação       | •             | Filtrar           |                                |
| 29/ 4 /2009 💌 29/ 4 /2009 | ▼ ▼ Filtrar  | r por data |               |                   |                                |
| Baixar Situação           | Cód          | Data       | Data Pgto     | Valor             | Valor de Baixa                 |
| •                         |              |            |               |                   |                                |
| Data Data Vencimento      | o Data Pgto  | Val        | or Pago (R\$) |                   | Tipo de Baixa                  |
| 29/04/2009 🔽 29/04/2009   | 29/04/2009   |            |               |                   | <ul> <li>Individual</li> </ul> |
| Observação                |              |            |               |                   | C Agrupado                     |
| Banco                     |              |            |               |                   |                                |
|                           |              |            |               | •                 |                                |
| Centro de Custos          | Departamento | 1          |               | Tipo de Pagamento |                                |
|                           |              |            | <b>_</b>      | 1                 |                                |
| 🗸 Baixar                  |              |            |               | )                 | 🗙 Cancelar                     |

- Convênio: Selecione o Convênio que deseja baixar a guia de Crédito.
- Situação:

PAGO -> filtra as guias que estão pagas, não podendo ser baixadas.

PARCIAL -> filtra as guias com pagamento parcial, ou seja, com parte do valor ainda a ser paga.

PENDENTE -> filtra as guias com valor pendente, ou seja, que ainda não foi paga.

• Filtrar por data: se esta opção estiver habilitada, as guias serão filtradas pela data inicial e final que esta indicada nos campos.

#### 155 Manual do DP7.5

Aperte no botão **Filtrar** para filtrar as guias e aparecer no campo abaixo:

- Data: Data do dia em que foi pago as guias selecionadas.
- Data Vencimento: Data do vencimento das guias selecionadas.
- Data Pgto: Data em que serão pagas as guias selecionadas. (Sempre será a data do dia).
- Valor Pago(R\$): Valor pago em reais.
- Observação: Observação sobre a guia a ser baixada.
- Banco: Selecione o Banco que será utilizado no Crédito.
- Centro de Custos: Selecione o Centro de Custos do Crédito.
- Departamento: Selecione o Departamento do Crédito.
- Tipo de Pagamento: Selecione o Tipo de pagamento do Crédito.

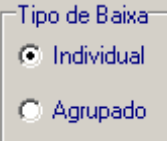

Se estiver a opção **Individual** o sistema baixará uma guia por vez, se estiver marcada a opção **Agrupado** o sistema baixará todas as guias de uma vez só.

Para baixar basta pressionar o botão <br/>
<br/>
 K Cancelar pressionar o botão <br/>
 K Cancelar pressione o botão <br/>
 K Cancelar <br/>
 K Cancelar <br/>
 K Cancelar <br/>
 K Cancelar <br/>
 K Cancelar <br/>
 K Cancelar <br/>
 K Cancelar <br/>
 K Cancelar <br/>
 K Cancelar <br/>
 K Cancelar <br/>
 K Cancelar <br/>
 K Cancelar <br/>
 K Cancelar <br/>
 K Cancelar <br/>
 K Cancelar <br/>
 K Cancelar <br/>
 K Cancelar <br/>
 K Cancelar <br/>
 K Cancelar <br/>
 K Cancelar <br/>
 K Cancelar <br/>
 K Cancelar <br/>
 K Cancelar <br/>
 K Cancelar <br/>
 K Cancelar <br/>
 K Cancelar <br/>
 K Cancelar <br/>
 K Cancelar <br/>
 K Cancelar <br/>
 K Cancelar <br/>
 K Cancelar <br/>
 K Cancelar <br/>
 K Cancelar <br/>
 K Cancelar <br/>
 K Cancelar <br/>
 K Cancelar <br/>
 K Cancelar <br/>
 K Cancelar <br/>
 K Cancelar <br/>
 K Cancelar <br/>
 K Cancelar <br/>
 K Cancelar <br/>
 K Cancelar <br/>
 K Cancelar <br/>
 K Cancelar <br/>
 K Cancelar <br/>
 K Cancelar <br/>
 K Cancelar <br/>
 K Cancelar <br/>
 K Cancelar <br/>
 K Cancelar <br/>
 K Cancelar <br/>
 K Cancelar <br/>
 K Cancelar <br/>
 K Cancelar <br/>
 K Cancelar <br/>
 K Cancelar <br/>
 K Cancelar <br/>
 K Cancelar <br/>
 K Cancelar <br/>
 K Cancelar <br/>
 K Cancelar <br/>
 K Cancelar <br/>
 K Cancelar <br/>
 K Cancelar <br/>
 K Cancelar <br/>
 K Cancelar <br/>
 K Cancelar <br/>
 K Cancelar <br/>
 K Cancelar <br/>
 K Cancelar <br/>
 K Cancelar <br/>
 K Cancelar <br/>
 K Cancelar <br/>
 K Cancelar <br/>
 K Cancelar <br/>
 K Cancelar <br/>
 K Cancelar <br/>
 K Cancelar <br/>
 K Cancelar <br/>
 K Cancelar <br/>
 K Cancelar <br/>
 K Cancelar <br/>
 K Cancelar <br/>
 K Cancelar <br/>
 K Cancelar <br/>
 K Cancelar <br/>
 K Cancelar <br/>
 K Cancelar <br/>
 K Cancelar <br/>
 K Cancelar <br/>
 K C

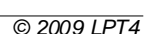

# 5.5 Consultas Financeiras

Nessa tela teremos as Consultas Financeiras.

| Consultas Gráficos                                               |                                            |
|------------------------------------------------------------------|--------------------------------------------|
| Data Inicial Data Final                                          |                                            |
| Débitos Créditos                                                 |                                            |
|                                                                  |                                            |
| Arraste um cabeçalho da coluna aqui para agrupar por essa coluna |                                            |
|                                                                  | to 🖉 Data Venci 🔍 Vaio                     |
|                                                                  |                                            |
|                                                                  |                                            |
|                                                                  |                                            |
|                                                                  |                                            |
|                                                                  |                                            |
|                                                                  |                                            |
|                                                                  |                                            |
|                                                                  |                                            |
|                                                                  |                                            |
|                                                                  |                                            |
|                                                                  |                                            |
|                                                                  |                                            |
|                                                                  |                                            |
|                                                                  |                                            |
|                                                                  |                                            |
|                                                                  | Þ                                          |
|                                                                  | -                                          |
|                                                                  | 🦓 Consultar                                |
| ara consultar basta apertar no botao                             | . Informando a data de inicio e data final |
| pertando com o botão direito do mouse ir                         | rá aparecer duas opcões:                   |
| Mostrar Registro                                                 |                                            |
|                                                                  |                                            |
| Exportar para XLS                                                |                                            |
| elecionando a opção Registro irá abrir a t                       | tela abaixo:                               |
| <mark>窄</mark> Registro                                          | <u>×</u>                                   |
| Descrição                                                        | Documento                                  |
|                                                                  |                                            |
| Data Data Vencto                                                 | Valor Data Poto Valor Pago                 |
|                                                                  |                                            |
| Eorpecedor                                                       |                                            |
|                                                                  |                                            |
| Panag                                                            |                                            |
| banco                                                            |                                            |
|                                                                  |                                            |
|                                                                  | Cantas da Cantas                           |
| Unidade                                                          | Centro de Custos                           |
| Unidade                                                          | Centro de Custos                           |
| Unidade<br>Departamento                                          | Centro de Custos                           |
| Unidade<br>Departamento                                          | Centro de Custos Observação                |

#### Manual do DP7.5

Nessa tela teremos informações do Financeiro.

Selecionando a opção **Exportar para XLS**, será possivel gerar um arquivo em formato XLS(Excel).

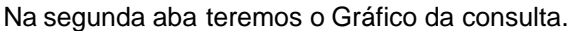

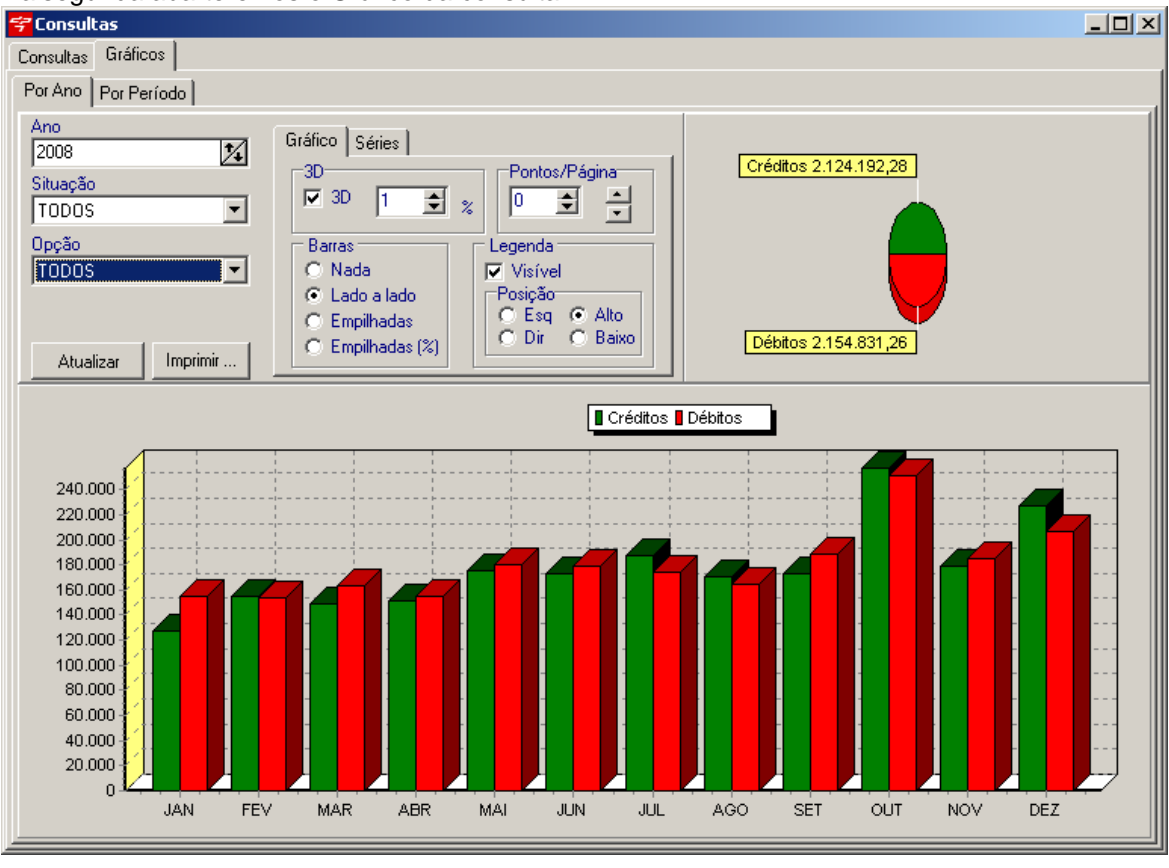

Selecione o Ano e aperte no botão Atualizar para gerar o gráfico.

## 5.6 Créditos

Ao selecionar essa opção irá aparecer a tela abaixo:

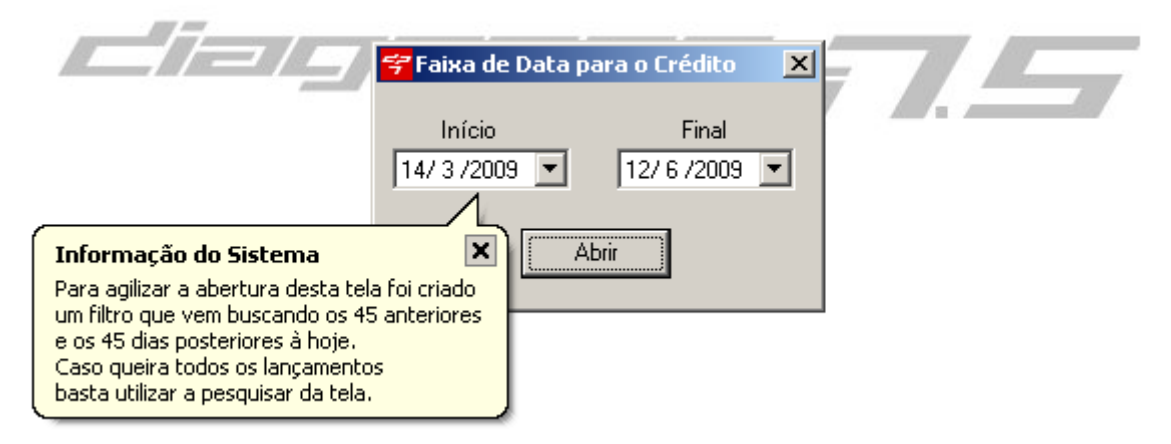

157

Você poderá alterar a data de Início e a data Final. Com a *Informação do Sitema*, o sistema irá filtrar 45 dias anteriores e 45 dias posteriores da data atual. Após selecionar a data basta apertar no botão **Abrir**. Em seguida abrirá a tela de Créditos.

| 😴 Créditos                       |                             |                     |                   |
|----------------------------------|-----------------------------|---------------------|-------------------|
|                                  | ⊖ ⊖ 🖸                       |                     |                   |
| Descrição                        | Documento                   | Observação          | Data              |
| Valor (R\$) Data Vencimento Data | Pgto Valor Pago (R\$) Valor | Pendente (R\$) 🙀 🔝  | Último Lançamento |
| Cliente                          | Banco                       |                     |                   |
| Unidade Centro                   | de Custos Departam          | iento Ti            | ipo de Pagamento  |
| Descrição                        | Data                        | Data Vencto Valor C | liente 🔺          |
|                                  |                             |                     |                   |
|                                  |                             |                     |                   |
|                                  |                             |                     |                   |
|                                  |                             |                     |                   |
|                                  |                             |                     |                   |
|                                  |                             |                     |                   |
|                                  |                             |                     |                   |
|                                  |                             |                     |                   |
|                                  |                             |                     |                   |
|                                  |                             |                     | Þ                 |

Basta preencher os campos com os dados necessários para lançar o Crédito.

Para lançar o Crédito aperte o Botão 🔀 (Baixa de Títulos), para fazer lançamentos Múltiplos

aperte o botão [11] (Lançamentos Múltiplos).

Ao pressionar o botão 🙀 (Baixa de Títulos), irá aparecer a seguinte tela:

| 😴 Baixa de Valores 📃 🔀   |
|--------------------------|
| Data Valor<br>30/12/1899 |
| Observação               |
| Banco                    |
| Unidade                  |
| Centro de Custos         |
| Departamento             |
| OK Cancelar              |

Basta preencher os campos e apertar no OK para dar baixa.

Obs: Se o título ainda não foi pago (Baixado) ou data de vencimento for maior ou igual a data atual menos 15 dias poderá ser alterado. Outra opção é habilitar no <u>Perfil</u> do Usuário o item "Fin -

#### Manual do DP7.5

Alterar Lanc Retroativo" marcando a opção Incluir.

## 5.7 Débitos

Ao selecionar essa opção aparecerá a tela abaixo:

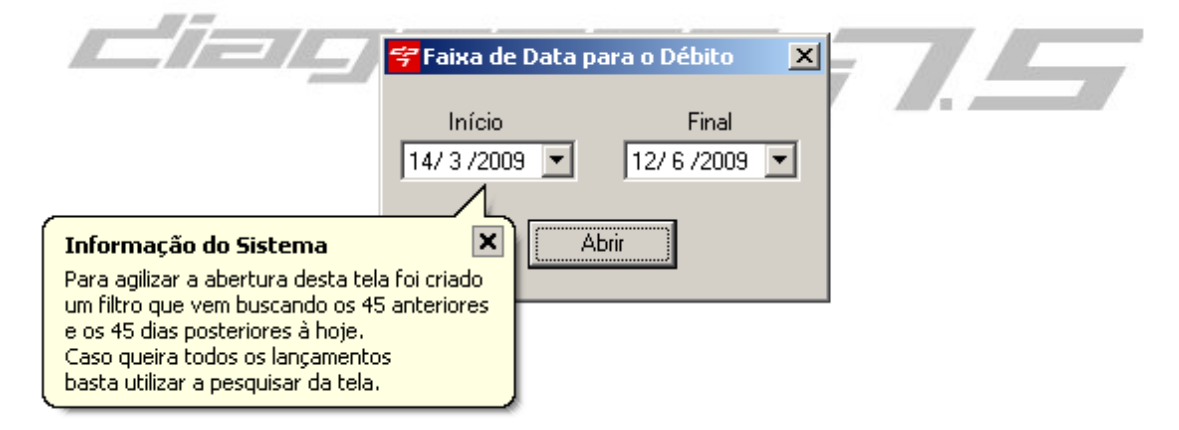

Você poderá alterar a data de Início e a data Final. Com a *Informação do Sitema*, o sistema irá filtrar 45 dias anteriores e 45 dias posteriores da data atual. Após selecionar a data basta apertar no botão **Abrir**. Em seguida abrirá a tela de Débito.

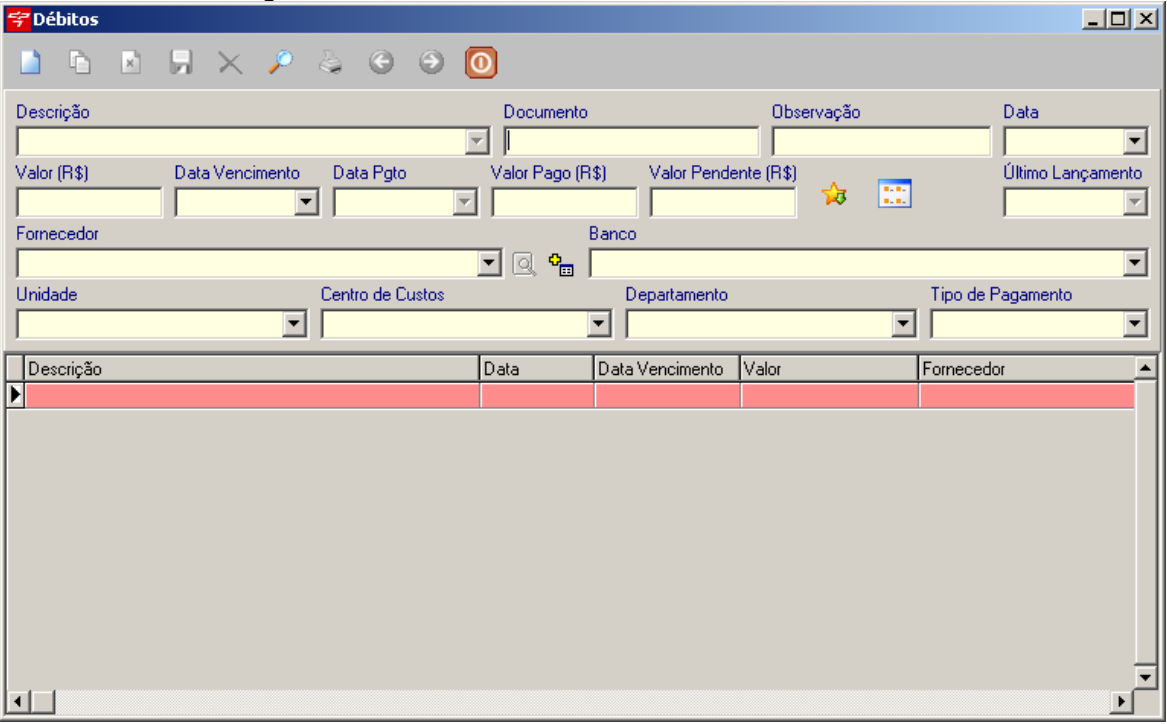

Basta preencher os campos com os dados necessários para lançar o Débito.

Para lançar o De bito aperte o Botão 🔀 (Baixa de Títulos), para fazer lançamentos Múltiplos

aperte o botão ..... (Lançamentos Múltiplos).

Ao pressionar o botão 🙀 (Baixa de Títulos), irá aparecer a seguinte tela:

159

| 😴 Baixa de Valores | ×          |
|--------------------|------------|
| Data Valor         |            |
| 30/12/1899 💌       | R\$ 0,00   |
| Observação         |            |
|                    |            |
| Banco              |            |
|                    | •          |
| Unidade            |            |
|                    | -          |
| Centro de Custos   |            |
|                    | •          |
| Departamento       |            |
| <u> </u>           | <b>•</b>   |
| OK OK              | 🗶 Cancelar |

Basta preencher os campos e apertar no OK para dar baixa.

Obs: Se o título ainda não foi pago (Baixado) ou data de vencimento for maior ou igual a data atual menos 15 dias poderá ser alterado. Outra opção é habilitar no <u>Perfil</u> do Usuário o item "Fin - Alterar Lanc Retroativo" marcando a opção Incluir.

## 5.8 Transferências

Ao selecionar essa opção aparecerá a tela abaixo:

| 🚰 Transferência                                      | ×                                                       |
|------------------------------------------------------|---------------------------------------------------------|
| Transferir de (Débito)<br>Descrição<br>TRANSFERÊNCIA | Transferir para (Crédito)<br>Descrição<br>TRANSFERÊNCIA |
| Banco                                                | Banco                                                   |
| Centro de Custos                                     | Centro de Custos                                        |
| Departamento                                         | Departamento                                            |
| Unidade                                              | Unidade                                                 |
| Data Valor<br>28/ 4 /2009 T R\$ 1,00                 | ✓ 0K 🛛 🗶 Cancelar                                       |

Basta informar os dados da Transferência (Banco, Centro de Custos, Departamento e Unidade), a Data e o Valor da transferência.

Após isso pressione o botão OK.

# 6 TISS

161

## 6.1 Cadastro de Prestadores

Nesta tela pode-se cadastrado o Prestador que será utilizado nas guias do TISS, nos campos correspondentes de Contratado.

Ao incluir, o botão 2 aparecerá, ao qual pode ser selecionado um médico já cadastrado no sistema no cadastro de Médicos/Profissionais ou cadastrar um novo, não utilizando essa opção. Após inserir todos os dados correspondentes do Contratado, basta agora inserir os Convênios que este pode enviar os arquivos do TISS.

Selecione o Convênio, inseria o Código do Prestador na Operadora e marque a opção de Tipo de Máscara. Importante lembrar que se o Código inserido for diferente do Tipo de Máscara, na geração do arquivo XML o mesmo dará um erro.

| <del>ኛ</del> Cadastro de Pre | restadores               | ×          |
|------------------------------|--------------------------|------------|
|                              | 📙 🗙 🖉 😔 \Theta           |            |
| Dados do Contratado          | do                       |            |
| Nome do Contratado           | do Código CNES           | 5 T.L.     |
| PRESTADOR TEST               | STE 1111                 | R          |
| CEP                          | Logradouro               | Numero     |
| 12345678                     | DOS PRESTADORES          | 1          |
| Complemento                  | Município UF C           | ódigo IBGE |
|                              | CURITIBA PR 🔽 🕫          | 565        |
| 🗋 🖻 🖻                        | $\blacksquare$ $\times$  |            |
| -Convênios<br>Nama           | Cádica de Brastiva Ocasa |            |
| TESTE                        |                          |            |
| Mássaras                     | 1204001004112            |            |
| <ul> <li>Código</li> </ul>   | C CNPJ C CPF             |            |
| -                            |                          |            |
| Convênio                     | Código M                 | Máscara    |
| ▶ TESTE                      | 1234567894112 0          | Código     |
|                              |                          |            |
|                              |                          |            |
|                              |                          |            |
| <u> </u>                     |                          |            |

## 6.2 Faturamento TISS

Nesta tela serão informados os dados para geração da fatura, informando o Convênio, Tipo de Guia (Consulta, SP/SADT e HI), data inicial e final das guias e número do lote que deve ser sequencial.

Se preferir pode-se selecionar por um Prestador específico, Prestador Executante e por tipos de procedimentos.

. Os tipos de procedimentos podem ser filtrados colocando o código ou parte dele para isso. Ex: Quero filtrar todos os Código de Consulta 00.01.001-4 No campo "Filtro de Procedimentos" coloca-se o inicio dele 00, isso para os outros Procedimentos que queira filtrar, separando por "," os inicios destes códigos.

🚰 Faturamento de Guias TISS X

| Após clica-se em | "Faturar" | para que | o sistema | busque | as guias | de acordo | com | os filtros |
|------------------|-----------|----------|-----------|--------|----------|-----------|-----|------------|
| preenchidos.     |           |          |           |        |          |           |     |            |

| Lonvenio     |            |                   | Prestador       |                           |              |
|--------------|------------|-------------------|-----------------|---------------------------|--------------|
| TESTE        |            |                   | TODOS           |                           |              |
|              |            |                   | Prestador Execu | itante                    |              |
| Consulta     | SP/SADT    | 🔿 Hon. Individual | TODOS           |                           |              |
| Data Inicial | Data Final | Número do L       | ote Filtro d    | de Procedimentos (ex: 39, | 42,48,52,54) |
| 01/04/2009   | 30/04/2009 | ▼ 1               |                 |                           |              |
| Faturar      | Pesquisa   | ir Faturas        | ierar XML       | Estornar                  | Baixar Guias |
| Tipo Fatura  | Lote Convé | ênio              |                 | Prestador                 | <u> </u>     |
|              |            |                   |                 |                           |              |
|              |            |                   |                 |                           |              |
|              |            |                   |                 |                           |              |
|              |            |                   |                 |                           |              |
|              |            |                   |                 |                           |              |
|              |            |                   |                 |                           |              |
|              |            |                   |                 |                           |              |
|              |            |                   |                 |                           |              |
|              |            |                   |                 |                           |              |
|              |            |                   |                 |                           | -            |
|              |            |                   |                 |                           |              |

Após será apresentado essa tela onde pode-se escolher quais guias farão parte da fatura, basta selecioná-las. Automaticamente serão caculados os valores e quantidades de guias selecionadas.

| 字F | aturamento  | o Guias TISS |             |                 |                   |          |       | × |
|----|-------------|--------------|-------------|-----------------|-------------------|----------|-------|---|
| Se | lecionad    | os: 1        | Total: 37,0 | 0 Valo          | or Total: 74,00 🦉 | <b>W</b> | ×     |   |
|    | Selecionado | Número Guia  | Valor Total | Número Carteira | Paciente          | Data     |       |   |
|    | ✓           |              | R\$ 37,00   |                 | PACIENTE MODELO 1 | 20/04    | /2009 |   |
|    |             |              | R\$ 37,00   |                 | PACIENTE MODELO 2 | 20/04    | /2009 |   |
|    | Fatura      |              |             |                 |                   |          |       |   |
|    | ratura      |              |             |                 |                   |          |       |   |

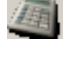

Recalcula os valores da guia

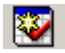

Seleciona todas as guias

Desmarca todas as guias

Inverte seleção. Quem esta marcado desmarca, desmarcado marca.

Marcado as guias basta clicar em "Faturar". Será mostrado um relatório contendo das guias selecionadas com os valores descritos.

| Fatura/Lote N:                |                  |
|-------------------------------|------------------|
| 20/04/2009                    | 107672           |
| a benencianos deste<br>nadas. |                  |
| Numero Guia                   | a<br>Valor       |
| MAL OU PRÉ ESTABELECIDO       | R\$ 37,00        |
| Total da Fatura:              | R\$ 37,00        |
|                               | Total da Fatura: |

O campo "Requerente" pode ser preenchido na tela de <u>Parâmetros</u> campo Impressão Protocolo -> Estabelecimento da aba Personalização.

Feito isso mostrará a guia em vermelho para que possa ser gerado o arquivo XML.

|               |               |              |            |                |                                         | TISS         | 164 |
|---------------|---------------|--------------|------------|----------------|-----------------------------------------|--------------|-----|
| 😴 Faturamento | de Guias TISS |              |            |                |                                         |              |     |
| Convênio      |               |              | Prestado   | г              |                                         |              |     |
| TESTE         |               |              | TODOS      |                |                                         |              | •   |
| G. Consulta   | C CRICADT     | C Han Inc    | Prestado   | Executante     |                                         |              |     |
|               | O SE7SADT     |              |            |                | r , , , , , , , , , , , , , , , , , , , | 10 10 50 54  |     |
| Data Inicial  | Data Final    | Nume         | ro do Lote | Filtro de Proc | edimentos (ex: 39,)                     | 42,48,52,54) |     |
| 10170472003   | 130/04/2003   |              |            |                |                                         |              |     |
| Faturar       | Pesqu         | isar Faturas | Gerar XML  |                | Estornar                                | Baixar Guias |     |
| Tipo Fatura   | Lote Co       | nvênio       |            | Pre            | estador                                 |              |     |
| C 1076        | 72 1 TE       | STE          |            |                |                                         |              |     |
|               |               |              |            |                |                                         |              |     |
|               |               |              |            |                |                                         |              |     |
|               |               |              |            |                |                                         |              |     |
|               |               |              |            |                |                                         |              |     |
|               |               |              |            |                |                                         |              |     |
|               |               |              |            |                |                                         |              |     |
|               |               |              |            |                |                                         |              |     |
|               |               |              |            |                |                                         |              | -   |
| •             |               |              |            |                |                                         |              | ▶   |

Botão Pesquisar Faturas pesquisa as faturas já inseridas nessa tela, pois o sistema sempre filtra as mais recentes, caso a que queira não esteja aparecendo nesta tela basta pesquisá-la.

| <del></del> Pesquisa de Fatu | ras                       |           | ×     |
|------------------------------|---------------------------|-----------|-------|
| Pesquisa Rápida Pes          | squisa Avançada 🛛         |           |       |
| Fatura                       | Iniciando com<br>€ Contém |           | Abrir |
| Fatura Lote                  | Convênio                  | Prestador |       |
| ▶ 107672                     | 1 TESTE                   |           |       |
|                              |                           |           |       |
|                              |                           |           |       |
|                              |                           |           |       |
|                              |                           |           |       |
|                              |                           |           |       |
|                              |                           |           |       |
|                              |                           |           | F     |

Estornar

Se a fatura estiver incorreta basta seleciona-la e clicar em Estornar, as guias desta fatura estarão desvinculadas podendo ser vinculadas a outra fatura.

#### 6.2.1 Baixar TISS

#### Baixar Guias

Nesta tela pode-se dar baixa nas guias que estão na fatura, de acordo com as que foram pagas ou não.

| <del>' B</del> aix | a de Guias TISS |               |              |             |                |                           |                          | X   |
|--------------------|-----------------|---------------|--------------|-------------|----------------|---------------------------|--------------------------|-----|
| Valo               | Total: 37,00    | Valor Pend    | ente: 0,00   | Valor Pa    | go: 37,00      | Médico: 0,00              | Glosa: 0,00              |     |
| Pago               | Valor Total     | Valor Pago    | Valor Médico | Valor Glosa | Valor Pendente | Paciente                  |                          |     |
| ▶ N                | R\$ 37,00       | R\$ 37,00     | R\$ 0,00     | R\$ 0,00    | R\$ 0,00       | PACIENTE MODELO 1         |                          |     |
|                    |                 |               |              |             |                |                           |                          |     |
|                    |                 |               |              |             |                |                           |                          |     |
|                    |                 |               |              |             |                |                           |                          |     |
|                    |                 |               |              |             |                |                           |                          |     |
|                    |                 |               |              |             |                |                           |                          |     |
|                    |                 |               |              |             |                |                           |                          |     |
|                    |                 |               |              |             |                |                           |                          |     |
|                    |                 |               |              |             |                |                           |                          |     |
|                    |                 |               |              |             |                |                           |                          | 늰   |
|                    |                 |               |              |             |                |                           | )                        | Ē   |
|                    |                 |               | _            |             |                |                           |                          | _   |
| Data               | do pagamento    | : 🔟/01/2008 💽 | •            |             | 'Baixar 🛛 🔓    | 💾 Baixa Parcial 🛛 💙 Baixa | ar Todas 🛛 💢 Estornar Gi | uia |
|                    |                 |               |              |             |                |                           |                          |     |
|                    |                 |               |              | 🗸 🗸 P       | agamento Médic | o 📔 🗸 Glosa sem Recurso   | 📕 🧵 Fechar               |     |

Data do pagamento é utilizada nos para a data pagamentos, sempre será mostrada a ultima utilizada. Lembre-se que esta data será impressa nos relatórios TISS de pagamento.

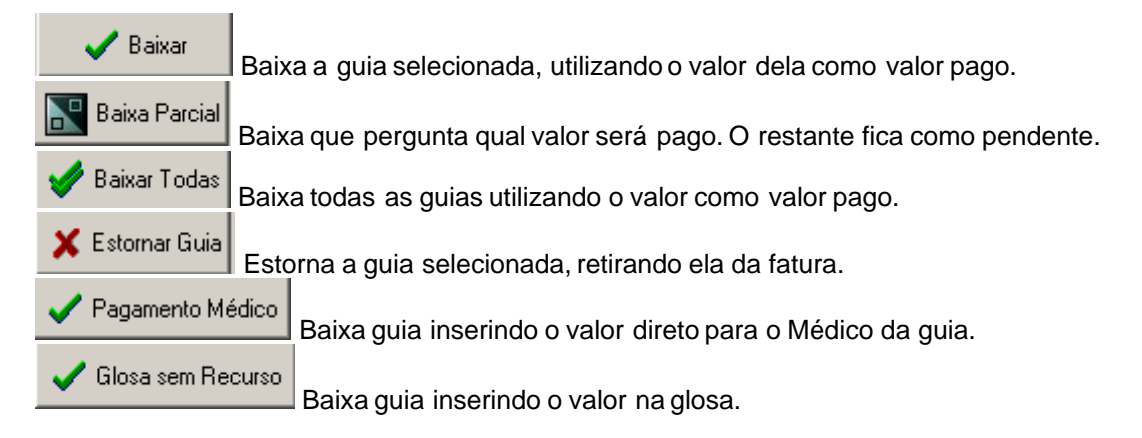

#### 6.2.2 Gerar XML

#### Gerar XML

O Botão Gerar XML tem duas opção Com e Sem Validação. Essa validação é do sistema, ele faz uma pré-validação do XML o que não garante que ele será aceito pelo Convênio, pois ele somente verifica a estrutura do arquivo. A opção com validação conta com 3 versões, as quais precisam ser verificadas com o Convênio para saber qual utilizar.

|                                                                                                    | TISS | 166      |
|----------------------------------------------------------------------------------------------------|------|----------|
| ኛ Faturamento de Guias TISS                                                                                                    | -    |          |
| Convênio Prestador                                                                                                    |      |          |
| TESTE TODOS                                                                                                    |      | •        |
| Prestador Executante                                                                                                    |      |          |
|                                                                                                    |      |          |
| Data Inicial Data Final Número do Lote Filtro de Procedimentos (ex: 39,42,48,52,54)                                                                                                    |      |          |
|                                                                                                    |      |          |
| Faturar         Pesquisar Faturas         Gerar XML         Com Validação         TISS Versão 2.01.02           Sem Validação         TISS Versão 2.01.03         Sem Validação         TISS Versão 2.01.03 | ias  |          |
| Tipo Fatura         Lote         Convênio         Trestador           C         107672         1         TESTE         TISS Versão 2.02.01                                                                  |      | <u> </u> |
|                                                                                                    |      |          |
|                                                                                                    |      |          |
|                                                                                                    |      |          |
|                                                                                                    |      |          |
|                                                                                                    |      |          |
|                                                                                                    |      |          |
|                                                                                                    |      |          |
|                                                                                                    |      |          |
|                                                                                                    |      |          |

Caso na geração do arquivo de algum erro será mostrada a tela abaixo. Nesta tela apresentará um possível erro que sempre será logo após a descrição do elemento "{http://www.ans.gov.br/padroes/tiss/schemas}". Neste exemplo o erro mostra que o campo 'tipoLogradouro' esta com um valor incorreto ou o

campos esta em branco.

| Dados do arquivo 🛛 🗙                                                                                                    |
|----------------------------------------------------------------------------------------------------|
| Informações do Arquivo Gerado                                                                                                    |
| Situação INVÁLIDO                                                                                                    |
| enumeration constraint failed.<br>O elemento: '{http://www.ans.gov.br/padroes/tiss/schemas}tipoLogradouro'<br>possui um valor inválido de acordo com o seu tipo de dados.<br>Erro na linha: 44 |
| <b>OK</b>                                                                                                    |

Caso não tenha erros será mostrada a tela a seguir.

| 167 | Manual do DP7.5               |   |  |
|-----|-------------------------------|---|--|
|     | Dados do arquivo              | × |  |
|     | Informações do Arquivo Gerado |   |  |
|     | Situação VÁLIDO               |   |  |
|     |                               |   |  |
|     | <b>ΓΛ</b>                     |   |  |

#### 6.3 Guias de Consulta

Nesta tela utiliza-se para cadastrar as *Guias de Consulta*.Os campos em destaque são campos obrigatório do TISS e devem ser preenchidos. O item que aparece em amarelo "Não Faturado" indica que a Guia ainda não foi faturada, ou seja, não foi criada uma fatura que contivesse esta guia.Caso ela ja estja vinculada a uma fatura a mesma aparecerá "Faturado" em cor verde.

тісс

|                                                                                     | TISS 168                                           |
|-------------------------------------------------------------------------------------|----------------------------------------------------|
| ኛ Cadastro de Guias de Consulta                                                     | ×                                                  |
| D D B 月 🗙 🖉 S S                                                                     |                                                    |
| 1-Registro ANS 2-Número 3-Data Emissão G                                            | uia Não Faturada                                   |
| <u>20/04/2009</u>                                                                   | <u>•</u>                                           |
| Dados do Beneficiário<br>4.Número da Carteira 5-Plano                               | 6-Validade da Carteira                             |
|                                                                                     |                                                    |
| 7-Nome 8-1                                                                          | Número do Cartão Nacional de Saúde                 |
|                                                                                     |                                                    |
| Dados do Contratado                                                                 |                                                    |
| 9-Código da Operadora / CNPJ / CPF 10-Nome do Contratado                            | 11-Código CNES                                     |
|                                                                                     |                                                    |
| 12-T.L. 13-14-15-Logradouro - Número - Compl16-Município                            | 17-UF 18-Código IBGE 19-CEP                        |
|                                                                                     |                                                    |
| 20-Nome do Profissional Executante 21-Conselho P                                    | rofis. 22-Número do Conselho 23-UF 24-Código CBOS  |
|                                                                                     |                                                    |
| Hipóteses Diagnósticas<br>25.Tino de Doeny26.Tempo de Doeny27.Indicação de Acidente | 28-CID Principal 29-CID (2)                        |
| Anos     Acidente ou doença relacionad                                              | da ao trabalho 🕂 🕂 🕂                               |
| C Meses C Trânsito                                                                  | 30-CID (3) 31-CID (4)                              |
| C Dias C Dutros                                                                     |                                                    |
| Dados do Atendimento / Procedimentos Realizados                                     | ,                                                  |
| 32-Data do Atendimento 33-Código Tabela 34-Código Procedimento                      |                                                    |
| 20/04/2009                                                                          |                                                    |
| 35-Tipo de Consulta                                                                 | C Referência C Alta                                |
| Primeira     O Seguimento     O Pré-Natal     O Retorno SADT                        | C Internação                                       |
| 37-Observação                                                                       |                                                    |
|                                                                                     | <u>_</u>                                           |
| J                                                                                   | <b>T</b>                                           |
| 38-Data e Assinatura do Médico                                                      | 39-Data e Assinatura do Beneficiário ou Reponsável |
| 20/04/2009                                                                          | 20/04/2009                                         |
|                                                                                     |                                                    |

Pesquisa de Paciente, caso o paciente já tenha um Convênio, o mesmo será selecionado no campo e mostrado o Registro ANS do mesmo.

Pesquisa do Contratado ou do Médico, no caso do Contratado pode-se selecionar usando o combo com os nomes

Pesquisa do Código do CID, ao selecioná-lo automaticamente o código entrará no campo correspondente.

Pesquisa do Procedimento, ao selecioná-lo irá buscar seu código da tabela, código do Procedimento e valor.

Após salvar a Guia de Consulta a mesma pode ser impressa por duas opções:

| 169 | Manual do DP7.5          |                                        |              |
|-----|--------------------------|----------------------------------------|--------------|
|     | 😴 Cadastro de Guias de C | pnsulta                                | X            |
|     | 🗋 🖻 🖻 🗔 >                | < 🔎 💩 🧿 🗿 🚺                            |              |
|     | 1-Registro ANS           | 2-Número<br>Personalizada Emissão Guia | Não Faturada |

Completa irá imprimir com um modelo padrão nosso, onde pode-se configurar o logo do Convênio no cadastro dele.

Personalizada irá mostrar os modelos pré-cadastrados na tela de Modelos de Impressão. Nesta tela só é possível visualizar e imprimir os modelos.

| 穿 Impressão da Guia de Cons               | ulta 🛛 🔀   |
|-------------------------------------------|------------|
| Modelos                                   |            |
| Proclin.rtm<br>Unibanco.rtm<br>Unimed.rtm | Imprimir   |
|                                           | Visualizar |
|                                           |            |
|                                           |            |
|                                           |            |
|                                           |            |

## 6.4 Guias de Honorário Individual

Nesta tela utiliza-se para cadastrar as *Guias de Honorário Individual*.Os campos em destaque são campos obrigatório do TISS e devem ser preenchidos.

O item que aparece em amarelo "Não Faturado" indica que a Guia ainda não foi faturada, ou seja, não foi criada uma fatura que contivesse esta guia.Caso ela ja estja vinculada a uma fatura a mesma aparecerá "Faturado" em cor verde.

| 😤 Cadastro de Guias de Honorário Individual                                                                                                    | xI |
|----------------------------------------------------------------------------------------------------|----|
|                                                                                                    | _  |
|                                                                                                    |    |
| Dados da Guia Procedimentos Realizados                                                                                                    |    |
| 1-Registro ANS 2-Número 3-№ Guia de Solicitação / Senha 4-Data Emissão Guia 10/07/2009                                                                                    |    |
| Dados do Beneficiário<br>5-Número da Carteira 6-Plano 7-Validade da Carteira Não Faturada                                                                                 |    |
| 8-Nome 9-Número do Cartão Nacional de Saúde                                                                                                    |    |
| Dados do Contratado<br>10-Código da Operadora/CNPJ/CPF 11-Nome do Contratado 12-Código CNES                                                                               |    |
| Dados do Contratado Executante<br>13-Código da Operadora/CNPJ/CPF 14-Nome do Contratado 15-Código CNES 16-Tipo de Acomodação Aut<br>I I I I I I I I I I I I I I I I I I I | :  |
| 17-Grau Part. 18-Nome do Profissional Executante 19-Conselho Profis. 17-Número Conselho 20-UF 21-Número do CPF                                                            |    |
|                                                                                                    |    |

Pesquisa de Paciente, caso o paciente já tenha um Convênio, o mesmo será selecionado no campo e mostrado o Registro ANS do mesmo.

Pesquisa do Contratado ou do Médico, no caso do Contratado pode-se selecionar usando o combo com os nomes

Na segunda aba teremos a seguinte tela:

| 😴 Cadastro de Guias de Honorário Individual                                      | ×                      |
|----------------------------------------------------------------------------------|------------------------|
| $\square \square \square \square \square \times P \land \odot \bigcirc \bigcirc$ |                        |
| Dados da Guia Procedimentos Realizados                                           |                        |
| 27-Cód Proced. 28-Descrição                                                      | 29-Qtde.               |
|                                                                                  | 📄 Incluir 🛛 🖹 Excluir  |
| 30-Via Acesso 31-Tecnica Util. 32-Redução/Acrescimo 33-Valor Unitario            |                        |
| Única Videolaparoscopia 💌                                                        |                        |
| 23-Data 24-Hora Inicial 25-Hora Final 26-Tabela 27-Cod Procedimento 28-Descrição | 25                     |
|                                                                                  |                        |
|                                                                                  |                        |
|                                                                                  |                        |
|                                                                                  |                        |
| •                                                                                |                        |
| 36-Observação                                                                    |                        |
|                                                                                  | <u> </u>               |
|                                                                                  |                        |
|                                                                                  | <b>T</b>               |
| 37-Data Prestador Everyitante - 38-Data do Benef, ou Beso                        | 38.Total Geral da Guia |
|                                                                                  |                        |
|                                                                                  |                        |

Nessa tela deverá indicar os procedimentos realizados.

Poderá buscar o procedimento apertando no botão (Pesquisa Procedimentos Personalizados), apertando esse botão irá abrir a tavela que está selecionada no convênio que foi indicado na primeira tela(Dados da Guia). Após selecionar os procedimentos aperte no botão

Incluir (Incluir), para que seja incluido os procediemntos na guia.

#### Manual do DP7.5

Após salvar a Guia de Consulta a mesma pode ser impressa por duas opções:

| <del>撑</del> Cadastro de Guias ( | de Honorário Indiv | vidual                            |              |
|----------------------------------|--------------------|-----------------------------------|--------------|
| 🗅 🖻 🖻 月                          | 🗙 🔎 🍇              | G O 0                             |              |
| 1-Registro ANS                   | 2-Número           | Completa<br>Personalizada<br>2009 | Não Faturada |

Completa irá imprimir com um modelo padrão nosso, onde pode-se configurar o logo do Convênio no cadastro dele.

Personalizada irá mostrar os modelos pré-cadastrados na tela de Modelos de Impressão. Nesta tela só é possível visualizar e imprimir os modelos.

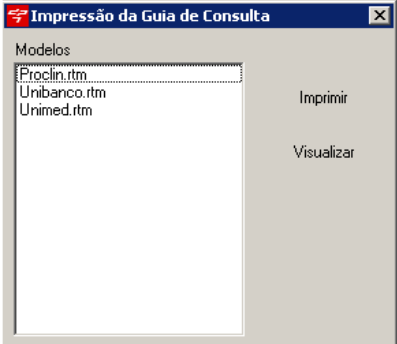

### 6.5 Guias de Internação

Nesta tela utiliza-se para cadastrar as *Guias de Internação*.Os campos em destaque são campos obrigatório do TISS e devem ser preenchidos.

O item que aparece em amarelo "Não Faturado" indica que a Guia ainda não foi faturada, ou seja, não foi criada uma fatura que contivesse esta guia.Caso ela ja estja vinculada a uma fatura a mesma aparecerá "Faturado" em cor verde.

×

|                                                                                                | TISS         | 172      |
|------------------------------------------------------------------------------------------------|--------------|----------|
| 😚 Guia de Solicitação de Internação - TISS                                                     |              | ×        |
|                                                                                                |              |          |
| Dados da Guia Procedimentos e OPM Solicitados Outras Dados                                     |              |          |
| 1-Registro ANS 2-Número 3-Data Autoriz. 4-Senha 5-Data Val. da Senha 6-Data Emissão Guia       |              |          |
|                                                                                                |              |          |
| Dados do Beneficiário                                                                          |              |          |
| 7-Número da Carteira 8-Plano 9-Validade da Carteira N                                          |              |          |
|                                                                                                |              |          |
| 10-Nome 11-Número do Cartão Nacional de Saúde                                                  |              |          |
|                                                                                                |              |          |
| Dados do Contratado Solicitante                                                                |              |          |
| 12-Código da Operadora/CNPJ/CPF 13-Nome do Contratado 14-Código CNES                           |              |          |
|                                                                                                |              |          |
| 15-Nome do Profissional Executante 16-Conselho Profis. 17-Número Conselho 18-UF 19-Código CBOS |              |          |
|                                                                                                |              |          |
| Dados do Contratado Solicitado / Internação                                                    |              |          |
| 20-Código da Operadora/CNPJ/CPF 21-Nome do Contratado                                          |              |          |
|                                                                                                |              |          |
| 22-Caráter da Solicitação 23-Tipo de Internação                                                |              |          |
| C Eletiva C Urgência / Emergência C Clínica C Cirúrgica C Obstétrica C Pediátrica C            | Psiquiátrica |          |
| 24-Regime de Internação 25-Qtde Diarias Solicitadas                                            |              |          |
| O Hospitalar O Hospital-Dia O Domiciliar                                                       |              |          |
| 26-Indicação da Clínica                                                                        |              |          |
|                                                                                                |              | <b>A</b> |
|                                                                                                |              |          |
|                                                                                                |              |          |

Pesquisa de Paciente, caso o paciente já tenha um Convênio, o mesmo será selecionado no campo e mostrado o Registro ANS do mesmo.

Pesquisa do Contratado ou do Médico, no caso do Contratado pode-se selecionar usando o combo com os nomes

Na segunda aba teremos o Procedimento e OPM Solicitados:

| Manual do DP7.5                                                                                                    |
|----------------------------------------------------------------------------------------------------|
| 😚 Guia de Solicitação de Internação - TISS                                                                                                    |
|                                                                                                    |
| Dados da Guia Procedimentos e OPM Solicitados Outras Dados                                                                                                    |
| Hipóteses Diagnósticas:       28-Tempo de Doença       29-Indicação de Acidente       30-CID Principal       31-CID (2)         C Aguda       C Anos       C Dias       C Acidente ou doença relacionada ao trabalho       #       #       #         C Crônica       Meses       C Outros       33-CID (4)       #       #       # |
| Procedimentos Solicitados<br>35-Cód Proced. 36-Descrição 37-Qtd Sol. 38-Qtd Aut.                                                                                                    |
| 34-Tabela 35-Cod Proced 36-Descrição 37-Qtd Sol. 38-Qtd Au                                                                                                    |
|                                                                                                    |
| OPM Solicitados<br>40-Cód OPM 41-Descrição OPM 42-Otd 43-Fabricante 44-Valor Unitario                                                                                                    |
|                                                                                                    |
| 39-Tabela 40-Cod OPM 41-Descrição OPM 42-Qtd. 43-Fabricante                                                                                                    |
|                                                                                                    |
|                                                                                                    |

Pesquisa do Código do CID, ao selecioná-lo automaticamente o código entrará no campo correspondente.

Resquisa do Procedimento, ao selecioná-lo irá buscar seu código da tabela, código do Procedimento e valor.

Após selecionar o procedimento aperte no botão Incluir (Incluir), para incluir o procedimento na guia.

Na última aba teremos Outros Dados:

173

|                                                                                                    | TISS | 174      |
|----------------------------------------------------------------------------------------------------|------|----------|
| ኛ Guia de Solicitação de Internação - TISS                                                                                                    |      | ×        |
|                                                                                                    |      |          |
| Dados da Guia Procedimentos e OPM Solicitados Outras Dados                                                                                                    |      |          |
| Dados da Autorização     45-Data Provável da Admissão Hospitalar     46-Qtde Diarias Autorizadas     47-Tipo da Acomodação Autorizadas     49 Cética da Desudar Autorizada     50 Cética CNEC |      |          |
|                                                                                                    |      |          |
| 51-Observação                                                                                                    |      |          |
|                                                                                                    |      | <u> </u> |
|                                                                                                    |      |          |
|                                                                                                    |      |          |
|                                                                                                    |      | -        |
| 52-Data do Médico Solicitante 53-Data do Benef. ou Resp. 54-Data do Resp. pela Aut.                                                                                                    |      |          |
|                                                                                                    |      |          |
|                                                                                                    |      |          |
|                                                                                                    |      |          |
|                                                                                                    |      |          |
|                                                                                                    |      |          |
|                                                                                                    |      |          |
|                                                                                                    |      |          |

Pesquisa do Contratado ou do Médico, no caso do Contratado pode-se selecionar usando o combo com os nomes

## 6.6 Guias de SP/SADT

Nesta tela utiliza-se para cadastrar as *Guias SP/SADT*.Os campos em destaque são campos obrigatório do TISS e devem ser preenchidos.

O item que aparece em amarelo "Não Faturado" indica que a Guia ainda não foi faturada, ou seja, não foi criada uma fatura que contivesse esta guia.Caso ela ja estja vinculada a uma fatura a mesma aparecerá "Faturado" em cor verde.

175

| N/a  | mund | do | <b>DD7</b> | - |
|------|------|----|------------|---|
| IVId | nuai | uo |            |   |

| 😤 Cadastro de Guias SP/SADT 🛛 🔍 🛛 🔀                                                                                                    |
|----------------------------------------------------------------------------------------------------|
|                                                                                                    |
| Dados da Guia Procedimentos Solicitados Procedimentos Realizados OPM Solicitadas / Utilizados Outras Despesas                                                                                                    |
| 1-Registro ANS       2-Número       3-№ Principal Guia       4-Data Autoriz.       5-Senha       6-Data Val. da Senha       7-Data Emissão Guia         Image: Image: Imag |
| Dados do Beneficiário                                                                                                    |
| 8-Número da Carteira 9-Plano 10-Validade da Carteira Não Faturada                                                                                                    |
| 11 Marson 12 Márson de Casta Marine de Casta                                                                                                    |
| 12-Numero do Lartao Nacional de Saude                                                                                                    |
|                                                                                                    |
| Dados do Contratado Solicitante<br>13-Código da Operadora/CNRU/CPE_14-Nome do Contratado 15-Código CNES                                                                                                    |
|                                                                                                    |
| 16-Nome do Profissional Executante 17-Conselho Profis. 18-Número Conselho 19-UF 20-Código CBOS                                                                                                    |
|                                                                                                    |
| Dados da Solicitação / Procedimentos e Exames Solicitados                                                                                                    |
| 07/07/2009 09:17:39                                                                                                    |
| 24-Indicação Clínica                                                                                                    |
|                                                                                                    |
| Dados do Contratado Executante                                                                                                    |
| 30-Código da Operadora/CNPJ/CPF 31-Nome do Contratado 40-Código CNES 32-T.L.                                                                                                    |
|                                                                                                    |
| 33-34-35-Logradouro Número Complemento 36-Município 37-UF 38-Código IBGE 39-CEP                                                                                                    |
| A1 Name de Preferienzi Europitante A2 Cancelles Preferienzi A2 Número de Cancelles A4 UE A5 Códias CROS                                                                                                    |
|                                                                                                    |
|                                                                                                    |

Pesquisa de Paciente, caso o paciente já tenha um Convênio, o mesmo será selecionado no campo e mostrado o Registro ANS do mesmo.

Pesquisa do Contratado ou do Médico, no caso do Contratado pode-se selecionar usando o

combo com os nomes

Pesquisa do Código do CID, ao selecioná-lo automaticamente o código entrará no campo correspondente.

Resquisa do Procedimento, ao selecioná-lo irá buscar seu código da tabela, código do Procedimento e valor.

Após salvar a Guia de Consulta a mesma pode ser impressa por duas opções:

| <del>ኛ</del> Cadastro de Guias SP/SADT        |                     |                            |                          |                           | ×                   |
|-----------------------------------------------|---------------------|----------------------------|--------------------------|---------------------------|---------------------|
| 🗅 🗅 🖻 🖟 🗡 🖉                                   | Completa            |                            |                          |                           |                     |
| Dados da Guia Procedimentos Solicitados       | Personalizada 🕨     | izados 🛛 OPM Solicitadas / | 'Utilizados 🛛 Outras Des | pesas                     |                     |
| 1-Registro ANS 2-Número                       | 3-Nº Principal Guia | 4-Data Autoriz.            | 5-Senha                  | 6-Data Val. da Senha<br>💌 | 7-Data Emissão Guia |
| Dados do Beneficiário<br>8-Número da Carteira | 9-Plano             |                            | 10-Validade da Carteira  | _                         | Não Faturada        |

Completa irá imprimir com um modelo padrão nosso, onde pode-se configurar o logo do Convênio no cadastro dele.

Personalizada irá mostrar os modelos pré-cadastrados na tela de <u>Modelos de Impressão</u>. Nesta tela só é possível visualizar e imprimir os modelos de acordo com a opção que escolher (Frente, Verso, Outras Despesas).

TISS 176

| 😴 Impressão da Guia de SP/S/ | ADT         | × |
|------------------------------|-------------|---|
| Modelos                      |             |   |
| Unimed.rtm                   |             |   |
|                              | Imprimir    |   |
|                              | Visualizar  |   |
|                              | + Iodalizar |   |
|                              |             |   |
|                              |             |   |
|                              |             |   |
|                              |             |   |
|                              |             |   |

Nesta aba pode-se incluir os procedimentos realizados, bastando clicar no botão a que será mostrado a tela de <u>Pesquisa de Procedimentos</u> e após preencher os campos necessários basta

clicar no botão Incluir. Os valores totais serão preenchidos de acordo com os procedimentos lançados.

| 😴 Cadastro de Guias SP/SADT                                                                                           | ×                                            |
|----------------------------------------------------------------------------------------------------|----------------------------------------------|
| 🗅 🖻 🗩 🗶 × 🔎 💩 😋 🥥                                                                                                    |                                              |
| Dados da Guia   Procedimentos Solicitados   Procedimentos Realizados   OPM Solicitadas / Utilizados   Outras Despesas |                                              |
| 55-Cód Proced. 56-Descrição                                                                                           | 57-Qtde.                                     |
|                                                                                                    | Incluir 💽 Excluir                            |
| 58-Via Acesso 59-Tecnica Util. 60-Redução/Acrescimo 61-Valor Unitario                                                 |                                              |
| Unica Videolaparoscopia 🔽                                                                                             |                                              |
| 51-Data 52-Hora Inicial 53-Hora Final 54-Tabela 55-Cod Procedimento 56-Descrição                                      | 5                                            |
|                                                                                                    |                                              |
|                                                                                                    |                                              |
|                                                                                                    |                                              |
|                                                                                                    |                                              |
|                                                                                                    |                                              |
|                                                                                                    | Þ                                            |
| F64-Dados do Atendimento / Procedimentos Realizados                                                                   |                                              |
|                                                                                                    | -                                            |
|                                                                                                    |                                              |
|                                                                                                    |                                              |
|                                                                                                    |                                              |
|                                                                                                    | -                                            |
| ET ALD AN ANTINE COTALITANA ANALY (COTALINATION COTALINATION COTALINATION)                                            | 70 T-1-1 C-1-1-1-1-1-1-1-1-1-1-1-1-1-1-1-1-1 |
| 55-1 otal Procedimentos 55-1 otal 1 axas e Alugueis 57-1 otal Materials 55-1 otal Medicamentos 55-1 otal Diarias      | 70-1 otal Gases Medicinais                   |
| 86-Data do Solicitante 87-Data do Resp. pela Aut. 88-Data do Benef, ou Resp. 89-Data Prestador Executar               | te 71-Total Geral da Guia                    |
|                                                                                                    |                                              |
|                                                                                                    | ,                                            |

O mesmo será válido para a tela de Outras Despesas. Lembrando que deverá ser preenchida de acordo com o tipo de *Código Despesas Realizadas(campo 6)*.

|                     | as SP/SADT                                                                                                    |                   |                                    |          |                 |                               |
|---------------------|----------------------------------------------------------------------------------------------------|-------------------|------------------------------------|----------|-----------------|-------------------------------|
| 🗋 🖻 🖹               | 🖌 🗙 🔎 🖕                                                                                                    | 3 9 0             |                                    |          |                 |                               |
| Dados da Guia   Pro | cedimentos Solicitados 🗍 Pi                                                                                                    | rocedimentos Rea  | alizados 🛛 OPM Solicitadas / Utili | izados Օ | utras Despesas  |                               |
| 6-Código Despesas   | Realizadas 7-Data     Image: state state sta | 8-Hora Inicia     | al 9-Hora Final 10-Tabela          | 11-Cód   | ltem            | 📄 Incluir                     |
| 12-Qtde. 13-Red     | d/Acresc. 14-Valor L                                                                                                    | Jnitario R\$ 15-\ | /alor Total R\$ 16-Descriçã        | o        |                 |                               |
| 6-CD 7-Data         | 8-Hora Inicial 9-Hora Fi                                                                                                    | inal 10-Tabela    | 11-Cód Item                        | 12-Qtde  | 13- % Red/Acres | 14-Valor Unitário R\$ 15-Valo |
|                     |                                                                                                    |                   |                                    |          |                 |                               |
|                     |                                                                                                    |                   |                                    |          |                 |                               |
|                     |                                                                                                    |                   |                                    |          |                 |                               |

## 6.7 Laçamentos de Guias de Consulta

177

Essa opção de lançamento permite lançar a guia sem ter que preencher todos os dados no cadastro da guia, ou seja, ao preencher os campos corretamente na tela abaixo, o sistema automaticamente puxará os dados do sistema,(ex: Selecionando Convênio, sistema já preencherá os campos obrigratórios como o Código ANS automaticamente), isso agiliza o trabalho na hora do preenchimento das guias, porém essa opção de lançamento só irá funcionar se todos os dados de pacientes, convênios, etc, foram preenchidos corretamente, se estiver algum campo incorreto irá dar algum erro na guia.

| TISS                                                                                                    | 178    |
|----------------------------------------------------------------------------------------------------|--------|
| 😴 Lançamento de Guias TISS Consulta                                                                                                    | ×      |
| Convênio TESTE Prestador Exec. TESTE                                                                                                    | •      |
| Paciente Médico Exec. MEDICO MODELO                                                                                                    | •      |
| Data de Atendimento 10/ 7 /2009 💌 Hora 10:54:43 🛬 Autorização do Convênio                                                                                                    |        |
| Dados do TISS                                                                                                    |        |
| 33-Código Tabela 34-Código Procedimento                                                                                                    |        |
| -Hipóteses Diagnósticas       26-Tempo de Doença       27-Indicação de Acidente       28-CID Principal       29-CID (2)            • Aguda         • Crônica           • Anos         • Dias         • Meses           • Acidente ou doença relacionada ao trabalho         • Trânsito         • Outros           • Outros           • Social         • Construction           • Social         • Construction           • Outros           • Outros | ф<br>ф |
| Dados do Atendimento<br>35-Tipo de Consulta                                                                                                    |        |
| Primeira O Seguimento O Pré-Natal     O Retorno SADT O Internação                                                                                                    |        |
| - 37-Observação                                                                                                    |        |
|                                                                                                    | 4      |
| 🗋 Novo 🚽 Gravar 🖧 Impressão                                                                                                    |        |

Selecione o Convênio, Paciente, Prestador Executante, Médico Executante.

🛕 Pesquisa do Procedimento, ao selecioná-lo irá buscar seu código da tabela, código do Procedimento e valor.

Pesquisa do Código do CID, ao selecioná-lo automaticamente o código entrará no campo correspondente.

| Aperte no botão <mark>नि Gravar</mark> | , para gravar a guia e se quiser imprimir aperte no botão |
|----------------------------------------|-----------------------------------------------------------|
| 👌 Impressão                            |                                                           |

#### 6.8 Laçamentos de Guias de Honorário Individual

Essa opção de lançamento permite lançar a guia sem ter que preencher todos os dados no cadastro da guia, ou seja, ao preencher os campos corretamente na tela abaixo, o sistema automaticamente puxará os dados do sistema, (ex: Selecionando Convênio, sistema já preencherá os campos obrigratórios como o Código ANS automaticamente), isso agiliza o trabalho na hora do preenchimento das guias, porém essa opção de lançamento só irá funcionar se todos os dados de pacientes, convênios, etc, foram preenchidos corretamente, se estiver algum campo incorreto irá dar algum erro na guia.

#### 179

| Manual | do | DP7 | 5 |
|--------|----|-----|---|
| manual | uu |     |   |

| 😤 Lançamento de Guias   | s TISS Honorário 1 | ndividual     |                        |               | 2        |
|-------------------------|--------------------|---------------|------------------------|---------------|----------|
| Convênio TESTE          |                    |               | Prestador Solicitant   | e TESTE       | <b>_</b> |
| Paciente                |                    |               | *** Prestador Executar | ite TESTE     | <b>_</b> |
| Data de Atendimento 107 | 7 /2009 💌          | Hora 10:56:17 | Médico Executante      | MEDICO MODELO | -        |
| Procedimentos Dados do  | TISS               |               |                        |               |          |
| Procedimentos           | Autorização do     | Convênio      |                        |               |          |
| Número da Guia          | Procedimento       |               |                        |               | Cód AMB  |
| P                       |                    |               |                        |               |          |
|                         |                    |               |                        |               |          |
|                         |                    |               |                        |               |          |
| •                       |                    |               |                        |               | •        |
|                         | Novo               | 딝 Gravar      |                        | 👌 Impressão   |          |

Selecione o *Convênio, Paciente, Prestador Solicitante, Prestador Executante, Médico Executante.* Apertando no botão **Procedimentos** será opssivel indicar os procedimentos da guia com a tabela que esta cadastrada no convênio.

| Aperte no botão 🕞 Gravar | , para gravar a guia e se quiser imprimir aperte no botão |
|--------------------------|-----------------------------------------------------------|
| 👌 Impressão              |                                                           |

Na segunda aba teremos os Dados do TISS:

| 🚰 Lançamento de Guias TISS Honorário Individual                                                          |                                          | ×        |
|----------------------------------------------------------------------------------------------------|------------------------------------------|----------|
| Convênio TESTE                                                                                           | Prestador Solicitante TESTE              | •        |
| Paciente                                                                                                 | Prestador Executante TESTE               | •        |
| Data de Atendimento 10/ 7 /2009 💌 Hora 11                                                                | :38:42 • Médico Executante MEDICO MODELO | •        |
| Procedimentos Dados do TISS                                                                              |                                          |          |
| 16-Tipo de Acomodação Aut. 17-Grau Part.<br>Enfermaria  0 36-Observação                                  |                                          | Ă        |
|                                                                                                    |                                          | <b>•</b> |
| 37-Data Prestador Executante         38-Data do Benef. ou Resp           10/ 7 /2009         10/ 7 /2009 | λ.                                       |          |

## 6.9 Laçamentos de Guias de Internação

Essa opção de lançamento permite lançar a guia sem ter que preencher todos os dados no cadastro da guia, ou seja, ao preencher os campos corretamente na tela abaixo, o sistema automaticamente puxará os dados do sistema,(ex: Selecionando Convênio, sistema já preencherá os campos obrigratórios como o Código ANS automaticamente), isso agiliza o trabalho na hora do
preenchimento das guias, porém essa opção de lançamento só irá funcionar se todos os dados de pacientes, convênios, etc, foram preenchidos corretamente, se estiver algum campo incorreto irá dar algum erro na guia.

| 😴 Lançamento de Guias   | s TISS Internação |               |                       |               | ×        |
|-------------------------|-------------------|---------------|-----------------------|---------------|----------|
| Convênio TESTE          |                   |               | Prestador Solicitante | TESTE         | •        |
| Paciente                |                   | ×             | Médico Solicitante    | MEDICO MODELO | •        |
| Data de Atendimento 10/ | 7 /2009 💌         | Hora 10:57:51 | Prestador Solicitado  | TESTE         | •        |
|                         |                   |               | Prestador Autorizado  | TESTE         | <b>_</b> |
| Procedimentos Dados do  | TISS              |               |                       |               |          |
|                         | Autorização do    | Convênio      |                       |               |          |
| Procedimentos           |                   |               |                       |               |          |
| Número da Guia          | Procedimento      |               |                       |               | Cód AMB  |
|                         |                   |               |                       |               |          |
|                         |                   |               |                       |               |          |
|                         |                   |               |                       |               |          |
|                         |                   |               |                       |               |          |
| •                       |                   |               |                       |               | Þ        |
|                         | 📄 Novo            | 🕞 Gravar      |                       | 👌 Impressão   |          |

Selecione o Convênio, Paciente, Prestador Solicitante, Prestador Executante, Médico Executante.

Apertando no botão **Procedimentos** será opssivel indicar os procedimentos da guia com a tabela que esta cadastrada no convênio.

Aperte no botão Gravar, para gravar a guia e se quiser imprimir aperte no botão

Na segunda aba teremos os Dados do TISS:

| ኛ Lançamento de Guias TISS Internação                                                                                | × |
|----------------------------------------------------------------------------------------------------|---|
| Convênio TESTE Prestador Solicitante TESTE                                                                           | ⊡ |
| Paciente Médico Solicitante MEDICO MODELO                                                                            | ⊡ |
| Data de Atendimento 10/ 7 / 2009 🔽 Hora 10:57:51 📑 Prestador Solicitado TESTE                                        | ∍ |
| Prestador Autorizado TESTE                                                                                           | ▣ |
| Procedimentos Dados do TISS                                                                                          |   |
| 22-Caráter da Solicitação                                                                                            | _ |
| Eletiva     O Urgência / Emergência     Clínica     O Cirúrgica     O Dostétrica     O Pediátrica     O Psiquiátrica |   |
| 24-Regime de Internação 25.0 de Diariza Solicitadas                                                                  |   |
| Hospitalar O Hospital-Dia O Domiciliar                                                                               |   |
| 26-Indicação da Clínica                                                                                              |   |
|                                                                                                    | 4 |
|                                                                                                    |   |
|                                                                                                    | - |
| 30-CID Principal 45-Data Provável da Admissão Hospitalar 46-Qtde Diarias Autorizadas                                 |   |
| 🕂 10/7/2009 💌                                                                                                    |   |
|                                                                                                    |   |

181

#### 6.10 Laçamentos de Guias SP/SADT

Essa opção de lançamento permite lançar a guia sem ter que preencher todos os dados no cadastro da guia, ou seja, ao preencher os campos corretamente na tela abaixo, o sistema automaticamente puxará os dados do sistema,(ex: Selecionando Convênio, sistema já preencherá os campos obrigratórios como o Código ANS automaticamente), isso agiliza o trabalho na hora do preenchimento das guias, porém essa opção de lançamento só irá funcionar se todos os dados de pacientes, convênios, etc, foram preenchidos corretamente, se estiver algum campo incorreto irá dar algum erro na guia.

| 😴 Lançamento de Guias    | TISS Internação |               |                       |               | ×       |
|--------------------------|-----------------|---------------|-----------------------|---------------|---------|
| Convênio TESTE           |                 | <b>-</b>      | Prestador Solicitante | TESTE         |         |
| Paciente                 |                 | ***           | Médico Solicitante    | MEDICO MODELO |         |
| Data de Atendimento 1077 | 7 /2009 💌       | Hora 10:57:51 | Prestador Solicitado  | TESTE         |         |
|                          |                 |               | Prestador Autorizado  | TESTE         |         |
| Procedimentos Dados do   | TISS            |               |                       |               |         |
|                          | Autorização do  | Convênio      |                       |               |         |
| Procedimentos            |                 |               |                       |               |         |
| Número da Guia           | Procedimento    |               |                       |               | Cód AMB |
| Þ                        |                 |               |                       |               |         |
|                          |                 |               |                       |               |         |
|                          |                 |               |                       |               |         |
|                          |                 |               |                       |               |         |
|                          |                 |               |                       |               |         |
|                          | Novo 🗋          | 🕞 Gravar      |                       | 👌 Impressão   |         |

Selecione o *Convênio, Paciente, Prestador Solicitante, Prestador Executante, Médico Executante.* Apertando no botão **Procedimentos** será opssivel indicar os procedimentos da guia com a tabela que esta cadastrada no convênio.

Aperte no botão 🕞 Gravar , para gravar a guia e se quiser imprimir aperte no botão

Na segunda aba teremos os Dados do TISS:

#### TISS 182

| ኛ Lançamento de Guias TISS SP/SADT                                                                                                    | ×                                                                                                    |
|----------------------------------------------------------------------------------------------------|----------------------------------------------------------------------------------------------------|
| Unidade MATRIZ                                                                                                    | Prestador Sol. TESTE                                                                                                    |
| Convênio TESTE                                                                                                    | Médico Sol. MEDICO MODELO                                                                                                    |
| Paciente xxxx                                                                                                    | Prestador Exec. TESTE                                                                                                    |
| Data de Atendimento 10/ 7 /2009 💌 Hora 14:26:37 🕂                                                                                                    | Médico Exec. MEDICO MODELO                                                                                                    |
| Procedimentos Dados do TISS                                                                                                    |                                                                                                    |
| Dados da Solicitação / Procedimentos e Exames Solicitados       22-Caráter da Solicitação       © Eletiva       © Urgência / Emergência                                                 | ) 24-Indicação Clínica                                                                                                    |
| Dados do Atendimento<br>46-Tipo de Atendimento<br>C Remoção C Exames (C<br>C Pequena Cirurgia C Atendimento Domiciliar (C<br>C Terapias C SADT Internado<br>C Consultas C Quimioterapia | <ul> <li>Radioterapia</li> <li>TRS Terapia Renal Substitutiva</li> <li>Trânsito</li> <li>O trânsito</li> <li>O trânsito</li> </ul> |
| Consulta Referência<br>48-Tipo de Saída<br>Retorno C Referência C Alta<br>Retorno SADT C Internação C Óbito<br>64-Observação                                                            | 49-Tipo de Doença                                                                                                    |
|                                                                                                    |                                                                                                    |
| 📄 Novo 🕞 Gravar                                                                                                    | a Impressão                                                                                                    |

183

## 6.11 Modelos de Impressão

Nesta tela pode-se criar modelos para as impressões das Guias TISS.

| 😴 Modelos de Impressão                    |                                                                         | ×                                      |
|-------------------------------------------|-------------------------------------------------------------------------|----------------------------------------|
| Tipo de Modelo                            | <ul> <li>SP/SADT -</li> <li>Honorário In</li> <li>Internação</li> </ul> | Outras Sesp<br>dividual                |
| Modelos                                   |                                                                         |                                        |
| Proclin.rtm<br>Unibanco.rtm<br>Unimed.rtm |                                                                         | Incluir<br>Criar<br>Alterar<br>Excluir |

Incluir

Inclui um modelo já existente. Basta selecioná-lo.

Criar Cria um modelo do zero, para que possa modificar as disposições dos campos.

Alterar Altera um modelo já existente, ao salvar o mesmo será sobrescrito.

Excluir Exclui um modelo cadastrado, não sendo possível sua futura recuperação.

|                                           | TISS      | 184      |
|-------------------------------------------|-----------|----------|
| 😴 Guia Tiss de Consulta                   |           | _ 8 ×    |
| Arquivo Editar Visualizar Relatório Ajuda |           |          |
| Desenho Visualizar Impressao              |           | _        |
|                                           |           |          |
|                                           |           |          |
|                                           | 2         |          |
|                                           |           | <b>_</b> |
|                                           |           |          |
|                                           |           |          |
|                                           |           |          |
|                                           |           |          |
|                                           |           |          |
| [ <sup>0</sup>                            |           |          |
|                                           |           |          |
|                                           |           |          |
|                                           |           |          |
|                                           |           |          |
|                                           |           |          |
|                                           |           |          |
|                                           |           |          |
|                                           |           |          |
|                                           |           |          |
|                                           |           |          |
|                                           |           |          |
|                                           |           |          |
|                                           |           |          |
|                                           |           |          |
|                                           |           | -        |
| Pronto. Esquerda: 0 Topo: 0 Largura: 0    | Altura: 0 |          |

Tela com os campos da Guia onde pode-se mudar as disposições e dimensões dos campos, bastando clicar ou arrastar com o mouse.

# 6.12 Relatório de Produção Usuário

Relatório das Guias Tiss do Usuário em questão, onde somente irão aparecer guias do Medico Referente do Usuário logado no sistema.

| ኛ Relatórios de Guias TISS                                              |                                                                                    | × |
|-------------------------------------------------------------------------|------------------------------------------------------------------------------------|---|
| Data Inicial         Data Final           11/04/2009         30/04/2009 | Tipo de Guia<br>C Consulta O SP/SADT                                               |   |
| Faturamento<br>Todas<br>Faturadas<br>Não Faturadas<br>Layout            | Situação<br>Todos O Pago O Não Pago O Parcial<br>Profissional Solicitante<br>TODOS |   |
| Completo C Resumido                                                     | Convênio<br>TODOS                                                                  | - |
| Visualizar 🧕 🦄 Imprimir                                                 | Filtro de Procedimentos (ex: 39,42,48,52,54)                                       |   |

#### Manual do DP7.5

Escolha as opções e aperte no botão Visualizar, para visualizar na tela ou em Imprimir, para imprimir.

#### 6.13 Relatórios de Pagamentos

Relatoróio obtido das baixas das faturas. Pode ser gerado com base nas guias ou nos procedimentos, indicando a data inicial e final, e o tipo de Guia. Pode ainda filtrar por um Profissional específico.

| <del>ኛ</del> Relatório de Pagar | nentos                   |   |                              |            | × |
|---------------------------------|--------------------------|---|------------------------------|------------|---|
| Por Guias Por procedir          | nentos                   |   |                              |            |   |
| Data Inicial<br>01/04/2009      | Data Final<br>30/04/2009 | • | Tipo de Guia<br>© Consulta   | C SP/SADT  |   |
| Profissional                    |                          |   | <ul> <li>Completo</li> </ul> | C Resumido |   |
| Visualizar                      |                          |   |                              |            |   |

| ኛ Relatório de Pagamentos 🛛 🛛 🔀                       |                                                                     |  |  |  |
|-------------------------------------------------------|---------------------------------------------------------------------|--|--|--|
| Por Guias Por procedimentos                           |                                                                     |  |  |  |
| Data Inicial Data Final<br>01/04/2009<br>Profissional | Tipo de Guia<br>Consulta O SP/SADT<br>Layout<br>Completo O Resumido |  |  |  |
|                                                       | <b>•</b>                                                            |  |  |  |
| Visualizar                                            |                                                                     |  |  |  |

#### 6.14 Relatórios TISS

Relatório obitido das guias lançadas pelo sistema. Basta indicar a data inicial e final e o tipo de Guia. Pode ainda filtrar por Prestador, Profissional Executante, Profissional Solicitante, Convênio e por Procedimento específico. Também poderá filtrar pelas guias faturadas ou não e o layout de impressão.

185

|                                                                         |                                                            | TISS | 186 |
|-------------------------------------------------------------------------|------------------------------------------------------------|------|-----|
| 😚 Relatórios de Guias TISS                                              |                                                            | ×    |     |
| Data Inicial         Data Final           11/04/2009         30/04/2009 | Tipo de Guia<br>Consulta O SP/SADT                         |      |     |
| Faturamento<br>⊙ Todas<br>○ Faturadas                                   | Situação<br>Todos C Pago C Não Pago C Parcial<br>Prestador |      |     |
| Tipo Impressão                                                          | TODOS                                                      | •    |     |
| Prestador / Convênio                                                    | Profissional Executante<br>TODOS                           |      |     |
| C Convênio / Prestador<br>C Profissional Exec. / Convênio               | Profissional Solicitante                                   | _    |     |
| Convênio / Profissional Exec.                                           | Convênio                                                   |      |     |
| O Profissional Sol. / Convênio                                          | TODOS                                                      | •    |     |
| C Convênio / Profissional Sol.                                          | Filtro de Procedimentos (ex: 39,42,48,52,54)               |      |     |
| Layout                                                                  |                                                            |      |     |
|                                                                         | 🗾 Visualizar 🥼 Impri                                       | mir  |     |
|                                                                         |                                                            |      |     |

# 7 Utilitários

## 7.1 AMB

Nesta tela tem-se os códigos dos procedimentos das tabelas AMB 90, 92, 96 e 99. Basta selecionar o tipo de Tabela que a mesma será carregada conforme o código. Se preferir pode-se pesquisar pelo código ou parte da descrição do procedimento.

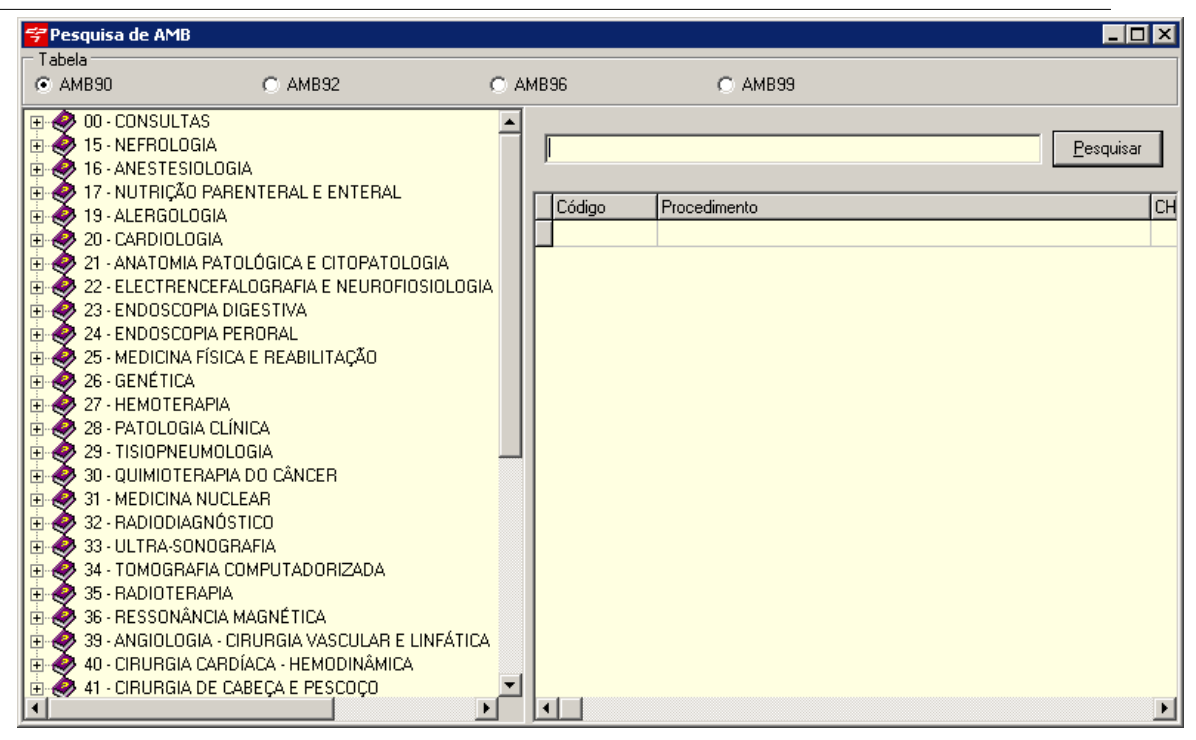

# 7.2 Apagar Logs Antigos

Selecionando essa opção abrirá a seguinte tela:

| <del>罕</del> Apagar Logs Antigos                                       |                                         |                  | × |
|------------------------------------------------------------------------|-----------------------------------------|------------------|---|
| Data Inicial<br>1/ 7 /2009<br>Opções<br>Apagar Log de<br>Apagar Log de | Data<br>31/3<br>as Agendas<br>o Sistema | Final<br>7 /2009 | • |
|                                                                        | APAGAR                                  |                  |   |

Selecione a Data Inicial e a Data Final que deseja apagar os logs. Selecione se deseja *Apagar Log das Agendas* ou *Apagar Log do Sistema*.

Feito isso aperte no botão APAGAR (Apagar), para apagar os logs.

#### 7.3 Arquivo Morto

Selecionando essa opção abrirá a seguinte tela:

| <del>学</del> Arquivo Morto |                      |                             | X |
|----------------------------|----------------------|-----------------------------|---|
| Gerar Arquivo Morto        | Visualizar Arquivo I | Morto Pesquisa de Pacientes |   |
| Data Inicial:              | 1/7/2009 💌           | Data Final: 31/ 7 /2009 💌   |   |
|                            | 🗸 ОК                 | 🗙 Cancelar                  |   |
|                            |                      |                             |   |

Essa opção de Arquivo Morto permite salvar as imagens em um DVD e deletar as imagens do sistema.

Para isso selecione a Data Inicial e a Data Final que deseja criar Arquivo Morto da Imagens.

Após selecionar a data clique no botão

| Informação 🔀 |                                                   |  |
|--------------|---------------------------------------------------|--|
| <b>()</b>    | Tamanho Total: 0,00 GB                            |  |
| 4            | Total de Imagens: 8                               |  |
|              | Total de Vídeos: O                                |  |
|              | Arquivos não encontrados: 0                       |  |
|              | Total de Arquivos: 8                              |  |
|              | Serão necessários aproximadamente 1 DVDs virgens! |  |
|              | OK ]                                              |  |

Essa tela informa detalhes da gravação, clique no botão **OK**, para continuar. Feito isso aparecerá a tela:

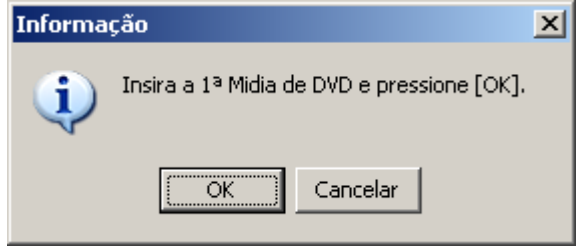

Insira uma midia de DVD Virgem no computador e pressione OK. Feito isso o sistema abrirá a tela de gravação do Nero(Padrão do Windows),

| Gravação de    | imagem             |                                                     | 6         |
|----------------|--------------------|-----------------------------------------------------|-----------|
| Grava uma imag | em pré-masterizada |                                                     | $\lambda$ |
| Arq. de        | imagem:            | C:\Arquivos de programas\DP7.5\Bin\backup_dvd\a.iso |           |
| Drive c        | e destino:         | E: HL-DT-ST DVD-RAM GH22NP20 [CD-R/RW]              | •         |
| Velocio        | lade de gravação:  | 48x (7.200 KB/s)                                    |           |
| Númer          | o de cópias: 1     |                                                     |           |

Após gravar aparecerá a seguinte tela:

|      | 0   |             | <u> </u>          |                                          |   |
|------|-----|-------------|-------------------|------------------------------------------|---|
| Info | rma | ção         |                   |                                          | x |
| G    | Q   | Identifique | essa Mídia como s | endo "Volume_2" para futura restauração! |   |
|      |     |             | [                 | OK                                       |   |

Em uma possivel Restauração o sistema irá pedir para inserir o "Volume\_2" no computador para restaurar as imagens. É aconselhavel ao gravar o DVD sempre indentificar com o nome de "Volume\_1","Volume\_2","Volume\_3", etc. Na hora da restauração o sistema sempre irá pedir pelo no me de "Volume",. Após isso o sistema mostrará a seguinte tela:

| Informação 🛛 🔀 |                                  |  |  |  |
|----------------|----------------------------------|--|--|--|
| (į)            | A Mídia foi gravada com sucesso? |  |  |  |
|                | <u>Sim</u> <u>N</u> ão           |  |  |  |

Informe se a midia foi gravada com sucesso ou não. Feito isso aparecerá a tela:

| Informação 🛛 🗶 |                                                     |  |  |  |
|----------------|-----------------------------------------------------|--|--|--|
| <b>i</b>       | Deseja apagar os arquivos gerados no Arquivo Morto? |  |  |  |
|                | Sim <u>N</u> ão                                     |  |  |  |

Se você optar pela a opção "Sim", as imagens geradas no arquivo morto serão apagadas do computador.

Na segunda aba teremos as seguinte opções:

| 🚰 Arquivo Morto 🛛 🔀                                                |                  |          |          |    |  |
|--------------------------------------------------------------------|------------------|----------|----------|----|--|
| Gerar Arquivo Morto Visualizar Arquivo Morto Pesquisa de Pacientes |                  |          |          |    |  |
|                                                                    |                  |          |          | _  |  |
| Nome Volume                                                        |                  | Arquivos |          |    |  |
| Volume_1                                                           |                  |          | 4        |    |  |
| Volume_2                                                           |                  |          | 8        |    |  |
|                                                                    |                  |          |          |    |  |
|                                                                    |                  |          | -        |    |  |
|                                                                    |                  |          |          |    |  |
|                                                                    |                  |          |          | ┙║ |  |
| Pacientes com arquiv                                               | vos neste volume |          | Estornar |    |  |
| Código                                                             | Paciente         |          |          |    |  |
| 0001000000001                                                      | PACIENTE MODELO  |          |          |    |  |
|                                                                    |                  |          |          |    |  |
|                                                                    |                  |          |          |    |  |
|                                                                    |                  |          |          |    |  |
|                                                                    |                  |          |          |    |  |
| •                                                                  |                  |          |          | •  |  |

Essa tela informará os arquivos mortos ja realizadas sendo possivel Estornar pressionando o botão Estornar.

Na Terceira aba teremos as seguintes opções:

#### 191 Manual do DP7.5

| 😚 Arquivo Morto                                | ×                                                                    |
|------------------------------------------------|----------------------------------------------------------------------|
| Gerar Arquivo Morto   Visualizar Arquivo Morto | Pesquisa de Pacientes                                                |
| Nome do Paciente                               | <ul> <li>Iniciando com</li> <li>Contém</li> <li>Pesquisar</li> </ul> |
| Nome Volume                                    | Arquivos                                                             |
| Volume_2                                       | 8                                                                    |
|                                                |                                                                      |
|                                                |                                                                      |

Poderá pesquisar o Arquivo Morto pelo Nome, Sobrenome ou Código do Paciente.

Para restaurar as Imagens, no exame do paciente quando apertar em cima da imagem o sistema lhe dará a opção de inserir a Midia no computador e restaurar as imagens gravadas na Midia.

#### 7.4 CBHPM

Nesta tela tem-se os códigos dos procedimentos da tabela CBHPM (Classificação Brasileira Hierarquizada de Procedimentos Médicos) 4 edição. Basta selecionar o tipo de Tabela que a mesma será carregada conforme o código. Se preferir pode-se pesquisar pelo código ou parte da descrição do procedimento.

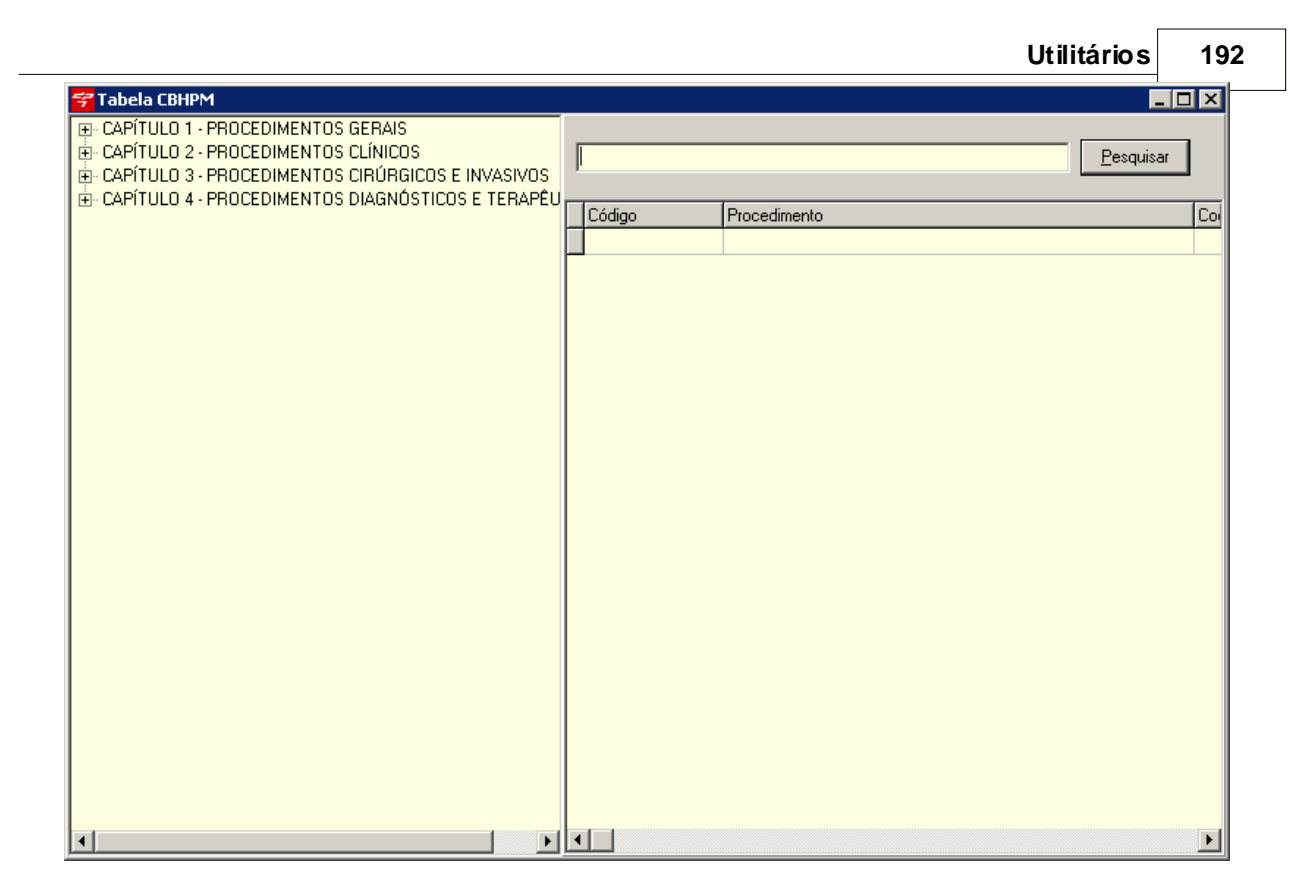

## 7.5 Centro de Mensagens

Nesta tela pode-se enviar mensagens dentro do sistema para outro usuário. Caso ele esteja logado será mostrado uma tela com a mensagem, senão quando o usuário entrar no sistema será mostrado a mensagem que foi enviada.

| 😴 Centro Mensagens |            |        |
|--------------------|------------|--------|
| Enviar mensagem:   | SUPERVISOR | •      |
|                    |            | •      |
| Ola                |            | Enviar |

Basta selecionar o usuário que quer enviar a mensagem ou selecionar a ultima opção (TODOS) que o sistema irá mandar para todos os usuários.

# 7.6 CID

Nesta tela poderá ser pesquisado os códigos de doenças do CID. Se preferir pode-se pesquisar pelo CID ou parte da descrição do procedimento.

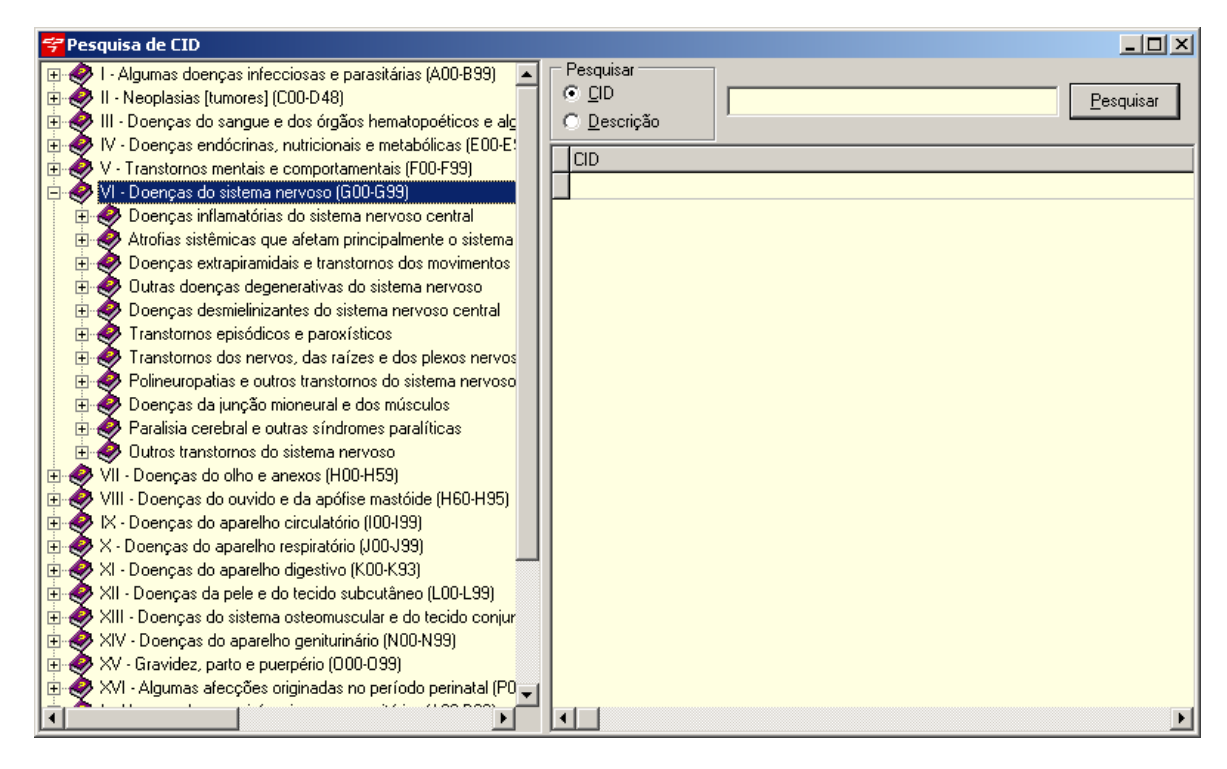

## 7.7 Consulta Valores Procedimentos

Esta tela serve para consulta de valores dos procedimentos com base nas configurações do <u>Convênio</u>.

Basta selecionar o convênio e após inserir o código ou descrição do procedimento. Caso queira

todos basta selecionar o convênio e clicar no botão Buscar

| <del>ኛ</del> Consulta de | Valores de Procedimentos                               |               |                   | _ 🗆 🗙    |
|--------------------------|--------------------------------------------------------|---------------|-------------------|----------|
| Convênio<br>TESTE        | Filtro<br>C Iniciando<br>C Contém                      | edimento      |                   | Buscar   |
| Código                   | Descrição                                              | Valor Proced. | Valor Hon. Médico | Cód Ta 🔺 |
| 00.01.001-4              | EM CONSULTÓRIO (NO HORÁRIO NORMAL OU PRÉ-ESTABELECIDO) | R\$ 80,00     | R\$ 0,00          |          |
| 32.01.002-8              | CRÂNIO: P.A LAT - BRETTON                              | R\$ 36,00     | R\$ 0,00          | 00.01.0  |
| 4                        |                                                        |               |                   |          |

O sistema automaticamente irá calcular os valores dos procedimento, separando o valor do valor

do Honorário do Médico. Para isso será realizado o cálculo (Multi. CH x Valor CH) + (Multi. CO x Valor CO) + (Multi. Filme x Valor Filme) para valor do procedimento e (Multi. CH Medico x Valor CH) para valor do Honorário Médico.

#### 7.8 Cópia de Segurança

Nesta tela será realizado o Backup da base de dados e das imagens do sistema. Basta selecionar o tipo de backup que deseja realizar. (Banco de Dados ou Imagens)

Pode-se mudar o caminho do backup, mas é aconselhavel deixar como esta. O caminho das Imagens pode ser alterado de acordo com usuário.

Após realizar o Backup será mostrado uma mensagem indicando se ocorreu tudo corretamente.

| 😴 Backup                                                     |                  |  |  |  |
|--------------------------------------------------------------|------------------|--|--|--|
| Informações para Backup                                      |                  |  |  |  |
| Tipo Servidor:                                               | 🔽 Banco de Dados |  |  |  |
| C Local C Remota localhost                                   |                  |  |  |  |
| Caminho do Banco de Dados:                                   | Imagens          |  |  |  |
| C:\Arquivos de programas\DP7.5\Base\d7base.gdb               |                  |  |  |  |
| Caminho das Imagens:                                         | 87 I             |  |  |  |
| C:\Arquivos de programas\DP7.5\Imagens                       | M Backup         |  |  |  |
| Caminho do BackUp do Banco de Dados:                         |                  |  |  |  |
| C:\Arquivos de programas\DP7.5\Base\d7base_20090707_0911.gbk |                  |  |  |  |
| Caminho do BackUp das Imagens:                               |                  |  |  |  |
| C:\Arquivos de programas\DP7.5\Imagens_Backup                | S Fechar         |  |  |  |
|                                                              |                  |  |  |  |
|                                                              |                  |  |  |  |
|                                                              | Domínio: 0/0     |  |  |  |
|                                                              | Campo: 0/0       |  |  |  |
|                                                              | Tabela: 0/0      |  |  |  |
|                                                              | Índice: 0/0      |  |  |  |
|                                                              | Dados: O         |  |  |  |
|                                                              |                  |  |  |  |
| <b>*</b>                                                     |                  |  |  |  |

# 7.9 DEF

Base auxiliar de medicamentos do sistema. Nela pode-se consultar os medicamentos.

| 😴 Pesquisar DEF                              | ×                              |  |  |  |
|----------------------------------------------|--------------------------------|--|--|--|
| Pesquisa Rápida   Pesquisa Avançada   Resumo |                                |  |  |  |
| Nome Comercial                               | com AAS <u>Pesquisar Abrir</u> |  |  |  |
| Nome Comercial                               | Princípio Ativo                |  |  |  |
| CAAS                                         | Acetilsalicílico, ácido        |  |  |  |
| AAS Adulto                                   | Acetilsalicílico, ácido        |  |  |  |
| 🕨 AAS Infantil                               | Acetilsalicílico, ácido        |  |  |  |
| AAS                                          | Acetilsalicílico, ácido        |  |  |  |
|                                              |                                |  |  |  |

| 😴 DEF                                                                                                    |                       |                                                |  |  |  |
|----------------------------------------------------------------------------------------------------|-----------------------|------------------------------------------------|--|--|--|
| 🔎 <u>P</u> esquisar                                                                                                    | Nome Comercial:       | AAS Infantil                                   |  |  |  |
|                                                                                                    | Princípio Ativo:      | Acetilsalicílico, ácido                        |  |  |  |
| La Incluir Bulário                                                                                                    | Laboratório:          | IMA                                            |  |  |  |
|                                                                                                    | A<br>(Instituto de Me | AS Infantil<br>dicamentos e Alergia Ima Ltda.) |  |  |  |
| •Composição<br>Ácido acetil                                                                                                    | salicílico 100 mg p   | por comprimido.                                |  |  |  |
| • Indicações<br>• Analgésico,                                                                                                    | antitérmico, antii    | nflamatório, nas febres, gripes e resfriados.  |  |  |  |
| <ul> <li>Indicações         <ul> <li>Analgésico, antitérmico, antiinflamatório, nas febres, gripes e resfriados.</li> </ul> </li> <li>Posologia e modo de usar         <ul> <li>1 a 2 comprimidos, 3 a 4 vezes ao dia, de acordo com a idade e critério médico.</li> <li>Dose diária:</li> <li>25 mg/kg/dia.</li> </ul> </li> </ul> |                       |                                                |  |  |  |

#### 7.10 Encerrar DP7

Selecionando essa opção abrirá a seguinte tela:

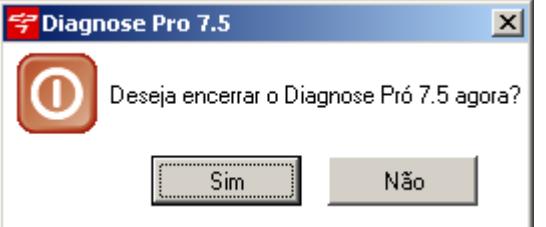

Para Sair do sistema aperto no botão Sim, ou para cancelar a ação aperte no botão Não.

#### 7.11 Log do Sistema

Nesta tela tem-se todas as operações realizadas pelos usuário. Basta selecionar o nome dele, data de início e fim e o nível que deseja.

- O nível significa
- 0 Demais operações
- 1 Login
- 2 Gravação de dados
- 3 Exclusão de dados

Clicando no botão Apagar Log's, os mesmos serão apagados da base de dados, não podendo ser recuperados posteriormente.

| 😤 Log do Sistema                                |  |
|-------------------------------------------------|--|
| Usuário: TODOS X Apagar Log's                   |  |
| Inicio: 7/7/2009 💌 Fim: 7/7/2009 💌 Nível: 1 💌 🖌 |  |
| Data Hora Nome Usuário                          |  |
| 07/07/2009 09:03:40 SUPERVISOR                  |  |
|                                                 |  |
|                                                 |  |
|                                                 |  |
|                                                 |  |
|                                                 |  |
|                                                 |  |
|                                                 |  |
|                                                 |  |
|                                                 |  |
|                                                 |  |

## 7.12 Logoff

197

Selecionando essa opção abrirá a seguinte tela:

| <del>学</del> Logoff |          |            | × |
|---------------------|----------|------------|---|
| ٢                   | Trocar o | le Usuário |   |
|                     | Login    | Senha      |   |
|                     |          |            |   |
|                     | OK       | Cancelar   |   |

Essa opção permite trocar de usuário, sem ter que sair do sistema, para isso indique o *Login* e *Senha*, e pressione no botão **OK**.

## 7.13 Parâmetros do Sistema

Tela de configurações do sistema.

Na primeira aba serão as configurações da base.

| Configurações Gerais     Personalização de Relatórios     Diretórios     Configurações Gerais     Língua:   Int. Ret.(dias): 15   Visualizar Belatórios em Tela     Visualizar Belatórios em Tela                                                                                                    |                      |                                                                                                    | 7 Parametrus uu sistema                                                                                                    |
|----------------------------------------------------------------------------------------------------|----------------------|----------------------------------------------------------------------------------------------------|----------------------------------------------------------------------------------------------------|
| Configurações Gerais       Personalização de Relatórios       Personalização         Diretórios       Configurações Gerais         Pesquisa de endereço pelo CEP       Língua:       Int. Ret.(dias): 15         Visualizar Relatórios em Tela       Habiliar Log da Agenda                                                                                                    |                      |                                                                                                    | 🗅 🖬 🗙 🧿                                                                                                    |
| Diretórios<br>✓ Pesquisa de endereço pelo CEP<br>Configurações Gerais<br>Língua: Int. Ret.(dias): 15<br>✓ Visualizar Relatórios em Tela                                                                                                    |                      | malização de Relatórios Personalização                                                                                                    | Configurações Gerais Personalização de Relatóri                                                                                                    |
| Caminho para base de informações:       V       Backup Obrigat.       Utilizar Senha de Conf. Agenda         Diretório de Imagens:       V       Postit na Agenda       Campos Obrigatórios Financeiro         Diretório de Imagens:       V       Informação nas Imagens       Impressão A5 Prontuário Simplificado         Caminho EXE no Servidor:       V       Receita Impressão do Cabeçalho       V       Receita Impressão do Cabeçalho         Caminho EXE no Servidor:       V       Receita Impressão Dados do Paciente       Obrigatórios Número do Convênic         Configurações da Instituições       Cantratado Solicitante no Protocolo       Selecionar Guia no Laudo         Cód. Instituições       O001       Assinatura Digital       Informações da Agenda no Prontuário       Vertificar Validade da Carteira do Paciente       Controle de Retornos         Vertificar Validade da Carteira do Paciente       Uítimo Usuário Que Modificou a Agenda       Vertificar Validade da Carteira do Paciente | ia<br>ro<br>l<br>oc. | pelo CEP       Configurações Gerais         Língua:       Int. Ret.(dias):       15         mações:       Visualizar Relatórios em Tela       Habiliar Log da Agenda         Weiscalizar Relatórios em Tela       Habiliar Log da Agenda         Visualizar Relatórios em Tela       Habiliar Log da Agenda         PostIt na Agenda       Campos Obrigatórios Financeiro         Habiliar som Centro de Mensagem       Prontuário Simplificado         Vintormação nas Imagens       Impressão AS Prontuário Simpli         Receita Impressão Dados do Paciente       Obrigatório Número do Convênio         Visualizar meda Imagens       Carregar Tabelas Pesquisa Proc.         Captura de Imagens Background (Tecla F9)       Selecionar Guia no Laudo         Beep ao capturar Imagem       Modo Medico Laudador         Beep ao capturar Imagem       Modo Medico Laudador         Beep ao capturar Imagem       Modo Medico Laudador         Informações da Agenda no Prontuário       Controle de Retornos         Habilitar vinda do Paciente no Protocolo       Laudo Padrão do US Automático         Utimo Usuário Que Modificou a Agenda       Veriticar Validade da Carteira do Paciente | Diretórios<br>✓ Pesquisa de endereço pelo CEP<br>Caminho para base de informações:<br>Diretório de Imagens:<br>Caminho EXE no Servidor:<br>Configurações da Instituições<br>Cód. Instituição: 0001 ✓ Assina<br>✓ Prontuário Compartilhado ✓ Audito<br>Locat: Curitiba, PR |
| Disposição da Margem                                                                                                    |                      | Teclas de Atalho                                                                                                    | Disposição da Margem                                                                                                    |
| Margem Superior 0 mm. Margem Lat. Esq. 0 mm.                                                                                                    |                      | mm. Margem Lat. Esq. 0 mm. Value Cadastro de Pacientes (Ctrl+P) Value DEF (Ctrl+E)                                                                                                    | Margem Superior 0 mm. Margem Lat. E                                                                                                    |
| Margem Inferior 0 mm. Margem Lat. Dir. 0 mm. Centro de Mensagens(Ctrl+M) Postit (Ctrl + T)<br>AMB (Ctrl+A) Agenda Telefônica (Ctrl + G)                                                                                                    |                      | mm. Margem Lat. Dir. 0 mm. Centro de Mensagens(Ctrl+M) Postlt (Ctrl + T)<br>AMB (Ctrl+A) Agenda Telefônica (Ctrl + G)                                                                                                    | Margem Inferior0 mm. Margem Lat. D                                                                                                    |

Diretórios

• Pesquisa de endereço pelo CEP: Se opção ativa o sistema irá buscar o cep informado no campo correspondente, se encontrado o mesmo irá preencher os dados, se não mostrará uma

mensagem. Para inserir o caminho basta digitá-lo ou pesquisar pelo botão 😂. A base de dados geralmente se encontra na pasta Base do Sistema e se chama "cep.gdb".

| Diagnose Pró 7.5 👘  | x |
|---------------------|---|
| CEP não encontrado! |   |
|                     |   |
|                     |   |

• Caminho para base de informações: Utilizado para pesquisa de Medicamentos do sistema

(<u>DEF</u>). Para inserir o caminho basta digitá-lo ou pesquisar pelo botão 🗁. A base de dados geralmente se encontra na pasta Base do Sistema e se chama "info.gdb".

• Diretório de Imagens: Caminho da pasta Imagens que geralmente encontra-se no diretório do Sistema. Este caminho pode ser um caminho relativo ou de rede, mas para isso a pasta Imagens precisa estar compartilhada na rede. Para inserir o caminho basta digitá-lo ou

pesquisar pelo botão 🗁.

#### Configurações da Instituição

- Cód Instituição: Código da base de dados, utilizada para corrigir eventuais erros na base. Modificando esse código o mesmo irá afetar os novos cadastros não modificando os atuais.
- **Prontuário Compartilhado:** Se opção ativa, ao acessar o <u>Prontuário</u> o mesmo irá filtrá-los conforme o Médico Referente do <u>Usuário</u>.
- Auditoria: Se ativa opção irá salvar todas as modificações feitas no Sistema (Log).
- Local: Nesse campo deve-se informar a localidade que se encontra que aparecerá nos relatórios.

#### Disposição das Margens

- Margem Superior: Nesse campo deve-se informar quantos Milímetros a margem superior desce na impressão dos laudos.
- Margem Inferior: Nesse campo deve-se informar quantos Milímetros a margem Inferior sobe na impressão dos laudos.
- Margem Lat. Esq.: Nesse campo deve-se informar quantos Milímetros a margem esquerda se deslocará para a direita na impressão dos laudos.
- Margem Lat. Dir.: Nesse campo deve-se informar quantos Milímetros a margem direita se deslocará para a esquerda na impressão dos laudos.

#### Agora veremos as configurações gerais.

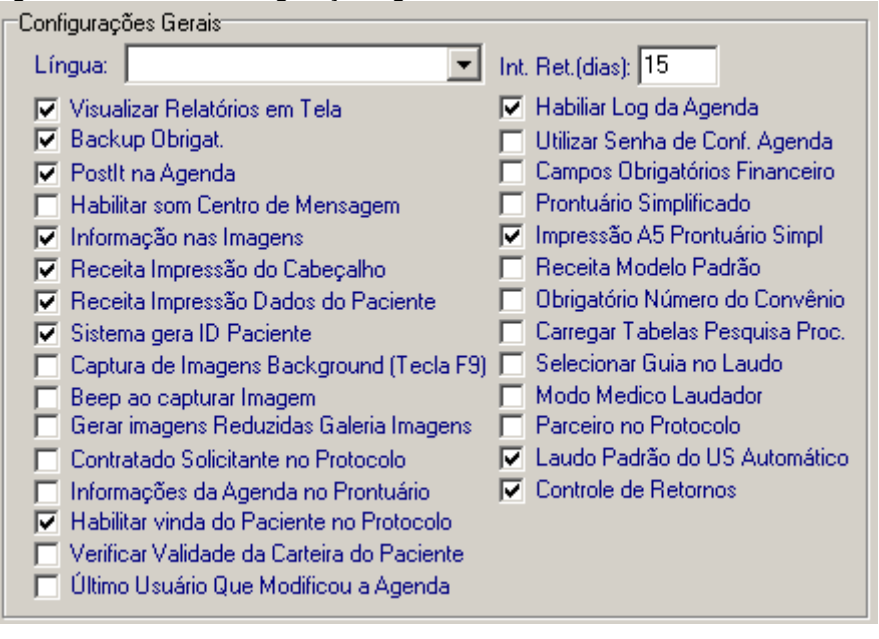

#### Manual do DP7.5

- Visualizar Relatórios em Tela: Se esta opção estiver habilitada, antes de imprimir os laudos, o sistema irá gerar o relatório da impressão na tela antes de imprimir.
- Backup Obrigatório: Esta opção serve para que o sistema faça o backup.
- Postit na Agenda: Esta opção serve como um recado fixo que aparece ao abrir a Agenda.
- Habilitar som Centro de Mensagem: Esta opção gera um BEEP ao receber uma mensagem pelo Centro de Mensagem.
- Informação nas Imagens: Esta opção serve para mostrar o nome do paciente e nome do médico embaixo da imagem no laudo.
- Receita Impressão do Cabeçalho: Na impressão da Receita, se esta opção estiver marcada, será impresso o Cabeçalho junto a Receita.
- Receita Impressão Dados do Paciente: Na impressão dos laudos, se esta opção estiver marcada, será impresso o Dados do Paciente junto ao laudo.
- Sistema gera ID Paciente: Se esta opção estiver marcada, o sistema gerá automaticamente no <u>Cadastro do Paciente</u>, o ID do paciente.
- Captura de Imagens Background(TeclaF9): Na tela de <u>Exame com Imagem</u>, ao invés de abrir a tela de captura de imagem (<u>MCI</u>, DirectShow), basta apertar a Tecla F9 para o sistema capturar a imagem automaticamente.
- Beep ao capturar Imagem: O sistema gerá um BEEP (som) ao capturar Imagem.
- Gerar imagens Reduzidas Galeria Imagens: O sistema gerá imagens reduzidas a partir das imagens originais reduzindo seu tamanho para agillizar a visualização da Galeria de Imagens.
- Contratado Solicitante no Protocolo: Se esta opção estiver habilitada, no protocolo aparecerão os campos do Código e Nome do Contratado no <u>Protocolo</u>.
- Informações da Agenda no Prontuário: Se esta opção estiver habilitada e paciente for marcado como Paciente Liberado na <u>Agenda</u> ou <u>Agenda Múltipla</u>, no <u>Prontúario</u> será inserido uma informação contendo data e hora em que o paciente foi marcado como *Liberado*.
- Habilitar vinda do Paciente no Protocolo: Se está opção estiver habilitada, no Protocolo aparecerá um item que deverá ser marcado uma das opções.
- Verificar Validade da Carteira do Paciente: Se esta opção estiver habilitada, verifica se a data da carterinha do paciente está dentro do prazo de validade.Se não estiver, quando mudar o status do paciente na <u>Agenda</u> ou <u>Agenda Múltipla</u> será mostrado uma mensagem de erro, o mesmo acontecerá se for lançado um <u>Protocolo</u>.
- Último Usuário Que Modificou a Agenda: Se esta opção estiver habilitada, na <u>Agenda</u> ou <u>Agenda Múltipla</u> sempre ficará o último <u>Usuário</u> que modificou o agendamento, caso contrário ficará o primeiro ao modificar o agendamento.
- Habilitar Log da Agenda: Se esta opção estiver habilitada, tudo que for feito na <u>Agenda</u> ou <u>Agenda Múltipla</u> será gravado no sistema.
- Utilizar Senha de Conf. Agenda: Se esta opção estiver habilitada, ao Incluir, Alterar, Excluir etc. na <u>Agenda</u> ou <u>Agenda Múltipla</u> o sistema irá pedir uma senha de confirmação( senha do <u>Usuário</u> ),
- Campos Obrigatórios Financeiro: Se esta opção estiver habilitada, ele verifica ao gravar um crédito ou débito se os campos Banco, Centro de Custo, Departamento, Tipo de Pagamento e Unidade estão preenchidos.
- **Prontuário Simplificado:** Se esta opção estiver habilitada, o <u>Prontuário</u> será exibido com uma versão mais simplificada, com opções mais dinâmicas.
- Impressão A5 Prontuário Simpl.: Esta opção serve para a impressão do Prontuário Simplificado, se estiver habilitado a impressão será em formato de folha A5.
- Receita Modelo Padrão: Se esta opção estiver habilitada, a Receita será impressa em um modelo padrão será impressa em uma versão mais atua.
- Obrigatório Número do Convênio: Se esta opção estiver habilitada, no <u>Cadastro do Paciente</u> será obrigatório preencher o Número do Convênio.
- Carregar Tabelas Pesquisa Proc.: Se esta opção estiver habilitada, ao abrir a tela de <u>Pesquisa de Procedimentos</u> será mostrados os procedimentos cadastrados no Convênio, senão será mostrado a tabela que estiver selecionada, puxando todos os procedimentos, o que pode tornar a abertura lenta.
- Selecionar Guia no Laudo: Se esta opção estiver habilitada, será obrigatório selecionar uma guia para finalizar o laudo ou imprimir.

199

- Modo Médico Laudador: Se esta opção estiver habilitada, o nome do médico que finalizou o laudo aparecerá na guia selecionada.
- Parceiro no Protocolo: Se esta opção estiver habilitada, aparecerá o campo para preenchimento do parceiro no <u>Protocolo</u>.
- Laudo Padrão do US Automático: Se esta opção estiver habilitada, ao gerar um laudo de Exame UltraSom para os Orgãos que não foram preenchidos será adicionado o laudo padrão deste Orgão.
- Controle de Retornos: Se esta opção estiver habilitada, ao salvar o agendamendo do paciente na <u>Agenda</u> ou <u>Agenda Múltipla</u> o sistema verifica, se o mesmo se encontra dentro do prazo de retorno tomando como base o tipo de *status de Atendimento* que foi selecionado.(NC-Nova Consulta, C-Consulta, R-Retorno). O sistema mostrará uma informação caso esteja incorreto.

Essas são as teclas de atalho do sistema:

| Teck                    | as de Atalho                                  |                         |                              | - |
|-------------------------|-----------------------------------------------|-------------------------|------------------------------|---|
| $\overline{\mathbf{v}}$ | Informações Adicionais no Prontuário (Ctrl+I) | ₹                       | CID (Ctrl+D)                 |   |
| V                       | Cadastro de Pacientes (Ctrl+P)                | $\overline{\mathbf{v}}$ | DEF (Ctrl+E)                 |   |
| V                       | Centro de Mensagens(Ctrl+M)                   | 1                       | Postit (Ctrl + T)            |   |
| 2                       | AMB (Ctrl+A)                                  | Г                       | Agenda Telefônica (Ctrl + G) |   |

Na segunda aba teremos a Personalização do Cabeçalho e Rodapé da impressão dos laudos.

| 🚰 Parâmetros do Sistema                                              | ×                                           |
|----------------------------------------------------------------------|---------------------------------------------|
| ⊾ 🖌 × 🗿                                                              |                                             |
| Configurações Gerais Personalização de Relatórios Personalização     |                                             |
| ⊂ Cabecalho                                                          | Cabecalho Reduzido                          |
|                                                                      | ·                                           |
|                                                                      |                                             |
|                                                                      |                                             |
|                                                                      |                                             |
|                                                                      |                                             |
|                                                                      |                                             |
| 15 à#                                                                | 🖌 🍻                                         |
|                                                                      | <u> </u>                                    |
| Cabeçalho de informações do paciente                                 |                                             |
|                                                                      | 🖹 🚊 🔚 🖨 🖨 Usar dados do cabeçalho 🛛 Ambos 💌 |
| Paciente: <id> -<nome> <sobrenome></sobrenome></nome></id>           | Convênio <nome_convenio></nome_convenio>    |
| Data Nasc : <datanascimento> - <idade> anos</idade></datanascimento> | Médico Solicitante: «NOME_MED»              |
| Profissão: <profissao></profissao>                                   |                                             |
|                                                                      |                                             |
|                                                                      |                                             |
|                                                                      |                                             |
|                                                                      |                                             |
| <u></u>                                                              | J                                           |
| Rodapé                                                               |                                             |
|                                                                      |                                             |
|                                                                      |                                             |
| <u> </u>                                                             |                                             |

**Cabeçalho:** Apertando no ícone (selecionar logo) será possível inserir um logotipo dentro do sistema que irá aparecer em todas as impressões de laudos que o médico faça.

O botão a (limpar logo) serve para excluir o logotipo inserido.

**Cabeçalho de informações do paciente:** Apertando com o botão direito do mouse e selecionando a opção Dados do paciente será possivel inserir os dados do paciente que irá aparecer na impressão do laudo.

201

Manual do DP7.5

| Dados do Pacience                     | Y                                 |
|---------------------------------------|-----------------------------------|
| Desfazer                              | Ctrl+Z                            |
| Recortar<br>Copiar<br>Colar<br>Delete | Ctrl+X<br>Ctrl+C<br>Ctrl+V<br>Del |
| Selecionar Tudo                       | Ctrl+A                            |

Data Atual Hora Atual Nome Sobrenome Código Data de Nascimento Idade RG CPF Nome da Mãe Nome do Pai Sexo Estado Civil Enviar mala direta Enviar Mala Direta Eletrônica Endereço Número Complemento Bairro Cidade Estado País CEP Nacionalidade Cor Religião Profissão Observações Data de Cadastro Local de Nascimento Código do Convênio Número do Convênio Convênio Telefone1 Telefone2 Fax Celular Email Órgão Emissor Alerta Idade Grau de Escolaridade Cód Médico Requisitante Nome Méd Reg Sobrenome Méd Req Médico Requisitante Cód Médico Atendente Nome Méd Atend Sobrenome Méd Atend Médico Atendente

Será possivel colocar essas opções na impressão dos laudos, basta selecionar e o sistema irá colocar na personalização.

O mesmo serve para o Rodapé.

Na terceira aba teremos o Personalização.

| Image: Second Second Secon |
|----------------------------------------------------------------------------------------------------|
| Contigurações Gerais Personalização de Relatórios Personalização Nome dos Campos (Procedimentos Personalizados) Campo 1 Campo 2 Campo 3 Campo 4 Impressão Protocolo Estabelecimento Padrão Cores das Agendas Diárias Liberado Prontuário Finalizado Em Atendimento Sala de Espera Bloqueado Cancelado Cores das Agendas Semanais                                                                                                    |
| Nome dos Campos (Procedimentos Personalizados)<br>Campo 1 Campo 2 Campo 3 Campo 4<br>Impressão Protocolo<br>Estabelecimento<br>Padrão<br>Cores das Agendas Diárias<br>Liberado Prontuário Finalizado Em Atendimento Sala de Espera Bloqueado Cancelado                                                                                                    |
| Campo 1 Campo 2 Campo 3 Campo 4 Impressão Protocolo Estabelecimento Padrão Cores das Agendas Diárias Liberado Prontuário Finalizado Em Atendimento Sala de Espera Bloqueado Cancelado Cores das Agendas Semanais                                                                                                    |
| Impressão Protocolo Estabelecimento Padrão Cores das Agendas Diárias Liberado Prontuário Finalizado Em Atendimento Sala de Espera Bloqueado Cancelado Cores das Agendas Semanais                                                                                                    |
| Estabelecimento Padrão Padrão Cores das Agendas Diárias Liberado Prontuário Finalizado Em Atendimento Sala de Espera Bloqueado Cancelado Cores das Agendas Semanais                                                                                                    |
| Padrão<br>Cores das Agendas Diárias<br>Liberado Prontuário Finalizado Em Atendimento Sala de Espera Bloqueado Cancelado                                                                                                    |
| Cores das Agendas Diárias          Liberado       Prontuário Finalizado       Em Atendimento       Bloqueado       Cancelado                                                                                                    |
| Liberado Prontuário Finalizado Em Atendimento Sala de Espera Bloqueado Cancelado                                                                                                    |
| Fores das Anendas Semanais                                                                                                    |
|                                                                                                    |
| Confirma Dispensa Dispensa c/ Atestado 📕 Faltou                                                                                                    |
| Estados Personalizados das Agendas                                                                                                    |
| Raio X Enfermaria Pac Confirmado                                                                                                    |
| -Financeiro - Baixa de Guias                                                                                                    |
| Dividentaria informer Tipo de Regemento                                                                                                    |
|                                                                                                    |
|                                                                                                    |
|                                                                                                    |
|                                                                                                    |

| Nome dos Campos (Proce | edimentos Personalizados)- |         |         |
|------------------------|----------------------------|---------|---------|
| Campo 1                | Campo 2                    | Campo 3 | Campo 4 |
|                        |                            |         |         |

#### Nomes dos Campos (Procedimentos Personalizados): Ao preencher os campos,

automaticamente no <u>Cadastro de Convênios</u>, na aba Procedimentos, serão criados novos campos para que sejam preenchidos.

| Impressão Protocolo |  |
|---------------------|--|
| Estabelecimento     |  |
| Padrão              |  |

Essa opção aparece na impressão Protocolo e TISS Faturamento.

| -Cores das Agendas Diárias         |                      |                  |           |           |
|------------------------------------|----------------------|------------------|-----------|-----------|
| Liberado 🔜 Prontuário Finalizado   | Em Atendimento       | 🧧 Sala de Espera | Bloqueado | Cancelado |
| -Cores das Agendas Semanais        |                      |                  |           |           |
| Confirma 🔜 Dispensa                | Dispensa c/ Atestado | p 📕 Faltou       |           |           |
| Estados Personalizados das Agendas |                      |                  |           |           |
| Raio X Enfermaria                  | a 📃 Pac Co           | nfirmado         |           |           |

As Cores das Agendas é a cor da que aparecerá no paciente marcado, nessa tela temos as Cores da Angenda Diária e Semanais.

**Estados Personalizados das Agendas:** Nesse campo, pode criar mais 3 cores para que apareça na <u>Agenda ou Agenda Múltipla</u>, no exemplo mostra a criação de Raio X, Enfermaria e Pac

#### 203 Manual do DP7.5

Confirmado.

Financeiro - Baixa de Guias
Obrigatório informar Tipo de Pagamento

Esse campo serve para o Financeiro, baixa de guias ao habilitar essa opção ao baixar a guia será obrigatório informar o Tipo do Pagamento.

## 7.14 Pesquisa de Imagens

Selecionando essa opção abrirá a seguinte tela:

| ኛ Pesquisa de Imagem |         |      |      |               |           |     | × |
|----------------------|---------|------|------|---------------|-----------|-----|---|
| Característica       | Aspecto | TAG1 | TAG3 | <i>&gt;</i> 😣 | Página Nª | • 1 | • |
|                      |         |      |      |               |           |     |   |
|                      |         |      |      |               |           |     |   |
|                      |         |      |      |               |           |     |   |
|                      |         |      |      |               |           |     |   |
|                      |         |      |      |               |           |     |   |
|                      |         |      |      |               |           |     |   |
|                      |         |      |      |               |           |     |   |
|                      |         |      |      |               |           |     |   |
|                      |         |      |      |               |           |     |   |
|                      |         |      |      |               |           |     |   |
|                      |         |      |      |               |           |     |   |
|                      |         |      |      |               |           |     |   |
|                      |         |      |      |               |           |     |   |
|                      |         |      |      |               |           |     |   |
|                      |         |      |      |               |           |     |   |

Nessa tela poderá pesquisar as imagens que foram capturadas e foram editadas no Edição de Imagens. Basta informar a Característica,

Aspecto ou o Tag da imagem que foi editada, aperte no botão (Pesquisar), para pesquisar as imagens.

## 7.15 Relatório de Mensagens

Selecionando essa opção abrirá a seguinte tela:

| <del>掌</del> Relatório de Mensagens                                  | ×       |                                    |
|----------------------------------------------------------------------|---------|------------------------------------|
| Data Inicial         Data Final           1/5/2009         31/7/2009 | •       |                                    |
| Usuário<br>TODOS                                                     | •       |                                    |
| Visualizar Imprimir                                                  |         |                                    |
| Essa opção permite visualizar rela<br>Centro de Mensagens,           | itórios | adas mensagens que são enviadas pe |

para isso selecione a Data Inicial e a Data Final, selecione também o usuário e aperte em

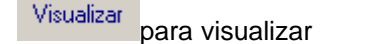

na tela o relatório ou no botão Imprimir para imprimir o relatório.

#### 7.16 Relatório Estatístico da Agenda

Selecionando essa opção abrirá a seguinte tela:

| 7 Kelatorio Estatístico da Agenda |                 |                 |            |          |
|-----------------------------------|-----------------|-----------------|------------|----------|
| Médicos TODOS                     | Convênios TODOS | Exames TODO     | S          | •        |
| 1/7/2009 T 31/7/2009              |                 | Gerar Relatório | Visualizar | Imprimir |
| Totalizador Exames Evolução       |                 |                 |            |          |
|                                   |                 |                 |            |          |
|                                   |                 |                 |            |          |
|                                   |                 |                 |            |          |
|                                   |                 |                 |            |          |
|                                   |                 |                 |            |          |
|                                   |                 |                 |            |          |

Essa opção permite retirar relatórios da agenda, para isso selecione o *Médico, Convênio, Exame, Data Inicial* e a *Data Final*.

Aperte no botão Gerar Relatório para que o sistema gere o relatório.

Aperte no botão Visualizar para que se visualize o relatório na tela do micro.

Aperte no botão Imprimir para imprimir o relatório.

# 7.17 Suporte Online

205

Selecionando essa opção abrirá a seguinte tela:

| 😚 Suporte online          |                                                                                                    |       |
|---------------------------|----------------------------------------------------------------------------------------------------|-------|
| I = TL                    |                                                                                                    |       |
| Início Empresa            | Produtos Serviços Suporte Representantes Contato 💽 🚞                                                                                                    |       |
|                           | <b>Suporte</b><br>Preencha o formulário na página de contato para solicitar atendimento.<br>Clique aqui, para visualizar formulário de solicitação de suporte. |       |
| Rua Pery Sotto Maior Bitt | ttencourt, 956 Atuba - Cep: 82630-140 - Telefone/Fax: 55(41) 3029-4315 - Curitiba - Paraná - Brasil<br>Ver mapa<br>© 2009 - LPT4 Sistemas de Informação        |       |
| 4                         |                                                                                                    | <br>▼ |

Para que se abra essa tela o computador deverá estar ligado a internet.

Essa tela se encontra no site da LPT4. http://www.lpt4.com.br Nessa tela aparece um link aonde voce poderá enviar diretamente um email para o suporte técnico.

Apertando em cima do link "Clique aqui, para visualizar formulário de solicitação de suporte" abrirá a seguinte tela:

|                           |                                                                                                    |                                                                                                    | Utilitários | 206 |
|---------------------------|----------------------------------------------------------------------------------------------------|----------------------------------------------------------------------------------------------------|-------------|-----|
| ኛ Suporte online          |                                                                                                    |                                                                                                    |             |     |
|                           | <b>Suporte</b><br>E-mail<br>suporte@lpt4.com.br<br><b>Localizacão</b><br>Rua Pery Sotto Maior Bittencourt, 956<br>CEP 82630-140 - Atuba<br>Curitiba - Paraná - Brasil | Telefone/Fax<br>55(41)3029-4315<br>Atendimento<br>Segunda à Sexta<br>9:00h às 12:00h<br>13:30h às 18:00h |             |     |
| Nome<br>Telefone<br>Email |                                                                                                    |                                                                                                    |             |     |
| Assunto<br>Mensagem       |                                                                                                    |                                                                                                    |             |     |
| <                         | Enviar Limpar Dados                                                                                                    |                                                                                                    |             | •   |

Informe seus dados e aperte no botão Enviar para que o email seja enviado para o suporte técnico.

# 7.18 Update

Selecionado essa opção abrirá a seguinte tela:

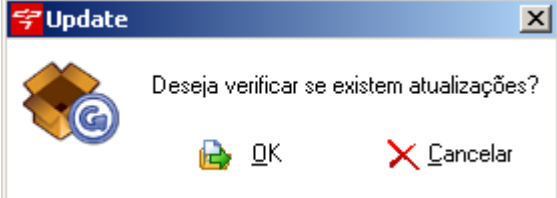

Essa opção permite que o sistema verifique se no servidor da LPT4 existe alguma atulização para o sistema.

A atualização sempre é feita para correção de erros no sistema, se o sistema estiver funcionando perfeitamente

não há necessidades de fazer a atualização, caso queira fazer basta apertar no botão 🗎 🔍 , feito isso

abrirá a seguinte tela:

| 207 | Manual do DP7.5                                                                                                    |
|-----|----------------------------------------------------------------------------------------------------|
|     | AutoUpdate - Computer ID: 1288266441                                                                                                  |
|     |                                                                                                    |
|     |                                                                                                    |
|     |                                                                                                    |
|     |                                                                                                    |
|     | E Verificar Atualizações Instalar Atualizações                                                                                        |
|     | 🔁 Verificar Atualizações                                                                                                    |
|     | Aperte no botão                                                                                                    |
|     | Selecione a atualização que irá aparecer e aperte no botão Instalar Atualizações para que o sistema instale a atualização no sistema. |

| No botão<br>utile proxy.           | teremos a opção de configuração da internet, caso a internet |
|------------------------------------|--------------------------------------------------------------|
| Configuração                       | ×                                                            |
| Proxy<br>Usar autenticação         |                                                              |
| Servidor                           |                                                              |
| Porta 0                            |                                                              |
| Usuário                            |                                                              |
| Senha                              |                                                              |
| Confirmar Scancelar                |                                                              |
| Informe os dados do proxy e aperte | e no botão                                                   |

# 7.19 Visual Logs Agenda

Selecionando essa opçãop abrirá a seguinte tela:

| 🐬 Visualização dos Logs da Agenda               |                       |       | X                      |
|-------------------------------------------------|-----------------------|-------|------------------------|
| Data: 9/ 7 /2009 💌 Pesquisa                     |                       |       |                        |
| Usuário                                         | 💌 Codigo Usu 💌 Perfil |       | 🔹 Nome do Paciente 📃 🔺 |
| SUPERVISOR                                      | 0001000000001 SUPER   | VISOR |                        |
| SUPERVISOR                                      | 0001000000001 SUPER   | VISOR | PACIENTE               |
| SUPERVISOR                                      | 0001000000001 SUPER   | VISOR |                        |
| SUPERVISOR                                      | 0001000000001 SUPER   | VISOR |                        |
| SUPERVISOR                                      | 0001000000001 SUPER   | VISOR |                        |
| SUPERVISOR                                      | 0001000000001 SUPER   | VISOR | PACIENTE               |
| SUPERVISOR                                      | 0001000000001 SUPER   | VISOR |                        |
| SUPERVISOR                                      | 0001000000001 SUPER   | VISOR |                        |
| SUPERVISOR                                      | 0001000000001 SUPER   | VISOR | PACIENTE               |
| SUPERVISOR                                      | 0001000000001 SUPER   | VISOR |                        |
| SUPERVISOR                                      | 0001000000001 SUPER   | VISOR | -                      |
|                                                 |                       |       | •                      |
| Informações                                     |                       |       |                        |
| Data: 02/07/2009                                |                       |       | A                      |
| Hora Inicio: 10:30:00<br>Hora Términe: 10:44:00 |                       |       |                        |
| 1101a 1 6imino. 10.44.00                        |                       |       |                        |
| Paciente:                                       |                       |       |                        |
| Convênio:                                       |                       |       |                        |
| Letone:                                         |                       |       |                        |
| Atendido: Não                                   |                       |       |                        |
| Sala de Espera: Não                             |                       |       |                        |
| Agendado: Não                                   |                       |       |                        |
| Encaixe: Não                                    |                       |       |                        |
| Obs:                                            |                       |       |                        |
|                                                 |                       |       |                        |
|                                                 |                       |       | -                      |
|                                                 |                       |       |                        |

Essa opção permite visualizar todos os logs da agenda, informando o que cada usuário fez na agenda.

Informe a *Data* e aperte no botão Pesquisar. Feito isso aparecerá na tela tosos os logs do sia informado.

Poderá ser impresso essas informações basta apertar no botão

209

## 7.20 Visualizar Minhas Mensagens

Selecionando essa opção abrirá a seguinte tela:

| <del>学</del> Visualizar Minha | s Mensagens                |            |         |  |
|-------------------------------|----------------------------|------------|---------|--|
| Data Inicial                  | Data Final<br>9/ 7 /2009 💌 | Visualizar |         |  |
| Data Hora                     | ) Origem                   |            | Destino |  |
|                               |                            |            |         |  |

Essa opção permite visualizar todas as Mensagens que enviei para outro usuário, basta informar a *Data Inicial* e a *Data Final*, feito isso basta apertar no botão Visualizar.

## 7.21 Pesquisa de Procedimentos Personalizados

Nesta tela tem-se todos os procedimentos cadastrados no <u>Convênio</u>, caso queira pesquisar algum outro procedimento basta indicar o Código ou parte da descrição do Procedimento. Será calculado conforme valores indicados no <u>Convênio</u>. Para selecionar o Procedimento basta clicar em cima dele duas vezes. Caso queira pesquisar direto na tabela basta clicar no botão

abaixo do botão Buscar . Será mostrado a tabela conforme cadastrado no item Tabela Utilizada do <u>Convênio</u>.

|                        |                   |                        |                                                        | Utilitário | s 210         |
|------------------------|-------------------|------------------------|--------------------------------------------------------|------------|---------------|
| 🐬 Peso                 | quisa de F        | Procedimentos Personal | izados                                                 |            |               |
| Filtro<br>O In<br>O Co | niciando<br>ontém | Código<br>00.01.001-4  | Procedimento                                           |            | Buscar<br>AMB |
| Códig                  | jo                | Descrição              |                                                        | Valor      | Valor Sem     |
| 00.01                  | .001-4            | CONSULTA, CONSULTA E   | LETIVA EM CONSULTÓRIO: (NO HORÁRIO NORMAL OU PRÉ ESTAB | E 7        | D             |
| T Peso                 | quisa de f        | Procedimentos Personal | izados                                                 |            |               |
| -Filtro-               |                   | 1                      |                                                        |            | Burry L       |
| O In                   | niciando          | Código                 | Procedimento                                           |            | Buscar        |
| • Co                   | ontém             |                        | consulta                                               |            | AMB           |
| Códia                  | 10                | -<br>Descrição         |                                                        | Valor      | Valor         |
| ► 00.01                | .001-4            | CONSULTA, CONSULTA E   | LETIVA EM CONSULTÓRIO: (NO HORÁRIO NORMAL OU PRÉ ESTAB | E 7        |               |
| 00.01                  | .002-2            | CONSULTA, CONSULTA E   | LETIVA DOMICILIAR OU HOSPITALAR                        | 8          | D             |
| 15.03                  | 3.002-4           | NEFROLOGIA, TRANSPLA   | NTE RENAL - REJEIÇÃO EM TRANSPLANTE - TRATAMENTO AMBUL | 4 5        | D             |
| 15.03                  | 3.004-0           | NEFROLOGIA, TRANSPLA   | NTE RENAL - SEGUIMENTO AMBULATORIAL PÓS-TRANSPLANTE (F | יו 5       | D             |
|                        |                   |                        |                                                        |            |               |